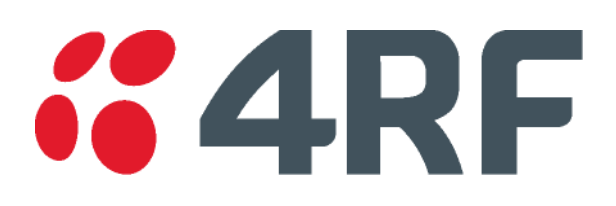

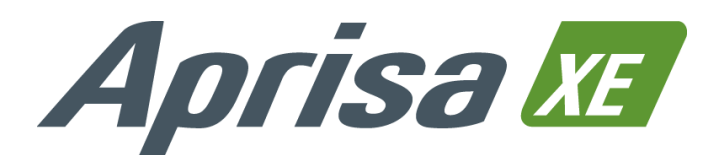

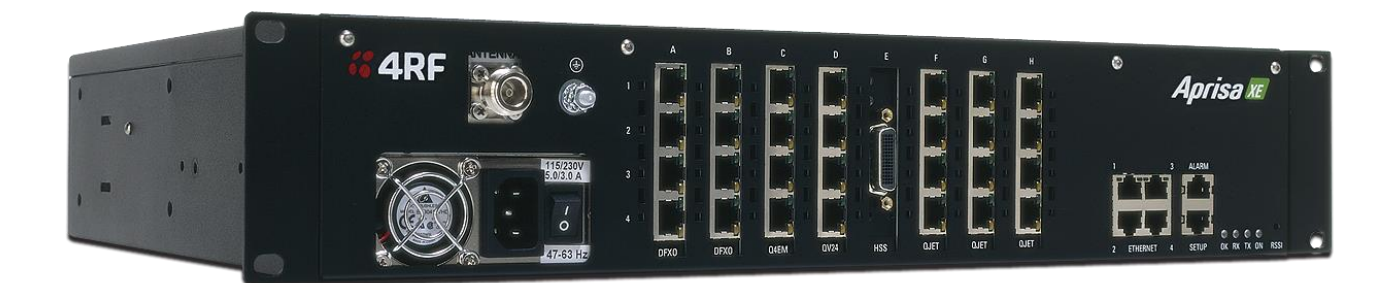

# **User Manual**

August 2015 Version 8.8.55

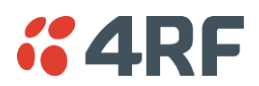

#### Copyright

Copyright © 2015 4RF Limited. All rights reserved.

This document is protected by copyright belonging to 4RF Limited and may not be reproduced or republished in whole or part in any form without the prior written permission of 4RF Limited.

#### Trademarks

Aprisa and the 4RF logo are trademarks of 4RF Limited.

Windows is a registered trademark of Microsoft Corporation in the United States and other countries. Java and all Java-related trademarks are trademarks or registered trademarks of Sun Microsystems, Inc. in the United States and other countries. All other marks are the property of their respective owners.

GoAhead WebServer. Copyright © 2000 GoAhead Software, Inc. All Rights Reserved.

#### Disclaimer

Although every precaution has been taken preparing this information, 4RF Limited assumes no liability for errors and omissions, or any damages resulting from use of this information. This document or the equipment may change, without notice, in the interests of improving the product.

#### RoHS and WEEE Compliance

The Aprisa XE is fully compliant with the European Commission's RoHS (Restriction of Certain Hazardous Substances in Electrical and Electronic Equipment) and WEEE (Waste Electrical and Electronic Equipment) environmental directives.

#### Restriction of hazardous substances (RoHS)

The RoHS Directive prohibits the sale in the European Union of electronic equipment containing these hazardous substances: lead\*, cadmium, mercury, hexavalent chromium, polybrominated biphenyls (PBBs), and polybrominated diphenyl ethers (PBDEs).

4RF Limited has worked with its component suppliers to ensure compliance with the RoHS Directive which came into effect on the 1<sup>st</sup> July 2006.

\*The European Commission Technical Adaptation Committee (TAC) has exempted lead in solder for highreliability applications for which viable lead-free alternatives have not yet been identified. The exemption covers communications network infrastructure equipment, which includes 4RF Limited Aprisa XE microwave radios.

#### End-of-life recycling programme (WEEE)

The WEEE Directive concerns the recovery, reuse, and recycling of electronic and electrical equipment. Under the Directive, used equipment must be marked, collected separately, and disposed of properly.

4RF Limited has instigated a programme to manage the reuse, recycling, and recovery of waste in an environmentally safe manner using processes that comply with the WEEE Directive (EU Waste Electrical and Electronic Equipment 2002/96/EC).

4RF Limited invites questions from customers and partners on its environmental programmes and compliance with the European Commission's Directives (sales@4RF.com).

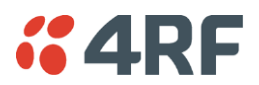

# Compliance General

The Aprisa XE digital radio predominantly operates within frequency bands that require a site license be issued by the radio regulatory authority with jurisdiction over the territory in which the equipment is being operated.

It is the responsibility of the user, before operating the equipment, to ensure that where required the appropriate license has been granted and all conditions attendant to that license have been met.

Changes or modifications not approved by the party responsible for compliance could void the user's authority to operate the equipment.

Equipment authorizations sought by 4RF Limited are based on the Aprisa XE radio equipment being installed at a fixed restricted access location and operated in a continuous point-to-point mode within the environmental profile defined by EN 300 019, Class 3.2. Operation outside these criteria may invalidate the authorizations and / or license conditions.

The term 'Terminal' with reference to the Aprisa XE User Manual, is a generic term for one end of a fixed point-to-point Aprisa XE link and does not confer any rights to connect to any public network or to operate the equipment within any territory.

#### Compliance ETSI

The Aprisa XE radio terminal is designed to comply with the European Telecommunications Standards Institute (ETSI) specifications as follows:

| Radio performance | EN 302 217 Parts 1, 2.1, and 2.2 |
|-------------------|----------------------------------|
| EMC               | EN 301 489 Parts 1 & 5           |
| Environmental     | EN 300 019, Class 3.2            |
| Safety            | EN 60950-1:2006                  |

**CEO** An Aprisa XE radio terminal operating in the following frequency bands / channel sizes has been tested and is compliant to the ETSI radio specifications and suitably displays the CE logo.

Other bands are compliant to the same radio performance specifications as adapted by 4RF Limited and therefore may be used in regions where compliance requirements demand CE performance at other frequencies.

| Frequency band                           | Channel size                                                                                  | Power input                                          | Notified<br>body      |
|------------------------------------------|-----------------------------------------------------------------------------------------------|------------------------------------------------------|-----------------------|
| 300 MHz<br>400 MHz                       | 25 kHz, 50 kHz, 75 kHz, 125 kHz,<br>150 kHz, 250 kHz, 500 kHz,<br>1.0 MHz, 1.75 MHz, 3.50 MHz | 12 VDC, 24 VDC,<br>48 VDC, 115/230 VAC               | Notified<br>Body 2280 |
| 600 MHz<br>700 MHz<br>800 MHz<br>900 MHz | 500 kHz                                                                                       | 12 VDC, 24 VDC,<br>48 VDC, 115/230 VAC               | Notified<br>Body 0678 |
| 1400 MHz                                 | 75 kHz, 150 kHz, 250 kHz,<br>500 kHz, 1.0 MHz, 1.75 MHz,<br>3.50 MHz, 7 MHz                   | 12 VDC, 12 VDC LP,<br>24 VDC, 48 VDC,<br>115/230 VAC |                       |
| 1800 MHz<br>2000 MHz<br>2500 MHz         | 250 kHz, 500 kHz, 1.0 MHz,<br>1.75 MHz, 3.50 MHz, 7 MHz,<br>14 MHz                            | 12 VDC, 24 VDC,<br>48 VDC, 115/230 VAC               |                       |

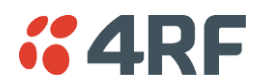

#### Informal Declaration of Conformity

| Dansk       | Undertegnede 4RF Limited erklærer herved, at følgende udstyr Aprisa Radio overholder de væsentlige krav og øvrige relevante krav i direktiv 1999/5/EF.                                                    |
|-------------|----------------------------------------------------------------------------------------------------|
| Deutsch     | Hiermit erklärt 4RF Limited, dass sich dieses Aprisa Radio in Übereinstimmung<br>mit den grundlegenden Anforderungen und den anderen relevanten<br>Vorschriften der Richtlinie 1999/5/EG befindet. (BMWi) |
| Dutch       | Hierbij verklaart 4RF Limited dat het toestel Aprisa Radio in overeenstemming is met de essentiële eisen en de andere relevante bepalingen van richtlijn 1999/5/EG.                                       |
| English     | Hereby, 4RF Limited, declares that this Aprisa Radio equipment is in compliance with the essential requirements and other relevant provisions of Directive 1999/5/EC.                                     |
| Español     | Por medio de la presente 4RF Limited declara que el Aprisa Radio cumple con los requisitos esenciales y cualesquiera otras disposiciones aplicables o exigibles de la Directiva 1999/5/CE.                |
| Σλληνας     | ME THN ΠΑΡΟΥΣΑ 4RF Limited ΔΗΛΩΝΕΙ ΟΤΙ Aprisa Radio ΣΥΜΜΟΡΦΩΝΤΑΙ ΠΡΟΣ ΤΙΣ ΟΥΣΙΩΔΕΙΣ ΑΠΑΙΤΗΣΕΙΣ ΚΑΙ ΤΙΣ ΔΟΙΠΕΣ ΣΧΕΤΙΚΕΣ ΔΙΑΤΑΞΕΙΣ ΤΗΣ ΟΤΗΓΙΑΣ 1995/5/KE.                                                   |
| Français    | Par la présente 4RF Limited déclare que l'appareil Aprisa Radio est conformé aux exigences essentielles et aux autres dispositions pertinentes de la directive 1999/5/CE.                                 |
| Italiano    | Con la presente 4RF Limited dichiara che questo Aprisa Radio è conforme ai requisiti essenziali ed alle altre disposizioni pertinenti stabilite dalla direttiva 1999/5/CE.                                |
| Português   | 4RF Limited declara que este Aprisa Radio está conforme com os requisitos essenciais e outras provisões da Directiva 1999/5/CE.                                                                           |
| Suomalainen | 4RF Limited vakuuttaa täten että Aprisa Radio tyyppinen laite on direktiivin 1999/5/EY oleellisten vaatimusten ja sitä koskevien direktiivin muiden ehtojen mukainen.                                     |
| Svensk      | Härmed intygar 4RF Limited att denna Aprisa Radio står I överensstämmelse<br>med de väsentliga egenskapskrav och övriga relevanta bestämmelser som<br>framgår av direktiv 1999/5/EG.                      |

A formal Declaration of Conformity document is shipped with each Aprisa XE terminal.

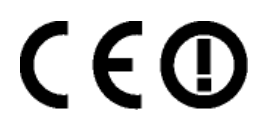

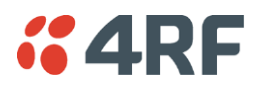

#### Compliance Federal Communications Commission

The Aprisa XE radio terminal is designed to comply with the Federal Communications Commission (FCC) specifications as follows:

| Radio         | 47CFR part 90 Private Land Mobile Radio Services<br>47CFR part 101 Fixed Microwave Services<br>47CFR part 27 Misc Wireless Communication Services |
|---------------|----------------------------------------------------------------------------------------------------|
| EMC           | 47CFR part 15 Radio Frequency Devices                                                                                                    |
| Environmental | EN 300 019, Class 3.4                                                                                                    |
| Safety        | EN 60950-1:2006                                                                                                    |

| Frequency band limits                                      | Channel<br>size     | Power<br>input                | Authorization          | FCC ID            |
|------------------------------------------------------------|---------------------|-------------------------------|------------------------|-------------------|
| 421 MHz to<br>512 MHz                                      | 25 kHz              | 48 VDC                        | Part 90 Certification  | UIPN0400025A0200A |
| 932.5 MHz to<br>960 MHz                                    | 100 kHz,<br>200 kHz | 24 VDC,<br>48 VDC,<br>110 VAC | Part 101 Verification  | -                 |
| 2314.5 MHz to<br>2317.5 MHz<br>2346.5 MHz to<br>2349.5 MHz | 250 kHz,<br>500 kHz | 24 VDC,<br>48 VDC,<br>110 VAC | Part 27 Certification  | UIPN2500AAAA0200A |
| 2180 MHz to<br>2290 MHz                                    | 500 kHz             | 110 VAC                       | Part 101 Certification | UIPXE20001300     |

NOTE: This equipment has been tested and found to comply with the limits for a Class A digital device, pursuant to part 15 of the FCC Rules. These limits are designed to provide reasonable protection against harmful interference when the equipment is operated in a commercial environment. This equipment generates, uses, and can radiate radio frequency energy and, if not installed and used in accordance with the instruction manual, may cause harmful interference to radio communications. Operation of this equipment in a residential area is likely to cause harmful interference in which case the user will be required to correct the interference at his own expense.

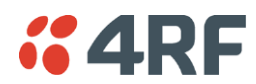

## Compliance Industry Canada

The Aprisa XE radio terminal is designed to comply with Industry Canada (IC) specifications as follows:

| Radio         | RSS-GEN                                                                             |
|---------------|-------------------------------------------------------------------------------------|
|               | RSS-119                                                                             |
| EMC           | This Class A digital apparatus complies with Canadian standard ICES-003.            |
|               | Cet appareil numérique de la classe A est conforme à la<br>norme NMB-003 du Canada. |
| Environmental | EN 300 019, Class 3.4                                                               |
| Safety        | EN 60950-1:2006                                                                     |

| Frequency Band                                   | Channel size                                      | Power<br>input                | Authorization | IC ID          |
|--------------------------------------------------|---------------------------------------------------|-------------------------------|---------------|----------------|
| 406.1 MHz to<br>430 MHz<br>450 MHz to<br>470 MHz | 25 kHz, 50 kHz<br>75 kHz, 150 kHz                 | 24 VDC,<br>48 VDC,<br>110 VAC | RSS-119       | 6772A-N04AAAEC |
| 932.5 MHz to<br>944 MHz                          | 100 kHz,<br>200 kHz                               | 24 VDC,<br>48 VDC,<br>110 VAC | RSS-119       | 6772A-N09AAACC |
| 2180 MHz to<br>2290 MHz                          | 500 kHz, 1.0 MHz,<br>1.75 MHz, 3.50 MHz,<br>7 MHz | 24 VDC,<br>48 VDC,<br>110 VAC | SRSP-302-0    |                |

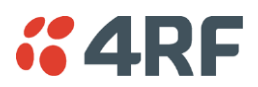

#### RF Exposure Warning

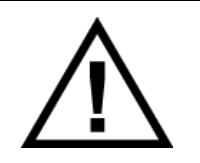

#### WARNING:

The installer and / or user of Aprisa XE radio terminals shall ensure that a separation distance as given in the following table is maintained between the main axis of the terminal's antenna and the body of the user or nearby persons.

Minimum separation distances given are based on the maximum values of the following methodologies:

- 1. Maximum Permissible Exposure non-occupational limit (B or general public) of 47 CFR 1.1310 and the methodology of FCC's OST/OET Bulletin number 65.
- Reference levels as given in Annex III, European Directive on the limitation of exposure of the general public to electromagnetic fields (0 Hz to 300 GHz) (1999/519/EC). These distances will ensure indirect compliance with the requirements of EN 50385:2002.

| Frequency<br>(MHz) | Maximum power<br>(dBm) | Maximum<br>antenna gain<br>(dBi) | Maximum power<br>density<br>(mW/cm²) | Minimum<br>separation<br>distance<br>(m) |
|--------------------|------------------------|----------------------------------|--------------------------------------|------------------------------------------|
| 400                | + 35                   | 15                               | 0.20                                 | 2.5                                      |
| 512                | + 35                   | 15                               | 0.26                                 | 2.5                                      |
| 715                | + 34                   | 15                               | 0.36                                 | 2.5                                      |
| 806                | + 34                   | 28                               | 0.40                                 | 5.6                                      |
| 890                | + 34                   | 28                               | 0.45                                 | 5.3                                      |
| 960                | + 34                   | 28                               | 0.48                                 | 5.1                                      |
| 1550               | + 34                   | 33                               | 0.78                                 | 7.2                                      |
| 2300               | + 34                   | 37                               | 1.00                                 | 10.0                                     |
| 2700               | + 34                   | 38                               | 1.00                                 | 11.2                                     |

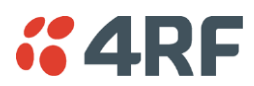

# Contents

| 1. | Getting Started                        | . 15 |
|----|----------------------------------------|------|
| 2. | Introduction                           | . 19 |
|    | About This Manual                      | 19   |
|    | What It Covers                         | 19   |
|    | Who Should Read It                     | 19   |
|    | Contact Us                             | 19   |
|    | What's in the Box                      | 19   |
|    | Aprisa XE CD Contents                  | 20   |
|    | Accessory Kit                          | 21   |
| 3. | Preparation                            | . 23 |
|    | Path Planning                          | 23   |
|    | Antenna Selection and Siting           | 23   |
|    | Coaxial Feeder Cables                  | 26   |
|    | Link Budget                            | 26   |
|    | Site Requirements                      | 27   |
|    | Power Supply                           | 27   |
|    | Equipment Cooling                      | 27   |
|    | Earthing and Lightning Protection      | 28   |
| 4. | About the Terminal                     | . 29 |
|    | Introduction                           |      |
|    | Modules                                |      |
|    | Front Panel Connections and Indicators | 31   |
|    | Interface Card Types                   | 32   |
|    | QETH                                   | 32   |
|    | QJET                                   | 32   |
|    | QV24                                   | 32   |
|    | HSS                                    | 33   |
|    | Q4EM                                   | 33   |
|    | DFXO                                   | 33   |
|    | DFXS                                   | 33   |

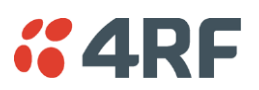

| 5. | Mounting and Installing the Terminal                                                                                                    | 35                                                                                     |
|----|----------------------------------------------------------------------------------------------------|----------------------------------------------------------------------------------------|
|    | Required Tools.<br>Installing the Terminal<br>Installing the Antenna and Feeder Cable<br>External Alarms.<br>Alarm Circuit Setup<br>Interface Cabling.<br>Power Supplies.<br>DC Power Supply<br>AC Power Supply.<br>Safety Earth.<br>Bench Setup.                                                                            | 35<br>36<br>37<br>37<br>37<br>38<br>39<br>39<br>42<br>44<br>45                         |
| 6. | Connecting to the Terminal                                                                                                    | . 47                                                                                   |
|    | Connecting to the Terminal's Setup Port<br>Connecting to the Terminal's Ethernet Interface<br>PC Requirements for SuperVisor<br>PC Settings for SuperVisor<br>IP Addressing of Terminals<br>Network IP Addressing<br>Same Subnet as the Local PC<br>Different Subnet as the Local PC                                         | 47<br>50<br>51<br>52<br>55<br>56<br>56<br>57                                           |
| 7. | Managing the Terminal                                                                                                    | 59                                                                                     |
|    | The Setup Menu<br>SuperVisor<br>SuperVisor Logging In<br>SuperVisor Logging Out<br>SuperVisor Main Screen<br>Changing the Terminal's IP Address<br>Setting Up Users<br>User groups<br>Adding a User<br>Disabling a User<br>Deleting a User<br>Saving User Information<br>Changing Passwords<br>Viewing User Session Details. | 59<br>61<br>62<br>63<br>64<br>66<br>67<br>67<br>67<br>68<br>68<br>68<br>68<br>69<br>70 |

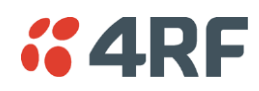

| 8. | Configuring the Terminal                  | 71       |
|----|-------------------------------------------|----------|
|    | Configuring the RF Settings               | 71<br>7⊿ |
|    | Entering Basic Terminal Information       | 74<br>76 |
|    | Configuring the ID Settings               | 70       |
|    | Sotting the Terminal Clocking             | 79<br>70 |
|    | Setting the Duplover Decomptors           | /0<br>01 |
|    | Setting the DADIUS Deremeters             | 01<br>07 |
|    | Setting the CLL Settings                  | 0Z<br>0E |
|    | Setting the DSSL Alarm Threshold          | 0)<br>00 |
|    | Configuring the External Alarma           | 0)<br>02 |
|    | Configuring the External Alarm Inputs     | 00<br>07 |
|    | Configuring the External Alarm Outputs    | 00       |
|    | Configuring the External Alarm Outputs    | 00       |
|    |                                           | 91       |
|    | SNMP ACCESS CONTROLS                      | 9Z       |
|    | SNMP Trap Destinations                    | 93       |
|    | Viewing the SNMP Traps                    | 94       |
|    | Viewing the SNMP MIB Details              | 94       |
|    | Saving the Terminal's Configuration       | 95<br>07 |
|    | Download Diagnostic Data                  | 96       |
| 9. | Configuring the Traffic Interfaces        | 97       |
|    | Viewing a Summary of the Interfaces       | 97       |
|    | Configuring the Traffic Interfaces        | 98       |
|    | Fthernet Switch                           | 99       |
|    | VI AN tagging                             | 99       |
|    | Quality of Service 1                      | //<br>03 |
|    | Viewing the Status of the Ethernet Ports  | 05       |
|    | Resetting the Ethernet Settings           | 07       |
|    | Fthernet Dort Startup                     | 07<br>08 |
|    | OFTH Port Settings                        | 00       |
|    | Quality of Service                        | 17       |
|    | O IET Port Settings                       | 15       |
|    | QJET FOIL Settings                        | 1J<br>17 |
|    | Loop Interface Circuits                   | 20       |
|    | DEVO / DEVS Loop Interface Circuits       | 20       |
|    | E1 CAS to DEVS Circuits                   | 20<br>24 |
|    | ET CAS LO DEAS CITCUILS                   | 24<br>25 |
|    | DEXS to DEXS notifie circuits             | 20<br>27 |
|    | DEXO Port Settings                        | 20<br>24 |
|    | DFXU Port Settings                        | 34<br>∡2 |
|    | QV24 Serial Interface Card                | 4Z       |
|    | QV24 Port Settings                        | 43       |
|    | QVZ45 Port Settings                       | 44       |
|    | HSS Port Settings                         | 4/       |
|    | HSS Handshaking and Clocking Modes 1      | 49       |
|    | HSS Handshaking and Control Line Function | 49       |
|    | HSS Synchronous Clock Selection Modes 1   | 52       |

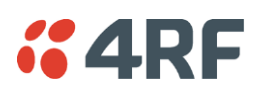

| 10. | Cross Connections15                                       | 9        |
|-----|-----------------------------------------------------------|----------|
|     | Embedded Cross Connect Switch                             | ;9       |
|     | Link Capacity Utilization                                 | ;9       |
|     | The Cross Connections Application                         | 9        |
|     | The Cross Connections System Requirements                 | 9        |
|     | Installing the Cross Connections Application              | 0        |
|     | Opening the Cross Connections Application                 | 0        |
|     | The Cross Connections Page                                | 1        |
|     | Setting the Terminal's IP Address 16                      | 3        |
|     | Management and User Ethernet Capacity                     | 4        |
|     | Setting Card Types 16                                     | 5        |
|     | Getting Cross Connection Configuration from the Terminals | 5        |
|     | Creating Cross Connections                                | 6        |
|     | Sending Cross Connection Configuration to the Terminals   | 9        |
|     | Saving Cross Connection Configurations                    | 9        |
|     | Using Existing Cross Connection Configurations            | 9        |
|     | Printing the Cross Connection Configuration 17            | '0       |
|     | Deleting Cross Connections 17                             | ′1       |
|     | Configuring the Traffic Cross Connections 17              | '2       |
|     | Compatible Interfaces 17                                  | ′2       |
|     | QETH Cross Connections 17                                 | ′3       |
|     | QJET Cross Connections 17                                 | ′4       |
|     | Selecting and Mapping Bits and Timeslots                  | 51       |
|     | Q4EM Cross Connections 18                                 | 5        |
|     | DFXS and DFXO Cross Connections 18                        | 6        |
|     | QV24 Cross Connections 18                                 | 57       |
|     | QV24S Cross Connections 18                                | 8        |
|     | HSS Cross Connections 18                                  | 9        |
|     | Cross Connection Example 19                               | 0        |
|     | Symmetrical Connection Wizard 19                          | 1        |
|     | Starting the Cross Connections Wizard 19                  | 1        |
|     | Cross Connections Wizard Navigation 19                    | 1        |
|     | Setting the Cross Connections IP Address                  | Z        |
|     | Setting the Cross Connections Bandwidth                   | 'Z       |
|     | Cross Connections Card Selection                          | 13       |
|     | Cross Connections Interface Configurations                | '4<br>\/ |
|     | Symmetrical Connection Summary                            | 0        |
|     | Send Symmetrical Connection Configuration                 | 0        |
| 11. | Protected Terminals19                                     | 7        |
|     | Monitored Hot Stand By (MHSB)                             | )7       |
|     | Tributary Switch Front Panel                              | 8        |
|     | RF Switch Front Panel                                     | 9        |
|     | MHSB Cabling                                              | )2       |
|     | MHSB Power Supply                                         | )3       |
|     | Configuring the Radios for Protected Mode                 | )4       |
|     | Hitless Space Diversity (HSD)                             | 8        |
|     | HSD Terminal Cabling                                      | )9       |
|     | HSD Terminal IP Addresses                                 | 0        |

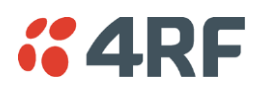

| 12. | In-Service Commissioning                                                                                                    | 215                                                                                                    |
|-----|----------------------------------------------------------------------------------------------------|----------------------------------------------------------------------------------------------------|
|     | Before You Start                                                                                                    | 215<br>215<br>216<br>217<br>217<br>217<br>218<br>219<br>221<br>221<br>222<br>223<br>223<br>223<br>224<br>225<br>226<br>227 |
| 13. | Maintenance                                                                                                    | 231                                                                                                    |
|     | Routine Maintenance<br>Terminal Upgrades<br>Software Upgrade Process<br>Uploading the Root File System<br>Uploading the Motherboard Images.<br>Identifying the Correct TFTP Upgrade Type.<br>TFTP Upgrade Process Types<br>Uploading System Files<br>Viewing the Image Table<br>Changing the Status of an Image File.<br>Rebooting the Terminal<br>Support Summary.<br>Installing Interface Cards<br>Preparing the Terminal for New Interface Cards<br>Installing an Interface Card<br>Configuring a Slot | 231<br>232<br>233<br>234<br>234<br>235<br>238<br>244<br>249<br>250<br>251<br>252<br>253<br>254<br>256<br>258               |
| 14. | Troubleshooting                                                                                                    | 259                                                                                                    |
|     | Loopbacks<br>RF Radio Loopback<br>Interface Loopbacks<br>Timeslot Loopbacks<br>Alarms<br>Diagnosing Alarms<br>Viewing the Alarm History<br>Saving the Alarm History<br>Viewing Interface Alarms<br>Clearing Alarms<br>Identifying Causes of Alarms<br>E1 / T1 Alarm Conditions.<br>System Log<br>Checking the Syslog                                                                                                    | 259<br>260<br>261<br>262<br>262<br>264<br>266<br>267<br>268<br>269<br>271<br>272<br>272                                    |
|     | Setting up for Remote Logging                                                                                                    | 274                                                                                                    |

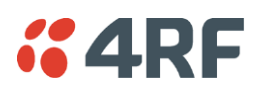

| 15. | Interface Connections          | 277 |
|-----|--------------------------------|-----|
|     | RJ45 Connector Pin Assignments | 277 |
|     | Interface Traffic Direction    | 277 |
|     | QJET Interface Connections     | 278 |
|     | Ethernet Interface Connections | 279 |
|     | QETH Interface Connections     | 279 |
|     | Q4EM Interface Connections     | 280 |
|     | E&M Signalling Types           | 281 |
|     | DFXS Interface Connections     | 283 |
|     | DFXO Interface Connections     | 284 |
|     | HSS Interface Connections      | 285 |
|     | Synchronous cable assemblies   | 286 |
|     | Cable WAN Connectors           | 292 |
|     | QV24 Interface connections     | 293 |
|     |                                | 293 |
| 16. | Alarm Types and Sources        | 295 |
|     | Alarm Types                    | 295 |
|     | Transmitter Alarms             | 295 |
|     | Receiver Alarms                | 297 |
|     | MUX Alarms                     | 300 |
|     | Modem Alarms                   | 300 |
|     | Motherboard Alarms             | 300 |
|     | QJET Alarms                    | 301 |
|     | DFXO Alarms                    | 301 |
|     | DFXS Alarms                    | 301 |
|     | HSS Alarms                     | 302 |
|     | QV24 Alarms                    | 302 |
|     | External Alarm Inputs          | 302 |
|     | Remote Terminal Alarms         | 302 |
|     | Cross Connect Alarms           | 303 |
|     | MHSB Alarms                    | 303 |
|     | HSD Alarms                     | 303 |
|     | Software Alarms                | 304 |
| 17. | Country Specific               | 305 |
|     | Country Specific Settings      | 305 |
|     | Country Specific Compliance    | 307 |
|     | Brazil                         | 307 |

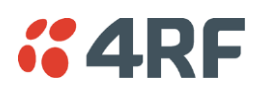

| 18. | Specifications                                     |
|-----|----------------------------------------------------|
|     | RF Specifications                                  |
|     | Radios ETSI                                        |
|     | Radios FCC                                         |
|     | Radios IC                                          |
|     | Duplexers                                          |
|     | Interface Specifications                           |
|     | Ethernet Interface (including QETH interface card) |
|     | QJET Quad E1 / T1 Interface 330                    |
|     | Q4EM Quad 4 Wire E&M Interface 331                 |
|     | DFXO Dual Foreign Exchange Office Interface        |
|     | DFXS Dual Foreign Exchange Subscriber Interface    |
|     | QV24 Quad V.24 Serial Data Interface               |
|     | QV24S Quad V.24 Serial Data Interface              |
|     | HSS Single High Speed Synchronous Data Interface   |
|     | External Alarm Interfaces                          |
|     | Auxiliary Interfaces                               |
|     | Power Specifications                               |
|     | AC Power Supply                                    |
|     | DC Power Supply                                    |
|     | Power Consumption                                  |
|     | Protection System Specifications                   |
|     | MHSB Protection                                    |
|     | HSD Protection                                     |
|     | General Specifications                             |
|     | EIIVII OIIIIIeiiitat                               |
|     | ETSI Compliance 242                                |
|     |                                                    |
| 19. | Product End Of Life                                |
|     | End-of-Life Recycling Programme (WEEE) 343         |
|     | The WEFE Symbol Explained 343                      |
|     | WEEE Must Be Collected Separately                  |
|     | YOUR ROLE in the Recovery of WEEE                  |
|     | EEE Waste Impacts the Environment and Health       |
|     | ····· F····· F···· · · · · · · · · · ·             |
| 20. | Abbreviations                                      |
| 21. | Acknowledgments and Licensing                      |
| 22. | Commissioning Form                                 |
| 23. | Index                                              |

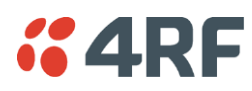

# 1. Getting Started

This section is an overview of the steps required to commission a link in the field.

| Phase 1: Pre-installation |                                                                  |         |  |  |
|---------------------------|------------------------------------------------------------------|---------|--|--|
| 1.                        | Confirm path planning.                                           | Page 23 |  |  |
| 2.                        | Ensure that the site preparation is complete: Page 26            |         |  |  |
|                           | Power requirements                                               |         |  |  |
|                           | Tower requirements                                               |         |  |  |
|                           | • Environmental considerations, for example, temperature control |         |  |  |
|                           | Rack space                                                       |         |  |  |
| 3.                        | Confirm the interface card configuration.                        |         |  |  |

| Phase | 2: Installing the terminals                                                                                                    |      |    |  |
|-------|----------------------------------------------------------------------------------------------------|------|----|--|
| 1.    | Before installing the terminal into the rack, check that all the required interface cards are fitted.                                                                                                    |      |    |  |
|       | Position and mount the terminal in the rack. Page 3                                                                                                    |      |    |  |
| 2.    | Connect earthing to the terminal.                                                                                                    | Page | 44 |  |
| 3.    | <ul> <li>Confirm that the:</li> <li>Antenna is mounted and visually aligned.</li> <li>Feeder cable is connected to the antenna.</li> <li>Feeder connections are tightened to recommended level.</li> <li>Tower earthing is complete.</li> </ul> |      |    |  |
| 4.    | Install lightning protection.                                                                                                    | Page | 28 |  |
| 5.    | Connect the coaxial jumper cable between the lightning protection and the terminal duplexer.                                                                                                    |      |    |  |
| 6.    | Connect the power supply to the terminal and apply power.                                                                                                    | Page | 37 |  |

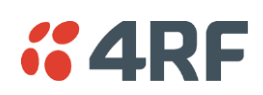

| Phase 3 | 3: Establishing the link                                                                                                    |          |
|---------|----------------------------------------------------------------------------------------------------|----------|
| 1.      | If you don't know the terminal's IP address :<br>Connect the setup cable between the terminal's Setup port and the PC<br>using accessory kit adaptor.                                                    | Page 60  |
|         | <ul> <li>Use HyperTerminal to confirm the IP settings for the terminal:</li> <li>Local IP address</li> <li>Local subnet mask</li> <li>Remote terminal IP address</li> <li>Reboot the terminal</li> </ul> |          |
| 2.      | Connect the Ethernet cable between the terminal's 4-port Ethernet switch and the PC.                                                                                                    |          |
| 3.      | Confirm that the PC IP settings are correct for the 4-port Ethernet<br>switch:<br>• IP address<br>• subnet mask                                                                                          | Page 52  |
| 4.      | Confirm that Java is installed on the PC.                                                                                                    | Page 51  |
| 5.      | Start the web browser, and log into the terminal.                                                                                                    | Page 62  |
| 6.      | <ul> <li>Set or confirm the RF characteristics:</li> <li>TX and RX frequencies</li> <li>Modulation type</li> <li>TX output power</li> </ul>                                                              | Page 71  |
| 7.      | Compare the actual RSSI to the expected RSSI value (from your path planning).                                                                                                    |          |
| 8.      | Fine-align the antennas.                                                                                                    | Page 217 |
| 9.      | Confirm that the terminal clock sources are set correctly.                                                                                                    | Page 75  |
| 10.     | Confirm that the TX and RX LEDs are green. Disregard the OK LED status for now.                                                                                                    |          |

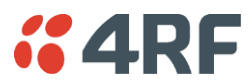

Phase 4: Configuring the traffic

| 1.  | Confirm that the interface hardware and software slot configurations match.       |          |
|-----|-----------------------------------------------------------------------------------|----------|
| 2.  | Confirm the interface card settings.                                              | Page 98  |
| 3.  | Open the Cross Connections application and configure the cross connections:       | Page 160 |
|     | Download the configuration.                                                       |          |
|     | <ul> <li>Confirm or modify the traffic cross connections.</li> </ul>              |          |
|     | • Save the configuration to the terminal.                                         |          |
|     | Activate the configuration.                                                       |          |
| 4.  | Save the configuration to disk and close the Cross Connections application.       | Page 169 |
| 5.  | Connect the connection of interface cables.                                       |          |
| 6.  | Confirm or adjust the terminal clocking for network synchronization, if required. |          |
| 7.  | Test that the traffic is passing over the link as configured.                     |          |
| 8.  | Confirm or configure the external alarm settings in SuperVisor.                   | Page 86  |
| 9.  | Setup an external alarm connection cable, if required.                            |          |
| 10. | Reset any alarms and error counters.                                              | Page 268 |
| 11. | Perform traffic pre-commissioning tests (optional)                                |          |
| 12. | Complete the commissioning form (at the back of the manual) and file.             | Page 353 |
|     |                                                                                   |          |

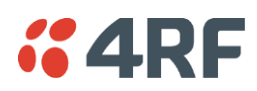

# 2. Introduction

# About This Manual

## What It Covers

This user manual describes how to install and configure Aprisa XE fixed point-to-point digital radio links.

It specifically documents an Aprisa XE terminal running system software version 8.8.55.

It is recommended that you read the relevant sections of this manual before installing or operating the terminal.

# Who Should Read It

This manual has been written for professional field technicians and engineers who have an appropriate level of education and experience.

# Contact Us

If you experience any difficulty installing or using Aprisa XE after reading this manual, please contact Customer Support or your local 4RF representative.

Our area representative contact details are available from our website:

4RF Limited 26 Glover Street, Ngauranga PO Box 13-506 Wellington 6032 New Zealand

| E-mail    | support@4rf.com   |
|-----------|-------------------|
| Web site  | www.4rf.com       |
| Telephone | +64 4 499 6000    |
| Facsimile | +64 4 473 4447    |
| Attention | Customer Services |

# What's in the Box

Inside the box you will find:

- Aprisa XE terminal
- Accessory kit
- Aprisa CD
- Aprisa XE Quick Start Guide
- Commissioning Form
- Configuration sheet

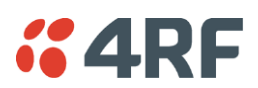

# Aprisa XE CD Contents

The Aprisa XE CD contains the following:

#### Software

- The latest version of the terminal software (see 'Terminal Upgrades' on page 232)
- The Cross Connections application required if you want to use the Cross Connections application offline (see 'Installing Cross Connections application' on page 160.
- Java VM Java plug-in needed to run the Supervisor software.
- Web browsers Mozilla Firefox and Internet Explorer are included for your convenience.
- Adobe  $^{\mathbb{M}}$  Acrobat  $^{\mathbb{R}}$  Reader  $^{\mathbb{R}}$  which you need to view the PDF files on the Aprisa CD.

#### Documentation

- User manual an electronic (PDF) version for you to view online or print.
- Product collateral application overviews, product description, quick start guide, case studies, software release notes and white papers.

#### Tools

- Surveyor a path propagation calculator developed by 4RF (see 'Path planning' on page 23).
- XEpower a power consumption model program.

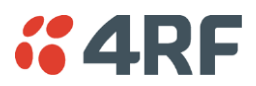

# Accessory Kit

The accessory kit contains the following items:

Two mounting brackets and screws

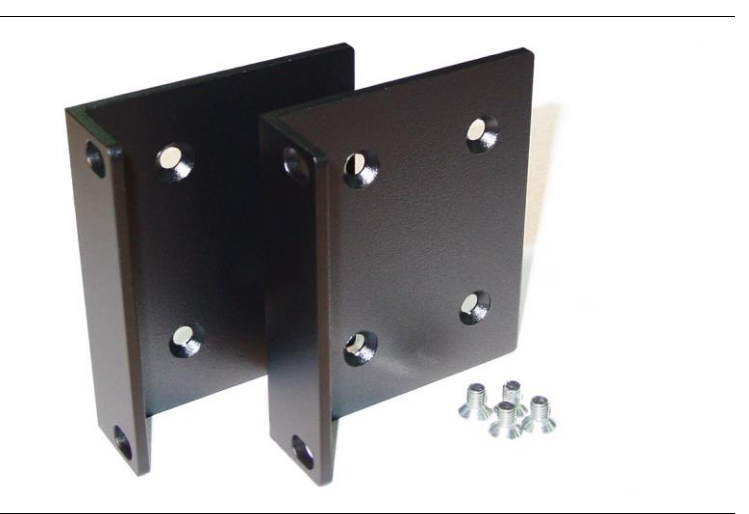

Two interface slot blanking plates

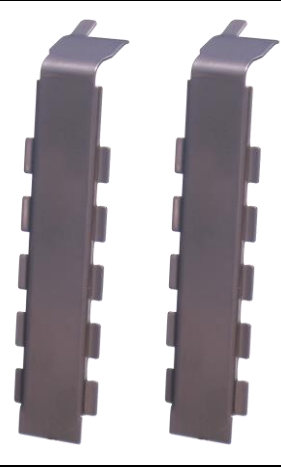

Setup cable (RJ45 to RJ45) 2 m and RS-232 DB9 female adaptor

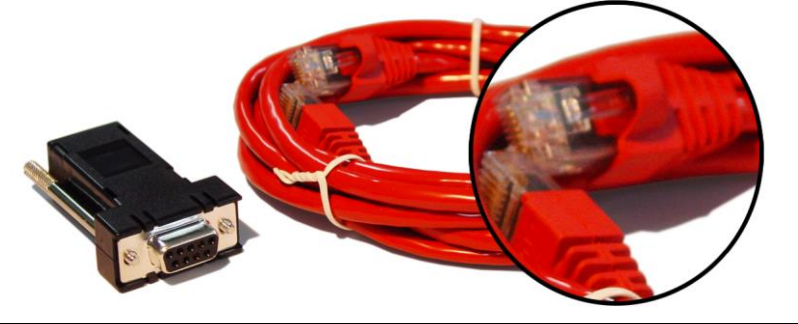

Hardware kit (includes Allen key for fascia screws)

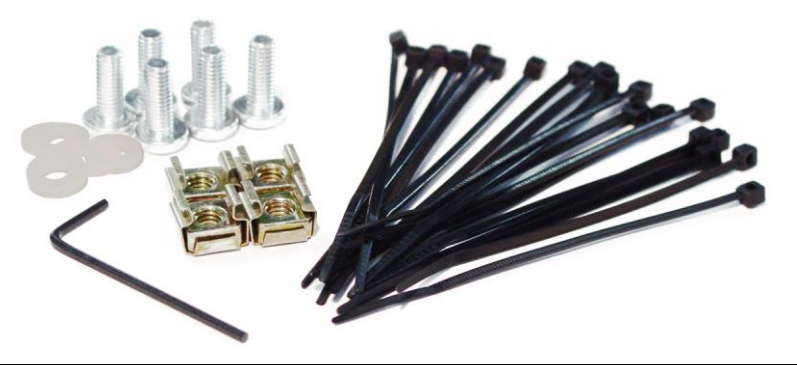

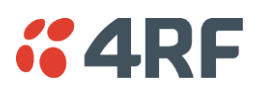

Alarm cable (RJ45 to RJ45) 5 m

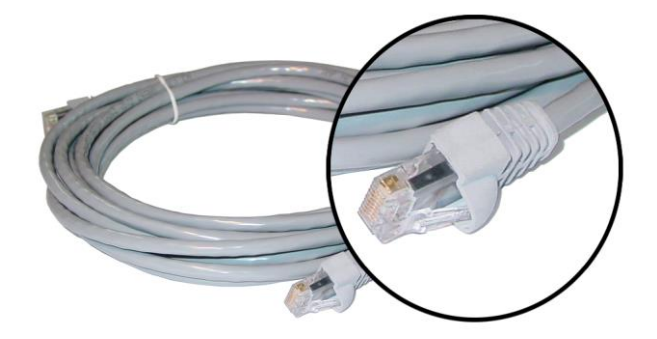

Ground cable 5 m

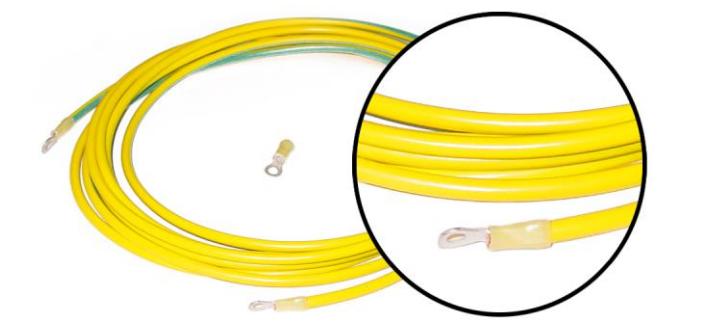

DC power cable 3 m (for use with the ±48 VDC, ±24 and 12 VDC low power power supplies)

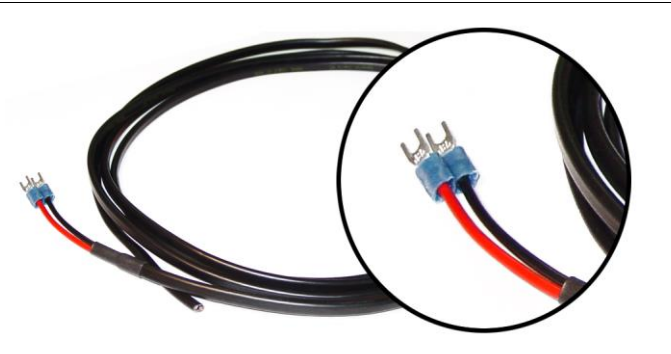

AC power cable 2 m (for use with the 110 / 230 VAC power supply)

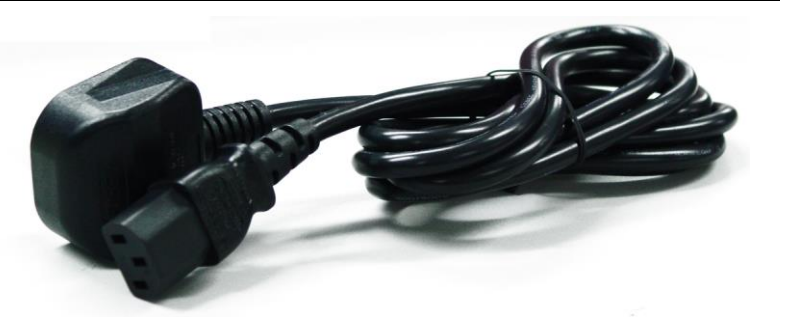

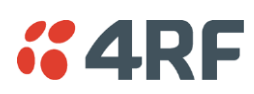

# 3. Preparation

# Path Planning

Proper path planning is essential. When considering the components of your radio system, think about:

- antenna selection and siting
- coaxial cable selection
- link budget

You can also use Surveyor to help you with path feasibility planning.

Surveyor is a path propagation calculator developed by 4RF to assist path planners quickly and efficiently verify the viability of point-to-point transmission links deploying the Aprisa microwave radio systems.

The software program calculates the anticipated link performance for the transmission system elements you have selected. However, it is not a substitute for in-depth path planning.

You will find Surveyor a valuable addition to your planning toolbox.

A copy of Surveyor is provided on the Aprisa CD supplied with this manual. You can download updates from <u>www.4rf.com</u>.

#### Antenna Selection and Siting

Selecting and siting antennas are important considerations in your system design.

There are three main types of directional antenna that are commonly used with the radios parabolic grid, Yagi and corner reflector antennas.

The antenna that should be used for a particular situation is determined primarily by the frequency of operation and the gain required to establish a reliable link.

#### Parabolic Grid Antennas

| h       | Factor                  | Explanation                                 |
|---------|-------------------------|---------------------------------------------|
| DDD     | Frequency               | Often used in 1350-2700 MHz bands           |
|         | Gain                    | Varies with size (17 dBi to 30 dBi typical) |
|         | Wind loading            | Can be significant                          |
|         | Tower aperture required | Can be significant                          |
|         | Size                    | Range from 0.6 m to 3 m diameter            |
|         | Front to back ratio     | Good                                        |
|         | Cost                    | High                                        |
| - ARREN |                         |                                             |

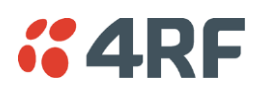

# Yagi Antennas

|     | Factor                  | Explanation                                              |
|-----|-------------------------|----------------------------------------------------------|
|     | Frequency               | Often used in 330-960 MHz bands                          |
| 1   | Gain                    | Varies with size (typically 11 dBi to 16 dBi)            |
|     | Stackable gain increase | 2 Yagi antennas (+ 2.8 dB)<br>4 Yagi antennas (+ 5.6 dB) |
|     | Wind loading            | Less than a parabolic grid antenna                       |
| E ' | Tower aperture required | Unstacked: Less than a parabolic grid antenna            |
| /   |                         | Stacked: about the same as a parabolic grid antenna      |
|     | Size                    | Range from 0.6 m to 3 m in length                        |
|     | Front to back ratio     | Low                                                      |
|     | Cost                    | Low                                                      |

It is possible to increase the gain of a Yagi antenna installation by placing two or more of them in a stack. The relative position of the antennas is critical.

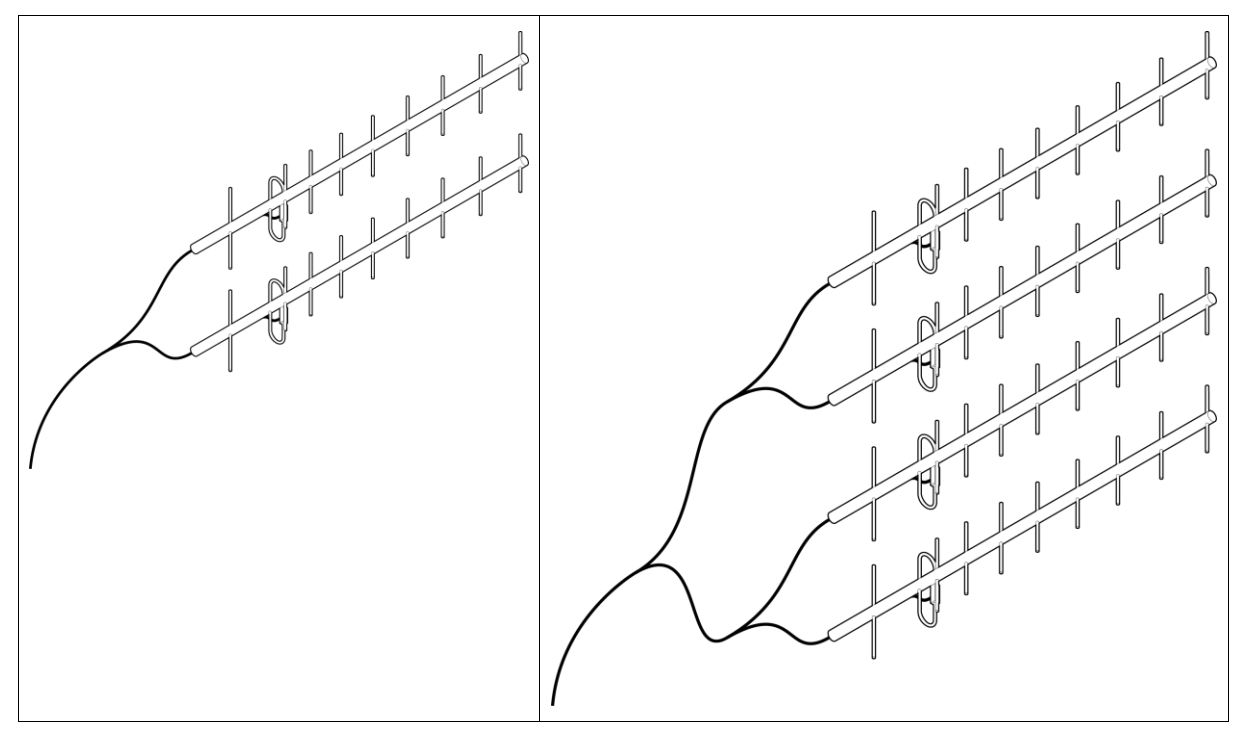

Example of stacked antennas

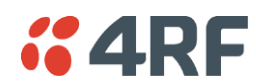

#### Corner Reflector Antennas

|                                                                                                    | Factor                  | Explanation                                |
|----------------------------------------------------------------------------------------------------|-------------------------|--------------------------------------------|
|                                                                                                    | Frequency               | Often used in 330-960 MHz bands            |
| A Starting and A Starting and A Star | Gain                    | Typically 10 dBd                           |
|                                                                                                    | Wind loading            | Less than a parabolic grid antenna         |
|                                                                                                    | Tower aperture required | About the same as a parabolic grid antenna |
|                                                                                                    | Size                    | Range from 0.36 m to 0.75 m in length      |
|                                                                                                    | Front to back ratio     | High (typically 30 dB)                     |
|                                                                                                    | Beamwidth               | Broad (up to 60°)                          |
|                                                                                                    | Cost                    | Medium                                     |

#### Antenna Siting

When siting antennas, consider the following points:

• A site with a clear line of sight to the remote terminal is needed. Pay particular attention to trees, buildings, and other obstructions close to the antenna site.

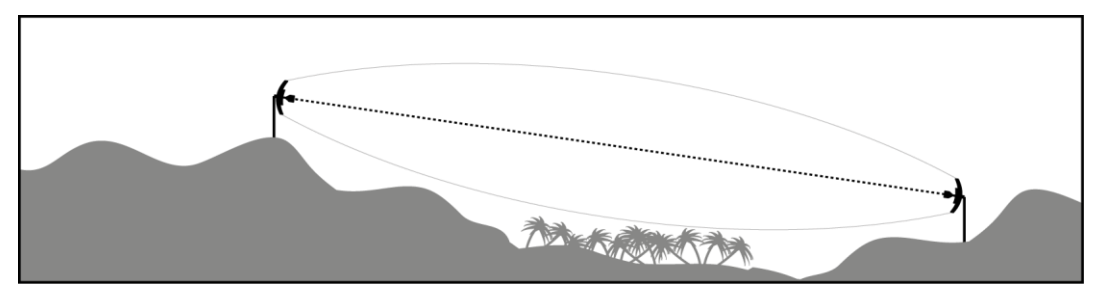

Example of a clear line-of-sight path

• Any large flat areas that reflect RF energy along the link path, for instance, water, could cause multipath fading. If the link path crosses a feature that is likely to cause RF reflections, shield the antenna from the reflected signals by positioning it on the far side of the roof of the equipment shelter or other structure.

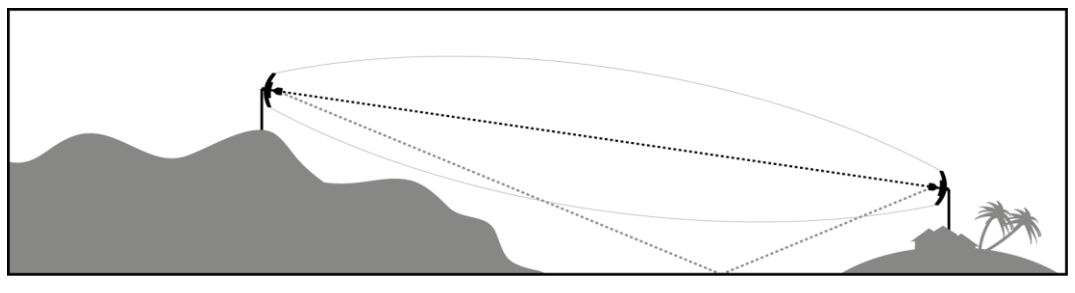

Example of a mid-path reflection path

- The antenna site should be as far as possible from other potential sources of RF interference such as electrical equipment, power lines and roads.
- The antenna site should be as close as possible to the equipment shelter.

**Note:** Wide angle and zoom photographs taken at the proposed antenna location (looking down the proposed path), can be useful when considering the best mounting positions.

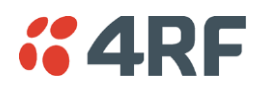

# Coaxial Feeder Cables

To ensure maximum performance, it is recommended that you use good quality low-loss coaxial cable for all feeder runs. For installations requiring long antenna cable runs, use Andrew Heliax<sup>™</sup> or equivalent.

When using large diameter feeders, use a short flexible jumper cable between the feeder and the terminal to reduce stress on the antenna port connector.

All coaxial cable has loss, that is, the RF energy traveling through it is attenuated. Generally speaking, the larger the diameter of the cable, the less the loss. When selecting a coaxial cable consider the following:

| Factor               | Effect                                                        |
|----------------------|---------------------------------------------------------------|
| Attenuation          | Short cables and larger diameter cables have less attenuation |
| Cost                 | Smaller diameter cables are cheaper                           |
| Ease of installation | Easier with smaller diameter cables or short cables           |

When running cables:

- Run coaxial cable from the installation to the antenna, ensuring you leave enough extra cable at each end to allow drip loops to be formed.
- For 19-inch rack mount installations, cables may be run from the front of the rack directly onto the antenna port. They may also be run through the back of the rack to the front.
- Terminate and earth or ground the cables in accordance with the manufacturers' instructions. Bond the outer conductor of the coaxial feeder cables to the base of the tower mast.

#### Link Budget

All of the above factors (and many others not mentioned) combine in any proposed installation to create a link budget. The link budget predicts how well the radio link will perform after it is installed.

Use the outputs of the link budget during commissioning testing to confirm the link has been installed correctly, and that it will provide reliable service.

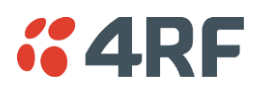

## Site Requirements

#### Power Supply

Ensure that the correct power supply is available for powering the terminal.

The nominal input voltage for a terminal is 12, 24 or 48 volts DC or 115 / 230 volts AC rms.

The DC supply voltage is factory preset at time of order and cannot be adjusted in the field.

The terminal voltage is indicated on the chassis label by the DC input connector and on the specification label fitted to the terminal.

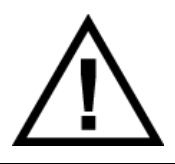

#### WARNING:

Before connecting power, ground the chassis using the safety earth terminal on the front panel.

# **Equipment Cooling**

Mount the terminal so that air can flow through it. Do not obstruct the free flow of air around the terminal. The two internal, speed-controlled fans fitted into the chassis provide sufficient cooling.

The operation of the fans is monitored and an alarm is raised under failure conditions.

The environmental operating conditions are as follows:

| Operating temperature | -10°C to +50°C             |
|-----------------------|----------------------------|
| Storage temperature   | -20°C to +70°C             |
| Humidity              | Maximum 95% non-condensing |

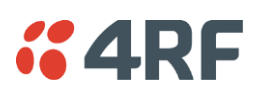

# Earthing and Lightning Protection

#### WARNING:

Lightning can easily damage electronic equipment. To avoid this risk, install primary lightning protection devices on any interfaces that are reticulated in the local cable network. You should also install a coaxial surge suppressor on the antenna port of the duplexer.

Earth the antenna tower, feeders and lightning protection devices in accordance with the appropriate local and national standards. The diagram below shows the minimum requirements.

Use grounding kits as specified or supplied by the coaxial cable manufacturer to properly ground or bond the cable outer.

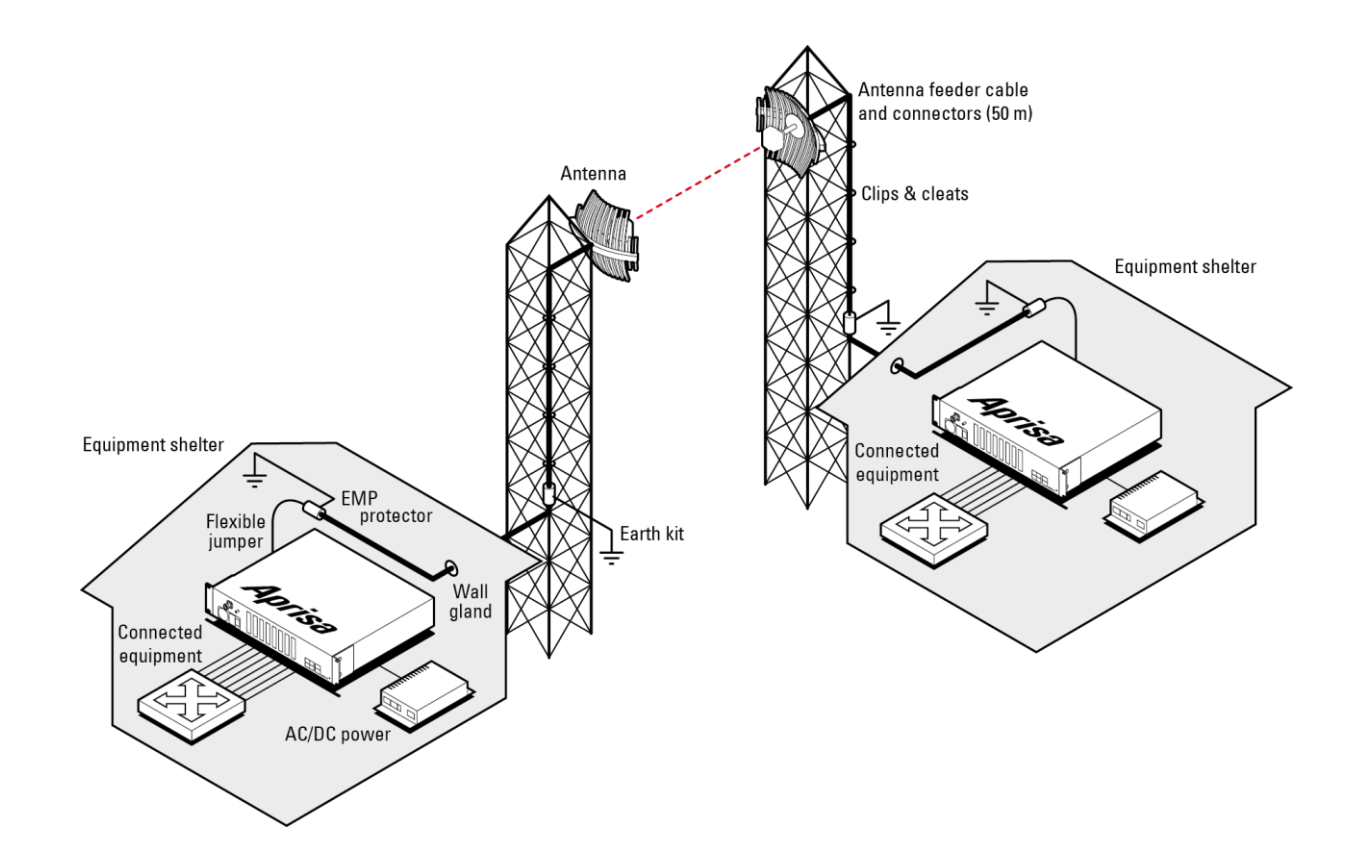

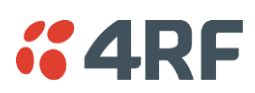

# 4. About the Terminal

# Introduction

The terminals operate in a number of frequency bands from 300 MHz up to 2.7 GHz carrying ethernet, voice and data traffic over distances up to 100 kilometres.

They are designed to meet the demands of a wide range of low to medium capacity access and backhaul applications.

The digital access terminal is a compact, powerful point-to-point linking solution with up to 64 Mbit/s of radio link capacity, and customer-configurable interface options integrated within the radio platform.

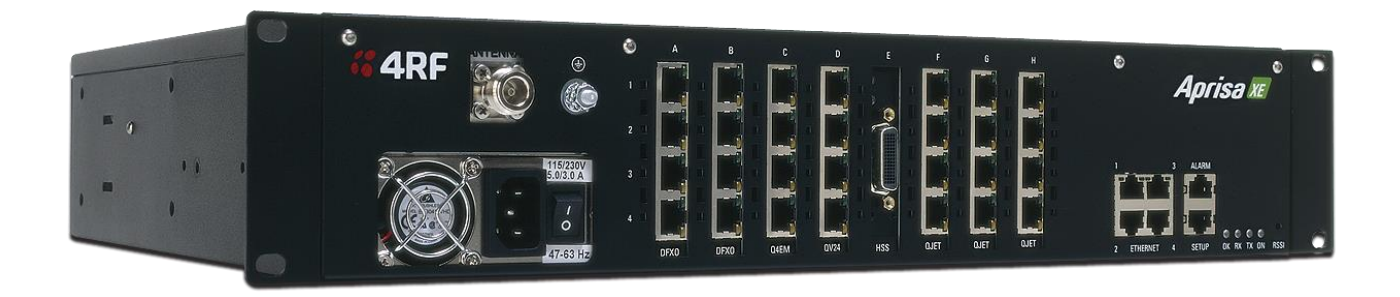

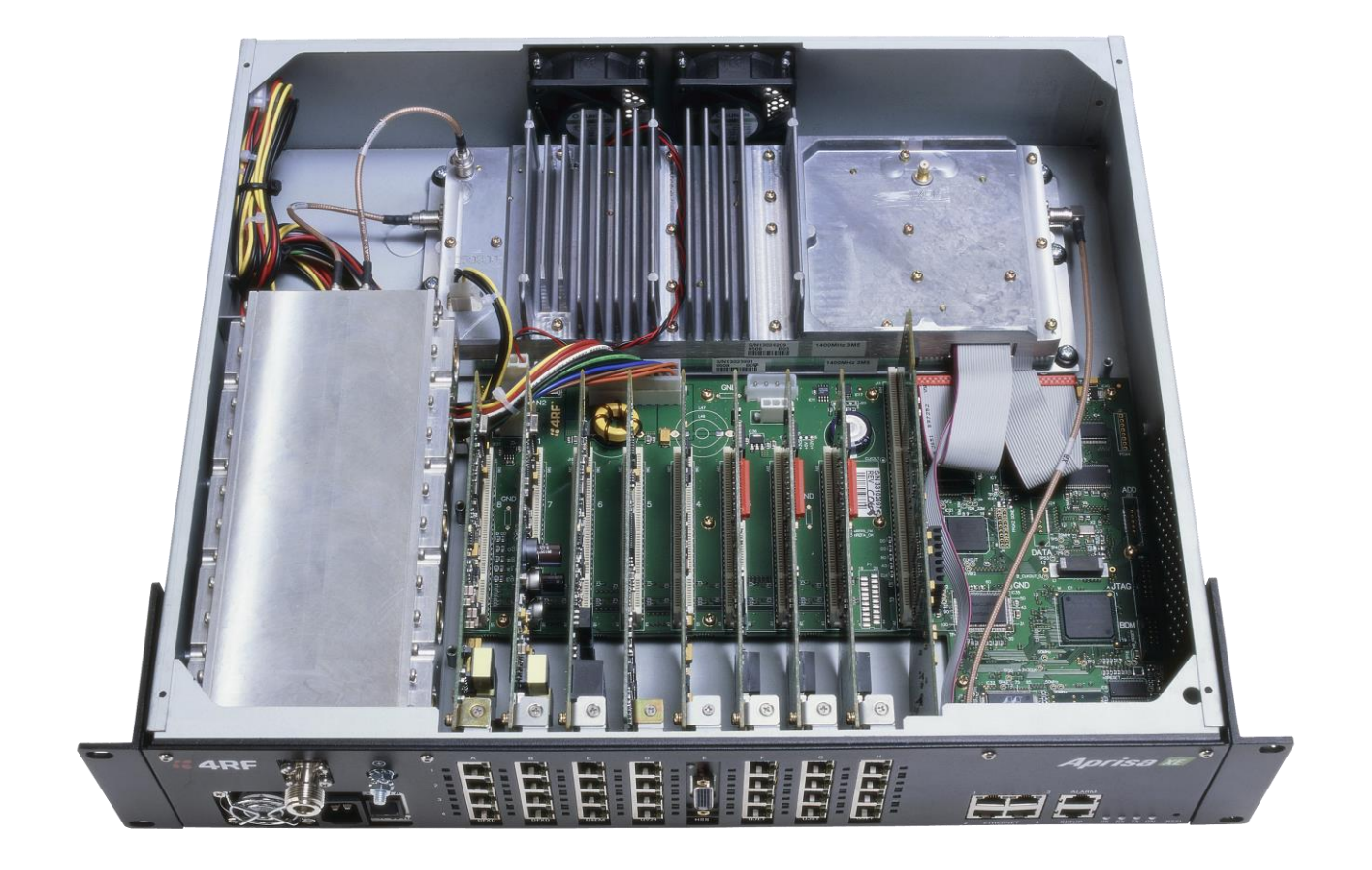

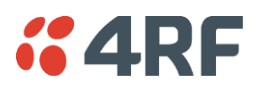

# Modules

The terminal is modular in design, which helps reduce mean time to repair (MTTR). It is designed for 19inch rack mounting and is only 2U high for standard configurations.

The five main modules housed inside the chassis are the transceiver, modem, motherboard, power supply, and duplexer. Interface cards are fitted into the eight interface slots on the motherboard. Modules are interconnected via several buses on the motherboard. A duplexer may be mounted inside or outside the chassis depending on radio frequency band and duplexer split and passband (see 'Duplexers' on page 328).

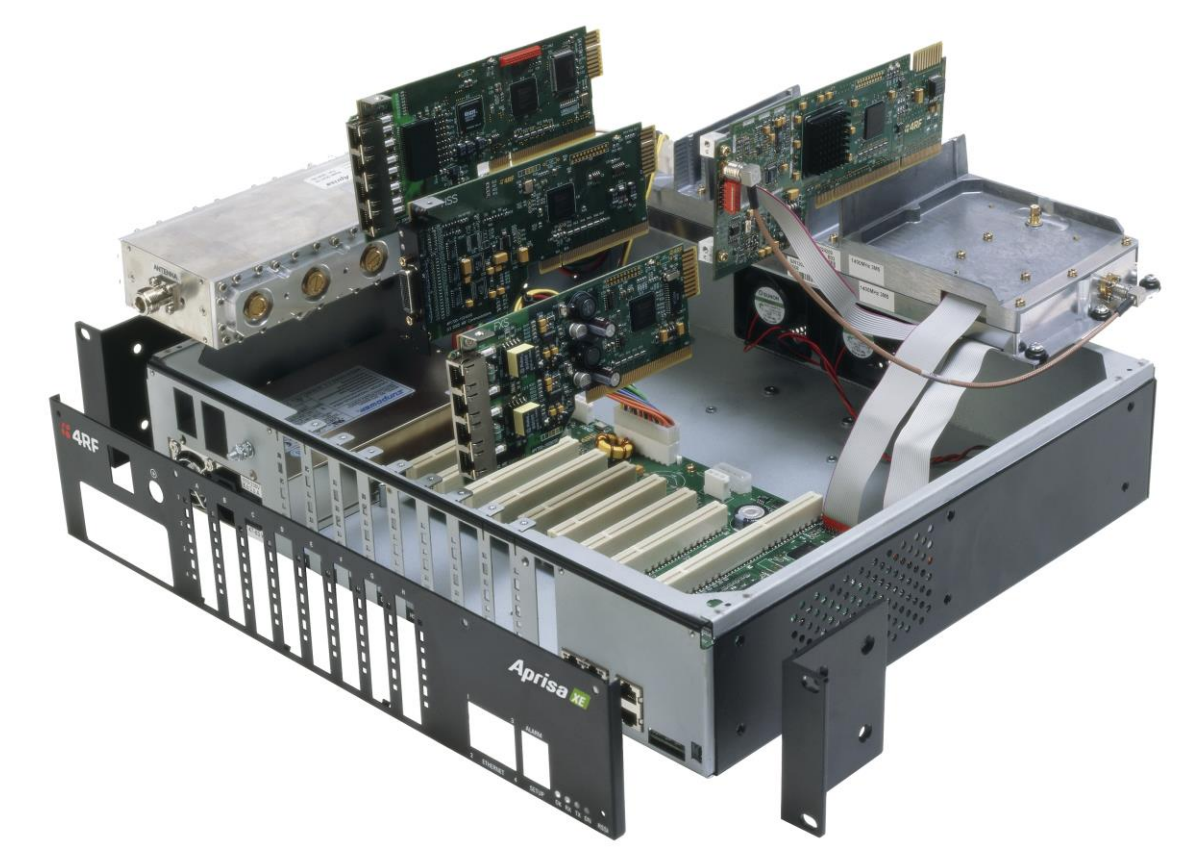

The interrelationships between the components are shown below:

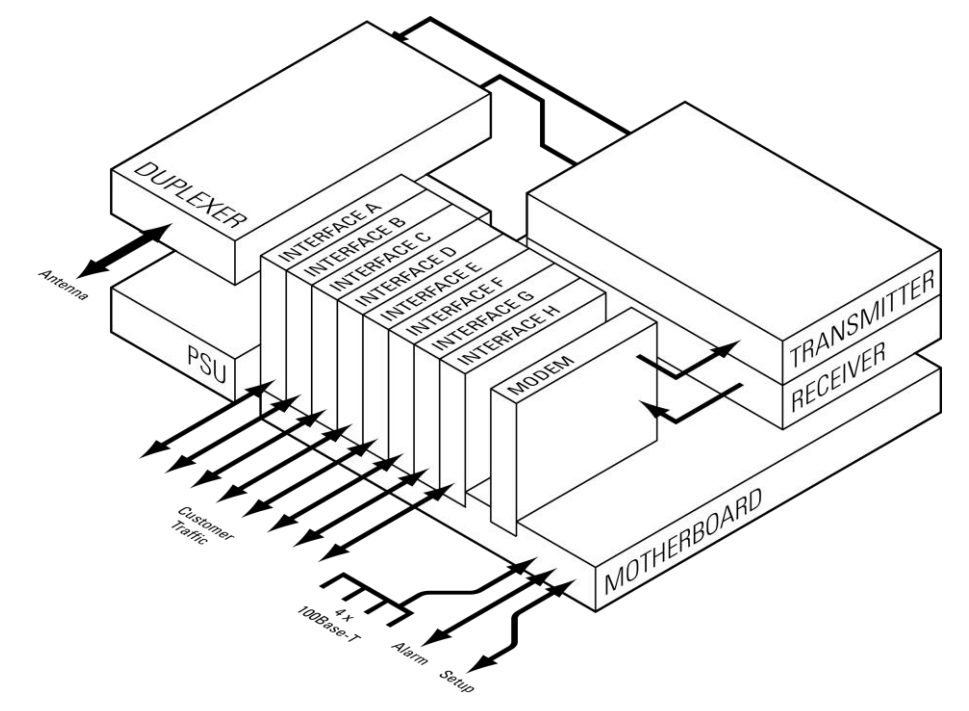

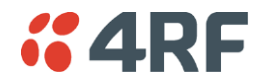

# Front Panel Connections and Indicators

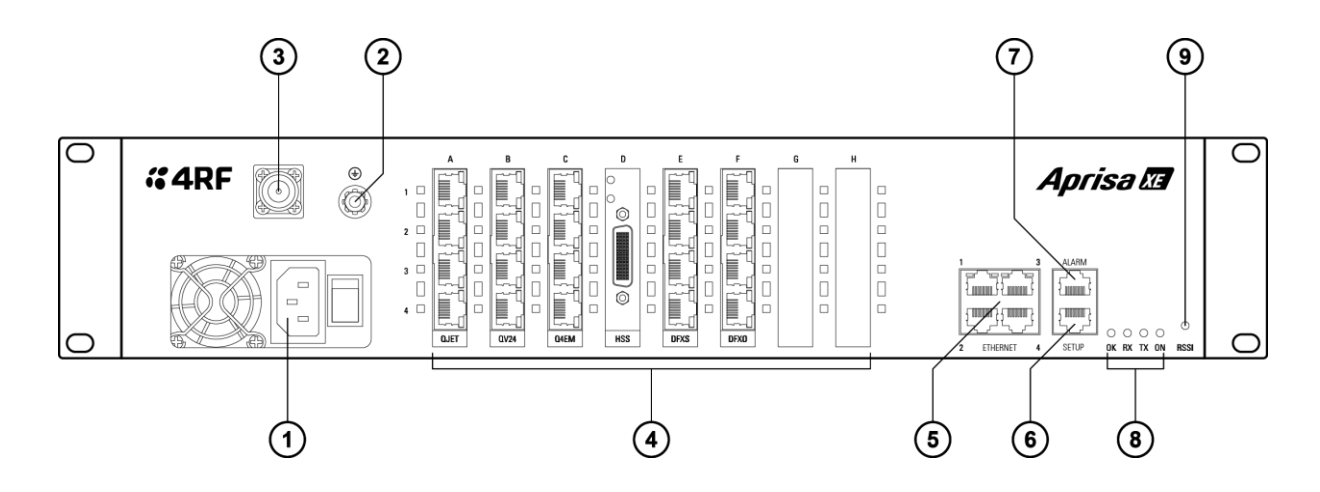

All connections to the terminal are made on the front panel of the terminal.

| No. | Label                  | Description                                                                                                    |
|-----|------------------------|----------------------------------------------------------------------------------------------------|
| 1   | AC or DC power input   | DC and AC power supplies are available (AC is shown)                                                                     |
| 2   | Safety earth stud      | An M5 stud for connection to an external protection ground for protection against electric shock in case of a fault.     |
| 3   | Antenna connector      | N-type 50 $\Omega$ female connector for connection of antenna feeder cable.                                              |
| 4   | Interface slots A to H | Eight interface slots on the motherboard to fit interface cards.                                                         |
| 5   | ETHERNET               | Integrated four-port layer 2 switch.                                                                                     |
| 6   | SETUP                  | RJ45 serial connection to PC for initial configuration.                                                                  |
| 7   | ALARM                  | RJ45 connector for two external alarm input and four external alarm output connections.                                  |
| 8   | LED indicators         |                                                                                                    |
|     | ОК                     | Indicates normal operation and minor and major alarm conditions.                                                         |
|     | RX                     | Indicates status of receive path including normal operation and alarms such as BER, RSSI and loss of synchronization.    |
|     | ТХ                     | Indicates status of transmit path including normal operation and alarms such as forward / reverse power and temperature. |
|     | ON                     | Blue LED indicates that there is power to the terminal.                                                                  |
| 9   | RSSI                   | RSSI test point suitable for 2 mm diameter multimeter test lead pin.                                                     |

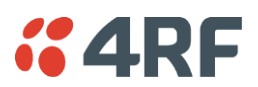

# Interface Card Types

Each terminal has eight interface slots labeled A to H. Each slot can be fitted with any interface card type. Typically, the terminal is delivered pre-configured with the requested interface cards.

The following interface card types are currently available:

## QETH

Quad port Ethernet interface card supporting 10Base-T or 100Base-TX for transport of user Ethernet traffic

The QETH features are:

- Layer 2 Ethernet / VLAN Switch conforming to 802.1D/Q supporting standard LAN networks
- Traffic segregation with transparent VLAN and per port VLAN tagging for user and management traffic.
- QoS support for tight traffic control with per packet prioritization, scheduling and priority queuing.Priority can be either per port or per packet and scheduling can be either strict priority or weighted priority. Ingress rate limiting per port (up to 8 Mbit/s) can be used to protect against buffer flooding.

## QJET

Quad E1 / T1 framed / unframed interface card

The QJET is a quad port 2 Mbit/s E1 / T1 digital interface providing unframed (G.703) and framed (G.704) interfaces.

Unframed (G.703) E1 is typically used for transport of an entire E1 / T1 over the radio link.

Framed (G.704) E1 / T1 timeslots can be cross connected to:

- Any other E1 / T1 timeslot on any other E1 / T1 interface providing transport, timeslot grooming and drop and insert functionality.
- Analogue interface cards providing digital trunk interface connection to PBX and telephone exchanges.
- QV24 interface cards providing synchronous over sampling circuits.

## QV24

The QV24 is a quad port serial interface card providing asynchronous and synchronous V.24 data transmission.

Asynchronous mode provides V.24 circuits at data rates of 300, 600, 1200, 2400, 4800, 7200, 9600, 12800, 14400, 19200, 23040, 28800, 38400, 57600 and 115200 bit/s.

In synchronous mode, interface data is synchronously mapped to radio capacity using proprietary subrate multiplexing providing data rates of 300, 600, 1200, 2400, 4800, 9600 and 19200 bit/s. QV24 interfaces are required at both ends of the circuit.

In over sampling mode, the interface data is sampled at a fixed 64 kHz. This timeslot can be cross connected to an E1 or T1. This over sampling mode can be operated up to 19200 bit/s.

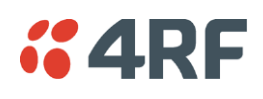

#### HSS

The HSS is a single port high speed serial interface card providing V.35, X.21, RS-449 and RS-530 synchronous data transmission as either a DTE or a DCE. It supports data rates of 8 to 2048 kbit/s in 8 kbit/s steps (dependent on rate selected). 8 kbit/s is used for control lines.

The interface card provides an LFH 60 connector and uses standard Cisco WAN port serial interface cables to provide the correct data interface connector.

The interface specification (X.21 / V.35 etc) is automatically changed by simply changing the type of interface cable connected to the HSS.

#### Q4EM

The Q4EM is a quad port analogue interface card providing a 4 wire analogue circuit and single E&M signalling.

The Q4EM digitizes analogue signals using either 64 kbit/s PCM (G.711-compliant) or 32, 24 or 16 kbit/s ADPCM compression (G.726-compliant), providing phone-quality voice transmission. Channel Associated Signalling (A bit) is used to signal between the interfaces.

The Q4EM E&M signalling leads are optically isolated, bi-directional lines which can be externally referenced to meet any of the EIA-464 connection types I, II,IV or V.

#### DFXO

Dual 2 wire loop signalling foreign exchange office (FXO) interface card

The function of FXO / FXS two wire loop interface circuits is to transparently extend the 2 wire interface from the exchange line card to the telephone / PBX, ideally without loss or distortion. These circuits are known as 'ring out, dial in' 2 wire loop interface circuits. The DFXO interface simulates the function of a telephone.

The DFXO digitizes analogue signals using either 64 kbit/s PCM (G.711-compliant) or 32, 24 or 16 kbit/s ADPCM compression (G.726-compliant), providing phone-quality voice transmission. Channel Associated Signalling (ABCD bits) is used to signal the remote DFXS.

Line and balance impedances are synthesized with high-performance DSP architecture.

#### DFXS

Dual 2 wire loop signalling foreign exchange subscriber (FXS) interface card

The function of FXO / FXS two wire loop interface circuits is to transparently extend the 2 wire interface from the exchange line card to the telephone / PBX, ideally without loss or distortion. These circuits are known as 'ring out, dial in' 2 wire loop interface circuits. The DFXS interface simulates the function of an exchange line card.

The DFXS digitizes analogue signals using either 64 kbit/s PCM (G.711-compliant) or 32, 24 or 16 kbit/s ADPCM compression (G.726-compliant), providing phone-quality voice transmission. Channel Associated Signalling (ABCD bits) is used to signal the remote DFXO.

Line and balance impedances are synthesized with high-performance DSP architecture.
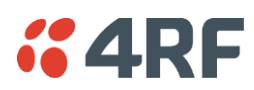

# 5. Mounting and Installing the Terminal

This section covers installing the hardware associated with the terminal. Before you begin a terminal installation, read this section thoroughly.

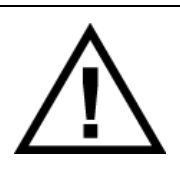

#### CAUTION:

You must comply with the safety precautions in this manual or on the product itself. 4RF Limited does not assume any liability for failure to comply with these precautions.

# **Required Tools**

No special tools are needed to install the terminal other than those required to physically mount the terminal into the rack.

# Installing the Terminal

The terminal is designed for 19-inch rack mounting and is supplied with rack mounting brackets. The rack brackets can be front, mid, or rear mounted (as shown below) to suit individual installation requirements. Once the rack brackets are attached, carefully lift the terminal into position in the rack, and fasten with screws and washers.

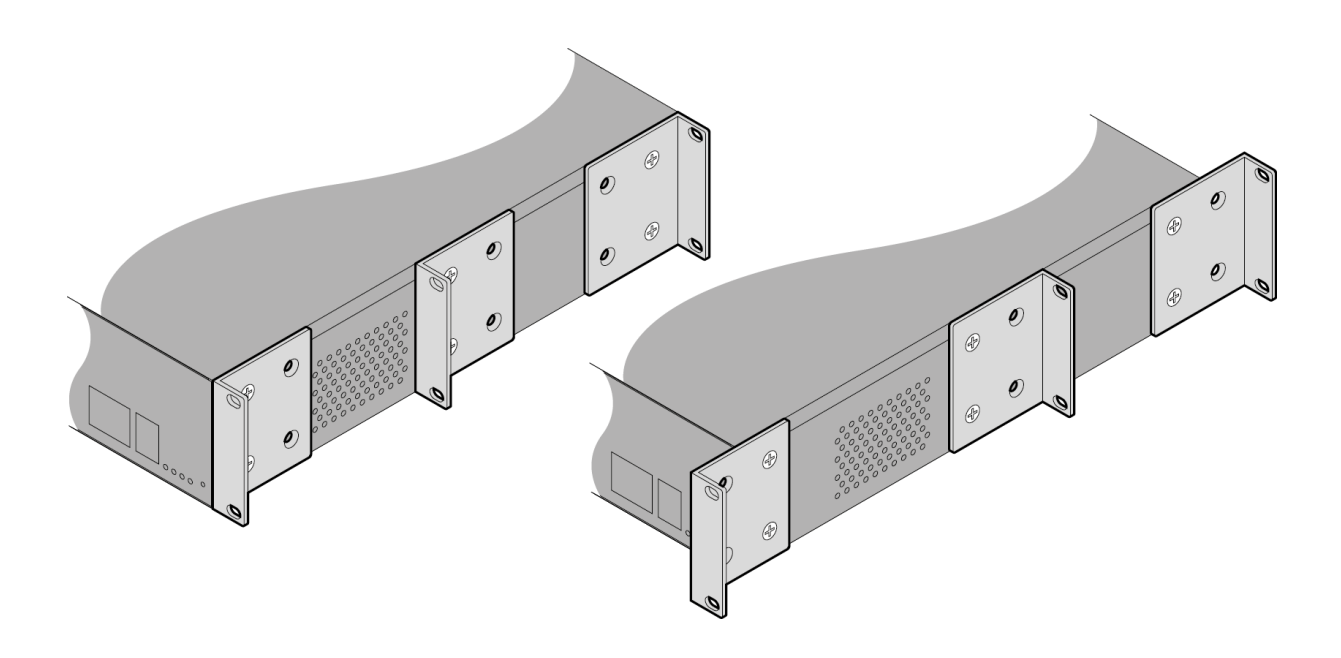

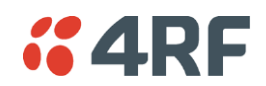

# Installing the Antenna and Feeder Cable

Carefully mount the antenna following the antenna manufacturers' instructions. Run feeder cable from the antenna to the terminal mounting location.

Lightning protection must be incorporated into the antenna system. For more information, please contact Customer Support.

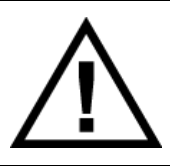

#### WARNING:

When the link is operating, there is RF energy radiated from the antenna. Do not stand in front of or touch the antenna while the terminal is operating.

- 1. Fit the appropriate male or female N-type connector to the antenna feeder at the antenna end. Carefully follow the connector manufacturers' instructions.
- 2. Securely attach the feeder cable to the mast and cable trays using cable ties or cable hangers. Follow the cable manufacturer's recommendations about the use of feeder clips, and their recommended spacing.
- **3.** Connect the antenna and feeder cable. Ensure the N-type connector is tight. Weatherproof the connection with a boot, tape, or other approved method.
- **4.** Fit the appropriate N-type male connector to the antenna feeder at the terminal end (the terminal is N-type female). Carefully follow the connector manufacturer's instructions.
- **5.** Connect the feeder cable to the antenna port on the terminal. Use a jumper cable, if needed. Ensure the N-type connector is tight.
- 6. Connect a coaxial surge suppressor or similar lightning protector between the feeder and jumper cables (or at the point where the cable enters the equipment shelter).

Earth the case of the lightning protector to the site Lightning Protection Earth. Also earth the terminal M5 earth stud to a protection earth.

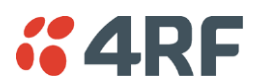

# External Alarms

Two external alarm inputs and four external alarm outputs are provided on the RJ45 ALARM connector on the front panel. These enable an internal alarm to provide an external alarm to the network operator's existing network management system via contact closure or opening, or for an external alarm to be transported via the radio link.

The latency for an alarm presented on an external alarm input to the alarm being output on an external alarm output is < 2 seconds.

Alarm outputs are isolated semiconductor relay type contacts rated 0 to 60 VDC or 42 AC peak with a maximum current of 100 mA.

Alarm inputs are isolated current detectors with an operating voltage range of 9 to 60 VDC or 42 AC peak (effective current threshold of 5.0 to 6.5 mA constant current).

The common reference potential for the two external alarm inputs must be applied to pin 3 and the common reference potential for the four external alarm outputs must be applied to pin 4.

### Alarm Circuit Setup

A typical alarm circuit setup is:

- An external battery applied to the 'common alarm inputs reference' and a normally open relay contact connected to the alarm input. Closing the contact applies the source to the alarm input detector which turns the alarm on (setup for 'alarm on when source on'). See 'Configuring the External Alarm Inputs' on page 86 for the setup options.
- An external earth applied to the 'common alarm outputs reference' and a ground contact detector connected to the alarm output. When the alarm is on (active), the external alarm output relay contact closes (setup for 'relay closed when alarm on'). See 'Configuring the External Alarm Outputs' on page 88 for the setup options.

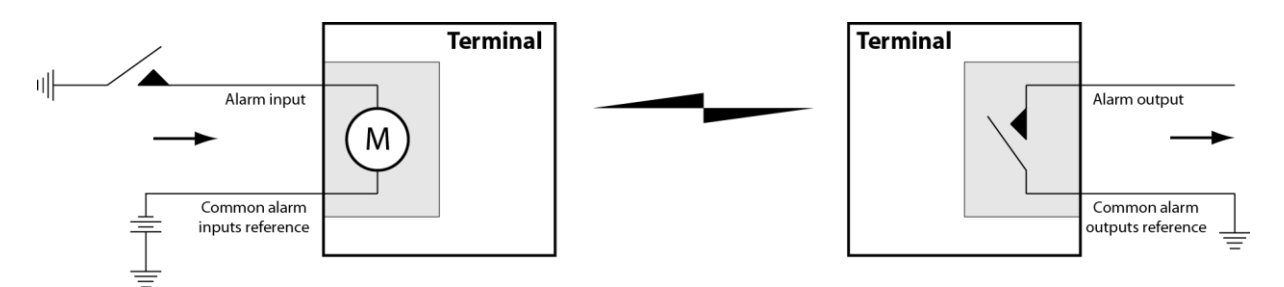

The terminal front panel RJ45 ALARM connections are:

| RJ45 pin | Connection description                    | TIA-568A wire colour |
|----------|-------------------------------------------|----------------------|
| 1        | External alarm input 1                    | green / white        |
| 2        | External alarm input 2                    | green                |
| 3        | Common reference for alarm inputs 1 to 2  | orange / white       |
| 4        | Common reference for alarm outputs 1 to 4 | blue                 |
| 5        | External alarm output 1                   | blue / white         |
| 6        | External alarm output 2                   | orange               |
| 7        | External alarm output 3                   | brown / white        |
| 8        | External alarm output 4                   | brown                |

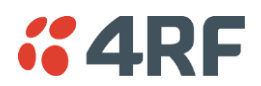

# Interface Cabling

All interface cabling connections are made with RJ45 male connectors which plug into the front of the interface cards (see 'Interface Connections' on page 277).

### QJET Q4EM DFXO and DFXS

The cabling to the QJET, Q4EM, DFXO and DFXS interface cards must have a minimum conductor size of  $0.4 \text{ mm}^2$  (26 AWG).

### Ethernet

Standard Ethernet network cables are used for all Ethernet port cabling including the QETH interface card.

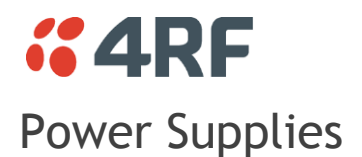

**US and Canada:** Installations should be in accordance with US National Electrical Code ANSI / NFPA 70, and Canadian Electrical Code, Part 1 C22.1.

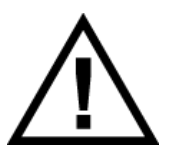

#### WARNING:

Do not apply power to the terminal until you have completed installing the interface cards and connecting the antenna.

Before disconnecting the safety earth during maintenance, remove AC or DC power supply connections, antenna cable and all interface cables from the terminal.

### DC Power Supply

There are four DC power supply options for the terminal; 12 VDC, 12 VDC Low Power, 24 VDC and 48 VDC. The DC inputs are polarity critical so the DC voltage must be applied with the correct polarity.

| Nominal voltage | Input voltage<br>range | Maximum Power<br>input | Maximum input<br>current | Recommended<br>DC breaker<br>rating |
|-----------------|------------------------|------------------------|--------------------------|-------------------------------------|
| +12 VDC LP      | 10.5 to 18 VDC         | 53 W                   | 5 A                      | 8 A                                 |
| ±12 VDC         | 10.5 to 18 VDC         | 180 W                  | 18 A                     | 25 A                                |
| ±24 VDC         | 20.5 to 30 VDC         | 180 W                  | 8 A                      | 10 A                                |
| ±48 VDC         | 40 to 60 VDC           | 180 W                  | 4 A                      | 5 A                                 |

**CAUTION:** An all-pole switch or DC circuit breaker of the rating shown in the table above must be fitted between the terminal DC input and the DC power source.

Each terminal or MHSB terminal should have its own separate fuse or DC circuit breaker.

#### 12 VDC / 24 VDC / 48 VDC Power Supply

The power supply DC input is isolated from ground, so the DC power input can be either positive grounded or negative grounded. The positive or negative terminal should be connected to ground.

#### 12 VDC LP Power Supply

The 12 VDC Low Power is a high efficiency power supply for low power consumption applications up to a maximum of 53 watts input power (see 'Power Consumption' on page 339).

The DC input on this power supply is <u>not</u> isolated from ground as the negative input is internally connected to ground via the Aprisa XE chassis. The DC power input for this power supply must be a positive 12 V supply with the negative grounded.

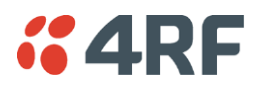

### DC Power Input Cabling

The DC power input is terminated on the front panel of the terminal with two high-current M3 screw clamps for the positive and negative DC input and a M5 stud for the earth connection.

The DC power cables have pre-terminated lugs to fit into the power input M3 screw clamps on one end and bare wire at the other end.

The appropriate power cable for the power supply ordered is included in the accessory kit.

#### 12 VDC LP / 24 VDC / 48 VDC Cable

The 12 VDC LP, 24 VDC and 48 VDC power supplies are supplied with a 3 metre red / black cable of 2.0 mm<sup>2</sup> (23 strands of 0.32 mm<sup>2</sup>).

| -            | Terminal | Power input       | Cable colour |
|--------------|----------|-------------------|--------------|
| (Providence) | +V       | Positive DC input | Red          |
|              | -V       | Negative DC input | Black        |
|              |          |                   |              |

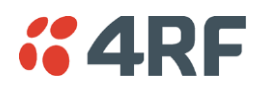

#### 12 VDC Cable

The 12 VDC power supply is supplied with a 3 metre red/black cable of two pairs of 2.3 mm<sup>2</sup> (72 strands of 0.2 mm<sup>2</sup>) making a total of 4.6 mm<sup>2</sup> per connection. This increase in wire size is to carry the increased current consumption of the 12 VDC supply (max 18 Amps per terminal).

This 3 metre cable is engineered to power a fully loaded terminal from a 12 VDC supply. A longer cable should not be used as the additional voltage drop could cause the power supply to fail.

If longer cable runs are required between the 12 VDC power supply and the terminal, it is suggested that high current distribution bus bars are used to feed the rack and the supplied power cable used between the bus bars and the terminals.

| -            | Terminal | Power input       | Cable colour |
|--------------|----------|-------------------|--------------|
| (Providence) | +V       | Positive DC input | Red          |
|              | -V       | Negative DC input | Black        |
|              |          |                   |              |

- 1. Fit both pairs of lugs into the terminal screw 2. Twist the other ends together when fitting clamps.
  - to the source.

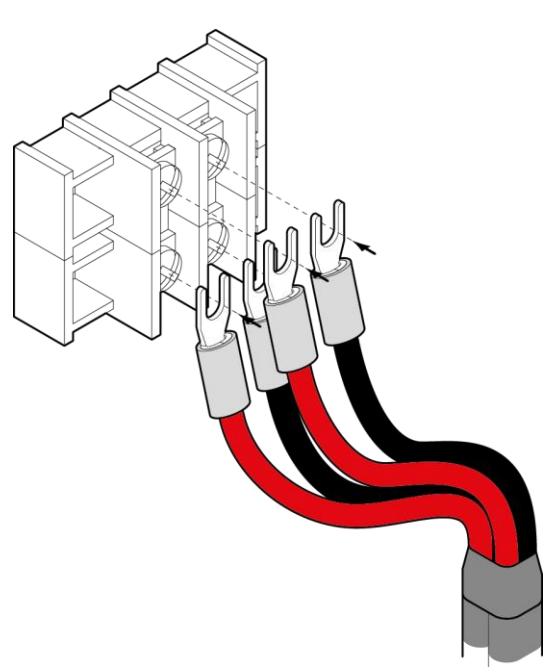

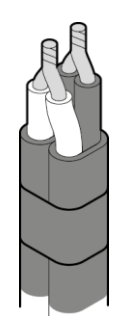

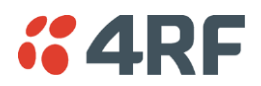

## AC Power Supply

There is one AC power supply for the terminal. This AC power supply is auto-sensing to operate with a nominal input voltage of 115 Vrms or 230 Vrms.

The power input is terminated on the front panel of the terminal using a standard IEC plug. This power supply has a power on/off switch.

A power cable is included in the accessory kit and is pre-fitted with an IEC socket connector and the country-specific plug that was specified when the order was placed.

| Nominal<br>voltage | Input voltage<br>range | Maximum Power<br>input | Max VA | Frequency  |
|--------------------|------------------------|------------------------|--------|------------|
| 115 VAC            | 103 - 127 Vrms         | 180 W                  | 400 VA | 47 - 63 Hz |
| 230 VAC            | 207 - 254 Vrms         | 180 W                  | 400 VA | 47 - 63 Hz |

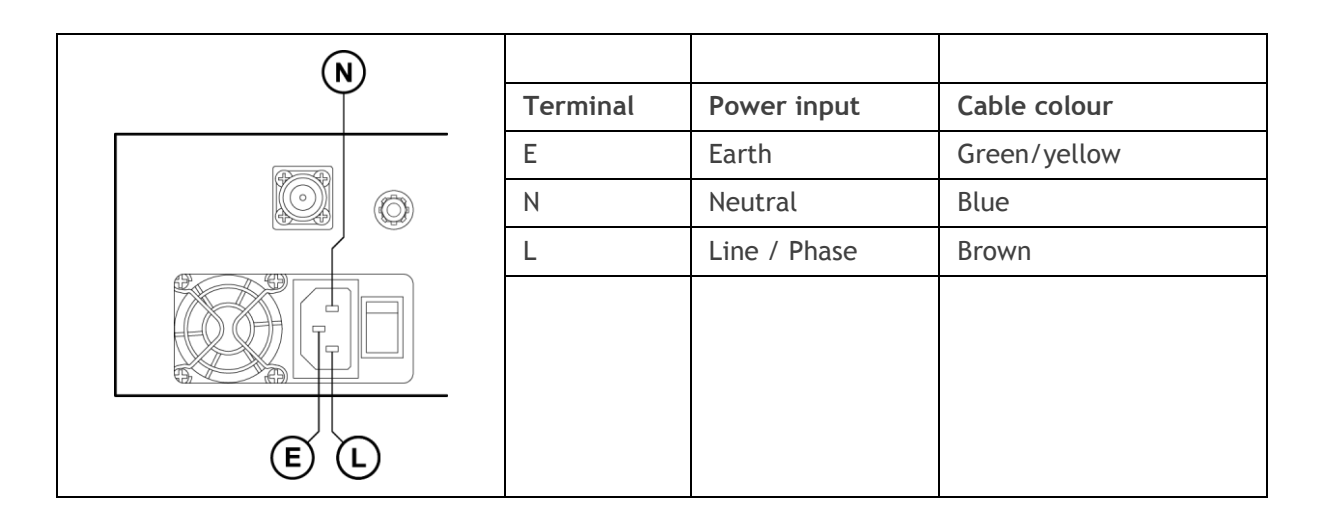

**Important:** Please check with your local power authority about correct colour usage and pinouts. AC power cords used must be in accordance with national requirements.

**Norway and Sweden:** PLUGGABLE CLASS I EQUIPMENT intended for connection to a telephone network or similar communications system requires a label stating that the equipment must be connected to an earthed mains socket outlet.

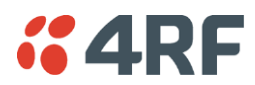

### Brownout Recovery Module

A Brownout Recovery Module (BRM) is factory fitted to the Aprisa XE motherboard power connector when the radio is fitted with an AC power supply.

The AC power supply has a safety mechanism that trips the power if it detects a power input brownout. The BRM restarts the power supply after 3 seconds.

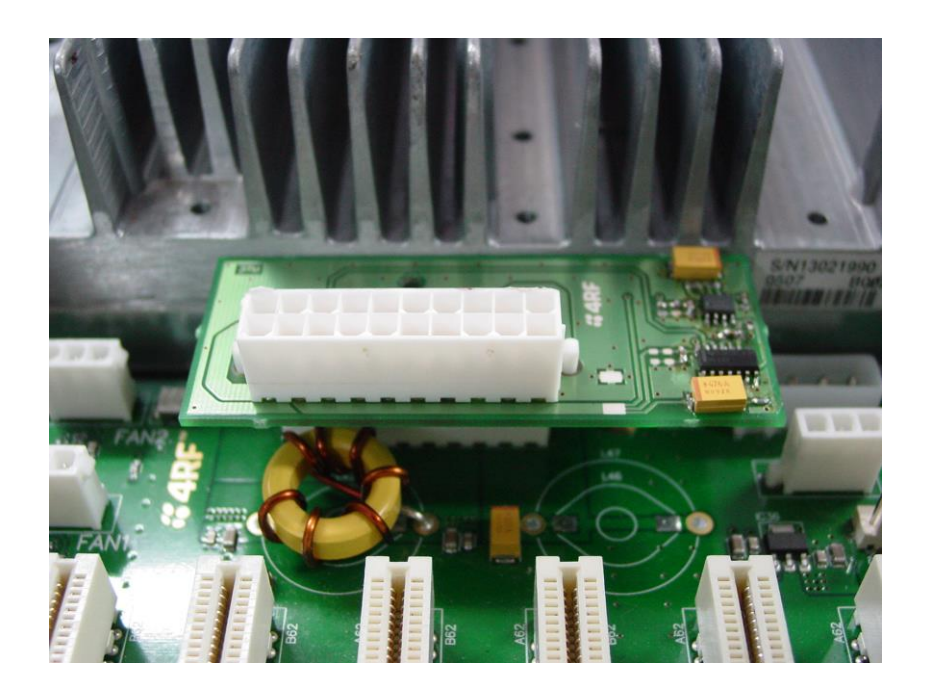

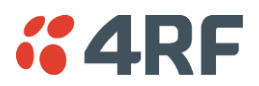

## Safety Earth

The terminal chassis must have a protection / safety earth connected between the terminal earth stud and a common protection earth in the rack. The DC power input can be either positive grounded or negative grounded depending on the power supply system available.

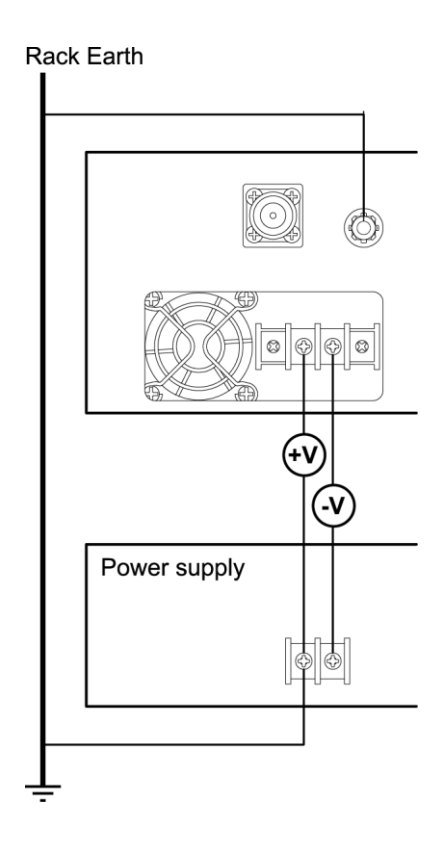

Ground the terminal chassis using the terminal earth stud on the front panel as shown:

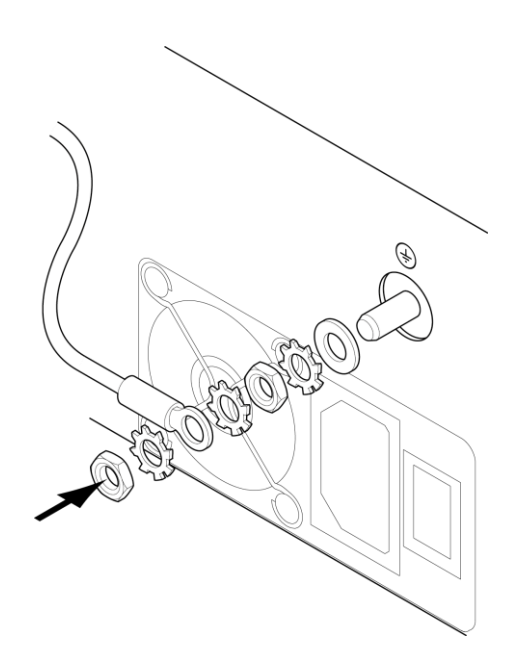

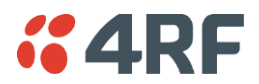

### **Bench Setup**

Before installing the link in the field, it is recommended that you bench-test the link. A suggested setup for basic bench testing is shown below:

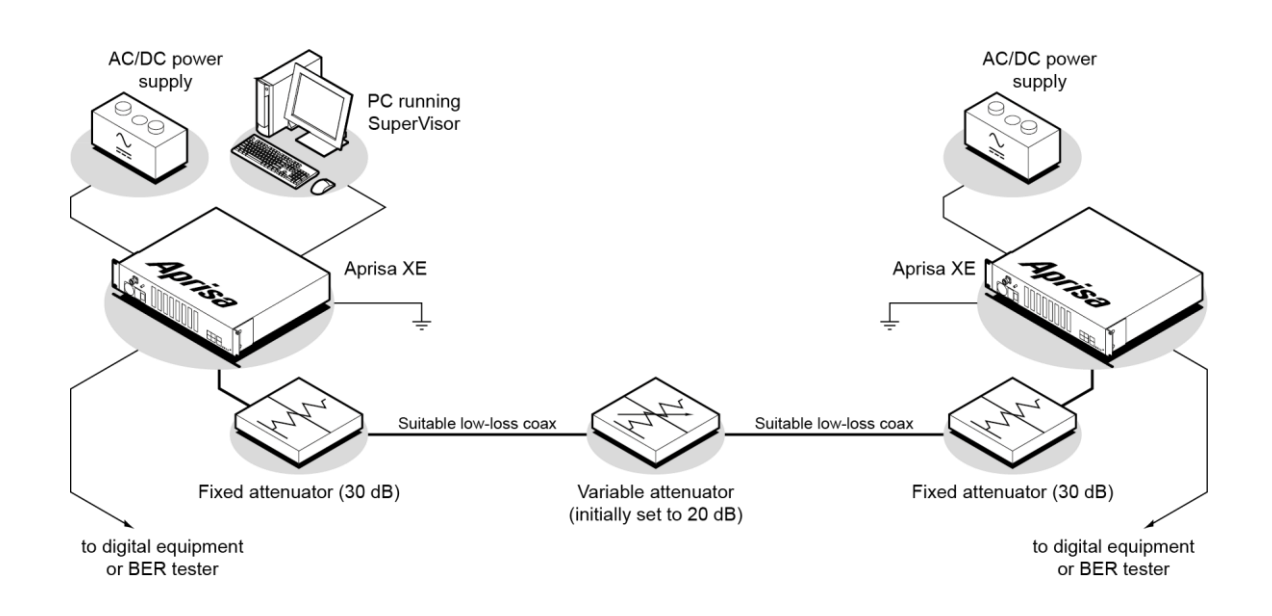

When setting up the equipment for bench testing, note the following:

- Earthing—the terminal should be earthed at all times. The terminal earth stud must be connected to a protection earth.
- Attenuators— In a bench setup, there must be 60 80 dB at up to 3 GHz of 50 ohm coaxial attenuation (capable of handling the transmit power of +35dBm) between the terminals' N type antenna connectors.

This can be achieved with two fixed attenuators fitted to the antennas 'N' connectors and a variable attenuator with  $a \ge 60 \text{ dB}$  range. You can use other attenuator values as long as you consider the transmit power output level (max +33 dBm) and the receiver signal input (max -20 dBm).

• Cables—use double-screened coaxial cable that is suitable for use up to 3 GHz at  $\approx$  1 metre.

**CAUTION:** Do not apply signals greater than -20 dBm to the antenna connection as they can damage the receiver.

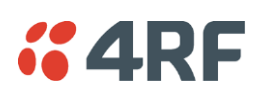

# 6. Connecting to the Terminal

# Connecting to the Terminal's Setup Port

You can configure basic terminal settings by connecting to the terminal using the Setup cable. This can be useful if you need to confirm the terminal's IP address, for example.

You can password-protect the setup menu to prevent unauthorized users from modifying terminal settings.

A straight RJ45 connection cable and a RJ45 to DB-9 adapter is provided with each terminal.

- 1. Plug the DB-9 into serial port of the PC.
- 2. Plug the RJ45 connection cable into the adaptor as shown below:

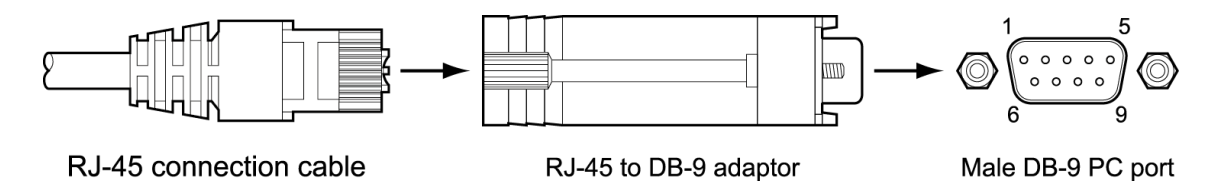

3. Plug the other end of the RJ45 connection cable into the SETUP port of the terminal.

**Note:** Connecting the PC serial port to the Interface Cards or ALARM connectors may result in damage to the PC or terminal.

Ensure that the RJ45 connection cable is connected to the RJ45 connector marked 'SETUP'.

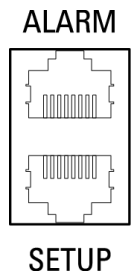

### Cable pinouts (RJ45 to DB-9)

If you need a conversion connector or cable, refer to the following table:

| Console port<br>(DCE, RJ45) | RJ45 to R | J45 cable | RJ45 to DI | 8-9 adaptor | PC port<br>(DTE, DB-9) |
|-----------------------------|-----------|-----------|------------|-------------|------------------------|
| Signal                      | RJ45 pin  | RJ45 pin  | RJ45 pin   | DB-9 pin    | Signal                 |
| RTS                         | 1         | 1         | 1          | 7           | RTS                    |
| DTR                         | 2         | 2         | 2          | 4           | DTR                    |
| TXD                         | 3         | 3         | 3          | 3           | TXD                    |
| GND                         | 4         | 4         | 4          | 5           | GND                    |
| GND                         | 5         | 5         | 5          | NC          | NC                     |
| RXD                         | 6         | 6         | 6          | 2           | RXD                    |
| DSR                         | 7         | 7         | 7          | 6           | DSR                    |
| CTS                         | 8         | 8         | 8          | 8           | CTS                    |

### Configure the PC COM Port Settings

Terminal emulation software e.g. HyperTerminal is used to setup the basic configuration of a terminal.

The PC's COM port settings must be setup as follows:

| Bits per second | 115200 |
|-----------------|--------|
| Data bits       | 8      |
| Parity          | None   |
| Stop bits       | 1      |
| Flow Control    | None   |

### Start a HyperTerminal Session

- 1. On the PC, select Start > Programs > Accessories > Communications > HyperTerminal.
- 2. Enter a name for the connection and click OK.

| Connection Description 🔹 👔 🔀                        |
|-----------------------------------------------------|
| New Connection                                      |
| Enter a name and choose an icon for the connection: |
| Name:                                               |
| Aprisa XE                                           |
| lcon:                                               |
|                                                     |
| OK Cancel                                           |

**3.** Select the designated COM Port from the Connect Using drop-down box. Ensure it is the same COM port that you configured earlier on your PC. Click OK.

Note: The Country/region, Area code, and Phone number information will appear automatically.

| Connect To              | ? 🔀                                     |
|-------------------------|-----------------------------------------|
| 쵫 Aprisa X              | E                                       |
| Enter details for       | the phone number that you want to dial: |
| <u>C</u> ountry/region: | New Zealand (64)                        |
| Ar <u>e</u> a code:     | 6001                                    |
| Phone number:           |                                         |
| Co <u>n</u> nect using: | СОМ1                                    |
|                         | OK Cancel                               |

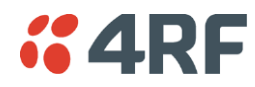

**4.** Set the COM Port settings as follows:

| COM1 Properties          |                 | ? 🗙      |
|--------------------------|-----------------|----------|
| Port Settings            |                 |          |
|                          |                 |          |
| <u>B</u> its per second: | 115200          | <b>v</b> |
| Data bite:               | 0               |          |
| <u>D</u> ata bits.       | 0               |          |
| Parity:                  | None            | ¥        |
| <u>S</u> top bits:       | 1               | ~        |
| Flow control:            | None            | ▼        |
|                          |                 |          |
|                          | <u>R</u> estore | Defaults |
|                          | K Cancel        |          |

- 5. When you have completed the settings, click OK, which will open the HyperTerminal window.
- 6. Apply power to the terminal.

**Note:** If power was applied to the terminal before launching HyperTerminal, hit the Enter key to initiate the link.

When the terminal has completed startup, you will be presented with the Setup menu:

| 🌯 Aprisa - HyperTermi                                                                                                    | nat                                                                                                    | _ 🗆 🔀  |
|----------------------------------------------------------------------------------------------------|----------------------------------------------------------------------------------------------------|--------|
| <u>File E</u> dit ⊻iew <u>⊂</u> all <u>T</u> rar                                                                                                    | nsfer <u>H</u> elp                                                                                                    |        |
| 0 🛩 💿 🕉 🗈 🗄                                                                                                    | ) 😭                                                                                                    |        |
| 1) Dump termi<br>2) Not used<br>3) Configure<br>4) Configure<br>5) Set hostna<br>6) Configure<br>7) Reset web<br>8) Not used<br>9) Reboot<br>10) Configure<br>11) Password<br>Enter selecti | nal configuration<br>IP addresses<br>SNMP<br>me<br>remote terminal addres<br>server users<br>Ethernet<br>Protect Menu<br>on: _ | SS     |
|                                                                                                    |                                                                                                    | >      |
| Connected 0:00:55 A                                                                                                    | NSIW 115200 8-N-1 SCROLL                                                                                                    | CAPS N |

# Connecting to the Terminal's Ethernet Interface

The main access to a terminal for management is with the ethernet interface using standard IP networking. There should be only one ethernet connection from the terminal to the management network.

The terminals are pre-configured to use IP addressing in one of the common 'non-routable' IP address ranges. This means the terminals are usually recognized by your operating system without any reconfiguration.

However, you should change these default addresses (see 'Changing the Terminal's IP Address' on page 66) to comply with your IP addressing scheme.

In the example below, the active management PC must only have one connection to the link as shown by path ①. There should not be any alternate path that the active management PC can use via an alternate router or alternate LAN that would allow the management traffic to be looped as shown by path ②.

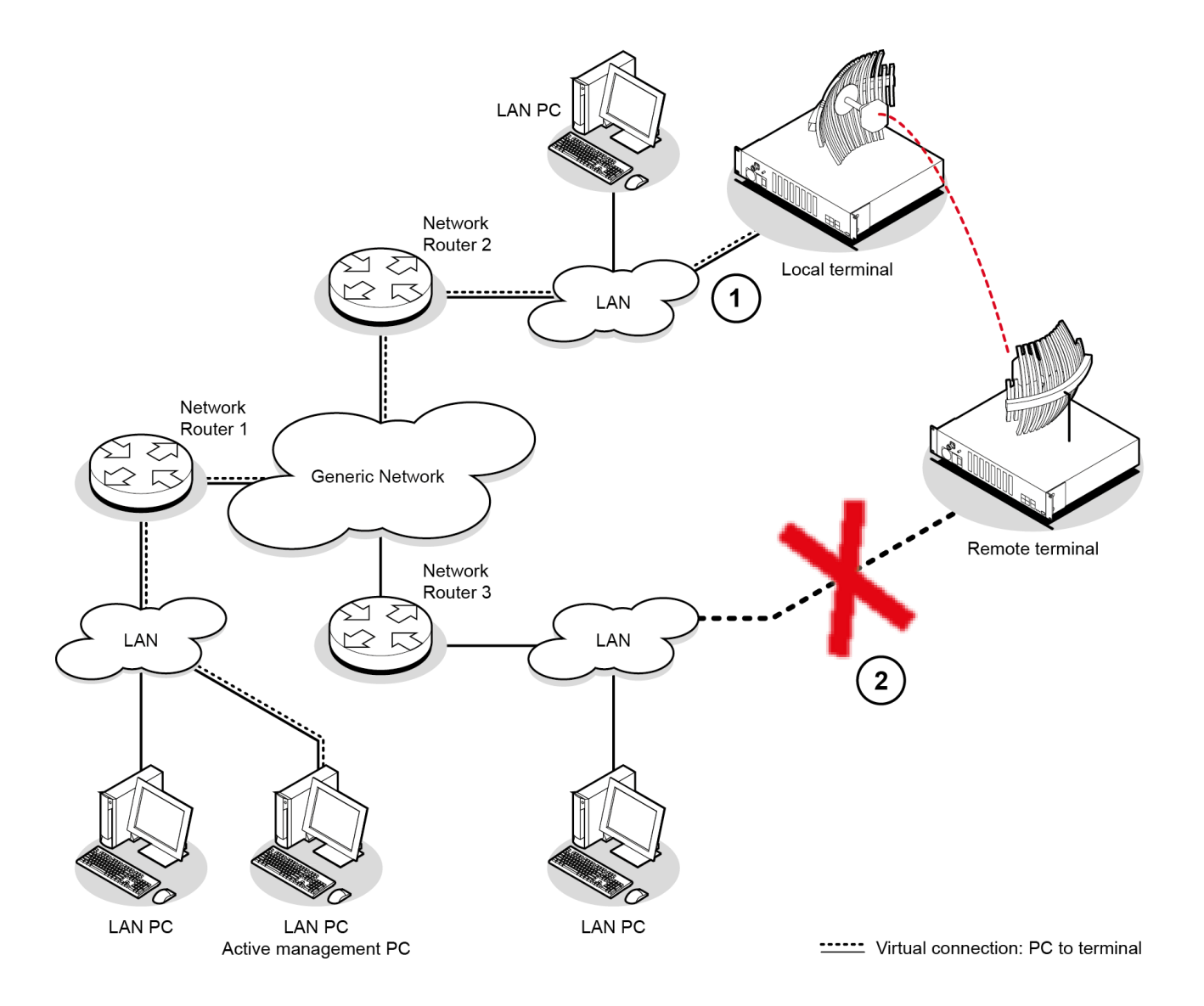

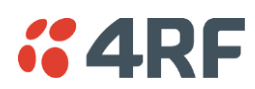

### PC Requirements for SuperVisor

SuperVisor requires the following minimum PC requirements:

- Microsoft Windows 2000, NT, XP, Vista or Windows 7
- Personal computer with 1.6 GHz Pentium IV
- 512 MB of RAM
- 200 MB of free hard disk space
- Ethernet interface (Local Area Network)
- COM port
- Web browser with a Java plug-in such as Mozilla FireFox (recommended), Microsoft Internet Explorer 5.0, or Netscape Navigator 6.0, but SuperVisor also supports other major web browsers.
- Java JRE 1.6.

**Note:** Mozilla Firefox, Internet Explorer and the Java JRE are provided on the Aprisa CD (see 'Aprisa XE CD Contents' on page 20).

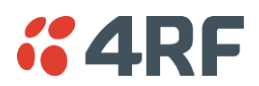

## PC Settings for SuperVisor

#### To change the PC IP address:

If your PC has previously been used for other applications, you may need to change the IP address and the subnet mask settings. You will require Administrator rights on your PC to change these.

Windows XP example:

- 1. Open the 'Control Panel'.
- 2. Open 'Network Connections' and right click on the 'Local Area Connection' and select 'Properties'.
- 3. Click on the 'General' tab.
- 4. Click on 'Internet Protocol (TCP/IP)' and click on properties.
- 5. Enter the IP address and the subnet mask (example as shown).
- 6. Click 'OK' then close the Control Panel.

If the terminal is on a different subnet from the network the PC is on, set the PC default gateway address to the network gateway address which is the address of the router used to connect the subnets (for details, consult your network administrator).

| Connect using:                                                                           | nternet Protocol (TCP/IP) Pro                                                                                          | perties ?                                                                        |  |
|------------------------------------------------------------------------------------------|----------------------------------------------------------------------------------------------------|----------------------------------------------------------------------------------|--|
| Marvell Yukon 88E<br>his connection uses the<br>Client for Microso<br>File and Printer S | General<br>You can get IP settings assigned at<br>this capability. Otherwise, you need<br>the appropriate IP settings. | utomatically if your network supports<br>I to ask your network administrator for |  |
| <ul> <li>Qos Packet Sch</li> <li>Internet Protocol</li> </ul>                            | Obtain an IP address automatically                                                                                     |                                                                                  |  |
|                                                                                          | • Use the following IP address:                                                                                        |                                                                                  |  |
| Install                                                                                  | IP address:                                                                                                    | 169.254.50.1                                                                     |  |
| Description                                                                              | Subnet mask:                                                                                                    | 255.255.0.0                                                                      |  |
| Transmission Control Pr<br>wide area network prot<br>across diverse intercon             | Default gateway:                                                                                                    | · · ·                                                                            |  |
|                                                                                          | Obtain DNS server address at                                                                                           | utomatically                                                                     |  |
| Show icon in notificatio                                                                 | ✓ ● Use the following DNS server                                                                                       | addresses:                                                                       |  |
| Notify me when this co                                                                   | Preferred DNS server:                                                                                                  |                                                                                  |  |
|                                                                                          | Alternate DNS server:                                                                                                  | · · ·                                                                            |  |
|                                                                                          |                                                                                                    | Advanced                                                                         |  |

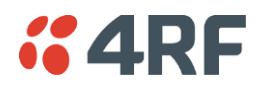

#### To change the PC connection type:

If your PC has previously been used with Dial-up connections, you may need to change your PC Internet Connection setting to 'Never dial a connection'.

Windows XP example:

- 1. Open the 'Control Panel'.
- 2. Open 'Internet Options' and click on the 'Connections' tab.
- 3. Click the 'Never dial a connection' option.
- 4. Click 'OK' then close the Control Panel.

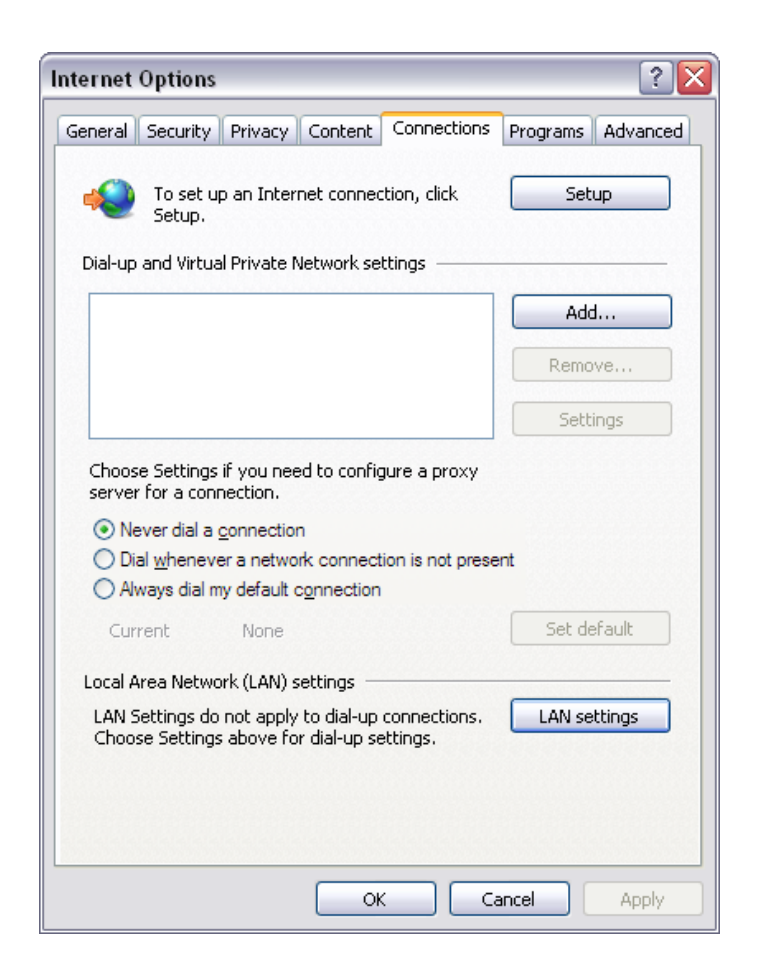

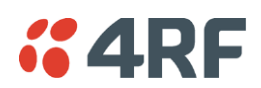

#### To change the PC pop-up status:

Some functions within SuperVisor require Pop-ups enabled e.g. saving a MIB

Windows XP example:

- 1. Open the 'Control Panel'.
- 2. Open 'Internet Options' and click on the 'Privacy' tab.
- 3. Click on 'Settings'.
- **4.** Set the 'Address of Web site to allow' to the terminal address or set the 'Filter Level' to 'Low: Allow Pop-ups from secure sites' and close the window.

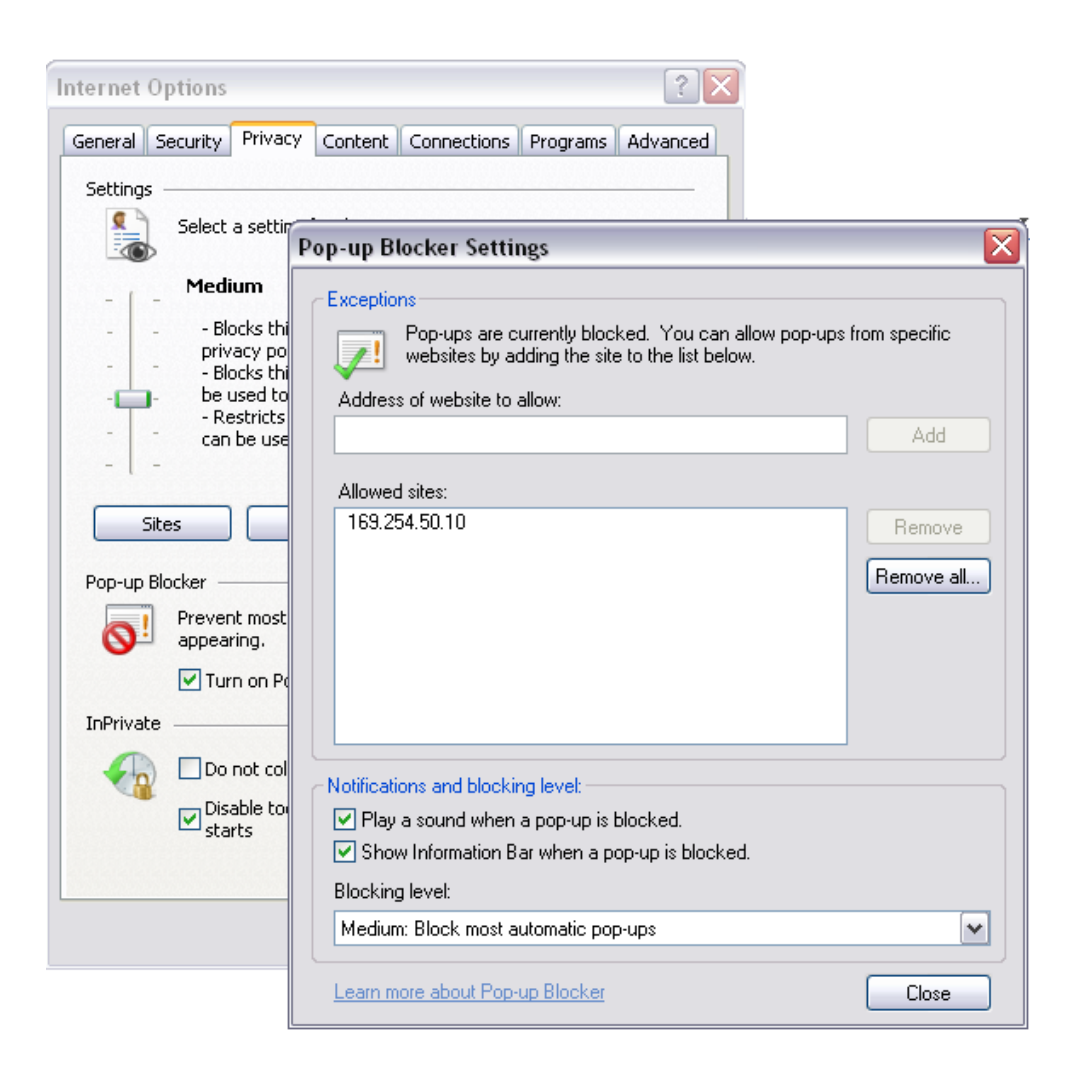

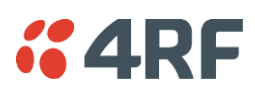

# IP Addressing of Terminals

When logging into a link, it is important to understand the relationship between the Local / Remote and the Near end / Far end terminals.

The Near end terminal is the terminal that has its ethernet port physically connected to your IP network.

The **Far** end terminal is the terminal that is at the other end of the link from the Near end terminal and communicates through the management connection over the radio link to the Near end terminal.

The Local terminal is the terminal that SuperVisor is logged into and is displayed on the left hand side of the SuperVisor screen. The Local terminal can be the Near end or Far end terminal.

The **Remote** terminal is the terminal that is at the other end of the link from the Local terminal and is displayed on the right hand side of the SuperVisor screen.

To prevent confusion when operating SuperVisor, determine the IP address of the Near end terminal and log into that terminal. This is now the Local terminal.

The distinction is important as:

- Some functions can only be carried out on the Local terminal.
- Having different configurations at each end of the link will disrupt communications between the terminals. In these circumstances it is important to make changes to the Far end terminal of the link first. The link is then lost only until the near end configuration is completed and communication restored.

If the Near end terminal is modified first, the link is lost for much longer as staff will have to either physically visit the Far end terminal to restore the link, or restore the near end to match the far end, re-establish the link, then start the process again, this time with the Far end terminal first.

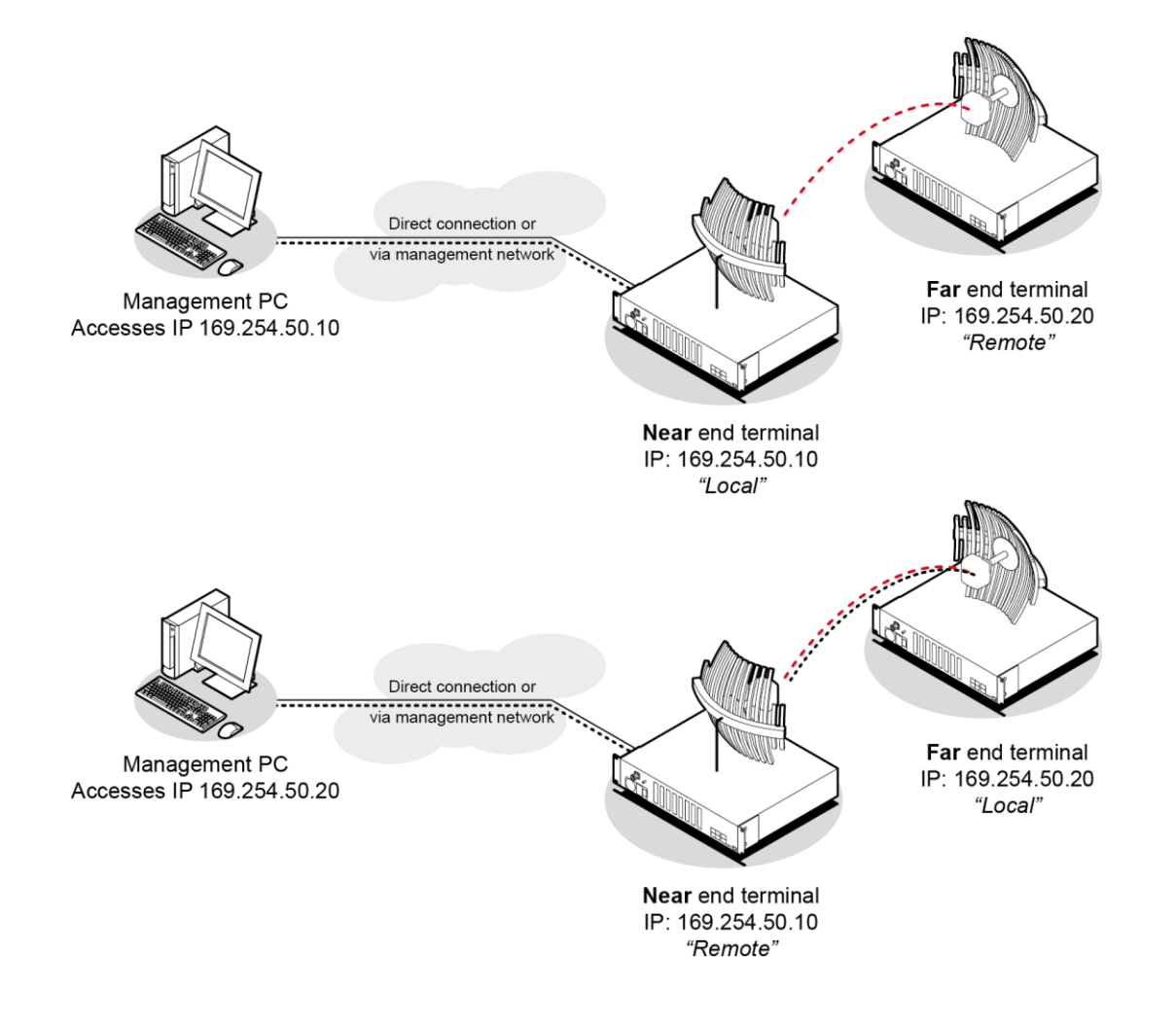

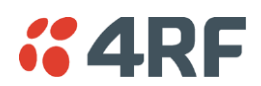

# Network IP Addressing

## Same Subnet as the Local PC

The following diagram shows a link interconnected on the same subnet as the local PC terminal used for configuration.

In this example, the local PC, as well as the local and remote terminals, are on the same subnet and therefore have the same subnet mask 255.255.255.0.

This will allow the PC and the terminals to communicate with each other.

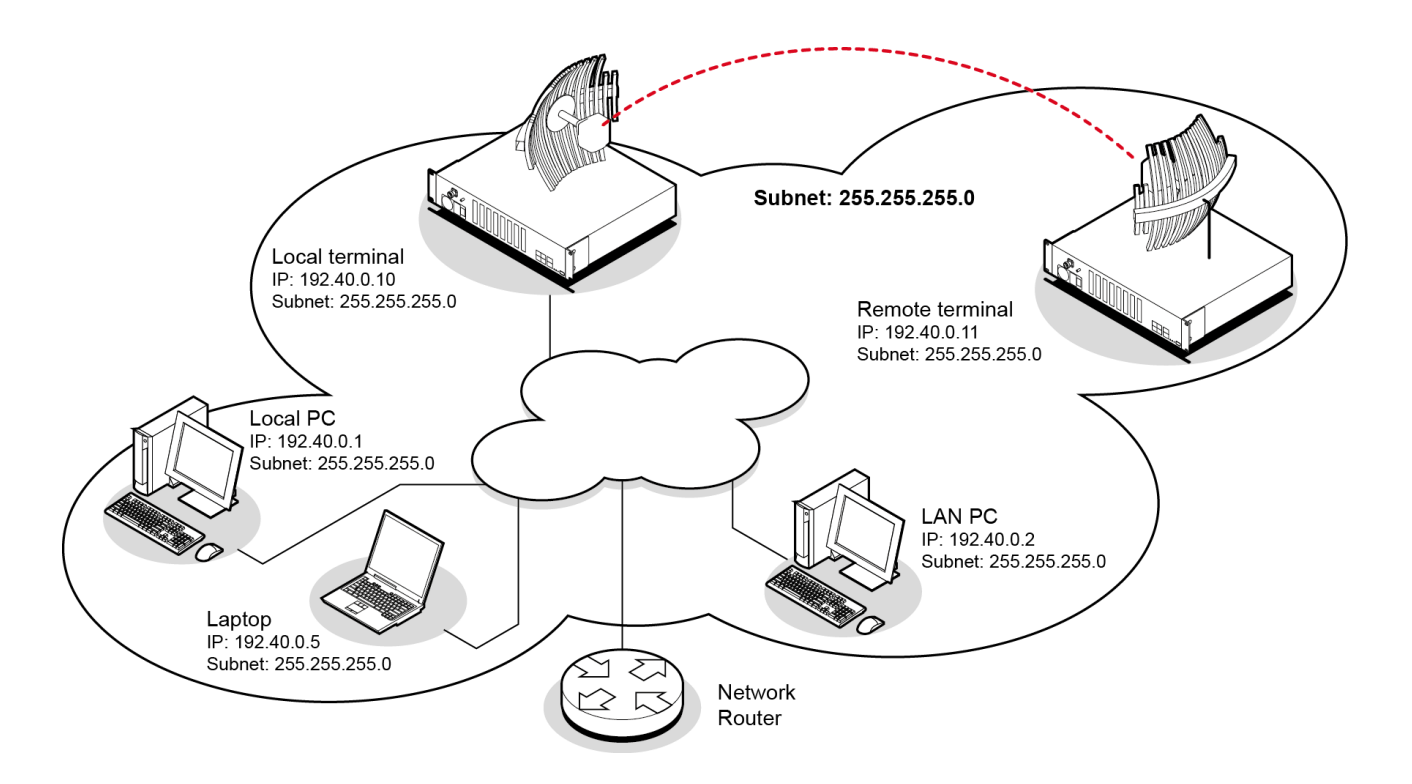

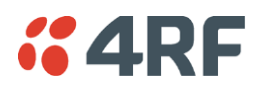

### Different Subnet as the Local PC

The following diagram shows a link interconnected on a different subnet as the local PC used for configuration, and communicating through a network. This can be achieved on the condition that network router(s) 1 and 2 are programmed to recognize each other and the various subnets on the overall network.

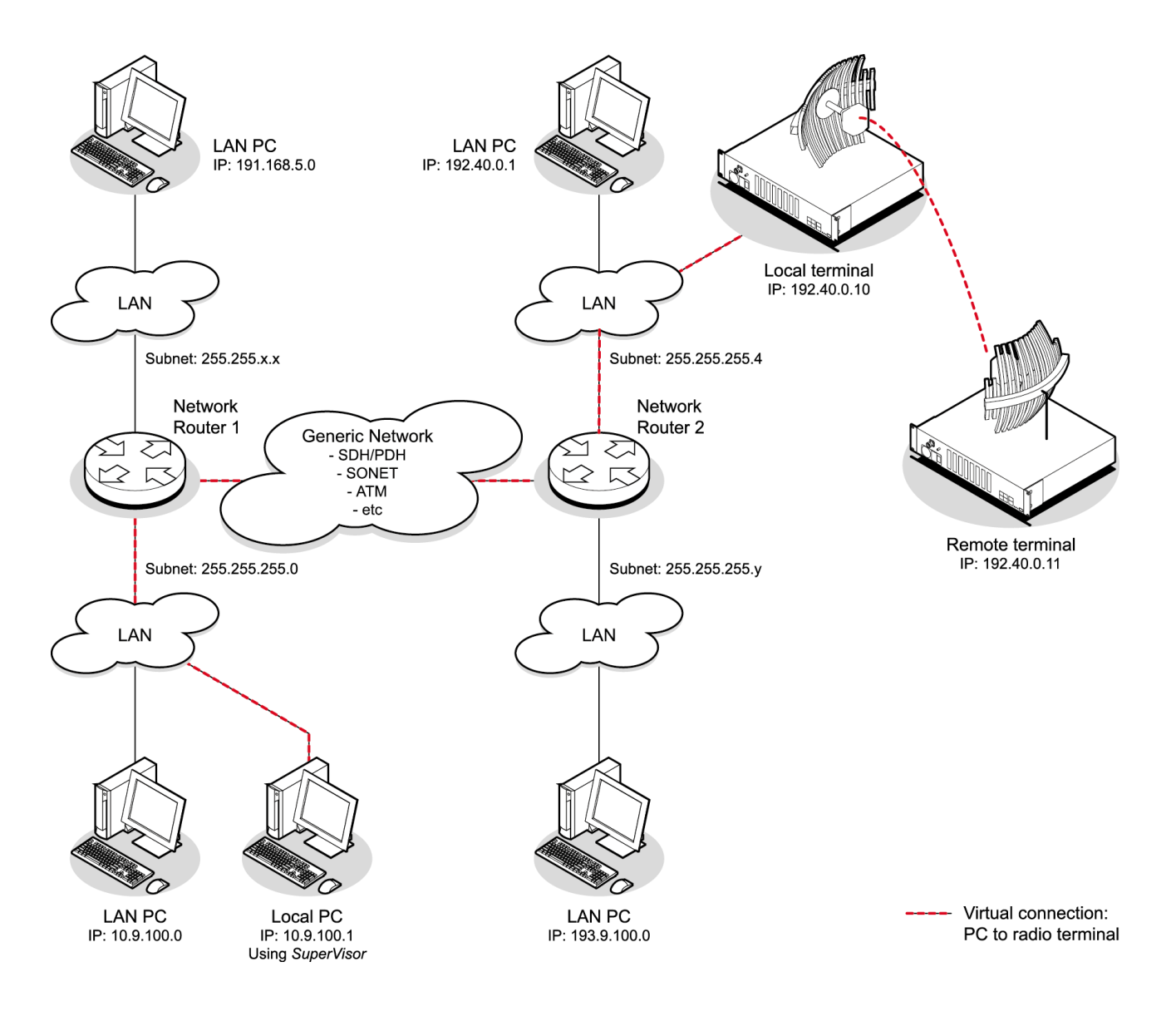

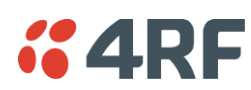

# 7. Managing the Terminal

The command line setup menu can be used to:

- Provide basic access to the terminal to set IP addresses
- Check or set basic settings of the terminal

4RF SuperVisor is an embedded element manager for the Aprisa XE terminal which is used to:

- Configure radio and interface parameters
- Setup cross connections between traffic interfaces
- Monitor performance, terminal status and alarm details

# The Setup Menu

- 1. Initiate the link by either applying power to the terminals or, if the terminals are already powered up, pressing the Enter key.
- 2. At the prompt, enter your selection:

| Selection                         |                                   | Explanation                                                                                                    |
|-----------------------------------|-----------------------------------|----------------------------------------------------------------------------------------------------|
| 1) Dump terminal<br>configuration |                                   | This shows basic terminal data such as Terminal ID, IP data<br>and radio parameters of TX and RX frequency, TX power,<br>modulation type and channel size.                                                                                 |
| 2)                                | Not used                          |                                                                                                    |
| 3)                                | Configure IP addresses            | Use this if you want to set the IP address, subnet mask or gateway address of the local terminal.                                                                                                    |
| 4)                                | Configure SNMP                    | Use to display SNMP settings, setup the SNMP Access Controls and Trap Destinations and reset SNMP settings to defaults.                                                                                                    |
| 5)                                | Set hostname                      | Use this to set a name that can be used in conjunction with DNS.                                                                                                    |
| 6)                                | Configure remote terminal address | Use this to set the IP address of the remote terminal.                                                                                                    |
| 7)                                | Reset web server users            | Deletes all existing usernames and passwords in the 'User Table' and restores default usernames and passwords.                                                                                                    |
| 8)                                | Not used                          |                                                                                                    |
| 9)                                | Reboot                            | Reboots the terminal.                                                                                                    |
| 10)                               | Permit Downgrade                  | SuperVisor will not allow a downgrade below 8.6.53 due to<br>motherboard incompatibility. This control allows system<br>software to be downgraded below version 8.6.53. Do not use<br>this control if the motherboard is rev D or greater. |
| 11)                               | Configure Ethernet                | Use this to display the Ethernet configuration and reset the Ethernet settings to the defaults.                                                                                                    |
| 12)                               | Adjust TXCO                       | Used to adjust the transmitter frequency on 900 MHz 25 kHz radios to offset the affects of long term ageing.                                                                                                    |
| 13)                               | Password Protect Menu             | Use this to password-protect the menu to prevent<br>unauthorized users from modifying terminal settings.<br>The password is setupxe.                                                                                                    |
| 14)                               | Change web server port            | Changes the port the web server listens on. The default is port 80.                                                                                                    |

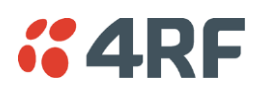

### To Get or Set the IP Address of a Terminal Using Setup

#### To get the IP address of a terminal using setup:

**1.** At the prompt, type 1 and enter.

The following information appears:

- the IP addresses of the local and remote terminals
- the subnet mask and gateway of the local terminal
- the TFTP of the remote terminal

#### To set the IP address of a terminal using setup:

- **1.** At the prompt, enter 1.
- 2. Enter 3 to configure the local terminal IP address.

Set the following for the terminal using the standard format xxx.xxx.xxx.xxx.

- 1) IP address
- 2) Subnet mask
- 3) Gateway address
- **3.** Enter 4 (Quit) to return to the main menu.
- 4. Enter 6 to configure the remote terminal IP address.

**Important:** You must ensure that the IP addresses of the local and remote terminals are on the same subnet as the PC being used to configure the terminals.

| 🗞 Aprisa - HyperTeri                                                                                                    | minal                                                                                                  |                                                          | -             |         |
|----------------------------------------------------------------------------------------------------|----------------------------------------------------------------------------------------------------|----------------------------------------------------------|---------------|---------|
| File Edit View Call T                                                                                                    | ransfer Heln                                                                                           |                                                          |               |         |
|                                                                                                    | sansion molp                                                                                           |                                                          |               |         |
|                                                                                                    |                                                                                                    |                                                          |               |         |
| 1) Dump term<br>2) Not used<br>3) Configure<br>4) Configure<br>5) Set hostr<br>6) Configure<br>7) Reset wet<br>8) Not used<br>9) Reboot<br>10) Configur<br>11) Password<br>Enter select | ninal con<br>P IP addr<br>SNMP<br>ame<br>P remote<br>Server<br>Server<br>P Ethern<br>Protect<br>ion: 3 | figuration<br>resses<br>terminal<br>users<br>met<br>Menu | on<br>address |         |
| 1) Set IP ac<br>2) Set subne<br>3) Set gatem<br>4) Quit<br>Enter select                                                                                                    | ldress<br>et mask<br>Jay addre                                                                         | 255                                                      |               |         |
| Coppected 0:12:50                                                                                                    | ANSIW                                                                                                  | 115200 8-N-1                                             | SCROLL        | CAPS NU |
| Connected 0.12.50                                                                                                    | MINDIN                                                                                                 | 113200 04041                                             |               | 1.33    |

- 5. Enter 4 (Quit) to return to the main menu.
- **6.** Enter 9 (Are you sure y/n) to reboot the terminal.

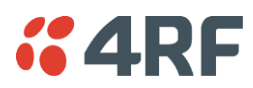

# SuperVisor

The SuperVisor management software is pre-loaded into an integrated web-server within the terminal. SuperVisor runs on any Java-enabled web browser.

You can use SuperVisor to:

- display and configure terminal parameters
- view the terminal alarms
- monitor the performance and status of the link
- upgrade the terminal software
- save and load configuration files
- save performance and error information to a log file

|   |                                                                                                    | - • • •  | x<br>tê |
|---|----------------------------------------------------------------------------------------------------|----------|---------|
| 1 | <b>«</b> 4RF SUPERVISOR <sup>™</sup> Ap                                                                                                    | orisa xe | ^       |
|   | LOGIN         Please sign in with your username and password.         Username         Password         Login         This system is for use by authorized users only |          |         |
|   |                                                                                                    |          | ~       |

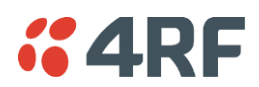

# SuperVisor Logging In

The maximum number of concurrent users that can be logged into a terminal is 5.

If SuperVisor is inactive for a period of 30 minutes, the terminal will automatically log out the user.

#### To log in to SuperVisor:

1. Open your web browser and enter the IP address of the terminal.

**Note:** If you haven't yet assigned IP addresses to the terminals, use the factory-configured IP addresses (see 'Changing the Terminal's IP Address' on page 66).

If you don't know the IP address of the terminal, you can determine it using terminal emulation software (see 'To Get or Set the IP Address of a Terminal Using Setup' on page 60).

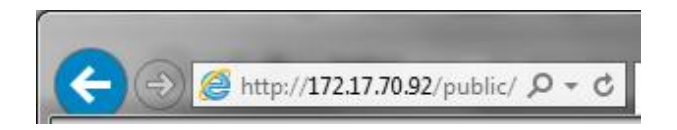

2. Login with the user name and password assigned to you.

Note: If unique user names and passwords have not yet been configured, use the default user names and passwords (see 'Setting up users' on page 67).

| LOGIN                                           |
|-------------------------------------------------|
| Please sign in with your username and password. |
| Username                                        |
| Password                                        |
| Login                                           |
| This system is for use by authorized users only |
|                                                 |

**Important:** After you login for the very first time, it is recommended that you change the default admin password for security reasons (see 'Changing passwords' on page 69).

- **3.** Tick the 'Use Popup Window' tick box if you want a separate browser window to launch after you have logged in. The login page remains open in one window allowing you to view or configure settings in another page. This is useful if you have more than one link to configure, for example, protected terminals.
- **4.** When you have logged in, the Summary page shows a summary of both the Local and Remote terminals' parameters.

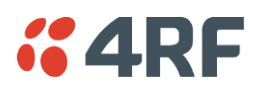

# SuperVisor Logging Out

As the maximum number of concurrent users that can be logged into a terminal is 5, not logging out correctly can restrict access to the terminal until the after the timeout period (30 minutes).

Logging out from a terminal will logout all users logged in with the same user name.

If the SuperVisor window is closed without logging out, the terminal will automatically log the user out after a timeout period of 30 minutes.

#### To log out of SuperVisor:

1. Click on the 'Logout' button on the Summary Bar.

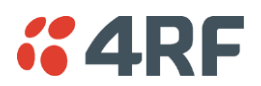

# SuperVisor Main Screen

The SuperVisor Main Screen presents a summary of both the local and remote terminals and the status of the terminal front panel LED indicators:

| <b>4RF</b> SUPERVISO       | R                                       |                                    |                            |                           | Aprisa 📧                           |
|----------------------------|-----------------------------------------|------------------------------------|----------------------------|---------------------------|------------------------------------|
| Local Terninal             |                                         | .INK>   LOCAL>                     | REMOTE >   HELP            | Remote Termina            |                                    |
| SUMMARY                    |                                         |                                    | SUMMARY                    |                           |                                    |
| Name                       | Local Terninal                          |                                    | Name                       | Remote Terminal           |                                    |
| Terminal ID                | Local                                   |                                    | Terminal ID                | Remote                    |                                    |
| Location                   | Wellington                              |                                    | Location                   | Wellington                |                                    |
| Contact Details            | support@4rf.com                         |                                    | Contact Details            | support@4rf.com           |                                    |
| Software Version           | 8_8_55_E0                               |                                    | Software Version           | 8_8_55_E0                 |                                    |
| Software Status            | Standard Software Release               |                                    | Software Status            | Standard Software Release |                                    |
| Serial Number              | 21815457                                |                                    | Serial Number              | 21815458                  |                                    |
| M/Board Version            | D                                       |                                    | M/Board Version            | D                         |                                    |
| IP Address                 | 172.17.70.92                            |                                    | IP Address                 | 172.17.30.91              |                                    |
| Subnet Mask                | 255.255.0.0                             |                                    | Subnet Mask                | 255.255.0.0               |                                    |
| Remote Address             | 172.17.30.91                            |                                    | Remote Address             | 172.17.70.92              |                                    |
| RX Frequency (MHz)         | 707                                     |                                    | RX Frequency (MHz)         | 737                       |                                    |
| RSSI (dBm)                 | -51.0                                   |                                    | RSSI (dBm)                 | -52.8                     |                                    |
| TX Frequency (MHz)         | 737                                     |                                    | TX Frequency (MHz)         | 707                       |                                    |
| TX Power (dBm)             | 29                                      |                                    | TX Power (dBm)             | 29                        |                                    |
| SNR (dB)                   | 39.50                                   |                                    | SNR (dB)                   | 38.00                     |                                    |
| Uncorrectable Errors       | 4                                       |                                    | Uncorrectable Errors       | 139                       |                                    |
| Channel Size (MHz)         | 1.75                                    | QUICK LINKS                        | Channel Size (MHz)         | 1.75                      | QUICK LINKS                        |
| Modulation                 | 64 QAM                                  | Alarm Table                        | Modulation                 | 64 QAM                    | Alarm Table                        |
| Total Capacity (kbit/s)    | 8632                                    | Alarm History<br>Interface Summary | Total Capacity (kbit/s)    | 8632                      | Alarm History<br>Interface Summary |
| Ethernet Capacity (kbit/s) | ) 2048                                  | Image Table                        | Ethernet Capacity (kbit/s) | 2048                      | Image Table                        |
|                            |                                         |                                    |                            |                           |                                    |
| Administrator admin conne  | cted to 'Local Terninal' [172.17.70.92] | <u> 1</u> use                      | r logged in                |                           | LOGOUT                             |

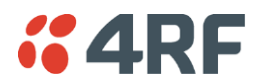

### SuperVisor Menu Bar

The SuperVisor Menu Bar at the top of the screen shows the names of the terminals, the top level menus and three status indicators for both the local and remote terminals. These indicators reflect the status LED indicators on the front panel of terminal.

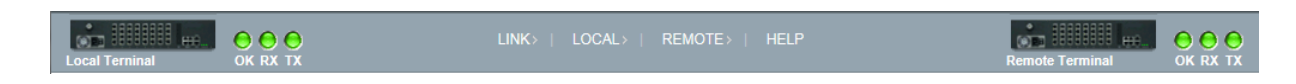

There are four menus available:

- Link menu options for both terminals in a link
- Local menu options for the local terminal in a link
- Remote menu options for the remote terminal in a link
- Help provides details about the terminal

### SuperVisor Summary Bar

Administrator admin connected to 'Local Terminal' [192.168.0.77] 🌔 1 user(s) logged in LOGOUT

The SuperVisor Summary Bar at the bottom of the screen shows:

- The login name of the person currently logged in together with the name of the local terminal and its IP address.
- A login alarm that indicating that someone else has logged into and could be working on the same link. The LED is green for 1 user and yellow for more than 1 user.
- The number of users logged in to the link
- A SuperVisor logout button

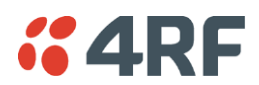

# Changing the Terminal's IP Address

You can use SuperVisor to change the IP address of the terminal from the default. Alternatively, you can assign the IP address using the SETUP port (see 'To Get or Set the IP Address of a Terminal Using Setup' on page 60).

#### To change the IP address of the terminals using SuperVisor:

1. Launch your web browser and connect to the terminal using the one of the factory-configured default IP addresses shown below:

|                       | Terminal                        | IP address    |
|-----------------------|---------------------------------|---------------|
| Unprotected terminals | Terminal 1 (local)              | 169.254.50.10 |
|                       | Terminal 2 (remote)             | 169.254.50.20 |
|                       |                                 |               |
| Protected terminals   | Terminal 1, terminal A (local)  | 169.254.50.10 |
|                       | Terminal 1, terminal B (local)  | 169.254.50.11 |
|                       | Terminal 2, terminal A (remote) | 169.254.50.20 |
|                       | Terminal 2, terminal B (remote) | 169.254.50.21 |

Note: The factory default settings for the subnets is 255.255.0.0; the gateway is 0.0.0.0.

2. Login to the terminal as the administrator with the user name 'admin' and the password 'admin'.

Note: For security reasons, change the admin password (see 'Changing passwords' on page 69) as soon as possible.

3. Select Link or Local or Remote > Terminal > Advanced and make the necessary changes.

**Note:** If this IP address change is being made over the RF link, it is important to change the far end of the link first.

**4.** Once you have changed the IP address of a terminal, you must perform a hard reboot of the terminal and then reconnect to it using the new IP address.

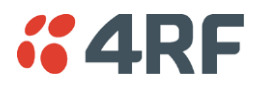

# Setting Up Users

Note: You must login with 'admin' privileges to add, disable, delete a user or change a password.

### User groups

There are three pre-defined user groups to allocate access rights to users. These user groups have associated default user names and passwords of the same name.

| User<br>Group | Default<br>User Name | Default<br>Password | Access Rights                                                                                                  |
|---------------|----------------------|---------------------|----------------------------------------------------------------------------------------------------|
| View          | view                 | view                | Users in this group can only view terminal parameters.                                                         |
| Modify        | modify               | modify              | Users in this group can view and edit terminal parameters.                                                     |
| Admin         | admin                | admin               | Users in this group have full access to all terminal parameters including the ability to add and change users. |

### Adding a User

- 1. Select Local or Remote > Maintenance > User Admin > User Table.
- 2. Select an empty line (that isn't allocated to an existing user) and then click Edit.

| 9  | View | no | C |
|----|------|----|---|
| 10 | View | no | 0 |

3. Enter the user name.

A user name can be up to 32 characters but cannot contain back slashes, forward slashes, spaces, tabs, single or double quotes.

4. Enter the Password and the Confirm Password.

A password can be up to 32 characters but cannot contain back slashes, forward slashes, spaces, tabs, single or double quotes.

- 5. Select the group that they will belong to (View, Modify, or Admin).
- 6. If the user requires immediate access, enable the user by clicking on Yes.

| USER DETAILS     |            |
|------------------|------------|
| Name             |            |
| Password         | ••         |
| Confirm Password | ••         |
| Group            | View 💌     |
| Enabled          | 💿 no 🔘 yes |
| Reset            | Apply      |

#### 7. Click Apply.

Note 1: The new user must be setup on both the Local and Remote terminals.

Note 2: For the changes to take effect, you must reboot the terminal (Local > Maintenance > Reboot).

### Disabling a User

- 1. Select Local or Remote > Maintenance > User Admin > User Table.
- 2. Select the user who you want to disable.
- 3. Click Edit to display the User details and set Enabled to 'No'.
- **4.** When you have made your changes, click Apply to apply changes or Reset to restore the previous configuration.

Note: For the changes to take effect, you must reboot the terminal (Local > Maintenance > Reboot).

### Deleting a User

- 1. Select Local or Remote > Maintenance > User Admin > User Table.
- 2. Select the user you want to delete.
- **3.** Click Edit to display the user details and delete the User Name and Password.
- 4. Reset the Group to 'View' and set Enabled to 'no'.
- **5.** When you have made your changes, click Apply to apply changes or Reset to restore the previous configuration.

Note: For the changes to take effect, you must reboot the terminal (Local > Maintenance > Reboot).

### Saving User Information

You can save the list of users to your PC and then load this file to another terminal. This is useful if you have multiple terminals to configure.

#### To save the user table to file:

- 1. Select Local > Maintenance > User Admin > Save User List.
- 2. Select the 'Save to disk' option in the dialog box that appears.
- **3.** In the next dialog box that appears, navigate to the directory where you want to save the file, enter a suitable filename, and then click Save (The default name for this file is 'downloadUsers').

**Note:** If this dialog box does not appear, change your Internet security settings to allow downloads. You may also need to check your file download location setting.

#### To save the file to another terminal:

- 1. Select Local > Maintenance > User Admin > Load User List.
- 2. On the Upload Users page, select Browse and navigate to the file on your PC.
- **3.** Click Apply.

The User Table appears and you can edit users, as required.

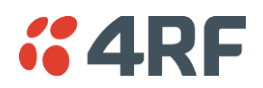

### Changing Passwords

1. Select Local or Remote > Maintenance > User Admin > User Table.

| USER TABLE |        |        |         |            |
|------------|--------|--------|---------|------------|
| Index      | Name   | Group  | Enabled | Select     |
| 1          | view   | View   | yes     | ۲          |
| 2          | modify | Modify | yes     | 0          |
| з          | admin  | Admin  | yes     | $\circ$    |
| 4          |        | View   | no      | 0          |
| 5          |        | View   | no      | $\bigcirc$ |
| 6          |        | View   | no      | 0          |
| 7          |        | View   | no      | $\bigcirc$ |
| 8          |        | View   | no      | 0          |
| 9          |        | View   | no      | 0          |
| 10         |        | View   | no      | 0          |
|            |        | Edit   |         |            |

2. Select the user whose password you want to change and click Edit.

**Note:** It is recommended that the same password is used for both the local and remote terminals. This is to allow the cross connect application to configure both the local and remote terminals at the same time.

3. Enter the new Password and the new Confirm Password.

A password can be up to 32 characters but cannot contain back slashes, forward slashes, spaces, tabs, single or double quotes.

4. When you have made your changes, click Apply.

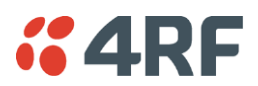

## Viewing User Session Details

Administrators can check who is currently logged in, the computer they are logging in from, and how long they have been logged in for.

Note: A 'session' is the period of time that begins when someone logs into the terminal and ends when they logout.

#### To view user session details:

1. Select Local > Maintenance > User Admin > Session Details.

| SESSION DETAILS |                |                       |               |  |  |
|-----------------|----------------|-----------------------|---------------|--|--|
| User Name       | Time<br>(mins) | Last Access<br>(mins) | Address       |  |  |
| Tracy           | 1              | 0                     | 192.168.0.104 |  |  |
| Andrew          | 2              | 0                     | 192.168.0.35  |  |  |
| JohnSmith       | 2              | 0                     | 192.168.0.104 |  |  |

The 'Session Details' shows a list of the current users:

- User Name: the User Name logged into the terminal.
- Time: the number of minutes the user has been logged in.
- Last Access: the number of minutes the user last accessed the terminal in this session.
- Address: the address of the computer or proxy server address logged into the terminal.
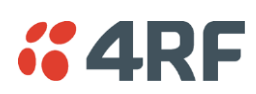

# 8. Configuring the Terminal

# Configuring the RF Settings

The RF settings are factory-configured before dispatch to the customer requirements. However, you can change the RF settings, if required.

If two fundamental radio parameters (RX and TX frequency or modulation) are changed on the remote terminal in the same apply action (simultaneously), the first parameter change could break the communications link to the remote terminal and prevent the other commands from being actioned. There is a two second delay between receiving the command and actioning it to allow for subsequent commands to be received before the communications link is lost.

### To configure RF settings:

Select Link or Local or Remote > Terminal > Basic:

| BASIC TERMINAL SETTINGS |                |
|-------------------------|----------------|
| RX Frequency (MHz)      | 1474           |
| TX Frequency (MHz)      | 1425           |
| TX Power (dBm)          | 28 🕶           |
| Channel Size (MHz)      | 1.75           |
| Modulation              | 64 QAM 🖌       |
| Interleaver State       | Enabled        |
| Name                    | Local Terminal |
| Terminal ID             | Local          |
| Location                | Wellington     |
| Contact Details         | www.4RF.com    |
|                         | Reset Apply    |

**Note:** Transmit frequency, transmit power, channel size, modulation and antenna polarization would normally be defined by a local regulatory body and licensed to a particular user.

Refer to your site license details when setting these fields.

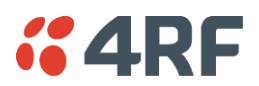

### RX and TX Frequency

The local terminal transmit frequency must match the receive frequency of the remote terminal and the remote terminal transmit frequency must match the receive frequency of the local terminal.

When setting the RX and TX frequency with SuperVisor, the frequency entered is automatically resolved to the synthesizer step size for the terminal frequency band e.g. an ETSI 1400 MHz band frequency entry of 1474,010,000 Hz will be changed to 1474,012,500 Hz (see synthesizer step size in the table 'Frequency Bands' on page 309).

The RX and TX frequency entered must be:

- Within the frequency band limits of the chosen RF frequency band of the terminal as specified in 'Frequency Bands' on page 309. e.g. for an ETSI frequency band of 1400 MHz, the frequency band limits are 1350 to 1550 MHz.
- Within the TX / RX passband of the duplexer fitted in the terminal e.g. for a frequency band of 1400 MHz, the standard duplexer passband is 7 MHz and the TX / RX split is ≥ 48 MHz (see Duplexer (bandpass) 'Duplexers' on page 328).

The duplexer passband and center frequencies are written on the duplexer label.

The TX and RX frequencies are validated against the duplexer parameters entered on SuperVisor Link or Local or Remote > Terminal > Duplexer (see 'Setting the Duplexer Parameters' on page 81).

If the TX or RX frequency entered is not valid i.e. outside the operating range of the duplexer, a warning message will popup. OK accepts the frequency entered and cancel rejects the frequency entered.

**Important:** Changing the remote terminal RX or TX frequency will disable all management communication to the remote terminal but by changing the local terminal to match the remote terminal, the radio link will be restored as will the management communication

BUT if the remote terminal RX or TX frequency is changed to be outside the operating range of the terminal, changing the local terminal to match the remote terminal will not restore the radio link and all management communication will be lost.

The remote terminal TX and RX frequencies cannot be changed simultaneously i.e. change one direction and 'Apply' the change and then change the other direction and 'Apply' the change.

To change both TX and RX frequencies:

- 1. Change the remote terminal RX frequency and 'Apply' the change. The radio link will fail.
- **2.** Change the local terminal TX frequency to that of the remote RX frequency and 'Apply' the change. The radio link will restore.
- 3. Change the remote terminal TX frequency and 'Apply' the change. The radio link will fail.
- **4.** Change the local terminal RX frequency to that of the remote TX frequency and 'Apply' the change. The radio link will restore.

### Transmit power

The transmitter power is the power measured at the duplexer output port.

The transmitter power adjustment range varies depending on the Modulation type and frequency band of the terminal. For ETSI transmitter power range, see 'Transmitter Power' on page 312.

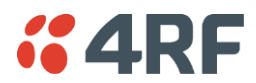

### Channel size

The RF channel size is a factory-configured setting determined by the Aprisa XE hardware option.

### Modulation

Both terminals must be set to the same modulation type.

When you change the modulation type in an operational terminal, traffic across the link will be interrupted and you may need to change the cross connections capacity, as the Total Capacity of the radio link may be exceeded.

### Interleaver state

This Interleaver State displays the current state of the modem interleaver.

| Interleaver State | Modem Interleaver Operation                                                                                         |
|-------------------|----------------------------------------------------------------------------------------------------|
| Default           | The modem interleaver is on for channel sizes of 250 kHz and greater and off for channel sizes of 200 kHz and less. |
| Enabled           | The modem interleaver is on.                                                                                        |
| Disabled          | The modem interleaver is off.                                                                                       |

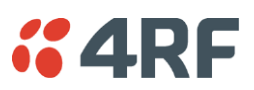

### Modem Performance Settings

To view or change the modem performance settings:

Select Link or Local or Remote > Terminal > Modem

| MODEM PERFORMANCE SETTINGS   |             |  |
|------------------------------|-------------|--|
| Modem Interleaver Mode Defau | utt 💌       |  |
| Modem Mute State 🛛 📀 Off     | f 🔾 On      |  |
| Modem Mute Time<br>(secs)    |             |  |
|                              | Reset Apply |  |

### Modem Interleaver Mode

The Modem Interleaver improves modem bit error rate but increases the end to end link delay so the Modem Interleaver should be enabled where a low bit error rate is required and disabled where a low end to end link delay is required.

The 'Default' Modem Interleaver Mode setting is on for channel sizes of 250 kHz and greater and off for channel sizes of 200 kHz and less. The specification of end to end link delay for both interleaver on and off is given in the relevant RF Specification section. For ETSI Link Delays, see 'Link Delays' on page 314.

When you change the Modem Interleaver Mode in an operational terminal, traffic across the link will be interrupted.

Both terminals must be set to the same Modem Interleaver Mode.

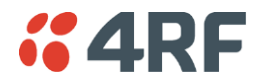

### Modem Mute Mode

The Aprisa XE radio always mutes its interface ports when the modem loses lock.

The Modem Mute feature mutes its interface ports when the modem Reed Solomon forward error correction capability can no longer correct errors.

| Modem Mute State<br>Modem Mute Time<br>(secs) | ◯ Off ⊙ On  |
|-----------------------------------------------|-------------|
|                                               | 5           |
|                                               | Reset Apply |

This can occur when the signal strength of the RF link reduces to within about 2 dB of the theoretical sensitivity of the radio or when the radio is operating well above the sensitivity threshold but is in an environment subject to impulse noise interference on the RF path.

When the mute activates;

- On the analog cards, Q4EM, DFXS and DFXO, the audio path mutes and the signalling states go idle.
- On the digital cards, QV24 and HSS, it causes an all ones data pattern to be driven on the RXD output line and handshake lines such as RTS / CTS to their off states while on the QJET card it forces the ports to an AIS state.

The Modem Mute feature effectively reduces the radio receiver sensitivity by 2 to 3 dB from its published values but will prevent errors from corrupting the tributary audio circuits.

#### Modem Mute Time

The Modem Mute Time determines the time the mute will persist after the last uncorrectable block is received. This can be set from 0 to 10 seconds in 0.1 second steps.

Note: The Modem Mute feature is only available if the radio modem is Rev D or later. If the radio has a Rev A, Rev B or Rev C modem, the modem mute functionality is not displayed in SuperVisor.

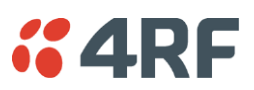

# Entering Basic Terminal Information

### To enter basic terminal information:

Select Link or Local or Remote > Terminal > Basic

| BASIC TERMINAL SETTINGS |                |
|-------------------------|----------------|
| RX Frequency (MHz)      | 1474           |
| TX Frequency (MHz)      | 1425           |
| TX Power (dBm)          | 28 💌           |
| Channel Size (MHz)      | 1.75           |
| Modulation              | 64 QAM 💌       |
| Interleaver State       | Enabled        |
| Name                    | Local Terminal |
| Terminal ID             | Local          |
| Location                | Wellington     |
| Contact Details         | www.4RF.com    |
|                         | Reset Apply    |

### **Terminal Information**

The data entry in these four fields can be up to 40 characters but cannot contain back slashes or double quotes.

- 1. Enter the terminal Name. This appears in the Terminal status and menu bar at the top of every page.
- 2. Enter a unique Terminal ID.
- 3. Enter the Location of the terminal.
- 4. Enter a contact name or an email address in Contact Details. The default value is 'support@4RF.com'.
- 5. Click Apply to apply changes or Reset to restore the previous configuration.

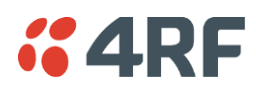

# Configuring the IP Settings

Select Link or Local or Remote > Terminal > Advanced.

| ADVANCED TERMINAL SETTINGS   |                                        |  |
|------------------------------|----------------------------------------|--|
| IP Address                   | 192.168.1.10                           |  |
| Subnet Mask                  | 255.255.0.0                            |  |
| Default Gateway              | 192.168.1.4                            |  |
| Remote Address               | 192.168.1.20                           |  |
| Remote Syslog Address        | 0.0.0.0                                |  |
| Remote Syslog Port           | 514                                    |  |
| Web Server Port              | 80                                     |  |
| Time Zone Offset from<br>GMT | (GMT+12.00) - Auckland,Wellington,Fiji |  |
| Time                         | Mon, 17 Sep 2012 16:50:39 Now          |  |
| Reset Apply                  |                                        |  |

### Advanced Terminal Settings

- 1. Enter the static IP Address for the terminal assigned by your site network administrator using the standard format xxx.xxx.xxx. The default IP address is in the range 169.254.50.xx.
- **2.** Enter the Subnet Mask for the terminal using the standard format xxx.xxx.xxx. The default subnet mask is 255.255.0.0.
- **3.** Enter the Default Gateway for the terminal, if required, using the standard format xxx.xxx.xxx (there is no default gateway set by default.)
- **4.** Enter the IP address of the remote terminal using the standard format xxx.xxx.xxx (the default IP address is in the range 169.254.50.xx.)
- **5.** If you are setting up for remote logging (see 'Setting up for Remote Logging' on page 274), enter the Syslog Address and the Syslog Port for the remote terminal.
- 6. Set the Web Server Port if required. The default is port 80.

The following is a list of Web Server Ports that cannot be used:

| Port Number | Usage                        |
|-------------|------------------------------|
| 22          | SSH                          |
| 69          | TFTP                         |
| 161         | SNMP                         |
| 162         | SNMP Trap                    |
| 12345       | Aprisa XE Radio internal use |
| 12364       | Aprisa XE Radio internal use |

- 7. In Time Zone Offset from GMT, select the time zone from the list (optional) .
- 8. To set the Time to the PC real-time clock, click Now.
- 9. Click Apply to apply changes or Reset to restore the previous configuration.

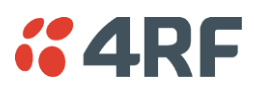

# Setting the Terminal Clocking

### To view the terminal clock status:

Select Link or Local or Remote > Terminal > Clocking

The current selected clock source and the current status of the primary and secondary external clocks are shown:

| Clock Status | Clock Status Description                                                             |
|--------------|--------------------------------------------------------------------------------------|
| Inactive     | This clock source is either not configured at all, or is not in current use          |
| Active       | This clock source is providing the clocking for the terminal                         |
| Holdover     | This clock source is nominated as Primary or Secondary but is currently unavailable. |

| CLOCKING                 |                        |  |
|--------------------------|------------------------|--|
| Clock Selection External |                        |  |
| Primary External Clock   |                        |  |
| Source                   | QJET Slot D Port 1 🛛 💌 |  |
| Status Active            |                        |  |
| Secondary External Clock |                        |  |
| Source HSS Slot H        |                        |  |
| Status Holdover          |                        |  |
| Manual Override None     |                        |  |
| Reset Apply              |                        |  |

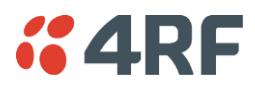

To select the terminal clock source:

The Clock Source selected for the terminal will be used to clock all interface ports requiring clocking and send a clocking signal over the RF link.

Select Link or Local or Remote > Terminal > Clocking > Clock Source and select one of the following:

| Clock Source | Terminal Clocking                                                                                                    |
|--------------|----------------------------------------------------------------------------------------------------|
| External     | The terminal is clocked from the nominated interface port selected as the primary external clock or the secondary external clock. |
| Internal     | The terminal is clocked from the terminal's internal clock.                                                                       |
| Link         | The terminal is clocked from the RF link.                                                                                         |

| CLOCKING                 |                |  |
|--------------------------|----------------|--|
| Clock Selection          | External 💌     |  |
| Primary External         | Internal       |  |
| Source                   | Link           |  |
| Status Active            |                |  |
| Secondary External Clock |                |  |
| Source                   | HSS Slot H 🛛 💌 |  |
| Status Holdover          |                |  |
| Manual Override          | None 💌         |  |
| Reset Apply              |                |  |

If the terminal Clock Source is set to External, the terminal will automatically clock from the nominated primary external clock source if that clock source is available.

If the nominated primary external clock source is not available, the terminal will clock from the nominated secondary external clock source if that clock source is available.

If the nominated secondary external clock source is not available, the terminal will clock from the internal clock source.

When a nominated external clock source becomes available (primary or secondary), the terminal will then clock from that clock source.

The terminal at one end of the link must have its clock source set to Internal or External and the terminal at the other end of the link must have its clock source set to Link.

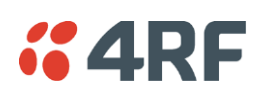

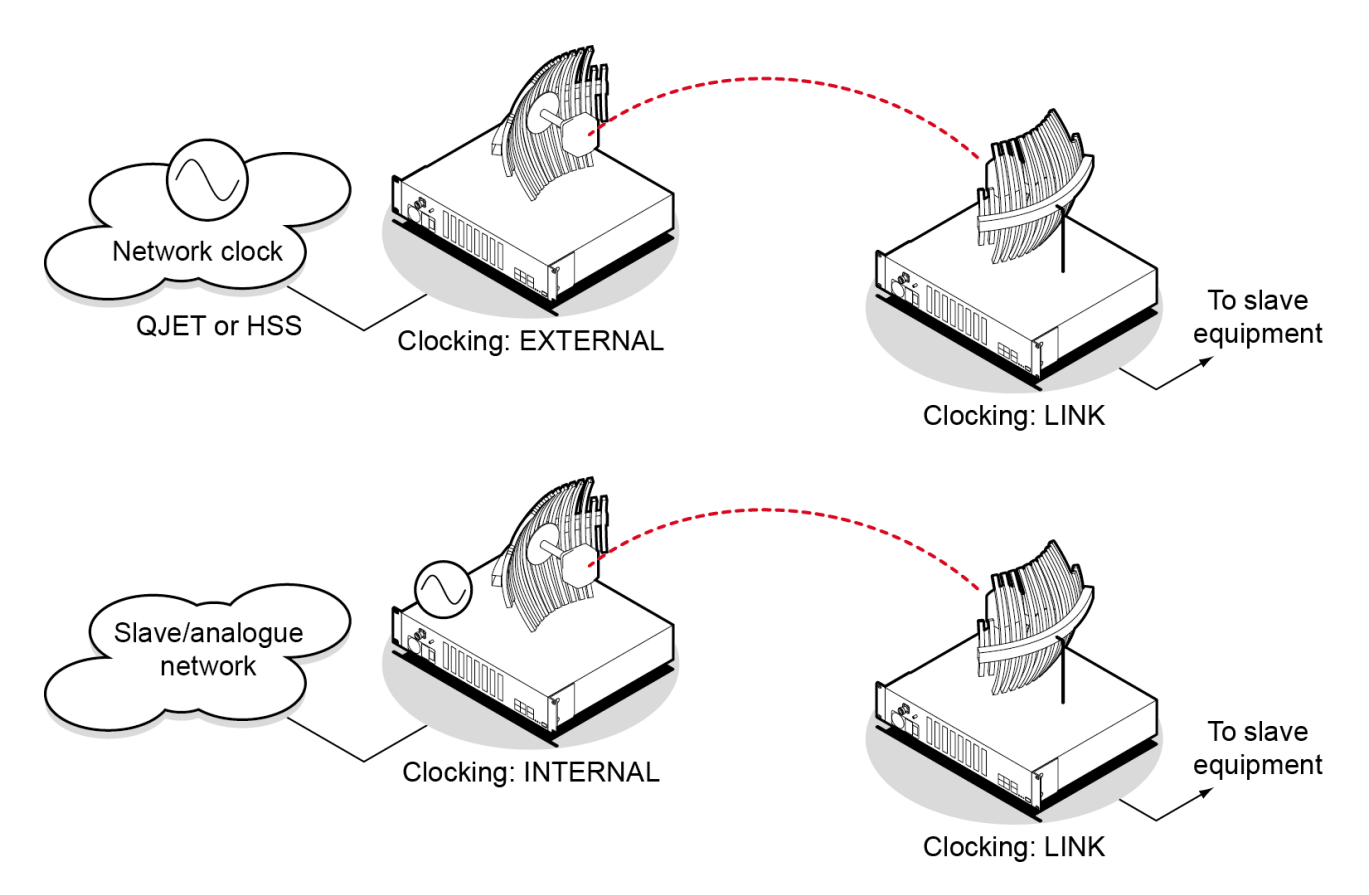

### To select the interface port for the external clock source (external clock source only):

Select the traffic interface ports nominated as Primary External Clock or Secondary External Clock sources.

The failure of both External Clock sources results in a major alarm.

### To manually override the automatic clock source selection (external clock source only):

Select either Switch to Primary or Switch to Secondary from the drop-down list, and click Apply.

# **GARF** Setting the Duplexer Parameters

To set the duplexer parameters:

Select Link or Local or Remote > Terminal > Duplexer

| DUPLEXER SETTINGS                   |              |
|-------------------------------------|--------------|
| High Port Centre<br>Frequency (MHz) | 1474         |
| Low Port Centre<br>Frequency (MHz)  | 1425         |
| Pass Band (MHz)                     | 7            |
| Transmit                            | 💿 High 🔘 Low |
| Serial Number                       | 25215089     |
| Reset                               | Apply        |

### **Duplexer Parameters**

The terminal TX and RX frequencies entered are validated against the duplexer parameters entered on this page.

A valid high port frequency must be:

- $\leq$  (duplexer high port centre frequency + pass band/2 channel size/2)
- and
- $\geq$  (duplexer high port centre frequency pass band/2 + channel size/2)

A valid low port frequency must be:

- $\leq$  (duplexer low port centre frequency + pass band/2 channel size/2)
  - and
- $\geq$  (duplexer low port centre frequency pass band/2 + channel size/2)

The duplexer parameters are entered in the factory but can be re-entered if the duplexer is changed in the field. The parameters required are shown on the duplexer label.

- 1. Enter the duplexer High port centre frequency and Low port centre frequency in MHz.
- 2. Enter the duplexer Pass band in MHz (the total passband e.g. if the duplexer passband is show as  $\pm$  3.5 MHz, the value entered is 7 MHz).
- 3. Select Transmit High or Transmit Low

Transmit High - the Transmitter is connected to the High Port of the duplexer.

Transmit Low - the Transmitter is connected to the Low Port of the duplexer.

- 4. Enter the duplexer Serial Number (used for record keeping only).
- 5. Click Apply to apply changes or Reset to restore the previous configuration.

Aprisa XE User Manual 8.8.55

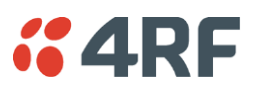

# Setting the RADIUS Parameters

### To set the RADIUS parameters:

Select Link or Local or Remote > Terminal > Security > RADIUS

| RADIUS AUTHENTICAT      | ION SETTINGS            |                |                |
|-------------------------|-------------------------|----------------|----------------|
| Authentication Mode     | Local Authentication    | ~              |                |
| Primary Server          | RADIUS Server 1 V       |                |                |
| Secondary Server        | None 🗸                  |                |                |
| RADIUS ACCOUNTING       | SETTINGS                |                |                |
| Primary Server R        | ADIUS Server 3 🗸        |                |                |
| Secondary Server        | one 🗸                   |                |                |
| RADIUS ADVANCED SE      | TTINGS                  |                |                |
| Initial Transaction Tim | eout (s) 4              |                |                |
| Default Transaction Ti  | meout (s) 16            |                |                |
| Maximum Retries         | 5                       |                |                |
| Maximum Retries Dura    | ation (s) 30            |                |                |
| Unknown Transaction     | Attributes Ignore and A | Authenticate 🗸 |                |
| RADIUS SERVER SETT      | INGS                    |                |                |
| Server Name             | IP Address              | Port Number    | Encryption Key |
| RADIUS Server 1         | 192.168.0.121           | 1812           | •••••          |
| RADIUS Server 2         | 0.0.0.0                 | 1812           | •••••          |
| RADIUS Server 3         | 192.168.0.121           | 1813           | •••••          |
| RADIUS Server 4         | 0.0.0.0                 | 1813           | •••••          |
|                         |                         | Reset          | Apply          |

RADIUS - Remote Authentication Dial In User Service

RADIUS is a client / server system that secures the Aprisa LE radio link against unauthorized access. It is based on open standard RFCs: RFC 2865/6, 5607, 5080 and 2869.

It is a protocol for remote user Authorization, Authentication and Accounting. A standard RADIUS interface is typically used in a pulled model in which the request (authentication query) originates from the radio (RADIUS client or Network Access Server (NAS)) attached to a network and the response is sent from the queried RADIUS servers.

When a radio client is configured to use RADIUS, any user of the radio client presents authentication information to the radio client. This might be with a CLI login prompt or window login (SuperVisor/NMS), where the user is expected to enter their username and password.

RADIUS servers are responsible for receiving user connection requests, authenticating the user, and then returning all configuration information necessary for the client to deliver service to the user. A RADIUS server can act as a proxy client to other RADIUS servers or other kinds of authentication servers.

User accounting information is delivered from the RADIUS client/NAS to a RADIUS accounting server during RADIUS authentication and authorization operation and transaction.

Transactions between the RADIUS client/NAS and RADIUS AAA server/accounting server are authenticated through the use of a shared secret, which is never sent over the network.

For a RADIUS server to respond to the Aprisa LE radio, it must configured with and respond to the following **Management-Privilege-level** attributes:

Admin Level = 4 Technician Level = 2 Viewer Level = 1

### RADIUS AUTHENTICATION SETTINGS

#### Authentication Mode

This parameter sets the Authentication Mode.

| Option                                | Function                                                                                                    |
|---------------------------------------|----------------------------------------------------------------------------------------------------|
| Local Authentication                  | No radius Authentication - allows any local user privilege                                                          |
| Radius Authentication                 | Only radius Authentication - no local user privilege                                                                |
| Radius Authentication and Local admin | Uses radius Authentication if it is available.<br>If radius Authentication is not available, uses local Admin login |
| Radius Then Local<br>Authentication   | If the user is not authenticated in the radius server, it allows any local user privilege.                          |
| Local Then Radius<br>Authentication   | If the user is not allowed in the local user privilege, radius authentication is used.                              |

#### Primary Server

This parameter sets which radius server is used as the primary server for authentication. Select one of the possible authentication servers setup in Radius Server Settings.

### Secondary Server

This parameter sets which radius server is used as the secondary server for authentication. Select one of the possible authentication servers setup in Radius Server Settings.

### RADIUS ACCOUNTING SETTINGS

#### Primary Server

This parameter sets which radius server is used as the primary server for accounting (log of user activity). Select one of the possible accounting servers setup in Radius Server Settings.

#### Secondary Server

This parameter sets which radius server is used as the secondary server for accounting. Select one of the possible accounting servers setup in Radius Server Settings.

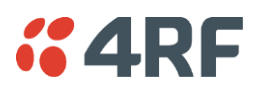

### RADIUS ADVANCED SETTINGS

### Initial Transaction Timeouts (IRT) (seconds)

This parameter sets the initial time to wait before the retry mechanism starts when the server is not responding.

### Default Transaction Timeouts (MRT) (seconds)

This parameter sets the maximum time between retries.

### Maximum Retries (MRC)

This parameter sets the maximum number of retry attempts when the server is not responding.

### Maximum Retries Duration (MRD) (seconds)

This parameter sets the maximum duration it will attempt retries when the server is not responding.

### Unknown Transaction Attributes

This parameter sets the radio's response to unknown attributes received from the radius server.

| Option                  | Function                                                                                    |
|-------------------------|---------------------------------------------------------------------------------------------|
| Ignore and Authenticate | Ignore the unknown attributes and accept the authentication received from the radius server |
| Reject and Deny         | Reject the authentication received from the radius server                                   |

### RADIUS SERVER SETTINGS

### Server Name

You can enter up to four radius servers 1-4.

### IP Address

The IP address of the Radius server.

### Port Number

The Port Number of the Radius server. RADIUS uses UDP as the transport protocol.

- UDP port 1812 is used for authentication / authorization
- UDP port 1813 is used for accounting.

Old RADIUS servers may use unofficial UDP ports 1645 and 1646.

### Encryption Key

The password of the Radius server.

# **GARF** Setting the CLI Settings

### To set the CLI settings:

Select Link or Local or Remote > Terminal > Security > CLI Settings

| CLI INTERFACE SETTING |         |   |  |  |
|-----------------------|---------|---|--|--|
| Serial CLI Interface  | Enabled | ~ |  |  |
| Reset App             | ly      |   |  |  |

| Setting  |                                      |         |
|----------|--------------------------------------|---------|
| Enabled  | The radio CLI interface is enabled.  | Default |
| Disabled | The radio CLI interface is disabled. |         |

# Setting the RSSI Alarm Threshold

The threshold (in dB) at which the RSSI alarm activates can be set for each of the modulation types over the adjustment range of -40 dBm to -110 dBm and the default values are as per the following screen shot. The alarm threshold has a +1 dB hysteresis for the inactive state.

### To set the RSSI alarm threshold:

Select Link or Local or Remote > Alarms > RSSI Thresholds

| RSSI THRESHOLDS |       |
|-----------------|-------|
| QPSK (dBm)      | -80   |
| 16 QAM (dBm)    | -74   |
| 32 QAM (dBm)    | -71   |
| 64 QAM (dBm)    | -68   |
| Reset           | Apply |

- 1. Enter the alarm threshold required for each of the modulation types.
- 2. Click Apply to apply changes or Reset to restore the previous configuration.

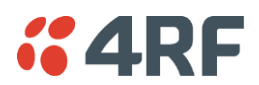

# Configuring the External Alarms

Each terminal has two external alarm inputs and four external alarm outputs, terminated on the ALARM RJ45 connector on the terminal front panel.

Each external alarm input can activate the Major / Minor terminal alarm or be mapped to a remote terminal external alarm output.

The 'Alarm On When' (active alarm state) for both inputs can be configured for 'External Source On' or 'External Source Off' (default is External Source On).

Each external alarm output can be triggered by a local terminal Major / Minor alarm or a remote terminal Major / Minor alarm or either of the remote external alarm inputs.

The 'Relay Closed When' for the four outputs can be configured for 'Alarm On' or 'Alarm Off' (default is Alarm Off).

### Configuring the External Alarm Inputs

### To configure the External Alarm Inputs:

Select Link or Local or Remote > Alarms > Ext Alarm Inputs

**Note:** When the MHSB mode is enabled on the terminal, the external alarm input 2 is used for protection switch control so is not available for user alarms.

| CONFIGURE EXTERNAL AL | ARM INPUTS                                 |
|-----------------------|--------------------------------------------|
| Input One             | •                                          |
| Display Locally       | No 💌                                       |
| Severity              | Minor 💌                                    |
| Description           | External Input 1                           |
| Alarm On When         | ⊙ External Source On ○ External Source Off |
| Input Two             | •                                          |
| Display Locally       | No 💌                                       |
| Severity              | Minor 💌                                    |
| Description           | External Input 2                           |
| Alarm On When         | ⊙ External Source On ○ External Source Off |
|                       | Reset Apply                                |

The state of the local terminal external alarm input is always sent to the remote terminal and the external alarm input can be mapped to a remote terminal external alarm output.

Alarms present on a local terminal external alarm input will only be displayed in the remote terminal Alarm Table / Alarm History if it has been mapped to one of the remote terminal external alarm outputs.

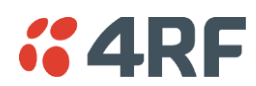

1. Select the Display Locally setting for each alarm input.

| Display Locally | External Alarm Input Function                                                                                                    |         |
|-----------------|----------------------------------------------------------------------------------------------------|---------|
| No              | The external alarm input does not generate an alarm on the local terminal, does not appear in the 'Alarm Table' or 'Alarm History', and shows as grayed out on the 'Alarm Summary'. | Default |
| Yes             | The external alarm input generates an alarm on the local terminal, displays in the 'Alarm Table' and 'Alarm History' and the 'Alarm Summary'.                                       |         |

2. Select the Severity setting for each alarm input.

This option is only relevant when the 'Display Locally' option is set to 'Yes'.

| Severity | External Alarm Input Severity                                           |         |
|----------|-------------------------------------------------------------------------|---------|
| Minor    | The external alarm input generates a minor alarm on the local terminal. | Default |
| Major    | The external alarm input generates a major alarm on the local terminal. |         |

- 3. Enter a Description for each alarm input. The default is 'External Input 1' / 'External Input 2'.
- 4. Select the Alarm On When setting for each alarm input.

| Alarm On When       | External Alarm Input State                                                                                                    |         |
|---------------------|----------------------------------------------------------------------------------------------------|---------|
| External Source On  | The alarm is on (alarm active) when a source of voltage is applied to the external alarm input and current is flowing.           | Default |
| External Source Off | The alarm is on (alarm active) when no source of voltage is applied to the external alarm input and hence no current is flowing. |         |

5. When you have made your changes, click Apply to apply changes or Reset to restore the previous configuration.

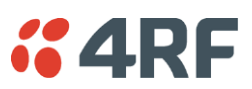

## Configuring the External Alarm Outputs

### To configure the External Alarm Outputs:

Select Link or Local or Remote > Alarms > Ext Alarm Outputs

### 1+0 Configuration

| CONFIGURE EXTERNAL ALARM OUTPUTS |             |                              |
|----------------------------------|-------------|------------------------------|
| Alarm Output 1                   | 0           |                              |
| Mapping                          | Local Major | ~                            |
| Alarm Output 2                   | 0           |                              |
| Mapping                          | Local Minor | ~                            |
| Alarm Output 3                   | 0           |                              |
| Mapping                          | None        | ~                            |
| Alarm Output 4                   | 0           |                              |
| Mapping                          | None        | <b>~</b>                     |
| Relay Closed When                | O Alarm Off | <ul> <li>Alarm On</li> </ul> |
| Reset                            | Apply       |                              |

1. Select the Mapping required for each alarm output.

| Mapping        | External Alarm Output Function                                                                                                    |         |
|----------------|----------------------------------------------------------------------------------------------------|---------|
| None           | No external alarm output.                                                                                                    | Default |
| Local Major    | The external alarm is present when the local terminal has a major alarm.                                                                                   |         |
| Local Minor    | The external alarm is present when the local terminal has a minor alarm.                                                                                   |         |
| Remote Major   | The external alarm is present when the remote terminal has a major alarm.                                                                                  |         |
| Remote Minor   | The external alarm is present when the remote terminal has a minor alarm.                                                                                  |         |
| Remote Input 1 | The external alarm is present when the remote terminal external alarm input 1 is present.                                                                  |         |
| Remote Input 2 | The external alarm is present when the remote terminal external alarm input 2 is present.                                                                  |         |
| Test Major     | External alarm test function - major alarm                                                                                                    |         |
|                | This setting will output an alarm on the selected output but it will not show in the alarm table or on the OK LED of the radio (it is not a 'real' alarm). |         |
|                | This alarm test will clear if radio reboots.                                                                                                    |         |
| Test Minor     | External alarm test function - minor alarm                                                                                                    |         |
|                | This setting will output an alarm on the selected output but it will not show in the alarm table or on the OK LED of the radio (it is not a 'real' alarm). |         |
|                | This alarm test will clear if radio reboots.                                                                                                    |         |

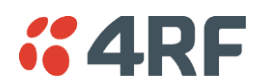

2. Select the Relay closed when setting for the four alarm outputs.

| Relay closed when | External Alarm Output State                                                                |         |
|-------------------|--------------------------------------------------------------------------------------------|---------|
| Alarm on          | When the external alarm output relay contact is closed, the alarm is on (alarm active).    | Default |
| Alarm off         | When the external alarm output relay contact is closed, the alarm is off (alarm inactive). |         |

**3.** When you have made your changes, click Apply to apply changes or Reset to restore the previous configuration.

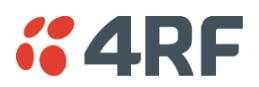

### MHSB 1+1 Configuration

When the MHSB mode is enabled on the terminal, the external alarm output 4 is used for protection switch control so is not available for user alarms.

| CONFIGURE EXTERNAL ALARM OUTPUTS |                               |            |  |  |
|----------------------------------|-------------------------------|------------|--|--|
| Alarm Output 1                   | 0                             |            |  |  |
| Mapping                          | Local Major                   | ▼          |  |  |
| Alarm Output 2                   | 0                             |            |  |  |
| Mapping                          | Local Minor                   | ~          |  |  |
| Alarm Output 3                   | 0                             |            |  |  |
| Mapping                          | Local Major                   | ~          |  |  |
| Relay Closed When                | <ol> <li>Alarm Off</li> </ol> | O Alarm On |  |  |
| Reset                            | Apply                         |            |  |  |

| External<br>Alarm Output | Function                                                                                                    |  |  |
|--------------------------|----------------------------------------------------------------------------------------------------|--|--|
| Output 1                 | This is a Logical <b>OR</b> of radio A and radio B major alarms. However this assumes:                                                                                                |  |  |
|                          | <ul> <li>that both A and B radio terminals are configured for 'Relay Closed When<br/>Alarm Off'</li> </ul>                                                                            |  |  |
|                          | <ul> <li>that Alarm Output 1 is mapped to Major Alarm for both A and B Radio<br/>terminals</li> </ul>                                                                                 |  |  |
| Output 2                 | This is the Minor Alarm status of active radio. However this assumes:                                                                                                    |  |  |
|                          | <ul> <li>that both A and B radio terminals are configured for 'Relay Closed When<br/>Alarm Off'</li> </ul>                                                                            |  |  |
|                          | • that Alarm Output 2 is mapped to Minor Alarm for both A and B radio terminals                                                                                                    |  |  |
| Output 3                 | This is the 'Alarm output 3 status of active radio'. However this assumes:                                                                                                    |  |  |
|                          | <ul> <li>that both A and B radio terminals are configured for 'Relay Closed When<br/>Alarm Off'</li> </ul>                                                                            |  |  |
|                          | <ul> <li>that Alarm Output 3 is mapped to the same alarm for both A and B radio<br/>terminals</li> </ul>                                                                              |  |  |
|                          | Setting the Alarm Output 3 Mapping to 'Local Major' (the same as Alarm Output 1 Mapping) provides the user a means of determining which terminal currently has an active major alarm. |  |  |

It should also be noted that the latching minor alarm 'mhsbSwitchToStandby' produced by a switch of the tributary switch will hide any other minor alarms if not cleared.

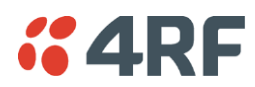

# Configuring SNMP Settings

In addition to web-based management (SuperVisor), the terminal can also be managed using the Simple Network Management Protocol (SNMP). MIB files are supplied, and these can be used by a dedicated SNMP Manager, such as Castle Rock's SNMPc (<u>www.castlerock.com</u>), to access most of the terminal's configurable parameters.

However, it is recommended that SNMP is only used for status and alarm monitoring of your entire network. SuperVisor is the best means to configure individual terminals.

For communication between the SNMP manager and the terminal, Access Controls, Trap Destinations, and Community strings must be set up as described in the following sections.

A SNMP Access Control is the IP address of the terminal used by an SNMP manager or any other SNMP device to access the terminal. Entering an IP address of 'Any' (not case sensitive) or \* will allow any IP address access to the terminal. A community string is sent with the IP address for security.

Commands are sent from the SNMP manager to the terminal to read or configure parameters of the terminal e.g. setting of interface parameters.

A SNMP **Trap Destination** is the IP address of a station running an SNMP manager. A community string is sent with the IP address for security.

Events are sent from the terminal to the SNMP manager e.g. alarm events.

A SNMP **Community String** is used to protect against unauthorized access (similar to a password). The SNMP agent (terminal or SNMP manager) will check the community string before performing the task requested in the SNMP message. Trap Destinations and Access Controls both use community strings for protection.

### To configure Trap Destinations and Access Controls:

Select Local > Maintenance > SNMP > SNMP Settings

| s | SNMP SETTINGS                                              |                |             |            |  |  |
|---|------------------------------------------------------------|----------------|-------------|------------|--|--|
| A | ACCESS CONTROL SETUP                                       |                |             |            |  |  |
|   | Туре                                                       | Address        | Community   | Select     |  |  |
|   | Read Only                                                  | r 192.168.0.67 | AprisaRO    | 0          |  |  |
|   | Read/Write                                                 | 192.168.0.68   | AprisaRW    | $\bigcirc$ |  |  |
| т | Add Read Only Add Read/Write Delete TRAP DESTINATION SETUP |                |             |            |  |  |
|   | Туре                                                       | Address        | Community   | Select     |  |  |
|   | SNMPv1                                                     | 192.168.0.70   | AprisaXE    | 0          |  |  |
|   | SNMPv2c                                                    | 192.168.0.71   | AprisaXE    | $\bigcirc$ |  |  |
|   | Add S                                                      | NMPv1          | Add SNMPv2c | Delete     |  |  |

Note: SNMP Settings can only be setup on the local terminal.

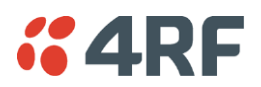

### **SNMP Access Controls**

#### To add an access control:

1. Click on the 'Add Read Only' button to enter a Read Only access control or click on the 'Add Read/Write' button to enter a Read/Write access control.

| ADD READ/WRITE ACCESS CONTROL |    |  |
|-------------------------------|----|--|
| Address                       |    |  |
| Community                     |    |  |
| Ac                            | ld |  |

2. Enter the IP address of each SNMP manager allowed access to the terminal (read/write access control shown). The IP address entered must be a valid dot delimited IP address.

Entering an IP address of 'Any' or \* will allow any IP address access to the terminal.

3. Enter the community string for the access control.

The Community string is usually different for Read Only and Read/Write operations.

There is no default 'public' community string for an access control, but a 'public' community string can be entered which will have full MIB access, including the 4RF MIB.

4. Click Add.

#### To delete an access control:

1. Select the access control you want to delete and click Delete.

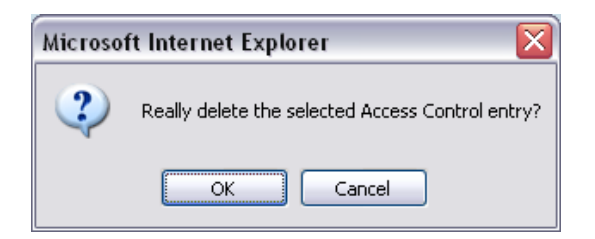

2. Click OK to delete the access control or Cancel to abort the delete.

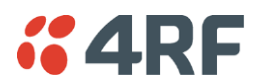

### **SNMP Trap Destinations**

#### To add a trap destination:

1. Click on the 'Add SNMPv1' button to enter a SNMPv1 trap destination or click on the 'Add SNMPv2c' button to enter a SNMPv2c trap destination.

The differences between SNMPv1 and SNMPv2c are concerned with the protocol operations that can be performed. Selection of SNMPv1 and SNMPv2c must match the setup of the SNMP manager.

| ADD SNMPV1 TRAP DESTINATION |    |  |
|-----------------------------|----|--|
| Address                     |    |  |
| Community                   |    |  |
| Ac                          | id |  |

- 2. Enter the IP address of the server to which you want SNMP traps sent (SNMPv1 trap destination shown). The IP address entered must be a valid dot delimited IP address.
- **3.** Enter the community string for the trap destination.

There is no default 'public' community string for a trap destination, but a 'public' community string can be entered.

4. Click Add.

To delete a trap destination:

1. Select the trap destination you want to delete and click Delete.

| Microsoft Internet Explorer |                                                    |  |
|-----------------------------|----------------------------------------------------|--|
| ?                           | Really delete the selected Trap Destination entry? |  |
|                             | OK Cancel                                          |  |

2. Click OK to delete the trap destination or Cancel to abort the delete.

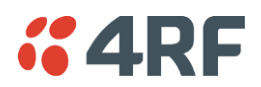

### Viewing the SNMP Traps

Any event or alarm in the SNMP objects list can be easily viewed. This also enables you to verify, if required, that SNMP traps are being sent.

Select Local > Maintenance > SNMP > View Traps.

| VIEW SNMP TRAPS - MOST RECENT FIRST |                                 |  |
|-------------------------------------|---------------------------------|--|
| Up Time                             | (50734553) 5 days, 20:55:45.53  |  |
| Trap OID                            | aprisaXEV24ControlLineLossEvent |  |
| aprisaXEEventCardSlot.0             | slotG                           |  |
| aprisaXEEventCardPort.0             | portTwo                         |  |
| aprisaXEEventAlarmStatus.0          | noAlarmPresent                  |  |
|                                     |                                 |  |
| Up Time                             | (50734547) 5 days, 20:55:45.47  |  |
| Trap OID                            | aprisaXEV24ControlLineLossEvent |  |
| aprisaXEEventCardSlot.0             | slotG                           |  |
| aprisaXEEventCardPort.0             | portOne                         |  |
| aprisaXEEventAlarmStatus.0          | noAlarmPresent                  |  |
|                                     |                                 |  |

### Viewing the SNMP MIB Details

This is useful to see what MIB (Management Information Base) objects the terminal supports. Select Link or Local or Remote > Maintenance > SNMP > View MIB Details.

| V | VIEW MIB DETAILS           |                                                                                   |  |  |  |
|---|----------------------------|-----------------------------------------------------------------------------------|--|--|--|
|   | MIB Identifier             | Description                                                                       |  |  |  |
|   | mib-2.31                   | The MIB module to describe generic objects for network interface<br>sub-layers    |  |  |  |
|   | snmpMIB                    | The MIB module for SNMPv2 entities                                                |  |  |  |
|   | mib-2.49                   | The MIB module for managing TCP implementations                                   |  |  |  |
|   | ip                         | The MIB module for managing IP and ICMP implementations                           |  |  |  |
|   | mib-2.50                   | The MIB module for managing UDP implementations                                   |  |  |  |
|   | vacmBasicGroup             | View-based Access Control Model for SNMP.                                         |  |  |  |
|   | snmpFrameworkMIBCompliance | The SNMP Management Architecture MIB.                                             |  |  |  |
|   | snmpModules.11.3.1.1       | The MIB for Message Processing and Dispatching.                                   |  |  |  |
|   | snmpModules.15.2.1.1       | The management information definitions for the SNMP User-based<br>Security Model. |  |  |  |
|   | fourRFCommon               | 4RF Common MIB                                                                    |  |  |  |
|   | fourRFAprisaXE             | 4RF AprisaXE specific MIB                                                         |  |  |  |

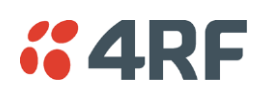

## Saving the Terminal's Configuration

Note: To save cross connection configurations, see page 169.

#### To save a configuration:

- 1. Ensure you are logged in with either 'modify' or 'admin' privileges.
- 2. Select Local > Maintenance > Config Files > Save MIB.
- 3. Select the 'Save to disk' option in the dialog box that appears.
- **4.** In the next dialog box that appears, navigate to the directory where you want to save the file, enter a suitable filename, and then click Save (The default name for this file is backupForm).

**Note 1:** If this dialog box does not appear, change your Internet security settings to allow downloads. You may also need to check your default download location.

**Note 2:** Pop-ups must be enabled on you PC for this function to work (see 'PC Settings for SuperVisor' on page 52).

To load a configuration into a terminal:

**Important:** Only load a saved configuration file to another terminal that has exactly the same configuration (RF variant and interface cards).

- 1. Ensure you are logged in with either 'modify' or 'admin' privileges.
- 2. Select Local or Remote > Maintenance > Config Files > Load MIB.

| LOAD MIB    |        |        |
|-------------|--------|--------|
| Select File |        | Browse |
|             | Upload |        |

- 3. Click Browse and then navigate to the file and select it.
- 4. Click Upload to load the configuration file into the terminal.

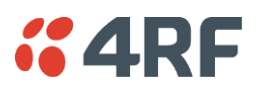

# Download Diagnostic Data

The Download Diagnostic Data feature generates a radio diagnostics file for sending to 4RF Limited if there is a problem in the field that cannot be fixed.

### To generate the diagnostic file:

1. Select Local > Maintenance > Download Diagnostics.

| DOWNLOAD DIAGNOSTIC DATA |          |  |
|--------------------------|----------|--|
| Initiate Download        | Download |  |
| Status                   | Idle     |  |

- 2. Click on Download.
- 3. If the browser popup appears, click on save. The default name for this file is 'maintenance'.

| 2G 172.18.120.5   |                                                  | LINK LOCAL REMOTE HELP            | 2G 172.18.12              | 0.6   |
|-------------------|--------------------------------------------------|-----------------------------------|---------------------------|-------|
| DOWNLOAD DIAG     | GNOSTIC DATA                                     | SUMMARY                           |                           |       |
| Initiate Download | Download                                         | Name                              | 2G 172.18.120.6           |       |
| Status            | Transfer Complete                                | Terminal ID                       | 2G 172.18.120.6           |       |
|                   | (Use browser popup to save file                  | Location                          | Unknown                   | QU    |
|                   |                                                  | Contact Details                   | support@4rf.com           | Alarm |
|                   |                                                  | Software Version                  | 8_8_22_F1                 | Alarm |
|                   |                                                  | Software Status                   | Standard Software Release | Image |
|                   |                                                  | Serial Number                     | 21815470                  |       |
| F                 |                                                  |                                   |                           |       |
| Administrator adı | Do you want to open or save <b>maintenance</b> ( | .0 KB) from <b>172.18.120.5</b> ? | Open Save <b>v</b> Cancel | ×     |

**Note 1:** If this dialog box does not appear, change your Internet security settings to allow downloads. You may also need to check your default download location.

Note 2: Pop-ups must be enabled on you PC for this function to work (see 'PC Settings for SuperVisor' on page 52).

4. Email the 'maintenance' file to <a href="mailto:support@4rf.com">support@4rf.com</a> with an explanation of the problem.

**4RF** 

# 9. Configuring the Traffic Interfaces

**Important:** When configuring a link, it is important that you configure the remote terminal first as the new configuration may break the management connection to the remote terminal.

Once the remote terminal has been configured, the local terminal should be configured to match the remote terminal.

## Viewing a Summary of the Interfaces

To view a summary of the interfaces fitted:

Select Link or Local or Remote > Interface > Interface Summary.

| INTERFACE SUMMARY                           |                            |          |                  |                  |                  |                  |        |            |
|---------------------------------------------|----------------------------|----------|------------------|------------------|------------------|------------------|--------|------------|
|                                             | Slot                       | Туре     | Port 1<br>(kbps) | Port 2<br>(kbps) | Port 3<br>(kbps) | Port 4<br>(kbps) | Status | Select     |
|                                             | А                          | None     | 0                | 0                | 0                | 0                | 0      | ۲          |
|                                             | в                          | None     | 0                | 0                | 0                | 0                | 0      | $\circ$    |
|                                             | С                          | Q4EM     | 72               | 72               | 72               | 72               | 0      | $\bigcirc$ |
|                                             | D                          | QJET     | 72               | 96               | 0                | 0                | 0      | 0          |
|                                             | E                          | DFXO     | 72               | 64               | 0                | 0                | 0      | $\bigcirc$ |
|                                             | F                          | DFXO     | 0                | 0                | 0                | 0                | 0      | $\circ$    |
|                                             | G                          | QV24     | 24               | 32               | 48               | 0                | 0      | $\bigcirc$ |
|                                             | н                          | HSS      | 1088             | 0                | 0                | 0                | 0      | $\circ$    |
| SI                                          | Configure Interface Alarms |          |                  |                  |                  |                  |        |            |
| Total Capacity (kbps) 8632                  |                            |          |                  |                  |                  |                  |        |            |
| Ethernet Capacity (kbps) 256                |                            |          |                  |                  |                  |                  |        |            |
| Management Capacity <sub>64</sub><br>(Kbps) |                            |          |                  |                  |                  |                  |        |            |
|                                             | Allocat                    | ed Capac | ity (kbps)       | 24%              | (i               | 2104 of 8633     | 2)     |            |
| Drop & Insert (kbps)                        |                            |          | 0%               |                  | ) of 63432)      |                  |        |            |

The Interface Summary page shows:

- The interface type for each slot that has been configured with the capacity used by each port.
- Total Capacity. The total capacity of the radio link.
- **Ethernet Capacity**. The capacity allocated to the Ethernet traffic over the radio link. This includes the user and management capacity assigned.
- Management Capacity. The capacity allocated to the management conduit over ethernet.
- Radio Capacity. The percentage of the total capacity of the radio link that has been allocated to traffic interfaces.
- **Drop and insert capacity.** The percentage of the total drop and insert capacity used for local drop and insert cross connections. The total drop and insert capacity is 65536 kbit/s minus the assigned radio link capacity.

Some interfaces also require extra bandwidth to be allocated to transport signalling, such as CTS / DTR handshaking or E&M signals. The cross connections application automatically allocates capacity for signalling when it is needed.

# Configuring the Traffic Interfaces

**Important:** Before you can configure the traffic interfaces, the interface cards must be already installed (see 'Installing Interface Cards' on page 253).

Configuring each traffic interface involves the following steps (specific instructions for each interface card follow this page).

First, specify the port settings for the Remote terminal:

- 1. Select Remote > Interface > Interface Summary, select the interface card and click Configure Interface.
- 2. Select the port you want to configure and modify the settings, as necessary.
- 3. Click Apply to save the changes you have made.

### Now specify the port settings for the Local terminal:

- 1. Select Local > Interface > Interface Summary, select the interface card and click Configure Interface.
- **2.** Select the port you want to configure and modify the settings, as necessary.
- 3. Click Apply to save the changes you have made.

Once you have done this, you will need to configure the traffic cross-connects (see 'Configuring the traffic cross connections' on page 159) for each interface card.

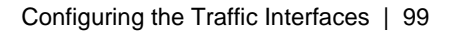

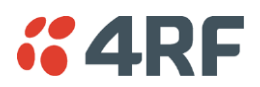

# Ethernet Switch

In the default mode, the Ethernet switch passes IP packets (up to 1536 bytes) as it receives them. However, using SuperVisor you can configure VLAN, QoS and port speed settings to improve how IP traffic is managed.

This is useful for operators who use virtual networks to segment different groups of users or different types of traffic in their network. These groups can be maintained across the radio link thus ensuring users in one virtual network cannot access data in other virtual networks.

The switch also has a high-speed address lookup engine, supporting up to 2048 preferential MAC addresses as well as automatic learning and aging. Traffic is filtered through this table and only traffic destined for the remote end is sent across the link improving bandwidth efficiency.

Note: You need 'modify' or 'admin' privileges to configure the Ethernet for VLAN and Quality of Service (QoS).

### VLAN tagging

By default, all user and management traffic is allocated the same VLAN across the link.

Alternatively, you can assign each of the four Ethernet ports to a VLAN. Each VLAN can be configured to carry user traffic, or user traffic and radio management traffic. The VLAN tagging conforms to IEEE 802.1Q standard.

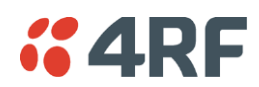

### Configuring the Ethernet switch for VLAN tagging

1. Select Link or Local or Remote > Interface > Ethernet Settings.

Note: Always configure the remote terminal before the local terminal

2. In the Quick Links box at the bottom of the page, click Ethernet General Settings.

| QUICK LINKS                                                                                  |
|----------------------------------------------------------------------------------------------|
| Ethernet General Settings                                                                    |
| Configure Ethernet 1<br>Configure Ethernet 2<br>Configure Ethernet 3<br>Configure Ethernet 4 |

**3.** From Ethernet Grouping drop-down list select 'Enabled' ('Disabled' is the default setting; Ethernet traffic is not segregated).

Important: Changing this setting will disrupt Ethernet traffic.

| ETHERNET GENERAL SETTINGS            |               |  |  |  |
|--------------------------------------|---------------|--|--|--|
| Ethernet Grouping                    | Disabled 💌    |  |  |  |
| Priority Queue<br>Scheduling         | Weighted 💌    |  |  |  |
| IEEE 802.1 Priority<br>Queue Mapping | IEEE Standard |  |  |  |
|                                      | Reset Apply   |  |  |  |

4. Click Apply to apply changes or Reset to restore the previous configuration.

You now need to select the VLAN groups for each of the four Ethernet ports.

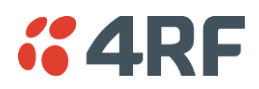

### Specifying the VLAN ID for the Ethernet Ports

Each Ethernet port can be configured with one of five VLAN IDs. You can configure each of the physical ports, numbered 1 to 4 with a VLAN ID (numbered User1 to User4 and User+Mgmt).

These VLAN IDs are applied at the ingress port and only used internally across the link. The VLAN ID is removed when traffic exits the switch at the egress port. Data entering the Ethernet switch on ports 1 to 4 or the internal management port can only exit on ports that are associated with the same VLAN ID as the ingress port.

For example, the physical RJ45 port 1 may be on VLAN 3 at the local end, but at the remote end, the physical RJ45 port 4 may be associated with VLAN 3. Traffic entering the local end on port 1 will exit the remote end on port 4.

To allow the radio link to transport traffic using existing VLAN ID information, the radio adds an extra VLAN ID over the top of an existing VLAN ID (double-tagging). This extra VLAN ID is added at the ingress port and removed at the egress port. This adds 4 bytes to the packet and the maximum packet size supported by the radio is 1536 bytes.

Note 1: Tagged flows can only have one port per VLAN ID on each terminal.

Note 2: The ethernet switch only supports packets up to 1536 bytes at the ingress port.

1. Select Link or Local or Remote > Interface > Ethernet Settings.

Note: Always configure the remote terminal before the local terminal

**2.** In the Quick Links box at the bottom of the page, select the port you want to configure:

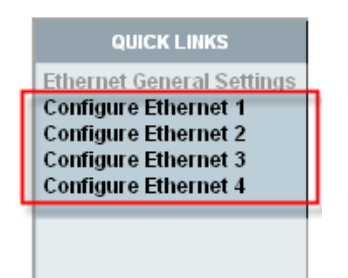

**3.** The Ethernet Port Settings page appears for the port you selected:

| ETHERNET PORT SETTINGS |               |  |  |  |
|------------------------|---------------|--|--|--|
| Ethernet Port          | 1             |  |  |  |
| Ethernet Group         | User + Mgmt 💌 |  |  |  |
| Ingress Rate           | Unlimited 💌   |  |  |  |
| Priority               | From Frames 💌 |  |  |  |
| Speed                  | Auto 🖌        |  |  |  |
| Duplex                 | Auto 💌        |  |  |  |
|                        | Reset Apply   |  |  |  |

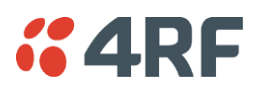

**4.** From the Ethernet Group drop-down list, select the VLAN group to which you want this port to belong.

**Important:** To access radio management traffic, you need to allocate one of the VLANs to 'User and Management'. It is strongly recommended that you indicate which port or group of ports is associated to the management traffic first.

- 5. Click Apply.
- 6. Repeat steps 1-4 for the Ethernet switch in the other terminal in the link.

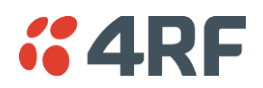

### Quality of Service

Quality of Service (QoS) enables network operators to classify traffic passing through the Ethernet switch into prioritized flows.

Each port can have a priority tag set at the ingress port, or it can be read directly from the Ethernet traffic. When read directly from the Ethernet traffic, the following fields are used to determine the traffic's QoS priority.

- The IEEE 802.1p Priority information in the IEEE 802.3ac Tag.
- The IPv4 Type of Service field.
- The IPv6 Traffic Class field.

You can select one of two queuing methods:

- IEEE 802.1p standard method
- Cisco-proprietary method

The queuing method determines how the traffic is prioritized.

Each port has four egress queues (queues 0-3) of differing priorities. Queue 0 is the lowest priority and Queue 3 is the highest priority.

### Configuring the Ethernet Switch for QoS

- 1. Select Link or Local or Remote > Interface > Ethernet Settings.
- 2. In the Quick Links box at the bottom of the page, click Ethernet General Settings.

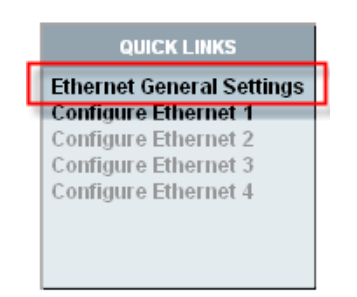

The Ethernet General Settings page:

| ETHERNET GENERAL SETTINGS            |               |  |  |  |
|--------------------------------------|---------------|--|--|--|
| Ethernet Grouping                    | Disabled 💌    |  |  |  |
| Priority Queue<br>Scheduling         | VVeighted     |  |  |  |
| IEEE 802.1 Priority<br>Queue Mapping | IEEE Standard |  |  |  |
|                                      | Reset Apply   |  |  |  |

3. Leave Ethernet Grouping set to 'Disabled' (unless you want to enable VLAN tagging).

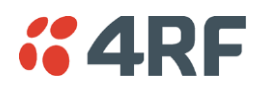

4. Select the Priority Queue Scheduling.

There are two methods for transmitting the Ethernet traffic queues across the link:

- Strict: the queue is transmitted based on the priority. The first queue transmitted is the highest priority queue and the terminal will not transmit any other traffic from any other queue until the highest priority queue is empty. Then the next highest priority queue is transmitted, and so on.
- Weighted (default): each of the queues will transmit a number of packets based on a weighting. The following table shows how the weighting is applied to each queue.

| Queue   | Priority         | Number of packets transmitted |
|---------|------------------|-------------------------------|
| Queue 3 | Highest Priority | 8 packets                     |
| Queue 2 |                  | 4 packets                     |
| Queue 1 |                  | 2 packets                     |
| Queue 0 | Lowest Priority  | 1 packets                     |

5. Select the IEEE 802.1 Priority Queue Mapping.

This determines the standard (or scheme) used for prioritizing traffic into one of four queues numbered 0 to 3 (3 being the highest priority queue).

There are two possible methods for queuing the ethernet traffic. One is based on the IEEE 802.1D standard (which is the default setting), and the other is based on the Cisco-proprietary method.

The following table shows how traffic is queued using the two methods:

|             |                                    | Output Queue              |                                 |
|-------------|------------------------------------|---------------------------|---------------------------------|
| Priority    | Traffic Type                       | Cisco<br>Priority Queuing | IEEE 802.1D<br>Priority Queuing |
| 0 (default) | Best Effort                        | 0                         | 1                               |
| 1           | Background                         | 0                         | 0                               |
| 2           | Spare                              | 1                         | 0                               |
| 3           | Excellent Effort                   | 1                         | 1                               |
| 4           | Controlled Load                    | 2                         | 2                               |
| 5           | 'Video' < 100ms latency and jitter | 2                         | 2                               |
| 6           | 'Video' < 10ms latency and jitter  | 3                         | 3                               |
| 7           | Network Control                    | 3                         | 3                               |

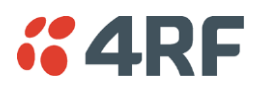

### Configuring the Quality Of Servce for the Ethernet Ports

Each Ethernet port can be configured for Ingress Rates and Priority queues.

### To configure the Ethernet ports for QoS:

1. Select Link or Local or Remote > Interface > Ethernet Settings.

| ETHERNET SETTINGS |                                                    |                |              |             |            |
|-------------------|----------------------------------------------------|----------------|--------------|-------------|------------|
|                   | Ethernet Port                                      | Ethernet Group | Ingress Rate | Priority    | Select     |
|                   | 1                                                  | User+ Mgmt     | Unlimited    | From Frames | ۲          |
|                   | 2                                                  | User+ Mgmt     | Unlimited    | From Frames | 0          |
|                   | 3                                                  | User 3         | 256 kbps     | Medium      | $\bigcirc$ |
|                   | 4                                                  | User+ Mgmt     | Unlimited    | From Frames | 0          |
| ETI               | HERNET GROUP SET                                   | Port Cont      | figuration   |             |            |
| E<br>QO           | thernet Grouping                                   | Enabled        |              |             |            |
| F<br>S            | Priority Queue<br>Scheduling<br>EEE 802.1 Priority | Weighted       | a            |             |            |
| G                 | Queue Mapping                                      | IEEE Standar   | u            |             |            |

2. Select the port you want to configure and click Port Configuration.

| ETHERNET PORT SETTINGS |               |  |  |  |  |
|------------------------|---------------|--|--|--|--|
| Ethernet Port          | 1             |  |  |  |  |
| Ethernet Group         | User + Mgmt 💌 |  |  |  |  |
| Ingress Rate           | Unlimited 💌   |  |  |  |  |
| Priority               | From Frames 💌 |  |  |  |  |
| Speed                  | Auto 🖌        |  |  |  |  |
| Duplex                 | Auto 💌        |  |  |  |  |
|                        | Reset Apply   |  |  |  |  |

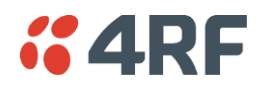

3. Select the required Ingress Rate for this port.

The ingress rate (input data rate) limits the rate that traffic is passed into the port. Operators can protect the terminal's traffic buffers against flooding by rate-limiting each port.

| Ingress Rate |         |
|--------------|---------|
| Unlimited    | Default |
| 128 kbit/s   |         |
| 256 kbit/s   |         |
| 512 kbit/s   |         |
| 1 Mbit/s     |         |
| 2 Mbit/s     |         |
| 4 Mbit/s     |         |
| 8 Mbit/s     |         |

4. Select the Priority for all Ethernet data entering this port.

The priority specifies where the priority control information is sourced from.

### From Frames

Traffic is prioritized into one of the following traffic types (numbered 0 to 7) by the originating device or application. Generally, the higher the priority, the higher the priority rating.

However, in the IEEE standard queuing scheme, the ordering of the priority is 1, 2, 0, 3, 4, 5, 6, 7. In this case 0 has a higher priority than 1 and 2.

If priority control information is present in the Ethernet header, this information is used to prioritize the traffic but if there is no priority control information in the Ethernet header, the IP header is used to prioritize the traffic.

### Low, Medium, High, Very High

The priority rating you select is applied to all traffic on the port and is applied to all traffic irrespective of traffic type and the priority control information in the traffic.

5. Select the required Speed for this port.

The default Speed setting is Auto but the Ethernet port speed can be manually set.

| Speed      |         |
|------------|---------|
| 10 Mbit/s  |         |
| 100 Mbit/s |         |
| Auto       | Default |

### 6. Select the required Duplex for this port.

The default Duplex setting is Auto but the Ethernet port duplex can be manually set.

| Duplex |         |
|--------|---------|
| Half   |         |
| Full   |         |
| Auto   | Default |
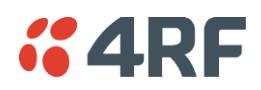

## Viewing the Status of the Ethernet Ports

Select Link or Local or Remote > Interface > Switch Summary.

| status |
|--------|
|        |
| down   |
| down   |
| down   |
| up     |
|        |

For each port the following is shown:

- Speed the data rate (in Mbit/s) of the port.
- Duplex whether half or full duplex.
- Status whether there is a cable plugged into the port (active) or not (inactive).

Note: The Ethernet ports on the terminal are set to auto-configure the speed and duplex for the best performance.

## Resetting the Ethernet Settings

You can easily reset the VLAN and QoS settings to the default values, if required. This is useful if you want the Ethernet switch to operate in the default mode, that is, IP packets are passed across the link as received.

Note: You can also do this using the Setup menu (see page 59.).

1. Select Link or Local or Remote > Interface > Default Ethernet Settings.

| DEFAULT ETHERNET SETTINGS                   |  |             |  |  |
|---------------------------------------------|--|-------------|--|--|
| Set Ethernet Groupings<br>To Default Values |  |             |  |  |
| Set Ethernet QOS<br>To Default Values       |  |             |  |  |
|                                             |  | Reset Apply |  |  |

Set Ethernet Groupings To Default Values.

This resets the Ethernet Grouping setting to 'Disabled', which means that the Ethernet switch no longer operates as a VLAN. In addition, all the Ethernet ports will default to the 'User and Management' Ethernet Group.

Set Ethernet QoS To Default Values.

This resets the ingress rate for all the ports to 'Unlimited' and the priority to 'From Frames'. In addition, the Ethernet QoS settings are reset to the defaults: Priority Queue Scheduling reverts to 'Weighted' and IEEE 802.1 Priority Queue Mapping reverts to 'IEEE Standard'.

2. Click Apply to apply changes or Reset to restore the previous configuration.

## Ethernet Port Startup

In previous Aprisa XE software versions, the Ethernet switch ports where enabled when the radio powered up.

In software version 8.6.53, the mode of operation was changed to disable the Ethernet switch ports until the radio software has completed booting. This enhancement has been implemented to meet customer requirements.

If the Aprisa XE motherboard hardware modification has been done, the Aprisa XE software version 8.6.53 or greater will be required to operate the radio. If Aprisa XE software prior to this version is used, the Ethernet ports will not enable. For this reason, an Aprisa XE running software version 8.6.53 cannot be downgraded to an earlier software version.

A hardware modification is required to the Aprisa XE motherboard to enable this enhancement (0 ohm resistor fitted to R237). This applies to both the rev C and rev D motherboards but the component location is different.

#### Rev C Motherboard

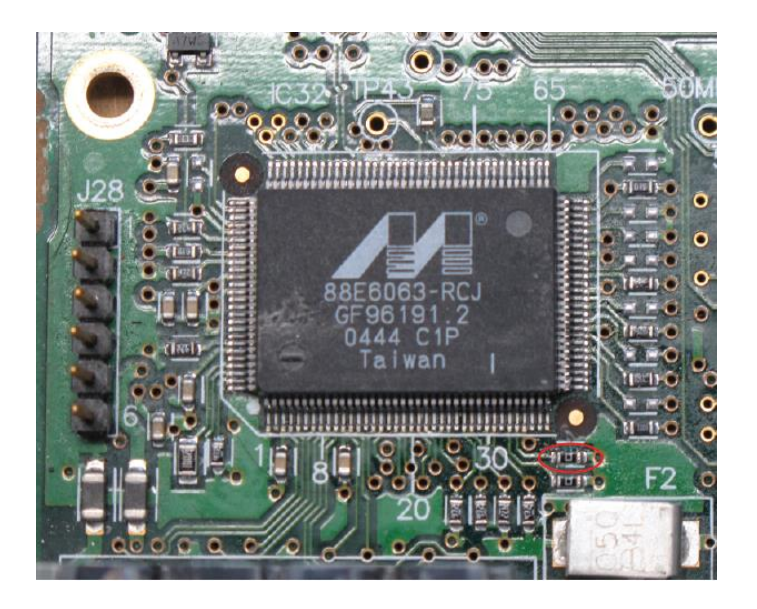

#### Rev D Motherboard

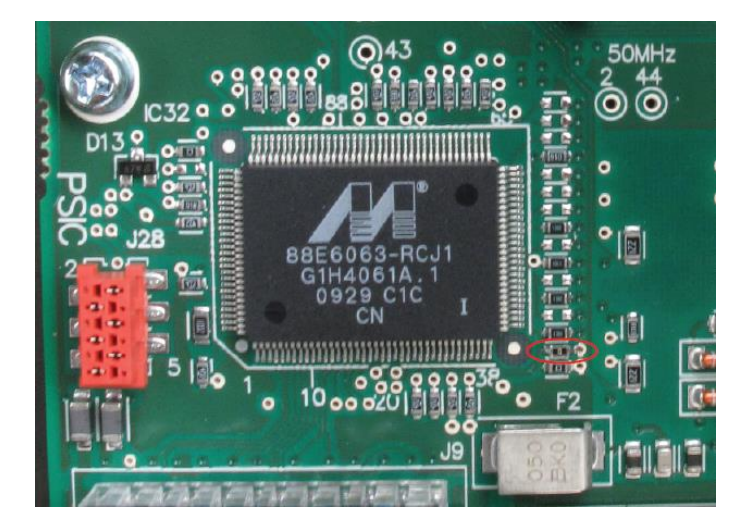

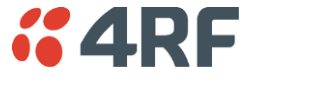

# **QETH Port Settings**

1. Select Link or Local or Remote > Interface > Interface Summary, then select the QETH interface and click Configure Interface.

| Q                                    | ETH PC             | RT STAT    | US       |            |              |        |
|--------------------------------------|--------------------|------------|----------|------------|--------------|--------|
|                                      | Port               | Speed      | Duplex   | Status     |              |        |
| -                                    | 1                  | 100 Mbit/s | Full     | Down       |              |        |
|                                      | 2                  | 100 Mbit/s | Full     | Down       |              |        |
|                                      | 3                  | 100 Mbit/s | Full     | Down       |              |        |
|                                      | 4                  | 100 Mbit/s | Full     | Down       |              |        |
|                                      |                    |            |          |            |              |        |
| G                                    | ETH S              | ETTINGS    |          |            |              |        |
|                                      | Slot               | Port       | Group    | Ingress Ra | ate Priority | Select |
|                                      | G                  | 1          | Disabled | Unlimited  | From Frames  | ۲      |
|                                      | G                  | 2          | Disabled | Unlimited  | From Frames  | 0      |
|                                      | G                  | 3          | Disabled | Unlimited  | From Frames  | 0      |
|                                      | G                  | 4          | Disabled | Unlimited  | From Frames  | 0      |
|                                      | Port Configuration |            |          |            |              |        |
| QETH GENERAL SETTINGS                |                    |            |          |            |              |        |
| Grouping Disabled                    |                    |            |          |            |              |        |
| 1                                    | Priority           | Queue Sc   | heduling | Weighted   |              |        |
| Priority Queue Mapping IEEE Standard |                    |            |          |            |              |        |

### QETH PORT STATUS

For each port the following is shown:

- Speed the data rate (in Mbit/s) of the port.
- Duplex whether half or full duplex.
- Status whether there is a cable plugged into the port (active) or not (inactive).

Note: The Ethernet ports on the terminal are set to auto-configure the speed and duplex for the best performance.

### QETH PORT SETTINGS

1. Select the port you want to configure and click Port Configuration.

| QETH PORT SETTINGS |               |
|--------------------|---------------|
| Port               | 1             |
| Group              | Disabled      |
| Ingress Rate       | Unlimited 🗸   |
| Priority           | From Frames 🗸 |
| Mode               | Enable 🗸      |
| Speed              | 100 Mbit/s 🗸  |
| Duplex             | Full 🗸        |
| Reset A            | pply          |

2. Select the required Ingress Rate for this port.

The ingress rate (input data rate) limits the rate that traffic is passed into the port. Operators can protect the terminal's traffic buffers against flooding by rate-limiting each port.

| Ingress Rate |         |
|--------------|---------|
| Unlimited    | Default |
| 128 kbit/s   |         |
| 256 kbit/s   |         |
| 512 kbit/s   |         |
| 1 Mbit/s     |         |
| 2 Mbit/s     |         |
| 4 Mbit/s     |         |
| 8 Mbit/s     |         |

3. Select the Priority for all Ethernet data entering this port.

The priority specifies where the priority control information is sourced from.

#### From Frames

Traffic is prioritized into one of the following traffic types (numbered 0 to 7) by the originating device or application. Generally, the higher the priority, the higher the priority rating.

However, in the IEEE standard queuing scheme, the ordering of the priority is 1, 2, 0, 3, 4, 5, 6, 7. In this case 0 has a higher priority than 1 and 2.

If priority control information is present in the Ethernet header, this information is used to prioritize the traffic but if there is no priority control information in the Ethernet header, the IP header is used to prioritize the traffic.

#### Low, Medium, High, Very High

The priority rating you select is applied to all traffic on the port and is applied to all traffic irrespective of traffic type and the priority control information in the traffic.

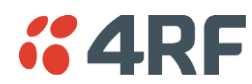

4. Select the required Mode for this port.

| Mode    |                        |         |
|---------|------------------------|---------|
| Disable | Disables the QETH port |         |
| Enable  | Enables the QETH port  | Default |

5. Select the required Speed for this port.

The default Speed setting is Auto but the Ethernet port speed can be manually set.

| Speed      |         |
|------------|---------|
| 10 Mbit/s  |         |
| 100 Mbit/s |         |
| Auto       | Default |

6. Select the required Duplex for this port.

The default Duplex setting is Auto but the Ethernet port duplex can be manually set.

| Duplex |         |
|--------|---------|
| Half   |         |
| Full   |         |
| Auto   | Default |

### **QETH GENERAL SETTINGS**

See 'Configuring the QETH Quality of Service' on page 112.

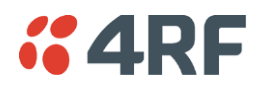

### Configuring the QETH Quality of Service

- 1. Select Link or Local or Remote > Interface > Interface Summary, then select the QETH interface and click Configure Interface.
- 2. In the Quick Links box at the bottom of the page, click QETH General Settings.

| QUICK LINKS<br>Interface Summary<br>QETH General Settings<br>QETH Advanced Settings |   |            |   |
|-------------------------------------------------------------------------------------|---|------------|---|
| ETH GENERAL SETTINGS                                                                |   |            |   |
| Grouping                                                                            | 9 | Disabled 🗸 | ] |
| Priority Queue Scheduling Weighted V                                                |   |            |   |
| Priority Queue Mapping IEEE Standard V                                              |   |            |   |
| Reset Apply                                                                         |   |            |   |

3. Enable the Grouping if you you want to enable VLAN tagging.

| Grouping |                       |         |
|----------|-----------------------|---------|
| Enabled  | Enables VLAN Tagging  |         |
| Disabled | Disables VLAN Tagging | Default |

## Quality of Service

Quality of Service (QoS) enables network operators to classify traffic passing through the Ethernet switch into prioritized flows.

Each port can have a priority tag set at the ingress port, or it can be read directly from the Ethernet traffic. When read directly from the Ethernet traffic, the following fields are used to determine the traffic's QoS priority.

- The IEEE 802.1p Priority information in the IEEE 802.3ac Tag.
- The IPv4 Type of Service field.
- The IPv6 Traffic Class field.

You can select one of two queuing methods:

- IEEE 802.1p standard method
- Cisco-proprietary method

The queuing method determines how the traffic is prioritized.

Each port has four egress queues (queues 0-3) of differing priorities. Queue 0 is the lowest priority and Queue 3 is the highest priority.

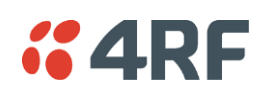

1. Select the Priority Queue Scheduling.

There are two methods for transmitting the Ethernet traffic queues across the link:

- Strict: the queue is transmitted based on the priority. The first queue transmitted is the highest priority queue and the terminal will not transmit any other traffic from any other queue until the highest priority queue is empty. Then the next highest priority queue is transmitted, and so on.
- Weighted (default): each of the queues will transmit a number of packets based on a weighting. The following table shows how the weighting is applied to each queue.

| Queue   | Priority         | Number of packets transmitted |
|---------|------------------|-------------------------------|
| Queue 3 | Highest Priority | 8 packets                     |
| Queue 2 |                  | 4 packets                     |
| Queue 1 |                  | 2 packets                     |
| Queue 0 | Lowest Priority  | 1 packets                     |

2. Select the IEEE 802.1 Priority Queue Mapping.

This determines the standard (or scheme) used for prioritizing traffic into one of four queues numbered 0 to 3 (3 being the highest priority queue).

There are two possible methods for queuing the ethernet traffic. One is based on the IEEE 802.1D standard (which is the default setting), and the other is based on the Cisco-proprietary method.

The following table shows how traffic is queued using the two methods:

|             |                                    | Output Queue              |                                 |
|-------------|------------------------------------|---------------------------|---------------------------------|
| Priority    | Traffic Type                       | Cisco<br>Priority Queuing | IEEE 802.1D<br>Priority Queuing |
| 0 (default) | Best Effort                        | 0                         | 1                               |
| 1           | Background                         | 0                         | 0                               |
| 2           | Spare                              | 1                         | 0                               |
| 3           | Excellent Effort                   | 1                         | 1                               |
| 4           | Controlled Load                    | 2                         | 2                               |
| 5           | 'Video' < 100ms latency and jitter | 2                         | 2                               |
| 6           | 'Video' < 10ms latency and jitter  | 3                         | 3                               |
| 7           | Network Control                    | 3                         | 3                               |

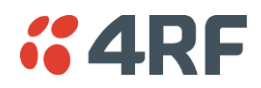

### Configuring the QETH Advanced Settings

- 1. Select Link or Local or Remote > Interface > Interface Summary, then select the QETH interface and click Configure Interface.
- 2. In the Quick Links box at the bottom of the page, click QETH Advanced Settings.

|              | QUICK LINKS                                                          |      |
|--------------|----------------------------------------------------------------------|------|
|              | Interface Summary<br>QETH General Settings<br>QETH Advanced Settings |      |
| ΕΤΗ ΔΟΛΔ     |                                                                      |      |
|              |                                                                      | 0400 |
| Flow Contro  | Di Pause Threshold (bytes)                                           | 8192 |
| Flow Control | ol Resume Threshold (bytes)                                          | 4096 |
|              | Reset Apply                                                          |      |

- 3. The Flow Control Pause Threshold sets the number of data bytes in the internal data buffer before 'pause' frames are sent to stop data flow. The default settings is 8192 bytes
- 4. The Flow Control Resume Threshold sets the number of data bytes in the internal data buffer before 'pause' frames of zero duration are sent to resume data flow. The default settings is 4096 bytes

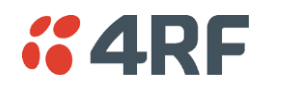

# **QJET Port Settings**

1. Select Link or Local or Remote > Interface > Interface Summary, then select the QJET interface and click Configure Interface.

| JET I | NTER | FACE POR | rs su | MMARY         |              |            |
|-------|------|----------|-------|---------------|--------------|------------|
| Slot  | Port | Loopback | Туре  | Line Encoding | PCM Mode     | Select     |
| D     | 1    | Off      | Т1    | B8ZS          | T1 ESF - PTS | ۲          |
| D     | 2    | Off      | E1    | HDB3          | PCM 30       | $\circ$    |
| D     | 3    | Off      | None  | HDB3          | Off          | $\circ$    |
| D     | 4    | Off      | None  | B8ZS          | Off          | $\bigcirc$ |
|       |      |          |       | Edit          |              |            |

2. Select the QJET port to be configured and click Edit.

| CONFIGURE QJET INTERF | ACE PORTS | CONFIGURE QJET INTER | FACE PORTS   |
|-----------------------|-----------|----------------------|--------------|
| Slot                  | D         | Slot                 | D            |
| Port                  | 2         | Port                 | 1            |
| Туре                  | E1        | Туре                 | T1           |
| PCM Mode              | PCM 30    | PCM Mode             | T1 ESF - PTS |
| Line Encoding         | HDB3 💌    | Line Encoding        | B8ZS 💌       |
| Loopback              | Off 🗸     | Tx Waveform Shaper   | 0 ~ 133 ft 💌 |
| AIS Hysteresis        | None 🖌    | Loopback             | Off 🗸        |
| Reset                 | pply      | AIS Hysteresis       | None 💌       |
|                       |           | Reset                | Apply        |

3. Set the QJET Line Encoding:

For an E1 port, set the E1 Line Encoding as required to either HDB3 or AMI. The default is HDB3. For a T1 port, set the T1 Line Encoding as required to either B8ZS or AMI. The default is B8ZS.

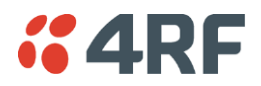

4. Set the QJET T1 Tx Waveform Shaper (T1 only).

The Tx Waveform Shaper applies 1/Jf pre-emphasis to the transmit waveform to ensure the waveform meets the G.703 pulse mask at the interconnect point. Waveform shaping assumes the use of 22 gauge  $(0.32 \text{ mm}^2)$  twisted-pair cable. The default is  $0 \sim 133$  ft.

| Cable Length Range |         |
|--------------------|---------|
| 0 ~ 133 ft         | Default |
| 133 ~ 266 ft       |         |
| 266 ~ 399 ft       |         |
| 399 ~ 533 ft       |         |
| 533 ~ 655 ft       |         |

5. Loopback controls the port loopbacks (see 'Interface Loopbacks' on page 260).

| Setting      | Function                                                                                                    |
|--------------|----------------------------------------------------------------------------------------------------|
| Off          | No port loopback                                                                                                    |
| Line Facing  | Port traffic from the customer is transmitted over the RF link but is also looped back to the customer                            |
| Radio Facing | Traffic received from the RF link is passed to the customer<br>port but is also looped back to be transmitted over the RF<br>link |

Note: The QJET E1 / T1 port green LED flashes when the loopback is active.

- 6. AIS Hysteresis sets the number of seconds after a Modem LOS that AIS is sent.
- 7. Click Apply to apply changes or Reset to restore the previous configuration.

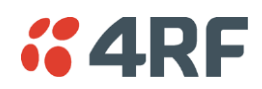

# Q4EM Port Settings

1. Select Link or Local or Remote > Interface > Interface Summary, select the Q4EM interface, and click Configure Interface.

| Q | 4EM  | PORT | SUMMARY       |                   |                    |     |        |        |          |         |
|---|------|------|---------------|-------------------|--------------------|-----|--------|--------|----------|---------|
|   | Slot | Port | PCM Mode      | Input Level (dBr) | Output Level (dBr) | E&M | E-wire | M-wire | Loopback | Select  |
|   | с    | 1    | 64 kbit/s PCM | -8.0              | +4.0               | On  | Normal | Normal | Off      | ۲       |
|   | с    | 2    | 64 kbit/s PCM | +0.0              | +0.0               | On  | Normal | Normal | Off      | 0       |
|   | с    | 3    | Off           | +0.0              | +0.0               | Off | Normal | Normal | Off      | $\circ$ |
|   | с    | 4    | Off           | +0.0              | +0.0               | Off | Normal | Normal | Off      | 0       |
|   |      |      |               |                   | Edit               |     |        |        |          |         |

2. Select the Q4EM port to be configured, and click Edit.

| Q4EM PORT CONTROL  |                   |
|--------------------|-------------------|
| Slot               | С                 |
| Port               | 1                 |
| PCM Mode           | 64 kbit/s PCM     |
| Input Level (dBr)  | -8.0 💌            |
| Output Level (dBr) | +4.0 🗸            |
| E&M                | On                |
| E-wire             | 💿 Normal 🔘 Invert |
| M-wire             | 💿 Normal 🔘 Invert |
| Loopback           | Off 💌             |
| Reset              | Apply             |

'Slot' shows the slot the Q4EM interface card is plugged into in the terminal (A - H).

'Port' shows the interface port number (1-4).

'PCM Mode' shows the current mode assigned to the port by the cross connect.

'E&M' shows if the E&M signalling on the port has been activated by the cross connect.

'Loopback' controls the 4 wire analogue port loopbacks.

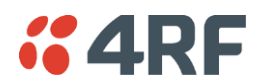

3. Set the Q4EM Output level and the Input level required.

| Signal Direction              | Level adjustment range                | Default setting |
|-------------------------------|---------------------------------------|-----------------|
| Input level (L <sub>i</sub> ) | -14.0 dBr to +4.0 dBr in 0.5 dB steps | +0.0 dBr        |
| Output level $(L_o)$          | -14.0 dBr to +4.0 dBr in 0.5 dB steps | +0.0 dBr        |

It is important that analogue signals presented from the Q4EM interface be normalized to fit within the  $\pm$  127 quantizing steps of the encoder. This is done by adjusting the circuit levels <u>relative</u> to the 0 dBm ( $\pm$  118 peak code) for example:

- If a nominal input level of -6.0 dBm is applied to the Q4EM interface input port, the Q4EM Input Level must be set to -6.0 dBr. This will effectively amplify the sent signal by 6.0 dB to produce a digital signal with a ± 118 peak code (0 dBm).
- If a nominal output level of -6.0 dBm is required from the Q4EM interface output port, the Q4EM Output Level must be set to -6.0 dBr. This will effectively attenuate the received decoded signal by 6 dB.
- **4.** Set the Q4EM E wire interface to either Normal or Inverted.

This determines the state of the CAS bit relative to the state of the E wire:

| E wire output   | CAS bit Normal<br>(default) | CAS bit Inverted |
|-----------------|-----------------------------|------------------|
| Output Active   | 0                           | 1                |
| Output Inactive | 1                           | 0                |

5. Set the Q4EM M wire interface to either Normal or Inverted.

This determines the state of the CAS bit relative to the state of the M wire:

| M wire input   | CAS bit Normal<br>(default) | CAS bit Inverted |
|----------------|-----------------------------|------------------|
| Input Active   | 0                           | 1                |
| Input Inactive | 1                           | 0                |

- 6. Click Apply to apply changes or Reset to restore the previous configuration.
- 7. Select Q4EM PCM Law Control from the Quick Links box.

This option sets the companding law used by the four ports on the Q4EM card.

| PCM LAW CON | TROL          |
|-------------|---------------|
| Slot        | с             |
| PCM Law     | ⊙A-Law 🔘µ-Law |
|             | Reset Apply   |

- A-Law is used internationally (default).
- µ-Law is used in North America and Japan.

Note: The PCM Law Control controls all four ports on the Q4EM card. To run a mixture of  $\mu$ -Law and A-Law interfaces, multiple Q4EM cards are necessary.

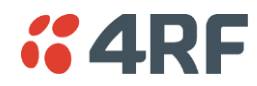

8. Loopback controls the port loopbacks (see 'Interface Loopbacks' on page 260).

| Setting      | Function                                                                                                    |
|--------------|----------------------------------------------------------------------------------------------------|
| Off          | No port loopback                                                                                                    |
| Line Facing  | Port traffic from the customer is transmitted over the RF link but is also looped back to the customer                            |
| Radio Facing | Traffic received from the RF link is passed to the customer<br>port but is also looped back to be transmitted over the RF<br>link |

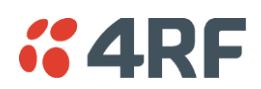

# Loop Interface Circuits

## DFXO / DFXS Loop Interface Circuits

#### Function

The function of DFXO / DFXS 2 wire loop interface circuits is to transparently extend the 2 wire interface from the exchange line card to the telephone / PBX, ideally without loss or distortion.

The DFXO interface simulates the function of a telephone and a DFXS interface simulates the function of an exchange line card. These circuits are known as 'ring out, dial in' 2 wire loop interface circuits.

#### Network Performance

The overall Network Performance is dependent on the number of D-A and A-D conversions and 2 wire to 4 wire / 4 wire to 2 wire conversions in the end to end circuit (telephone to telephone). To achieve the best overall Network Performance, the number of D-A and A-D conversions and 2 wire to 4 wire / 4 wire to 2 wire conversions should be minimized.

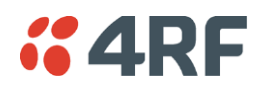

#### Circuit Performance

The circuit quality achieved with a 2 wire voice circuit is <u>very</u> dependent on the external interface parameters and the interconnecting copper line.

Short interconnecting copper lines (< 100 meters), have little effect on the circuit performance so the interface parameters have the dominant effect on circuit performance.

As the length of the interconnecting copper line is increased, the attenuation of the analogue signal degrades circuit performance but also the impedance of the copper line also has a greater effect on the circuit performance. For this reason, complex line impedance networks (e.g. TBR21, TN12) were created which model the average impedance of the copper network.

The factors that affect the quality of the circuit achieved are;

#### DFXO interface

- The degree of match between the DFXO line termination impedance, the impedance of the interconnecting copper line and the exchange line card line termination impedance. This affects the return loss.
- The degree of match between the DFXO line termination impedance, the impedance of the interconnecting copper line and the exchange line card hybrid balance impedance. This affects the exchange line card transhybrid balance.
- The degree of match between the DFXO hybrid balance impedance, the impedance of the interconnecting copper line and the exchange line card line termination impedance. This affects the DFXO transhybrid balance.
- The circuit levels of both the DFXO and the exchange line card.

#### DFXS interface

- The degree of match between the DFXS line termination impedance, the impedance of the interconnecting copper line and the telephone line termination impedance. This affects the return loss.
- The degree of match between the DFXS line termination impedance, the impedance of the interconnecting copper line and the telephone hybrid balance impedance. This affects the telephone transhybrid balance.
- The degree of match between the DFXS hybrid balance impedance, the impedance of the interconnecting copper line and the telephone line termination impedance. This affects the DFXS transhybrid balance.
- The circuit levels of both the DFXS and the telephone.

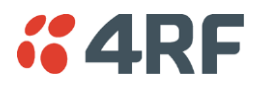

#### Line Termination Impedance

The line termination impedance (Zt) is the impedance seen looking into the DFXO or DFXS interface. The line termination impedance is <u>not</u> the same as the hybrid balance impedance network (Zb) but can be set to the same value.

Changing the DFXO / DFXS impedance setting on the Aprisa XE changes both the line termination impedance and the hybrid balance impedance to the same value.

#### Hybrid Balance Impedance

The hybrid balance impedance (Zb) is the impedance network on the opposite side of the hybrid from the DFXO / DFXS line interface. The purpose of this network is to balance the hybrid to the impedance presented to the DFXO / DFXS line interface.

Changing the DFXO / DFXS impedance setting on the Aprisa XE changes both the line termination impedance and the hybrid balance impedance to the same value.

#### Transhybrid loss

Transhybrid loss is a measure of how much analogue signal received from the remote terminal is passed across the hybrid and sent to the remote terminal.

The transhybrid loss is maximized when the hybrid balance impedance matches the impedance presented to the DFXO / DFXS line interface. An optimized hybrid minimizes circuit echo.

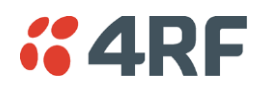

#### Circuit Levels

The 8 bit digital word for each analogue sample encoded (A law), has a maximum of 255 quantizing code steps, a maximum of + 127 for positive signals and a minimum of - 127 for negative signals. No signal is represented by the code step 0.

A nominal level of 0 dBm generates a peak code of  $\pm$  118 which allows up to + 3.14 dBm0 of headroom before the maximum step of 127 is obtained. Any level greater than + 3.14 dBm0 will be distorted (clipped) which will cause severe problems with analogue data transmission.

It is therefore important that analogue signals presented from the DFXO / DFXS line interface be normalized to fit within the  $\pm$  127 quantizing steps of the encoder. This is done by adjusting the circuit levels <u>relative</u> to the 0 dBm ( $\pm$  118 peak code) for example:

- If a nominal input level of +1 dBm is applied to the DFXS line interface, the DFXS Input Level must be set to +1.0 dBr. This will effectively attenuate the sent signal by 1 dB to produce a digital signal with a 118 peak code (0 dBm).
- If a nominal output level of -6 dBm is required from the DFXS line interface, the DFXS Output Level must be set to -6.0 dBr. This will effectively attenuate the received signal by 6 dB.

The circuit levels and the transhybrid loss of both ends of the circuit, also determine the stability of the circuit. If the circuit levels are too high and the transhybrid loss figures achieved are too low, the circuit can have a positive loop gain and can recirculate (sometimes called singing).

Typically, an end to end 2 wire voice circuit is engineered to have a 2-3 dB loss in both directions of transmission.

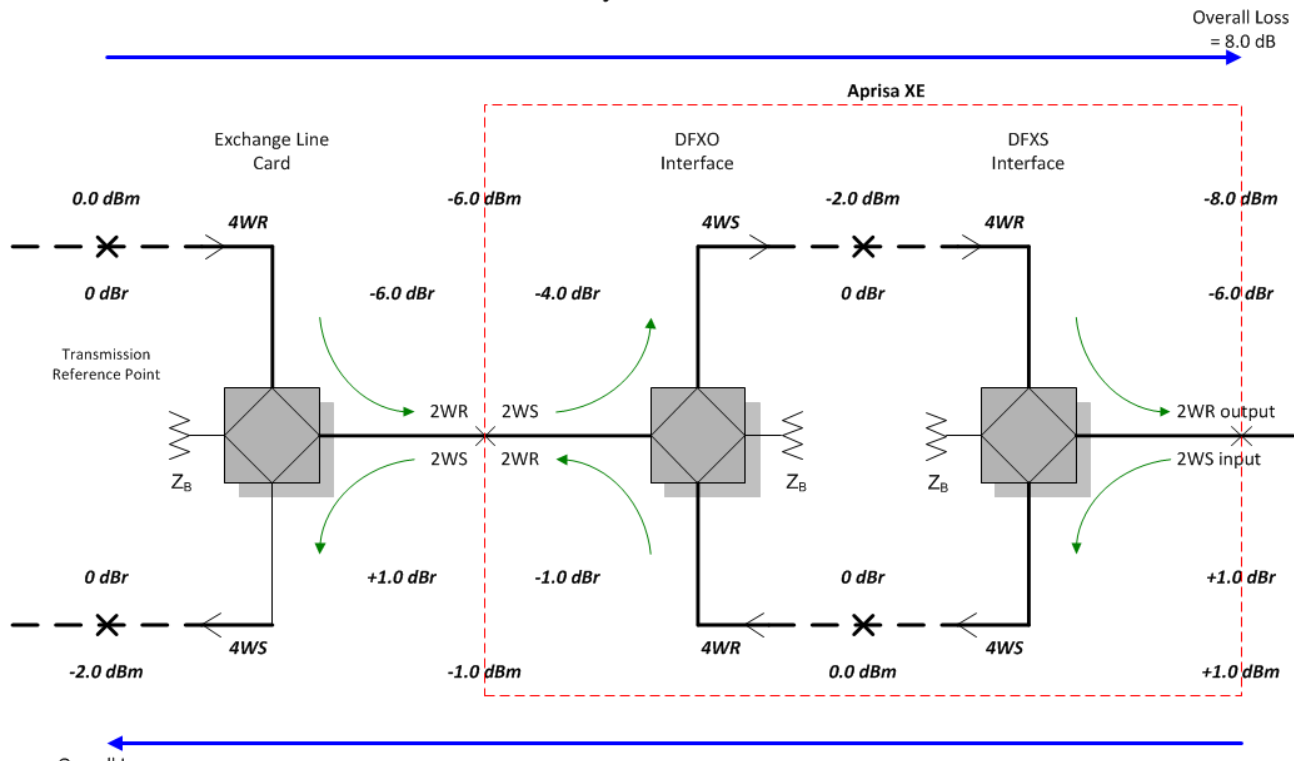

#### **Derived System Level Plan**

Overall Loss = 3.0 dB

Note 1: The derived system loss is 2 dB in both directions due to the deliberate 2 dB level mismatch between the exchange line card and the DFXO interface unit

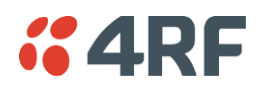

# E1 CAS to DFXS Circuits

#### Function

E1 CAS to DFXS circuits can be provisioned over an Aprisa XE link by using a DFXS interface card at the customer end of the link and a QJET at the exchange end of the link. The QJET E1 interface connects to an exchange or PBX Digital Trunk Interface (DTI) to provide FXS foreign exchange circuits.

The Aprisa XE can interconnect at E1 to an exchange / PBX DTI if the DTI is capable of providing standard 1 bit channel associated signalling (CAS).

| Forward | Af | Backward        | Ab |
|---------|----|-----------------|----|
| Idle    | 1  | Idle            | 1  |
| Ringing | 0  | Loop (Off hook) | 0  |

The signalling functions provided with a 1 bit CAS protocol are:

- Ring cadence transmission
- Ring trip
- Off hook
- Switch hook flash
- Decadic dialling

The speech path functions as normal and provides:

- Transmission of tones (e.g. dial tone, ring tone)
- Caller ID
- DTMF dialling
- Speech

#### Setup

Cross connect the voice channel between the QJET and the DFXS card.

Cross connect the signalling (A bit only) using '4 wire compatible' mode between the QJET and the DFXS card.

Configure the E1 spare CAS bits to be compatible with the DTI (see 'QJET Spare CAS Bit Control' on page 180). The standard spare bit states are B = 1, C = 0, D = 1.

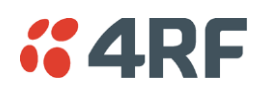

## DFXS to DFXS Hotline Circuits

#### Function

A 'Hotline' circuit can be provisioned over an Aprisa XE link by using a DFXS interface card at both ends of the link. When one phone goes off hook, the other phone rings and vice versa.

A 1 bit CAS protocol is used to signal between the DFXS interfaces:

| Forward | Af | Backward        | Ab |
|---------|----|-----------------|----|
| Idle    | 1  | Idle            | 1  |
| Ringing | 0  | Loop (Off hook) | 0  |

Setup

Cross connect the voice channel on both DFXS cards.

Cross connect the signalling (A bit only) using '4 wire compatible' mode on both DFXS cards.

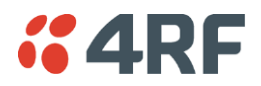

## **DFXS Port Settings**

1. Select Link or Local or Remote > Interface > Interface Summary, then select the DFXS interface and click Configure Interface.

| D | FXSI | NTER | FACE PORT   | S SUMMARY         |                    |           |          |        |
|---|------|------|-------------|-------------------|--------------------|-----------|----------|--------|
|   | Slot | Port | PCM Mode    | Input Level (dBr) | Output Level (dBr) | Path Mute | Loopback | Select |
|   | E    | 1    | 64 kbps PCM | +1.0              | -6.0               | No Mute   | Off      | ۲      |
|   | Е    | 2    | 64 kbps PCM | +1.0              | -6.0               | No Mute   | Off      | 0      |
|   |      |      |             |                   | Edit               |           |          |        |

2. Select the DFXS port to configure, and click Edit.

| DFXS PORT SETTINGS |             |
|--------------------|-------------|
| Slot               | E           |
| Port               | 1           |
| PCM Mode           | 64 kbps PCM |
| Input Level (dBr)  | +1.0 💌      |
| Output Level (dBr) | -6.0 💌      |
| Path Mute          | No Mute 💌   |
| Loopback           |             |
| Reset Appl         | /           |

'Slot' shows the slot the DFXS interface card is plugged into in the terminal (A - H).

'Port' shows the interface port number (1-2).

'PCM Mode' shows the current mode assigned to the port by the cross connect.

'Loopback' loops back the port digital paths to return the port analogue signal back to the customer.

'Path Mute' mutes the TX or RX digital path. This function is used to mute the return direction of transmission during A-A intrinsic performance testing as recommended in ITU G.712 para 1.2 Port definitions.

| Path Mute | Description                                                                        |         |
|-----------|------------------------------------------------------------------------------------|---------|
| No Mute   | Normal signal transmission in both directions                                      | Default |
| Mute TX   | Mutes the transmit digital path i.e. the signal from the DFXS to the DFXO is muted |         |
| Mute RX   | Mutes the receive digital path i.e. the signal from the DFXO to the DFXS is muted  |         |

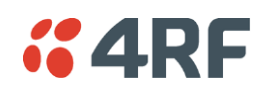

3. Set the DFXS Input Level and the Output Level required:

| Signal Direction               | Level adjustment range               | Default setting |
|--------------------------------|--------------------------------------|-----------------|
| Input Level (L <sub>i</sub> )  | -9.0 dBr to +3.0 dBr in 0.5 dB steps | +1.0 dBr        |
| Output Level (L <sub>o</sub> ) | -9.5 dBr to +2.5 dBr in 0.5 dB steps | -6.0 dBr        |

In the example shown below, the Customer Premises Equipment is a telephone connected to a DFXS card.

The levels are set based on the system using a 0 dBr transmission reference point.

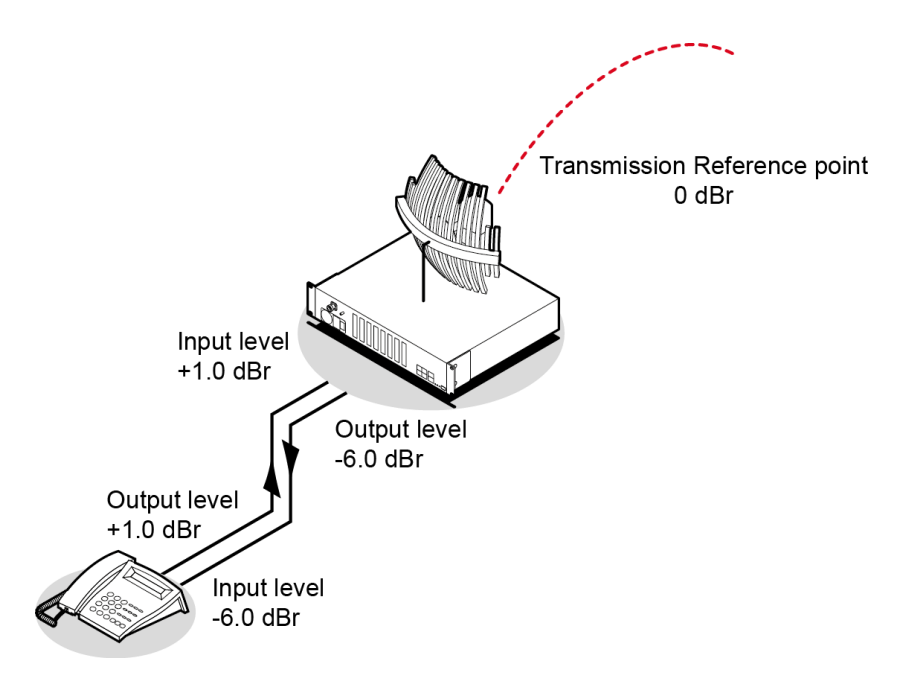

#### DFXS Input Level setting

The telephone has a nominal output level of +1 dBr. To achieve a transmission reference point transmit level of 0 dBr, the DFXS Input Level is set to +1 dBr (effective T pad loss of 1 dB).

#### DFXS Output Level setting

The telephone has a nominal input level of -6 dBr. With a transmission reference point received level of 0 dBr, the DFXS Output level is set to -6 dBr (effective R pad loss of 6 dB).

4. Click Apply to apply changes or Reset to restore the previous configuration.

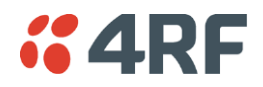

5. Select the DFXS Control.

The DFXS Control page sets values for both ports on the DFXS card. The cards are shipped with the default values shown in the illustration below:

| DFXS CONTROL         |                        |
|----------------------|------------------------|
| Slot                 | E                      |
| PCM Law              | A-Law                  |
| Line Impedance       | 600 Ω 💌                |
| Trans Hybrid Balance | 0 dB 🖌                 |
| RINGER SETTINGS      |                        |
| Frequency            | 25 Hz 💌                |
| Level                | 45 Vrms + 22 VDC 💌     |
| BILLING TONE         |                        |
| Frequency            | 16 kHz 💌               |
| Level                | 300 mV 💌               |
| SIGNALLING           |                        |
| Mode                 | Multiplexed Signalling |
| Calibrate            | Do Nothing             |
| Re                   | Apply                  |

'Slot' shows the slot the DFXS interface card is plugged into in the terminal (A - H).

6. Select the DFXS PCM Law.

This option sets the companding law used by both ports on the DFXS card.

- A-Law is used internationally (default)
- µ-Law is used in North America and Japan.

Note: To run a mixture of  $\mu$ -Law and A-Law interfaces, multiple DFXS cards are necessary.

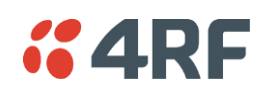

#### 7. Select the DFXS Line Impedance

This option sets the DFXS line termination impedance and the hybrid balance impedance to the same value.

| Selection        | Description                                                      |         |
|------------------|------------------------------------------------------------------|---------|
| 600 Ω            | Standard equipment impedance                                     | Default |
| 600 Ω □+ 2.16 uF | Standard equipment impedance with low frequency roll-off         |         |
| 900 Ω            | Typically used on loaded cable pairs                             |         |
| 900 Ω □+ 2.16 uF | Typically used on loaded cable pairs with low frequency roll-off |         |
| TN12             | Standard complex impedance for Australia                         |         |
| TBR21            | Widely deployed complex impedance                                |         |
| BT3              | Standard complex impedance for New Zealand                       |         |

- On a short line (< 100 meters), the selected impedance should match the impedance of the phone (off-hook).
- On a long line (> 1000 meters), the selected impedance should match the impedance of the phone (off-hook) as seen through the line.

If you are not sure what the expected impedance value should be, check with the CPE equipment supplier.

8. Set the DFXS Transhybrid Balance (usually not required to change).

The default Transhybrid Balance value (0 dB), provides the best circuit performance where the balance impedance (set by the Line Impedance setting) matches the impedance of the line.

You should only adjust the transhybrid balance when the balance impedance does not match the actual line impedance. You can achieve small circuit improvements using this option.

**9.** Set the DFXS Ringer Frequency.

This option sets the DFXS Ringing Frequency.

| Selection | Description                      |         |
|-----------|----------------------------------|---------|
| 17 Hz     | Used in older networks           |         |
| 25 Hz     | Standard ringing frequency       | Default |
| 50 Hz     | Used by some telephone exchanges |         |

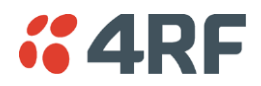

10. Set the DFXS Ringer Output Voltage.

This option sets the DFXS open circuit Ringing Output Voltage which is sourced via an internal ringing resistance of 178  $\Omega$  per port.

The DC offset on the AC ringing signal enables ring trip to occur with a DC loop either during ringing cycles. The normal DC line feed voltage enables ring trip to occur with a DC loop in the silent period between the ringing cycles.

| Selection        | Description                                                                                                    |         |
|------------------|----------------------------------------------------------------------------------------------------|---------|
| 60 Vrms + 0 VDC  | Outputs 60 VRMS ringing with no DC offset<br>Maximum ringing voltage for high ringing load<br>applications but no DC ring trip |         |
| 55 Vrms + 10 VDC | Outputs 55 VRMS ringing with a 10 VDC offset<br>Medium ringing load applications                                               |         |
| 50 Vrms + 18 VDC | Outputs 50 VRMS ringing with a 18 VDC offset<br>Above average ringing load applications                                        |         |
| 45 Vrms + 22 VDC | Outputs 45 VRMS ringing with a 22 VDC offset Typical application                                                               | Default |
| 40 Vrms + 24 VDC | Outputs 40 VRMS ringing with a 24 VDC offset<br>Lowest terminal power consumption                                              |         |

**11.** Select the DFXS Billing Tone Frequency.

This option sets the frequency of billing tone generation. If you are not sure what the expected frequency of the billing tone should be, check with the exchange equipment supplier.

| Selection | Description                                          |         |
|-----------|------------------------------------------------------|---------|
| 12 kHz    | Use if the CPE requires a 12 kHz billing tone signal |         |
| 16 kHz    | Use if the CPE requires a 16 kHz billing tone signal | Default |

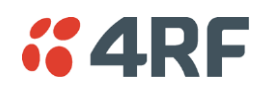

**12.** Select the DFXS Billing Tone Level.

This option sets the DFXS billing tone output level which is defined as the voltage into 200  $\Omega$  with a source impedance equal to the Line Impedance setting.

The billing tone voltage into 200  $\Omega$  is limited by the maximum open circuit voltage of 1 Vrms. The drop down list reflects the maximum allowable billing tone output voltage for the Line Impedance setting selected.

| Selection  | Description                                                                                                    |         |
|------------|----------------------------------------------------------------------------------------------------|---------|
| 400 mV rms | Billing tone voltage setting available for line impedances of TN12, BT3 and TBR21.                              |         |
| 300 mV rms | Billing tone voltage setting available for line impedances of TN12, BT3, TBR21 and 600 $\Omega$ .               | Default |
| 200 mV rms | Billing tone voltage setting available for line impedances of TN12, BT3, TBR21, 600 $\Omega$ and 900 $\Omega$ . |         |
| 100 mV rms | Billing tone voltage setting available for all line impedance settings.                                         |         |

**13.** The DFXS billing tone Attack Ramp time can be adjusted to reduce the interference which can be produced when a signal turns on quickly. The attack ramp time is how long the billing tone generator takes to ramp up to full level when it is turned. The default ramp time is 1 ms.

| DFXS BILLING TONE ADVANCED |        |   |  |
|----------------------------|--------|---|--|
| Attack Ramp                | 1 ms [ | ¥ |  |
| Reset Apply                |        |   |  |

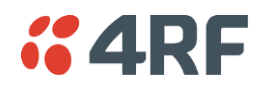

**14.** The DFXS Signalling Advanced options are used to control the four CAS bits ABCD in the DFXO to DFXS direction of transmission and one CAS bit A in the DFXS to DFXO direction of transmission. This option sets the signalling for <u>both</u> DFXS card ports.

Transparent Normal mode is used for normal traffic and Transparent Inverted mode can be used for special signalling requirements when a function needs to be reversed e.g. to change the idle polarity of the DFXS line feed voltage.

Forced modes are used to disable particular functions e.g. when polarity reversals are not required. They can also be used for system testing e.g. to apply DFXS continuous ringing output

| DFX'S SIGNALLING ADVANCED |                    |   |  |
|---------------------------|--------------------|---|--|
| TO DFXS                   |                    |   |  |
| A Bit (fault / ring)      | Transparent Normal | ~ |  |
| B Bit (ring / na)         | Transparent Normal | ~ |  |
| C Bit (billing / na)      | Transparent Normal | ~ |  |
| D Bit (reversal / na)     | Transparent Normal | ~ |  |
| FROM DFXS                 |                    |   |  |
| A Bit (off hook)          | Transparent Normal | ~ |  |
| Reset                     | Apply              |   |  |

| Selection               | Description                                                       |         |
|-------------------------|-------------------------------------------------------------------|---------|
| Transparent Normal      | Normal transparent transmission of the CAS bit                    | Default |
| Transparent<br>Inverted | Transparent transmission of the CAS bit but inverts the polarity. |         |
| Forced Normal           | Sets the CAS bit to 1 (inactive).                                 |         |
| Forced Inverted         | Sets the CAS bit to 0 (active).                                   |         |

#### DFXO to DFXS

| CAS Bit          | Forced Normal                                           | Forced Inverted                                                    |
|------------------|---------------------------------------------------------|--------------------------------------------------------------------|
| A bit (fault)    | Sets the CAS A bit to 1 continuous fault state          | Sets the CAS A bit to 0 no fault state                             |
| B bit (ring)     | Sets the CAS B bit to 1<br>no DFXS ringing output.      | Sets the CAS B bit to 0 continuous DFXS ringing output.            |
| C bit (billing)  | Sets the CAS C bit to 1<br>no DFXS billing tone output. | Sets the CAS C bit to 0<br>continuous DFXS billing tone<br>output. |
| D bit (reversal) | Sets the CAS D bit to 1<br>no DFXS polarity reversal    | Sets the CAS D bit to 0<br>continuous DFXS polarity reversal       |

#### From DFXS to DFXO

| CAS Bit Forced Normal |                                             | Forced Inverted                                     |
|-----------------------|---------------------------------------------|-----------------------------------------------------|
| A bit (off hook)      | Sets the CAS A bit to 1<br>no DFXO off hook | Sets the CAS A bit to 0<br>continuous DFXO off hook |

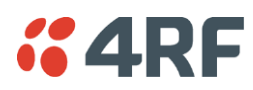

#### QJET to DFXS

| CAS Bit      | Forced Normal                                      | Forced Inverted                                         |
|--------------|----------------------------------------------------|---------------------------------------------------------|
| A bit (ring) | Sets the CAS A bit to 1<br>no DFXS ringing output. | Sets the CAS A bit to 0 continuous DFXS ringing output. |
| B bit (na)   | Not Applicable                                     | Not Applicable                                          |
| C bit (na)   | Not Applicable                                     | Not Applicable                                          |
| D bit (na)   | Not Applicable                                     | Not Applicable                                          |

#### From DFXS to QJET

| CAS Bit          | Forced Normal                                    | Forced Inverted                                      |
|------------------|--------------------------------------------------|------------------------------------------------------|
| A bit (off hook) | Sets the CAS A bit to 1<br>Idle state to E1 port | Sets the CAS A bit to 0<br>Off hook state to E1 port |

**15.** Click Apply to apply changes or Reset to restore the previous configuration.

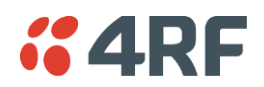

## DFXO Port Settings

1. Select Link or Local or Remote > Interface > Interface Summary, then select the DFXO interface and click Configure Interface.

| D | DEXO INTERFACE PORTS SUMMARY |      |             |                   |                    |          |         |
|---|------------------------------|------|-------------|-------------------|--------------------|----------|---------|
|   | Slot                         | Port | PCM Mode    | Input Level (dBr) | Output Level (dBr) | Loopback | Select  |
|   | E                            | 1    | 64 kbps PCM | -4.0              | -1.0               | Off      | ۲       |
|   | Е                            | 2    | 64 kbps PCM | -4.0              | -1.0               | Off      | $\circ$ |
|   |                              |      |             | Edit              |                    |          |         |

2. Select the DFXO port to configure, and click Edit.

| DFXO PORT SETTINGS |             |  |
|--------------------|-------------|--|
| Slot               | E           |  |
| Port               | 1           |  |
| PCM Mode           | 64 kbps PCM |  |
| Input Level (dBr)  | -4.0 💌      |  |
| Output Level (dBr) | -1.0 💌      |  |
| Loopback           |             |  |
| Reset Apply        |             |  |

'Slot' shows the slot the DFXO interface card is plugged into in the terminal (A - H).

'Port' shows the interface port number (1-2).

'PCM Mode' shows the current mode assigned to the port by the cross connect.

'Loopback' loops back the port digital paths to return the port analogue signal back to the customer.

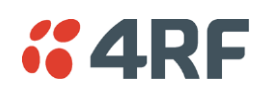

3. Set the DFXO Input Level and the Output Level required:

| Signal Direction               | Level adjustment range                | Default setting |
|--------------------------------|---------------------------------------|-----------------|
| Input Level (L <sub>i</sub> )  | -10.0 dBr to +1.0 dBr in 0.5 dB steps | -4.0 dBr        |
| Output Level (L <sub>o</sub> ) | -10.0 dBr to +1.0 dBr in 0.5 dB steps | -1.0 dBr        |

In the example shown below, the PSTN exchange line card is connected to a DFXO card.

The levels are set based on the system using a 0 dBr transmission reference point.

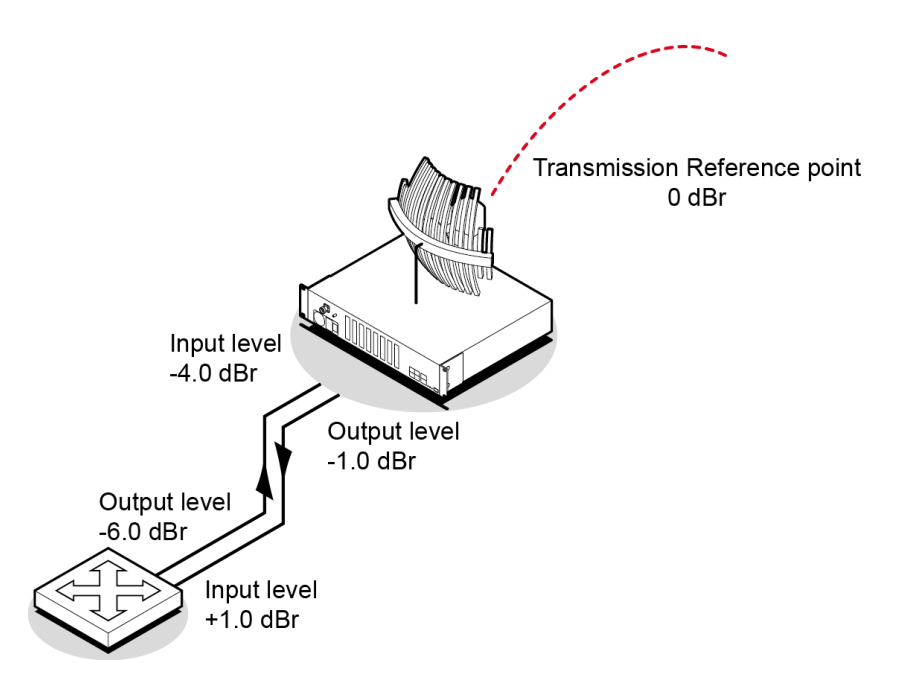

#### DFXO Input Level setting

The exchange line card has a nominal output level of -6 dBr. To achieve a digital reference point transmit level of -2.0 dBm0, the DFXO input level is set to -4.0 dBr (effective T pad gain of 4.0 dB).

The deliberate 2 dB of loss between the exchange line card and the DFXO provides a 2 dB of overall circuit loss between the DFXO and the DFXS.

#### DFXO Output Level setting

The exchange line card has a nominal input level of +1.0 dBr. With a transmission reference point received level of -2.0 dBm0, the DFXO output level is set to -1.0 dBr (effective R pad loss of 1.0 dB).

The deliberate 2 dB of loss between the exchange line card and the DFXO provides a 2 dB of overall circuit loss between the DFXS and the DFXO.

4. Click Apply to apply changes or Reset to restore the previous configuration.

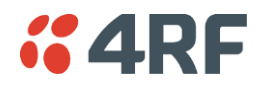

5. Select the DFXO Control.

The DFXO Control page sets values for both ports on the DFXO card. The cards are shipped with the default values shown in the illustration below:

| DFXO CONTROL         |                            |
|----------------------|----------------------------|
| Slot                 | F                          |
| PCM Law              | A-Law 💌                    |
| Impedance            | 600 Ω 💌                    |
| Echo Canceller       | Off 💌                      |
| DC TERMINATION       |                            |
| Loop Current Limiter | Off 💌                      |
| BILLING TONE         |                            |
| Frequency            | 16 kHz 💌                   |
| RINGING SETTINGS     |                            |
| Impedance            | > 1 MΩ 💌                   |
| Detection Threshold  | 16 Vrms 💌                  |
| SIGNALLING           |                            |
| On Hook Speed        | < 500 με 💌                 |
| Mode                 | Non-multiplexed Signalling |
|                      | Reset                      |

'Slot' shows the slot the DFXO interface card is plugged into in the terminal (A - H).

6. Select the DFXO PCM Law.

This option sets the companding law used by both ports on the DFXO card.

- A-Law is used internationally (default)
- µ-Law is used in North America and Japan.

Note: To run a mixture of µ-Law and A-Law interfaces, multiple DFXO cards are necessary.

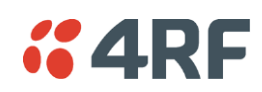

#### 7. Select the DFXO Impedance

This option sets the DFXO line termination impedance and the hybrid balance impedance to the same value.

| Selection           | Description                                                      |         |
|---------------------|------------------------------------------------------------------|---------|
| 600 Ω               | Standard equipment impedance                                     | Default |
| 600 Ω □+ 2.16<br>uF | Standard equipment impedance with low frequency roll-off         |         |
| 900 Ω               | Typically used on loaded cable pairs                             |         |
| 900 Ω □+ 2.16<br>uF | Typically used on loaded cable pairs with low frequency roll-off |         |
| TN12                | Standard complex impedance for Australia                         |         |
| TBR21               | Widely deployed complex impedance                                |         |
| BT3                 | Standard complex impedance for New Zealand                       |         |
| BT Network          | Standard complex impedance for UK                                |         |
| China               | Standard complex impedance for China                             |         |

• On a short line (< 100 metres), the selected impedance should match the impedance of the exchange line card.

• On a long line (> 1000 metres), the selected impedance should match the impedance of the exchange line card as seen through the line.

If you are not sure what the expected impedance value should be, check with the exchange equipment supplier.

8. Enable the DFXO Echo Canceller if required.

The DFXO Echo Canceller provides up to 64 ms of echo cancellation. This feature is only available on Rev D (and later) DFXO cards.

Analogue data devices e.g. modems send a disable signal to disable any echo canceller in circuit while it trains its own echo canceller. There are two possible disable signals. ITU G.164 specifies a disable signal of a single 2100 Hz tone and ITU G.165 specifies a disable signal of 2100 Hz tone with phase reversals every 450 ms.

| Selection             | Description                                                                                                    |         |
|-----------------------|----------------------------------------------------------------------------------------------------|---------|
| Off                   | No echo canceller operation.                                                                                        | Default |
| On                    | Echo canceller operational but without disabling.                                                                   |         |
| Auto Disable<br>G.164 | Echo canceller operational with automatic disabling using ITU G.164 2100 Hz tone.                                   |         |
| Auto Disable<br>G.165 | Echo canceller operational with automatic disabling using ITU G.165 2100 Hz tone with phase reversals every 450 ms. |         |

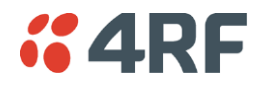

**9.** Set the DFXO Loop Current Limiter.

This option turns on a current limiter which limits the maximum current that can be drawn from the exchange line card by the DFXO interface.

As a general rule, only one interface should current limit so if the exchange interface current limits, the DFXO interface should be set to current limit off.

| Selection  | Description                                                                                                    |         |
|------------|----------------------------------------------------------------------------------------------------|---------|
| Off        | Use if the exchange line interface uses current limiting.                                                            | Default |
| On (60 mA) | Use if the exchange line interface does not use current limiting.<br>The DFXO limits the line loop current to 60 mA. |         |

**Note:** The DFXO provides an early warning over current alarm 'fxoCurrentOvld' if the loop current exceeds 100 mA for 2 seconds. This alarm clears when the loop current is less than 90 mA.

The DFXO also provides an over current safety shut down limit which removes its line loop if the loop current exceeds 160 mA.

**10.** Select the DFXO Billing Tone Frequency.

This option sets the frequency of billing tone detection. If you are not sure what the expected frequency of the billing tone should be, check with the exchange equipment supplier.

| Selection | Description                                     |         |
|-----------|-------------------------------------------------|---------|
| 12 kHz    | Use if the exchange outputs 12 kHz billing tone |         |
| 16 kHz    | Use if the exchange outputs 16 kHz billing tone | Default |

**11.** The DFXO Billing Tone Advanced sets the billing tone Bandwidth and the billing tone Level Sensitivity.

| DFXO BILLING TONE ADVANCED |        |  |
|----------------------------|--------|--|
| Bandwidth +/- 5.0% 💌       |        |  |
| Level Sensitivity          | 0 dB 🖌 |  |
| Reset Apply                |        |  |

The DFXO billing tone Bandwidth determines the bandwidth of the band pass filter that is used by the billing tone detector in terms of +/-% of the billing tone frequency.

The adjustment range is +/-1.5% to +/-7.5% and the default value is +/-5.0%.

The DFXO billing tone Level Sensitivity determines the DFXO detection sensitivity.

The adjustment range is 0 dB (metering detection threshold of -17 dBm measured across 200  $\Omega$ ) to 27 dB (metering detection threshold of -40 dBm measured across 200  $\Omega$ ) in 1 dB steps and the default value is 0 dB.

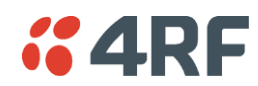

**12.** Select the DFXO On Hook Speed.

This option sets the slope of the transition between off-hook and on-hook.

| Selection | Description                                                                                       |         |
|-----------|---------------------------------------------------------------------------------------------------|---------|
| < 500 µs  | Off-hook to on-hook slope of < 500 µs                                                             | Default |
| 3 ms      | Off-hook to on-hook slope of 3 ms $\pm$ 10% that meets ETSI standard                              |         |
| 25 ms     | Off-hook to on-hook slope of 25 $ms\pm$ 10% used to reduce transient interference in copper cable |         |

**13.** Select the DFXO ringer Impedance.

This option sets the DFXO ringing input impedance as seen by a sine wave ringing signal applied to the DFXO 2 wire port at the frequency of ringing.

| Selection | Description                                             |         |
|-----------|---------------------------------------------------------|---------|
| > 1 MΩ    | DFXO input impedance to ringing of > 1 $\text{M}\Omega$ | Default |
| > 12 kΩ   | DFXO input impedance to ringing of > 12 k $\Omega$      |         |

**14.** Select the DFXO ringer Detection Threshold.

This option sets the DFXO ringing detect threshold.

| Selection | Description                                                                                 |         |
|-----------|---------------------------------------------------------------------------------------------|---------|
| 16 Vrms   | DFXO detects ringing voltages of 16 Vrms or greater (does not detect ringing below 13 Vrms) | Default |
| 26 Vrms   | DFXO detects ringing voltages of 26 Vrms or greater (does not detect ringing below 19 Vrms) |         |
| 49 Vrms   | DFXO detects ringing voltages of 49 Vrms or greater (does not detect ringing below 40 Vrms) |         |

It is recommended that the ringer Detection Threshold be set to 49 Vrms if a DFXO ringer impedance of > 12 k $\Omega$  is selected.

Note: The Signalling Mode is set in the Cross Connections application (see page 186).

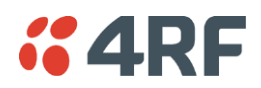

**15.** The DFXO Signalling Advanced options are used to control the four CAS bits ABCD in the DFXO to DFXS direction of transmission and one CAS bit A in the DFXS to DFXO direction of transmission. This option sets the signalling for <u>both</u> DFXO card ports.

Transparent Normal mode is used for normal traffic and Transparent Inverted mode can be used for special signalling requirements when a function needs to be reversed e.g. to change the idle polarity of the DFXS line feed voltage.

Forced modes are used to disable particular functions e.g. when polarity reversals are not required. They can also be used for system testing e.g. to apply DFXO continuous off hook

| DFXO SIGNALLING ADVANCED |                      |  |
|--------------------------|----------------------|--|
| FROM DFXO                |                      |  |
| A Bit (fault / ring)     | Transparent Normal 💌 |  |
| B Bit (ring / na)        | Transparent Normal 💌 |  |
| C Bit (billing / na)     | Transparent Normal 💌 |  |
| D Bit (reversal / na)    | Transparent Normal 💌 |  |
| TO DFXO                  |                      |  |
| A Bit (off hook)         | Transparent Normal 💌 |  |
| Reset                    | Apply                |  |

| Selection               | Description                                                       |         |
|-------------------------|-------------------------------------------------------------------|---------|
| Transparent Normal      | Normal transparent transmission of the CAS bit                    | Default |
| Transparent<br>Inverted | Transparent transmission of the CAS bit but inverts the polarity. |         |
| Forced Normal           | Sets the CAS bit to 1.                                            |         |
| Forced Inverted         | Sets the CAS bit to 0.                                            |         |

#### From DFXO to DFXS

| CAS Bit          | Forced Normal                                           | Forced Inverted                                                    |
|------------------|---------------------------------------------------------|--------------------------------------------------------------------|
| A bit (fault)    | Sets the CAS A bit to 1 continuous fault state          | Sets the CAS A bit to 0 no fault state                             |
| B bit (ring)     | Sets the CAS B bit to 1<br>no DFXS ringing output.      | Sets the CAS B bit to 0 continuous DFXS ringing output.            |
| C bit (billing)  | Sets the CAS C bit to 1<br>no DFXS billing tone output. | Sets the CAS C bit to 0<br>continuous DFXS billing tone<br>output. |
| D bit (reversal) | Sets the CAS D bit to 1<br>no DFXS polarity reversal    | Sets the CAS D bit to 0<br>continuous DFXS polarity reversal       |

#### DFXS to DFXO

| CAS Bit          | Forced Normal                               | Forced Inverted                                     |
|------------------|---------------------------------------------|-----------------------------------------------------|
| A bit (off hook) | Sets the CAS A bit to 1<br>no DFXO off hook | Sets the CAS A bit to 0<br>continuous DFXO off hook |

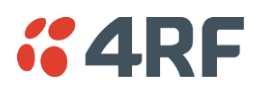

#### QJET to DFXS

| CAS Bit      | Forced Normal                                      | Forced Inverted                                         |
|--------------|----------------------------------------------------|---------------------------------------------------------|
| A bit (ring) | Sets the CAS A bit to 1<br>no DFXS ringing output. | Sets the CAS A bit to 0 continuous DFXS ringing output. |
| B bit (na)   | Not Applicable                                     | Not Applicable                                          |
| C bit (na)   | Not Applicable                                     | Not Applicable                                          |
| D bit (na)   | Not Applicable                                     | Not Applicable                                          |

#### From DFXS to QJET

| CAS Bit          | Forced Normal                                    | Forced Inverted                                      |
|------------------|--------------------------------------------------|------------------------------------------------------|
| A bit (off hook) | Sets the CAS A bit to 1<br>Idle state to E1 port | Sets the CAS A bit to 0<br>Off hook state to E1 port |

**16.** Click Apply to apply changes or Reset to restore the previous configuration.

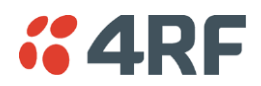

# QV24 Serial Interface Card

There are two modes of operation of the QV24 Serial Interface Card; QV24 asynchronous and QV24S synchronous. The mode is changed with the Slot Summary.

Changing the QV24 mode changes all four ports on the interface card.

#### To change the QV24 mode:

1. Select Link or Local or Remote > Interface > Slot Summary, then select the QV24 interface slot and click Configure Slot.

| LOT SUMMARY    |           |          |     |         |               |            |
|----------------|-----------|----------|-----|---------|---------------|------------|
| Slot           | Installed | Expected | HSC | H/W Rev | Serial Number | Select     |
| А              | None      | None     | 0   | 00      |               | ۲          |
| в              | None      | None     | 0   | 00      |               | $\bigcirc$ |
| с              | Q4EM      | Q4EM     | 1   | в       | 33102489      | $\bigcirc$ |
| D              | QJET      | QJET     | 0   | с       | 33102450      | $\bigcirc$ |
| Е              | DFXO      | DFXO     | 1   | в       | 33103430      | $\bigcirc$ |
| F              | QV24      | QV24     | 0   | А       | 33117353      | $\bigcirc$ |
| G              | QV24      | QV24     | 0   | A       | 33103461      | $\bigcirc$ |
| н              | HSS       | HSS      | 0   | А       | 33103755      | $\bigcirc$ |
| Aux            | Modem     | Modem    | 0   | А       | 33102566      | $\bigcirc$ |
| Configure Slot |           |          |     |         |               |            |

2. Select the QV24 mode required with Expected.

| EDIT INTERFACE SLO | T       |  |  |
|--------------------|---------|--|--|
| Slot               | F       |  |  |
| HSC                | 0       |  |  |
| H/W Rev            | А       |  |  |
| Installed          | QV24    |  |  |
| Expected           | QV24S 🗸 |  |  |
| Change Type To     | QV24S 💌 |  |  |
| Reset Apply        |         |  |  |

- **3.** Select the QV24 mode required with Change Type To and click Apply.
- 4. Reboot the terminal with a Hard Reboot (see 'Rebooting the Terminal' on page 251).
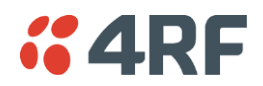

## QV24 Port Settings

A QV24 interface is always configured as a DCE.

1. Select Link or Local or Remote > Interface > Interface Summary, then select the QV24 interface and click Configure Interface.

| QV24 PORT SUMMARY |      |      |           |          |        |
|-------------------|------|------|-----------|----------|--------|
|                   | Slot | Port | Baud Rate | Loopback | Select |
|                   | G    | 1    | 9600      | Off      | ۲      |
|                   | G    | 2    | 19200     | Off      | 0      |
|                   | G    | з    | 38400     | Off      | 0      |
|                   | G    | 4    | 300       | Off      | 0      |
|                   |      |      | Edit      | ]        |        |

2. Select the QV24 port to configure, and click Edit.

| QV24 PORT CONTR | OL       |
|-----------------|----------|
| Slot            | G        |
| Port            | 1        |
| Baud Rate       | 9600     |
| Data Bits       | 8 🕶      |
| Stop Bits       | 1 💌      |
| Parity Bits     | 0 💌      |
| Loopback        | ⊙Off ◯On |
| Reset           | Apply    |

'Slot' shows the slot the QV24 interface card is plugged into in the terminal.

'Port' shows the interface port number (1-4).

'Baud Rate' shows the current baud rate assigned to the port by the cross connect.

'Loopback' loops back the port data to the customer (default is no loopback).

- 3. Set the number of Data Bits (default is 8 bits).
- 4. Set the number of Stop Bits (default is 1 bit).
- 5. Set the Parity (default is 0 No Parity).

| Parity | Function                                   |
|--------|--------------------------------------------|
| 0      | No Parity                                  |
| 1      | Parity - Odd or Even parity is transported |

6. Click Apply to apply changes or Reset to restore the previous configuration.

Tip: The Quick Links box provides links to other related pages.

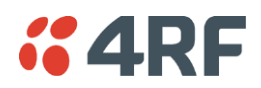

# QV24S Port Settings

There are two modes of operation of the QV24S synchronous, synchronous and over sampling modes.

A QV24S interface is always configured as a DCE.

### Synchronous Mode

In synchronous mode, interface data is synchronously mapped to radio capacity using proprietary subrate multiplexing. QV24S interfaces are required at both ends of the circuit.

1. Select Link or Local or Remote > Interface > Interface Summary, then select the QV24S interface and click Configure Interface.

| QV24S PORT SUMMARY |      |      |           |          |         |  |
|--------------------|------|------|-----------|----------|---------|--|
|                    | Slot | Port | Baud Rate | Loopback | Select  |  |
|                    | G    | 1    | 300       | Off      | ۲       |  |
|                    | G    | 2    | 1200      | Off      | 0       |  |
|                    | G    | 3    | 4800      | Off      | 0       |  |
|                    | G    | 4    | 9600      | Off      | $\circ$ |  |
|                    |      |      | Edit      | )        |         |  |

2. Select the QV24S port to configure, and click Edit.

| QV24S PORT CONTROL |                      |
|--------------------|----------------------|
| Slot               | в                    |
| Port               | 2                    |
| Baud Rate          | 19200                |
| CTS Source         | Remote RTS           |
| Sample Data On     | Falling Clock Edge 💌 |
| Loopback           | Off 💌                |
| Reset              | Apply                |

'Slot' shows the slot the QV24S interface card is plugged into in the terminal.

'Port' shows the interface port number (1-4).

'Baud Rate' shows the current baud rate assigned to the port by the cross connect.

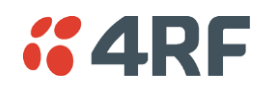

**3.** The CTS Source defines the mode in which the CTS signal responds to the remote DTE. Three options are available:

| CTS Source   | Function                                                                                                    |
|--------------|----------------------------------------------------------------------------------------------------|
| Remote RTS   | The local CTS follows the remote RTS signal.<br>In the case of radio link failure (when cross connected over<br>the link) the signal goes to OFF. |
| Local RTS    | The local CTS signal follows the local RTS.<br>The status of the link does not impact on the CTS signal.                                          |
| On Permanent | The local CTS is in a permanent ON (+ve) state.<br>This does not go to OFF if the link fails.                                                     |

Note that the CTS behaviour is not impacted by the operation of the card loopbacks.

4. The Sample Data On defines the received clock edge on which the received data is clocked into the port. Two options are available:

| Sample Data On     | Function                                                          |
|--------------------|-------------------------------------------------------------------|
| Falling Clock Edge | The falling edge of the XTXC is used to clock data into the port. |
| Rising Clock Edge  | The rising edge of the XTXC is used to clock data into the port.  |

- **5.** 'Loopback' loops back the port data to the customer (default is no loopback).
- 6. Click Apply to apply changes or Reset to restore the previous configuration.

### Over Sampling Mode

In over sampling mode, 64 kbit/s of radio capacity is allocated to the circuit and the incoming interface data is sampled at a fixed 64 kHz. This timeslot can be cross connected to an E1 or T1. This over sampling mode can be operated up to 19.2 kbit/s.

There will be some unavoidable distortion in mark space ratios (jitter) of the transported V.24 circuit. This effect will become progressively more significant as the baud rate of the V.24 circuit increases or the number of data conversions increases.

In over sampling mode, the DTE clock input is not used and there is no DCE output clock available.

1. Select Link or Local or Remote > Interface > Interface Summary, then select the QV24S interface and click Configure Interface.

| QV24S PORT SUMMARY |      |      |           |          |         |
|--------------------|------|------|-----------|----------|---------|
|                    | Slot | Port | Baud Rate | Loopback | Select  |
|                    | в    | 1    | OVRSAMP   | Off      | ۲       |
|                    | в    | 2    | 19200     | Off      | 0       |
|                    | в    | з    | 19200     | Off      | $\circ$ |
|                    | в    | 4    | 19200     | Off      | 0       |
|                    |      |      | Edit      | ]        |         |

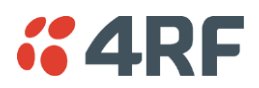

2. Select the QV24S port to configure, and click Edit.

| QV24S PORT CONTROL |                      |
|--------------------|----------------------|
| Slot               | в                    |
| Port               | 1                    |
| Baud Rate          | OVRSAMP              |
| CTS Source         | Local RTS 💌          |
| Sample Data On     | Falling Clock Edge 💌 |
| Loopback           | Off 💌                |
| Reset              | Apply                |

'Slot' shows the slot the QV24S interface card is plugged into in the terminal.

'Port' shows the interface port number (1-4).

A Baud Rate of 'OVRSAMP' indicates that the QV24S has been configured for synchronous over sampling mode in the Cross Connections application.

3. The CTS Source defines the mode in which the CTS signal responds to the remote DTE. Two options are available:

| CTS Source   | Function                                                                                                 |
|--------------|----------------------------------------------------------------------------------------------------|
| Local RTS    | The local CTS signal follows the local RTS.<br>The status of the link does not impact on the CTS signal. |
| On Permanent | The local CTS is in a permanent ON (+ve) state.<br>This does not go to OFF if the link fails.            |

Note that the CTS behaviour is not impacted by the operation of the card loopbacks.

4. The Sample Data On defines the received clock edge on which the received data is clocked into the port. Two options are available:

| Sample Data On     | Function                                                          |
|--------------------|-------------------------------------------------------------------|
| Falling Clock Edge | The falling edge of the XTXC is used to clock data into the port. |
| Rising Clock Edge  | The rising edge of the XTXC is used to clock data into the port.  |

- 5. 'Loopback' loops back the port data to the customer (default is no loopback).
- 6. Click Apply to apply changes or Reset to restore the previous configuration.

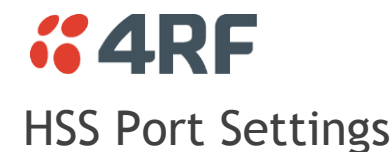

1. Select Link or Local or Remote > Interface > Interface Summary, then select HSS (High-speed Synchronous Serial) interface and click Configure Interface.

| HSS PORT SETTINGS                                                 |             |   |  |  |  |
|-------------------------------------------------------------------|-------------|---|--|--|--|
| Slot                                                              | н           |   |  |  |  |
| Mode                                                              | DCE         |   |  |  |  |
| Serial Mode                                                       | X.21        |   |  |  |  |
| Baud Rate (kbit/s)                                                | 1024        |   |  |  |  |
| Loopback                                                          |             |   |  |  |  |
| FLOW CONTROL                                                      |             |   |  |  |  |
| CIMode                                                            | Always On 🗸 |   |  |  |  |
| DSR DTR Mode                                                      | Always On   | ~ |  |  |  |
| DCD Mode                                                          | Always On 🗸 |   |  |  |  |
| CLOCKING                                                          |             |   |  |  |  |
| XTxC                                                              | Enabled 💌   |   |  |  |  |
| Synchronous Clock<br>Selection 3 : RxC (X.21) - 40kbit/s overhead |             |   |  |  |  |
| This mode of clocking is supported only                           |             |   |  |  |  |
| if the remote end of the connection is a DTE                      |             |   |  |  |  |
| Reset Apply                                                       |             |   |  |  |  |

'Slot' shows the slot the HSS interface card is plugged into in the terminal (A - H).

'Mode' shows the interface mode provided by the HSS interface (either DTE or DCE). If there is no interface cable plugged into the HSS port, the 'Mode' will show 'No Cable'.

'Serial Mode' shows interface type provided by the HSS interface (X.21, V.35 etc). If there is no interface cable plugged into the HSS port, the 'Serial Mode' will show 'None'.

'Baud Rate (kbit/s)' shows the current baud rate assigned to the port by the cross connect.

'Loopback' loops back the port data to the customer (default is no loopback).

'Synchronous Clock Selection' shows the current clocking mode assigned to the port by the cross connect.

2. Set the HSS RTS CTS Mode as required.

The RTS CTS mode controls the state of the outgoing interface RTS CTS control line.

When the HSS interface is DCE, the outgoing control line is CTS. When the HSS interface is DTE, the outgoing control line is RTS.

**Note:** Refer to 'HSS Handshaking and Clocking' on page 149 for additional information on setting the recommended handshaking mode for each application.

3. Set the HSS DSR DTR Mode as required.

The DSR DTR mode controls the state of the outgoing interface DSR DTR control line.

When the HSS interface is DCE, the outgoing control line is DSR. When the HSS interface is DTE, the outgoing control line is DTR.

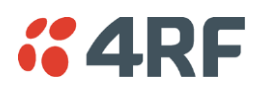

4. Set the HSS DCD Mode as required.

The DCD mode controls the state of the outgoing interface DCD control line.

This setting is only relevant if the HSS interface is DCE.

**5.** Enable or disable the HSS **XTxC** control, as required.

Depending on the clocking mode (see 'HSS Handshaking and Clocking' on page 149) selected, altering this setting will allow the terminal clock to be substituted for the external XTxC signal.

6. Click Apply to apply changes or Reset to restore the previous configuration.

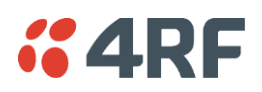

# HSS Handshaking and Clocking Modes

This section provides detailed information on selecting the recommended HSS handshaking and clocking modes for the HSS interface card (see 'HSS port settings' on page 147).

## HSS Handshaking and Control Line Function

### HSS X.21 Compatibility

In general X.21 usage, the C and I wires function as handshaking lines analogous to RTS/CTS handshakes. For switched carrier applications, the I wire is used to emulate carrier indications (DCD) function.

### HSS RTS / CTS Mode

Set the RTS CTS Mode as required according to the table below. This field controls the state of the outgoing interface control line.

- When the HSS interface is DCE, the outgoing control line is CTS.
- When the HSS interface is DTE, the outgoing control line is RTS.

| RTS CTS Mode                              | HSS as a DCE                                                                                                    | HSS as a DTE                                                                                                    | Comment                                                                                                    |
|-------------------------------------------|----------------------------------------------------------------------------------------------------|----------------------------------------------------------------------------------------------------|----------------------------------------------------------------------------------------------------|
| Always Off                                | CTS driven to off state                                                                                                    | RTS driven to off state                                                                                                    |                                                                                                    |
| Always On                                 | CTS driven to on state                                                                                                    | RTS driven to on state                                                                                                    |                                                                                                    |
| Follows<br>Carrier                        | CTS follows the state of the RF link                                                                                                    | RTS follows the state of the RF link                                                                                                  | To follow carrier is to indicate<br>the state of synchronization of<br>the RF link                                                                                                    |
| Follows<br>Carrier +<br>Remote<br>RTS/CTS | CTS follows the state of<br>the RF link and the<br>remote terminal RTS<br>input control line if the<br>remote is a DCE. If the<br>remote HSS is a DTE,<br>then CTS follows the<br>state of the RF link and<br>the remote HSS CTS<br>input. | RTS follows the state<br>of the RF link and the<br>remote terminal RTS<br>input control line. The<br>remote HSS can only be<br>a DCE. | Control line pass-through mode<br>where RTS and CTS are carried<br>over the link from end to end.<br>The carrier (as above) plus the<br>remote terminal input control<br>line must be present to output<br>the local control line signal.<br>The HSS Control bit in the Cross<br>Connections application must<br>be set for the remote signalling<br>to operate. |
| Follows<br>Carrier +<br>Remote DCD        | CTS follows the state of<br>the RF link if the remote<br>HSS is a DCE. If the<br>remote HSS is a DTE,<br>then CTS follows the<br>state of the RF link and<br>the remote HSS DCD<br>input control line.                                     |                                                                                                    | This setting is only applicable<br>when the local HSS card in the<br>local terminal is a DCE. The HSS<br>Control bit in the Cross<br>Connections application must<br>be set for the remote signalling<br>to operate.                                                                                                    |

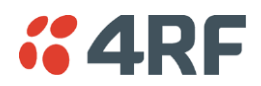

### HSS DSR / DTR Mode

Set the DSR DTR Mode as required according to the table below. This field controls the state of the outgoing interface control line.

- When the HSS interface is DCE, the outgoing control line is DSR
- When the HSS interface is DTE, the outgoing control line is DTR

| DSR DTR Mode                           | HSS as a DCE                                                                                                    | HSS as a DTE                                                                                                    | Comment                                                                                                    |
|----------------------------------------|----------------------------------------------------------------------------------------------------|----------------------------------------------------------------------------------------------------|----------------------------------------------------------------------------------------------------|
| Always Off                             | DSR driven to off state                                                                                                    | DTR driven to off state                                                                                                    |                                                                                                    |
| Always On                              | DSR driven to on state                                                                                                    | DTR driven to on state                                                                                                    |                                                                                                    |
| Follows Carrier                        | DSR follows the state of the RF link                                                                                                    | DTR follows the state of the RF link                                                                                                    | To follow carrier is to indicate<br>the state of synchronization of<br>the RF link.                                                                                                    |
| Follows Carrier<br>+ Remote<br>DSR/DTR | DSR follows the state of<br>the RF link and the<br>remote terminal DSR<br>control line if the<br>remote terminal is a<br>DTE, or the remote DTR<br>if the remote terminal is<br>a DCE. | DTR follows the state<br>of the RF link and the<br>remote terminal DTR<br>control line if the<br>remote terminal is a<br>DCE. The remote HSS<br>can only be a DCE. | Control line pass-through mode<br>where DSR and DTR are carried<br>over the link from end to end.<br>The carrier (as above) plus the<br>remote terminal input control<br>line must be present to output<br>the local control line signal.<br>The HSS Control bit in the Cross<br>Connections application must<br>be set for the remote signalling<br>to operate. |

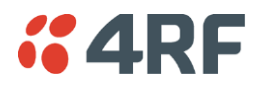

### HSS DCD Mode

Set the DCD Mode as required according to the table below. This setting is only relevant in DCE mode.

| DCD Mode                        | HSS as a DCE                                                                                                    | HSS as a DTE   | Comment                                                                                                    |
|---------------------------------|----------------------------------------------------------------------------------------------------|----------------|----------------------------------------------------------------------------------------------------|
| Always Off                      | DCD driven to off state                                                                                                    | NOT applicable |                                                                                                    |
| Always On                       | DCD driven to on state                                                                                                    |                |                                                                                                    |
| Follows Carrier +<br>Remote DCD | DCD follows the state of<br>the RF link and the remote<br>terminal DCD input control<br>line if the remote HSS is a<br>DTE. If the remote<br>terminal is a DCE, then<br>DCD only follows the state<br>of the RF link. |                | Control line pass-through<br>mode where DCD is<br>carried over the link from<br>end to end. The carrier<br>(as above) plus the<br>remote terminal input<br>control line must be<br>present to output the<br>local control line signal.<br>The HSS Control bit in the<br>Cross Connections<br>application must be set<br>for the remote signalling<br>to operate. |
| Follows Carrier +<br>Remote RTS | DCD follows the state of<br>the RF link and the remote<br>terminal RTS input control<br>line when the remote HSS<br>is a DCE.                                                                                         |                | For switched carrier<br>applications this provides<br>RTS-DCD pass through<br>(DCE to DCE<br>configuration) and DCD-<br>DCD pass-through (DTE to<br>DCE configuration).                                                                                                    |

Set the XTxC Enabled control as required. Depending on the synchronous clock selection mode selected, disabling XTxC will allow the terminal clock to be substituted for the external XTxC signal.

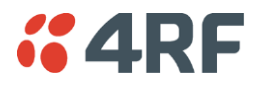

## HSS Synchronous Clock Selection Modes

The following section describes in detail each of the recommended HSS Synchronous Clock Selection modes for both DTE to DCE and DCE to DCE modes of operation.

The HSS clocking can be configured for clocking types of Internal clocking, pass-through clocking, and primary / secondary master clocking. The topology of the client network determines the clock mode that is used.

Note: Modes 3 and 4 provide only physical layer support, not X.21 protocol support.

| Mode | Synchronous Clock Selection mode            | Clocking Type                      |
|------|---------------------------------------------|------------------------------------|
| 0    | Internal Clocks - No overhead               | Not supported                      |
| 1    | RxC + XTxC - 40 kbit/s overhead             | Not supported                      |
| 2    | RxC + TxC - 56 kbit/s overhead              | Pass-through clocking              |
| 3    | RxC (X.21) - 40 kbit/s overhead             | Pass-through clocking (X.21 only)  |
| 4    | RxC (X.21) - No overhead                    | Not supported                      |
| 5    | $XTxC \rightarrow RxC$ - 40 kbit/s overhead | Not supported                      |
| 6    | $RxC \rightarrow RxC$ - No overhead         | Primary/ Secondary Master clocking |
| 7    | $RxC \rightarrow RxC$ - 40 kbit/s overhead  | Pass-through clocking              |

### Terminal 1 HSS as a DTE and terminal 2 HSS as a DCE - 'Pipe Mode'

Terminal 1 HSS as a DCE and terminal 2 HSS as a DCE - 'Cloud Mode'

| Mode | Synchronous Clock Selection mode            | Clocking Type                 |
|------|---------------------------------------------|-------------------------------|
| 0    | Internal Clocks - No overhead               | Internal clocking             |
| 1    | RxC + XTxC- 40 kbit/s overhead              | Not supported                 |
| 2    | RxC + TxC- 56 kbit/s overhead               | Not supported                 |
| 3    | RxC (X.21) - 40 kbit/s overhead             | Not supported                 |
| 4    | RxC (X.21) - No overhead                    | Internal clocking (X.21 only) |
| 5    | $XTxC \rightarrow RxC$ - 40 kbit/s overhead | Pass-through clocking         |
| 6    | $RxC \rightarrow RxC$ - No overhead         | Not supported                 |
| 7    | $RxC \rightarrow RxC$ - 40 kbit/s overhead  | Not supported                 |

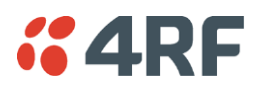

### HSS Clocking Types

### HSS internal clocking

Internal clocking relies on the (highly accurate) terminal system clock, that is, it does not allow for any independent clocks coming in from client equipment.

For this mode, all incoming clocks must be slaved to a clock emanating from the HSS card.

### HSS pass-through clocking

The HSS card is capable in hardware of passing two clocks from one side of a link to the other. Passing a clock means that the difference between the client clock(s) and the terminal clock is transferred across the link continuously. Passing a single clock in each direction requires 40 kbit/s additional link overhead, passing two clocks from DTE to DCE requires 56 kbit/s overhead, whereas relying on internal clocking requires no overhead.

Network topology determines if passing a clock makes sense. Passing a clock is used where a client's incoming clock must be kept independent of the clock sourced by the HSS card. The only time it makes sense to pass two clocks is when a client DCE in one of the HSS modes provides two independent clocks, that is, the HSS is set to Clock Mode 2.

Pass-through clocking does not require using the HSS incoming clock as a Primary or Secondary master clock for the link, but does not preclude it either.

### HSS primary / secondary master clocking

When implementing an external clock master, all other interfaces in the terminal and internal system timings are slaved to this external clock. The remote terminal is also slaved to this master clock. This master clock must be within 100 ppm of the accuracy of the terminal system clock, otherwise the terminal will revert to using its internal clock. Ideally, the external clock should be much better than 100 ppm.

Mode 6 is offered for those network topologies that require RxC and TxC to be locked. For example, this is useful when interworking with an Aprisa SE HSS interface.

# **4RF**

# HSS Clocking DTE to DCE 'Pipe Mode'

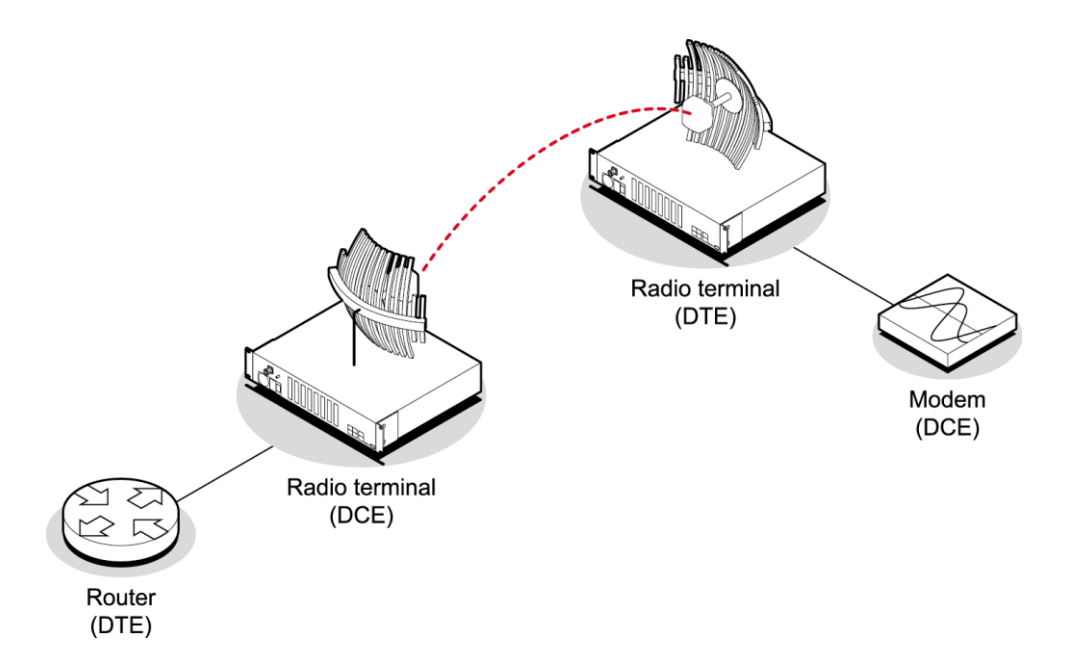

| DTE to DCE Mode 2: RxC + TxC - 56 kbit/s overhead (Pass-through clocking) |                       |                                                                                       |                                                                                                    |
|---------------------------------------------------------------------------|-----------------------|---------------------------------------------------------------------------------------|----------------------------------------------------------------------------------------------------|
| DTE<br>clocks<br>used                                                     | DCE<br>clocks<br>used | Clock passing                                                                         | Comment                                                                                                    |
| RxC and<br>TxC                                                            | RxC and<br>TxC        | 56 kbit/s of overhead is used to<br>transport RxC and TxC from HSS<br>DTE to HSS DCE. | This is the preferred dual external<br>clock system.<br>Both clocks travel in the same<br>direction from DTE to DCE. This<br>mode is used when it is important<br>that the externally supplied RxC and<br>TxC are maintained independently.<br>This is almost only required in<br>cascaded (that is, multi-link)<br>networks.<br>This mode cannot be used in<br>conjunction with any interface<br>conversion to / from X.21. |
| HSS<br>RxC<br>TxC<br>XTxC                                                 | (DTE)                 | Terminal                                                                              | Terminal<br>HSS (DCE)<br>RxC<br>TxC<br>XTxC                                                                                                    |

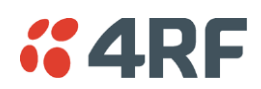

| DTE to DCE Mode 3: <u>RxC (X.21) - 40 kbit/s overhead</u> (Pass-through clocking) |                    |                                                                  |                                   |
|-----------------------------------------------------------------------------------|--------------------|------------------------------------------------------------------|-----------------------------------|
| DTE clocks<br>used                                                                | DCE clocks<br>used | Clock passing                                                    | Comment                           |
| RxC                                                                               | RxC                | 40 kbit/s of overhead used to transport RxC from the DTE to DCE. | Preferred option for X.21.        |
| HSS (<br>RxC<br>TxC<br>XTxC                                                       | DTE)               | Terminal                                                         | - HSS (DCE)<br>RxC<br>TxC<br>XTxC |

| DTE to DCE Mode 6: $\underline{RxC} \rightarrow \underline{RxC}$ - No overhead (Primary/ Secondary Master clocking) |                    |                                                                                                    |                                                                                                    |
|----------------------------------------------------------------------------------------------------|--------------------|----------------------------------------------------------------------------------------------------|----------------------------------------------------------------------------------------------------|
| DTE clocks<br>used                                                                                                  | DCE clocks<br>used | Clock passing                                                                                                    | Comment                                                                                                    |
| RxC and<br>TxC                                                                                                    | RxC and<br>TxC     | The DTE XTxC is derived from<br>the RxC and is used to generat<br>the terminal external clock.<br>The DCE generates RxC and Tx<br>from the terminal clock. | HSS becomes the External master<br>clock, avoiding explicit clock<br>passing, but foregoing the use of<br>passing a clock in either direction<br>(Modes 1, 5). |
|                                                                                                    |                    |                                                                                                    | The DTE HSS card must be set as<br>the External clock for the<br>terminal.                                                                                     |
| HSS (<br>RxC<br>TxC<br>XTxC                                                                                         | DTE)               | Ferminal<br>em clock                                                                                                    | till system clock                                                                                                    |

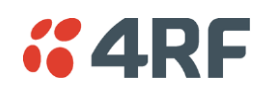

| DTE to DCE Mode 7: $RxC \rightarrow RxC - 40$ kbit/s overhead (Pass-through clocking) |                    |                                                                                 |                                |  |
|---------------------------------------------------------------------------------------|--------------------|---------------------------------------------------------------------------------|--------------------------------|--|
| DTE clocks<br>used                                                                    | DCE clocks<br>used | Clock passing                                                                   | Comment                        |  |
| RxC and<br>TxC                                                                        | RxC and<br>TxC     | 40 kbit/s of overhead used to transfer RxC from the DTE to the DCE RxC and TxC. | Receiver derived clock system. |  |
| HSS (<br>RxC<br>TxC<br>XTxC                                                           | DTE)               | Terminal<br>tem clock                                                           |                                |  |

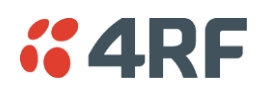

# HSS Clocking DCE to DCE 'Cloud Mode'

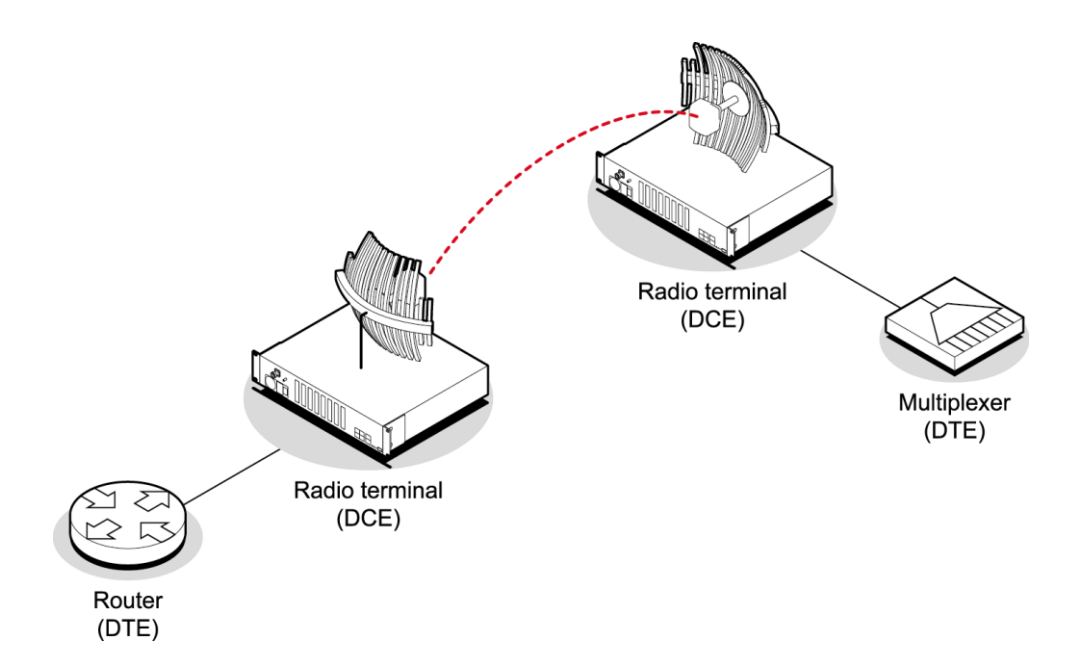

| DCE to DCE Mode 0: Internal clocks - No overhead (internal clocking) |                                                       |                                                                                      |
|----------------------------------------------------------------------|-------------------------------------------------------|--------------------------------------------------------------------------------------|
| DCE clocks<br>used                                                   | Clock passing                                         | Comment                                                                              |
| RxC, TxC,<br>XTxC                                                    | Both RxC and TxC are derived from the terminal clock. | Default setting. All clocks sourced internally. XTxC will be used if it is detected. |
| HSS (DCE)<br>RxC<br>TxC<br>XTxC                                      | Terminal                                              | Terminal<br>HSS (DCE)<br>RxC<br>TxC<br>XTxC                                          |

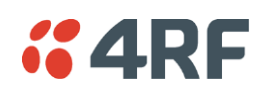

### DCE to DCE Mode 4: RxC (X.21) - No overhead (internal clocking)

|                                |                                         | 3/                                                                   |
|--------------------------------|-----------------------------------------|----------------------------------------------------------------------|
| DCE clocks<br>used             | Clock passing                           | Comment                                                              |
| RxC                            | RxC is derived from the terminal clock. | Suggested for X.21 Cloud Configuration.<br>Single clock X.21 system. |
| HSS (DCE<br>RxC<br>TxC<br>XTxC | Terminal                                | Terminal<br>HSS (DCE)<br>RxC<br>TxC<br>XTxC<br>System clock          |

| DCE to DCE Mode 5: $XTxC \rightarrow RxC$ - 40 kbit/s overhead (Pass-through clocking) |               |                                                       |  |
|----------------------------------------------------------------------------------------|---------------|-------------------------------------------------------|--|
| DCE clocks<br>used                                                                     | Clock passing | Comment                                               |  |
| RxC,TxC,<br>XTxC                                                                       |               | XTxC is transported to RxC and TxC in both directions |  |
| HSS (DCE<br>RxC<br>TxC<br>XTxC                                                         | Terminal      | Terminal<br>HSS (DCE)<br>RxC<br>TxC<br>XTxC           |  |

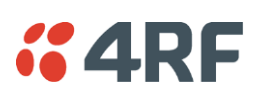

# **10. Cross Connections**

# **Embedded Cross Connect Switch**

The embedded cross-connect switch distributes capacity to each of the interfaces.

Traffic can be distributed to any of the possible 32 interface ports as well as the integrated Ethernet interface. This provides the flexibility to reconfigure traffic as the network demand changes, or groom user traffic onto E1 / T1 bearers between equipment.

The maximum number of simultaneous cross connections per terminal is 256. During cross connection activation, a progress bar shows the number of ports that have activated.

## Link Capacity Utilization

Cross connections are able to utilize all of the available capacity of the link on lower capacity radio links (< 2048 kbit/s gross capacity, i.e. up to 500 kHz, 16 QAM). However, as higher capacity radio links allocate bandwidth for E1 / T1 timeslot connections on 64 kbit/s boundaries, some capacity may be unusable (< 64 kbit/s).

# The Cross Connections Application

The Cross Connections application is a software application that is used to:

- manage the cross connections switches within the terminals
- create cross connections between the traffic interface ports within one terminal or between the near end and far end terminals via the radio bearer
- create cross connections between symmetrical traffic interface ports with the symmetrical connection wizard
- get the current cross connection configuration from the terminal
- send and activate the cross connection configuration
- save and load configuration files

## The Cross Connections System Requirements

The Cross Connections application requires the following minimum PC requirements:

- 1024 x 768 screen resolution
- Ethernet interface
- Java Virtual Machine

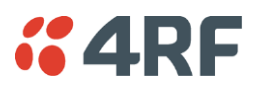

# Installing the Cross Connections Application

The Cross Connections application is usually started directly from SuperVisor without the need for installation.

However, if you want to use the Cross Connections application offline (without any connection to the terminals), you can install it on your PC. Working offline enables you to simulate new cards or terminal capacities. The cross connections can then be configured and the resulting configuration file saved for later deployment.

To install the Cross Connections application on your PC, navigate to the Cross Connect directory on the supplied CD and copy the application (ccapp\_exe\_x\_x\_x.jar where x is the version) to a suitable place on your PC hard disk.

Your PC 'File Types' must associate a \*.jar file with the Executable Jar File so that when the \*.jar file is clicked on (or double clicked on), it will be executed with Javaw.exe. If clicking on (or double clicking on) the jar file does not bring up the Cross Connections application, the 'File Types' needs to be setup in your PC.

- Go to 'My Computer / Tools / Folder Options / File Types' and click 'New'.
- Type 'Jar' in the 'File Extension' box and click OK.
- Click 'Change' and 'Select a program from a list'
- Select 'Javaw.exe' and click OK.

## Opening the Cross Connections Application

#### To open the Cross Connections application from within SuperVisor:

Select Link > Interface > Cross Connections

#### To open the Cross Connections application without SuperVisor:

Navigate to the installed cross connections application file C-capp\_exe\_8\_8\_55.jar and double click on it.

**Note:** This assumes that you have copied the cross connections application to your PC so you can work offline (without any connection to the terminals).

#### To login to the radios with the Cross Connections application:

If the port number is not port 80, you will also need to append the port number to the IP address. The port number is set at the end of the ip address separated by a colon.

| Login re            | quired          |
|---------------------|-----------------|
|                     |                 |
| Terminal IP Address | 92.168.0.1:5000 |
| Username            | admin           |
| Password            | •••••           |
|                     |                 |
|                     |                 |
| ок                  | Cancel          |

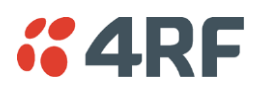

# The Cross Connections Page

The Cross Connections page is split into two panes with each pane displaying one terminal. The local terminal is displayed in the left pane and the remote terminal is displayed in the right pane.

The local terminal is defined as the terminal that SuperVisor is logged into (not necessarily the near end terminal).

The cards displayed depend on the type of cards and where they are inserted in the chassis.

To view all the ports for each interface card, click on the expand all ports button  $\blacksquare$  .

| X Cross Connections Application - Untitled*                                                                                                    |                                                              |
|----------------------------------------------------------------------------------------------------|--------------------------------------------------------------|
| <u>F</u> ile <u>E</u> dit <u>L</u> ink <u>L</u> ocal <u>R</u> emote <u>H</u> elp                                                                                                    |                                                              |
| File       Edit       Link       Local       Remote       Help         Image: Image: Ima | Far End Terminal - 192.168.0.78 [2600 kbps]                  |
| Radio Capacity         6032 kbps free         Local Capacity         2392 kbps free                                                                                                    | Radio Capacity 6032 kbps free Local Capacity 56904 kbps free |

Tool Tips are available by holding the mouse pointer over objects on the screen.

### Total Assigned Link Capacity

The current total assigned capacity (radio link and drop and insert) is shown (in kbit/s) beside the terminal name and IP address:

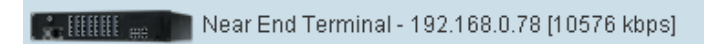

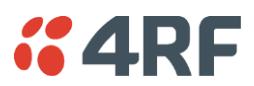

### Radio Link and Local Drop And Insert Capacity

At the bottom of the Cross Connections page, the capacity pane displays the Radio and Local drop and insert capacities for both the local and remote terminals.

 Radio Capacity
 6032 kbps free
 Local Capacity
 52392 kbps free

The **Radio Capacity** field shows the available radio link capacity (6032 kbit/s shown) and the shaded bar graph shows the capacity used for cross connections over the radio link (2600 kbit/s) between the terminals as a percentage of the total capacity of the radio link (30 % used).

The total capacity of the radio link is determined by the channel size and the modulation type of the radio link.

The Local Capacity field shows the available capacity for local or drop and insert cross connections (52392 kbit/s shown) and the shaded bar graph shows the capacity used for local cross connections (4512 kbit/s) as a percentage of the total local capacity (7 % used).

The total local capacity is 65536 kbit/s minus the used radio capacity.

Tool tip messages show the breakdown of the radio and local capacity usage:

The following is an example of the messages shown:

#### **Radio Capacity**

Radio Bandwidth Usage (over the air)

8632 kbit/s total

2600 kbit/s used (30%) of total radio capacity

6032 kbit/s free

#### Local Capacity

Local capacity usage (for connecting ports on the same terminal) 65536 kbit/s total 8632 kbit/s reserved for radio (13%) of total local capacity 4512 kbit/s used for local (7%) of total local capacity 52392 kbit/s free

**Tip:** On a screen set to 1024 by 768 resolution, this capacity information may be obscured by the task bar if the Windows task bar is docked at the bottom of the screen. To view the capacity pane clearly, either shift the task bar to another screen edge, make it auto-hide, or increase the screen resolution.

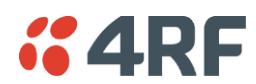

### Cross Connections Toolbar

The cross connections toolbar has buttons for commonly-used functions.

| Button | Explanation                                                                                                    |
|--------|----------------------------------------------------------------------------------------------------|
|        | Saves the cross connection configuration file to disk. The button turns amber when you have made changes that have not yet been saved.                                     |
|        | Gets the cross connection configuration from the local and remote terminals.                                                                                               |
|        | Saves the cross connection configuration to the local and remote terminals. The button turns amber when you have made changes that have not yet been sent to the terminal. |
|        | Activates the cross connections on the local and remote terminals. Turns amber<br>when there are cross connections that have been sent but not yet activated.              |
| Ē      | Expands all the ports for all the interface cards.                                                                                                    |
| Ð      | Collapses all the ports for all the interface cards.                                                                                                    |
| $\geq$ | Opens the symmetrical connections wizard.                                                                                                    |

## Setting the Terminal's IP Address

If the Cross Connections application is launched from SuperVisor, the terminal IP addresses are set automatically by SuperVisor, but if the application is launched from your PC independent of SuperVisor, you will need to set the application Local and Remote IP addresses to the addresses of the Local and Remote terminals you wish to connect to.

#### To set the application local or remote IP address:

1. Right-click over the terminal name or IP address and select Set Address.

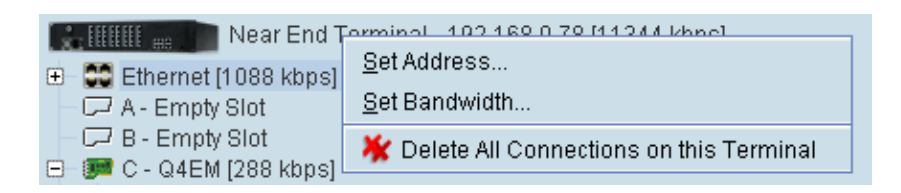

- 2. Select Local or Remote > Set Address
- 3. Enter the IP address of the terminal in the dialog box and click OK.

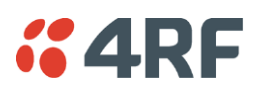

## Management and User Ethernet Capacity

The maximum ethernet capacity of an Aprisa XE terminal is dependant on the motherboard version:

| Motherboard Version | Maximum Ethernet Capacity |
|---------------------|---------------------------|
| Rev C               | 32768 kbit/s              |
| Rev D               | 49152 kbit/s              |
| Rev F               | 65464 kbit/s              |

The maximum ethernet capacity available is the lesser of the maximum ethernet capacity or the available radio link capacity.

The management ethernet capacity and user ethernet capacity must be identical on both terminals for the ethernet link to work correctly.

### Management Ethernet Capacity

A management ethernet cross connection between the local and remote terminals is created automatically using the default capacity of 64 kbit/s (connection number = 1). This connection is essential for remote terminal management communication.

The minimum management ethernet capacity requirement for correct management operation over the radio link is 8 kbit/s but if the terminal in on a network with large numbers of broadcast packets, the management may not be able to function.

The management capacity must be set in multiples of 8 kbit/s and the maximum assignable is 64 kbit/s.

#### User Ethernet Capacity

A user ethernet cross connection between the local and remote terminals is created automatically using the default capacity of 0 kbit/s (connection number = 2).

The user ethernet capacity must be set in multiples of 8 kbit/s.

The maximum user ethernet capacity available is the maximum ethernet capacity available minus the management ethernet capacity setting.

#### To set the management ethernet or the user ethernet capacity:

| Ξ | 🗮 Ethernet [448 kb | ps] |   |  |
|---|--------------------|-----|---|--|
|   | 🎯 Managemen        | 64  | 1 |  |
|   | 🎯 User (kbps)      | 384 | 2 |  |

Enter the required kbit/s in the local terminal capacity field. The associated remote terminal capacity field will update automatically.

The red numbers, in the mapping connection boxes, are known as connection numbers and are allocated automatically by the Cross Connections application.

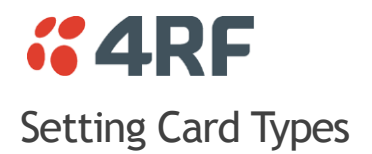

**Note:** You only need to do this when creating configurations offline (that is, there is no connection to the terminal). When you are connected to the terminal, the Cross Connections application automatically detects the card types fitted in the terminal slots.

You can specify the card type for any of the slots (A-H).

1. Right-click a slot.

| ■ Ethernet [320 kbps]                             | kbps]                |
|---------------------------------------------------|----------------------|
| - C7 A - Emp                                      | <u>Q</u> JET         |
| 🕀 💷 C - Q4E 💥 Delete All Connections on this Card | Q4 <u>E</u> M        |
| ⊕ E - DFXO [136 kbps]                             | Q <u>V</u> 24        |
| 🕀 쮇 F - DFXO [0 kbps]                             | DFX <u>O</u>         |
| ⊕ [## G - QV24 [104 kbps]                         | DFX <u>S</u>         |
|                                                   | <u>H</u> SS          |
|                                                   | 🖵 <u>E</u> mpty Slot |

2. Select Card Type and then select the interface card.

## Getting Cross Connection Configuration from the Terminals

You can get the entire existing cross connection configuration from the terminals.

1. Download the existing cross connections (if any) from the local and remote terminals by clicking 'Get cross connection configuration from terminal'.

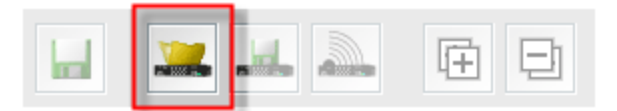

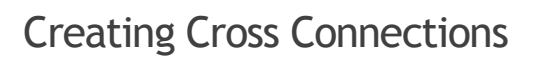

### Point to point cross connections

Three examples of point to point cross connections are shown below:

#### Example 1

One 2 wire DFXO interface on the near end terminal slot E port 1 is cross connected via the radio link to a 2 wire DFXS on the far end terminal slot E port 1. This cross connection includes the four bits of signalling (ABCD bits) but as the DFXO / DFXS signalling is configured for 'multiplexed', the four bits are multiplexed into one bit over the radio link. This cross connection uses 72 kbit/s of radio link capacity, 64 kbit/s for the voice and 8 kbit/s for the signalling bit.

**4**RF

The port 2s of the same DFXO / DFXS cards are cross connected using the same method.

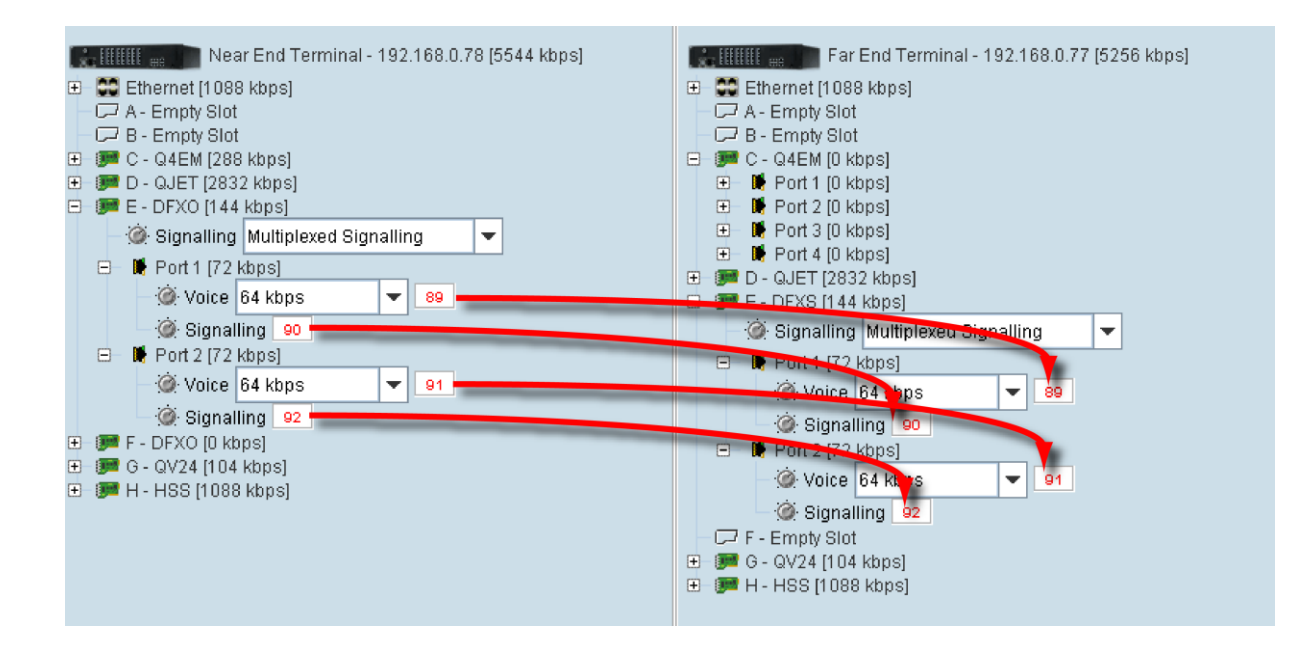

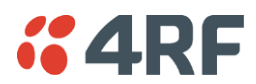

#### Example 2

One 2 wire DFXS interface on the near end terminal slot E port 1 is cross connected via the radio link to a framed E1 on the far end terminal slot D port 1 in timeslot 1. This cross connection includes four bits of signalling as the DFXS signalling is configured as 'non-multiplexed signalling' (ABCD bits). This cross connection uses 96 kbit/s of radio link capacity, 64 kbit/s for the voice and 32 kbit/s for the signalling bits.

Another 2 wire DFXS interface on the near end terminal slot F port 1 is cross connected via the radio link to a framed E1 on the far end terminal slot D port 1 in timeslot 2. This cross connection includes one bit of signalling as the DFXS signalling is configured in '4 wire compatible' mode (A bit only). This cross connection uses 40 kbit/s of radio link capacity, 32 kbit/s for the ADPCM voice and 8 kbit/s for the signalling bit.

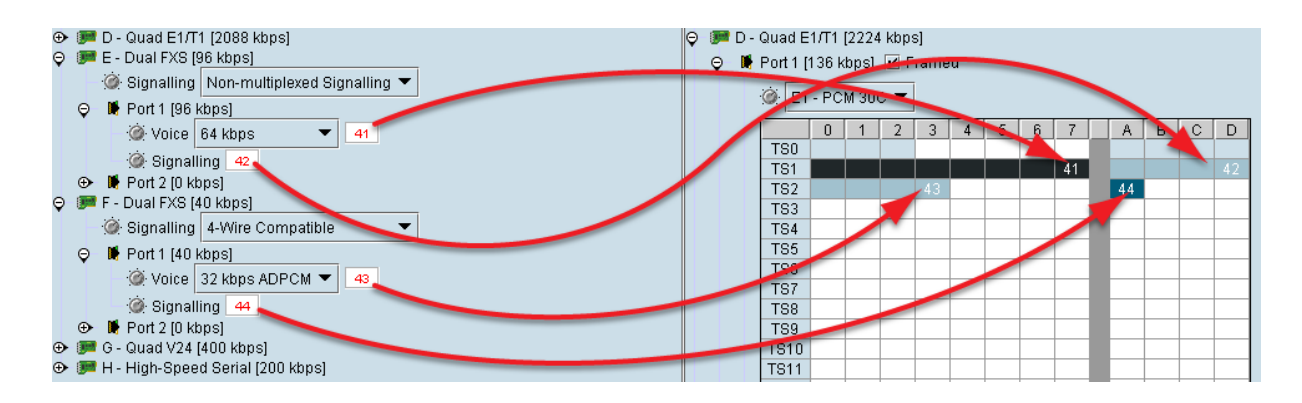

#### Example 3

One 2 wire DFXS interface on the near end terminal slot E port 1 is cross connected via the radio link to a framed E1 on the far end terminal slot D port 1 in timeslot 1. This cross connection includes one bit of signalling as the DFXS signalling is configured as 'multiplexed' signalling. This cross connection uses 72 kbit/s of radio link capacity, 64 kbit/s for the voice and 8 kbit/s for the signalling bit.

## Local Drop and Insert Cross Connections

An example of a local drop and insert cross connection is shown below:

Two 4 wire E&M interfaces on the near end terminal slot C ports 3 & 4 are dropped out of a framed E1 on the near end terminal slot D port 1 in timeslots 1 & 2. This cross connection includes one bit of signalling (A bit).

Another two 4 wire E&M interfaces on the near end terminal slot C ports 1 & 2 are inserted into the radio link to a framed E1 on the far end terminal slot D port 1 in timeslots 1 & 2. This cross connection includes one bit of signalling (A bit).

The remaining framed E1 on the near end terminal slot D port 1 timeslots are transported over the radio link to the framed E1 on the far end terminal slot D port 1. This cross connection includes four bits of signalling (ABCD bits).

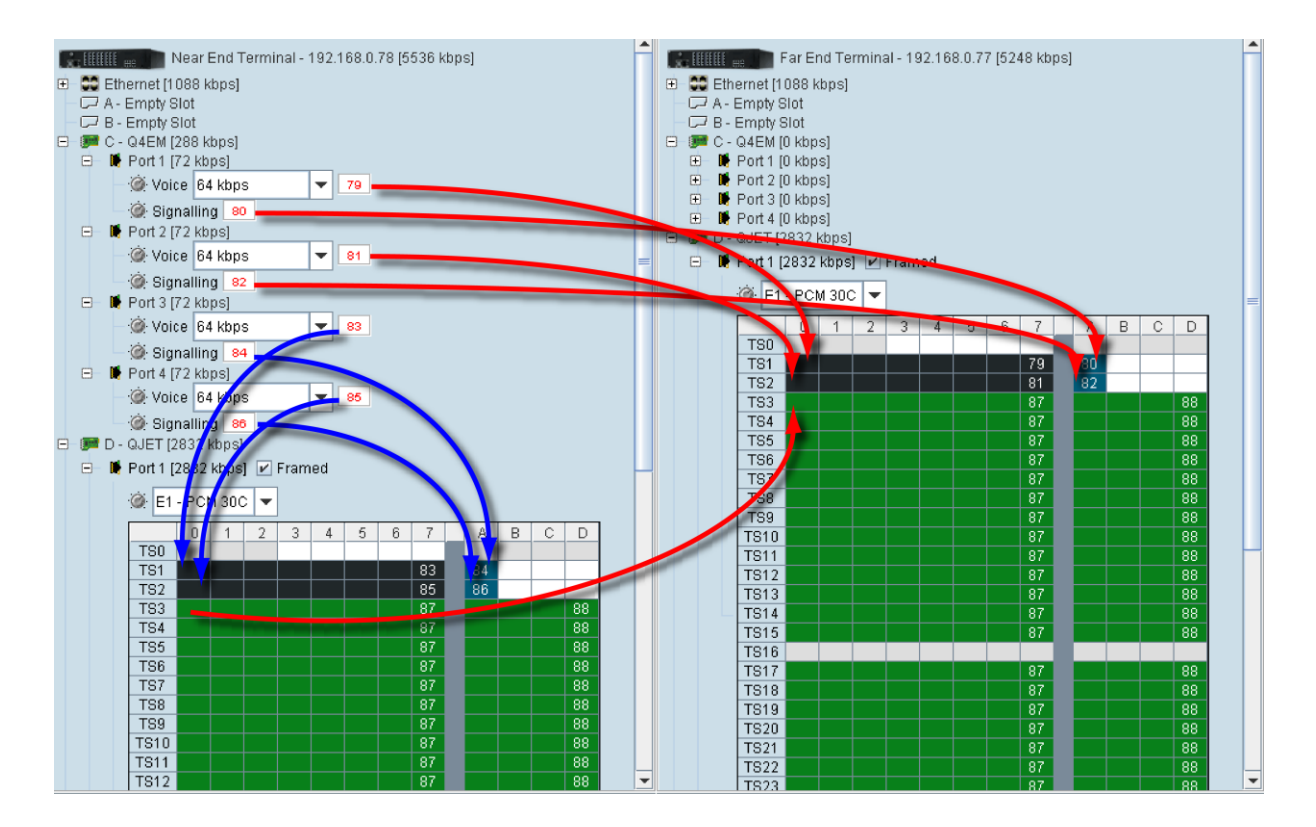

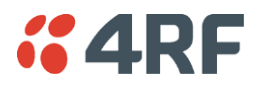

# Sending Cross Connection Configuration to the Terminals

You can send the entire cross connection configuration to the terminals.

1. To send the new cross connection configuration into the terminals, click 'Send cross connection configuration to terminal'.

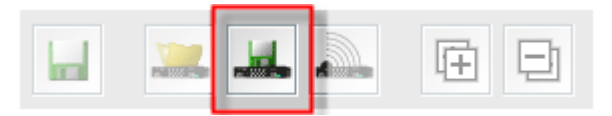

2. When the transfer is successfully complete, a message appears asking if you want to activate the configuration now.

| Activat | e configuration?                                                                                              |
|---------|----------------------------------------------------------------------------------------------------|
| ?       | Configuration has been successfully sent to both terminals.<br>Do you want to activate the configuration now? |
|         | Yes No                                                                                                    |

If you click Yes, a message appears showing the activation progress.

| 4 | Activating cross connections |
|---|------------------------------|
| [ |                              |
|   | Hide                         |

If you click No, you can activate the new cross connection configuration later by clicking 'Activate cross connection configuration'.

|  |  | ĒÐ |
|--|--|----|
|--|--|----|

## Saving Cross Connection Configurations

You can save the entire cross connection configuration to file so that you can restore it to the same link (if this is ever required), or transfer it to another link if you want them to be identical.

- 1. Click on 'Save cross connection configuration file to disk' or select File > Save.
- 2. Navigate to the directory where you want to save the file, enter the filename in the dialog box and then click Save.
- 3. Once you have specified a filename and a directory save any further changes by clicking Save.

### Using Existing Cross Connection Configurations

To load a previously-saved cross connection configuration from an existing file:

- 1. Select File > Open.
- 2. Navigate to the file and select it, and then click Open.

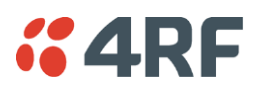

# Printing the Cross Connection Configuration

You can print out a summary of the cross connection configuration so that you can file it for future reference. Using the printout, you can recreate the cross connection configuration.

If you don't have the configuration saved to disk see 'Saving cross connection configurations' on page 169, or use it to review the cross connections without connecting to the terminal.

The cross connection configuration summary shows information for the local and remote terminals such as:

- The IP address and terminal name
- The interface card fitted in each slot
- How the ports are configured

| × | Configuration Summary                                                                        |                                                                                              |   |
|---|----------------------------------------------------------------------------------------------|----------------------------------------------------------------------------------------------|---|
|   |                                                                                              |                                                                                              |   |
|   | <b>Cross Connection Configuration</b>                                                        | on Summary                                                                                   | = |
|   | Wed Aug 23 14:18:58 NZST 2006                                                                |                                                                                              | - |
|   | Local                                                                                        | Remote                                                                                       |   |
|   | Terminal IP Address 192.168.0.78<br>User Bandwidth 1024 kbps<br>Management Bandwidth 64 kbps | Terminal IP Address 192.168.0.77<br>User Bandwidth 1024 kbps<br>Management Bandwidth 64 kbps |   |
|   | A - Empty Slot<br>B - Empty Slot<br>C - Q4EM [288 kbps]                                      | A - Empty Slot<br>B - Empty Slot<br>C - Q4EM [288 kbps]                                      |   |
|   | <ul> <li>Port 1</li> <li>64 kbps Connected To Remote C Port 1</li> </ul>                     | <ul> <li>Port 1</li> <li>64 kbps Connected To Local C Port 1</li> </ul>                      |   |
|   | Signalling Connected To Remote C Port 1<br>Port 2                                            | Signalling Connected To Local C Port 1<br>• Port 2                                           |   |
|   | 64 kbps Connected To Remote C Port 2                                                         | 64 kbps Connected To Local C Port 2                                                          |   |
|   | Signalling Connected To Remote C Port 2<br>• Port 3                                          | Signalling Connected To Local C Port 2<br>Port 3                                             |   |
|   | 64 kbps Connected To Remote C Port 3                                                         | 64 kbps Connected To Local C Port 3                                                          |   |
|   | Signalling Connected To Remote C Port 3<br>• Port 4                                          | Signalling Connected To Local C Port 3<br>Port 4                                             |   |
|   | 64 kbps Connected To Remote C Port 4                                                         | 64 kbps Connected To Local C Port 4                                                          | • |
|   | 📕 Save summary as                                                                            | a Close                                                                                      |   |

#### To preview the cross connection configuration summary:

Select File > Preview Configuration Summary.

In this dialog box you can:

- Save the summary to disk (as an HTML file) by clicking Save Summary As.
- Print the summary by clicking Print.
- Copy and paste the information into another application (for example, spreadsheet, email, and word processor) by right-clicking over the summary and selecting Select All. Then right-click over the summary again and select Copy.

#### To print the cross connection configuration summary:

Select File > Print Configuration Summary.

# **GARF** Deleting Cross Connections

**Note:** It is not possible to delete the management and user Ethernet cross connections. These are made automatically and are required for correct terminal operation.

To delete cross connections for an interface card:

1. Right-click over an interface card.

| 🕀 – 飅 C - Q4EM [28  | 0. khoal                              |   |
|---------------------|---------------------------------------|---|
| 🕀 飅 D - QJET [86    | Card Type                             | , |
| 🗄 📻 E - DFXO [13    | 💥 Delete All Connections on this Card |   |
| 🕀 🔎 📴 F - DFXO [0 k | lodo                                  |   |
| 🕀 飅 G - QV24 [10    | 4 kbps]                               |   |

2. Select Delete All Connections on this Card.

#### To delete the cross connections associated with a particular port:

1. Right-click over a port.

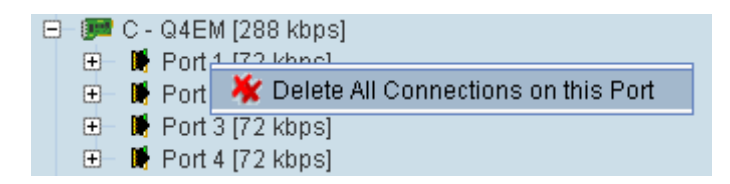

2. Select Delete All Connections on this Port.

#### To delete all the cross connections for a terminal:

1. Right-click over the terminal name and IP address.

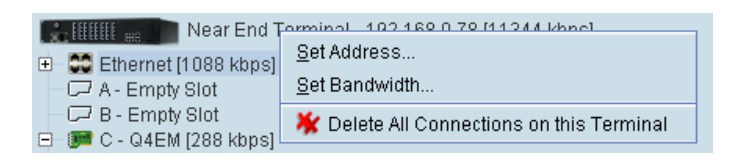

2. Select Delete All Connections on this Terminal.

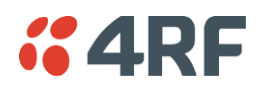

# Configuring the Traffic Cross Connections

Once you have configured the interface cards (see 'Configuring the traffic interfaces' on page 97), you can configure the traffic cross connections between compatible interfaces.

## **Compatible Interfaces**

Cross connections can be made between any compatible interfaces of equal data rates. Compatible interfaces are shown in the table below:

|                       | Ethernet (management) | Ethernet (user) | QETH | QJET E1 Unframed | QJET T1 Unframed | QJET E1 Framed PCM 31 | QJET E1 Framed PCM 30 | QJET T1 SF - PTS | QJET T1 SF - DMS | QJET T1 ESF - PTS | QJET T1 ESF - DMS | Q4EM voice only | Q4EM with E&M | QV24 with signalling | DFXO         | DFXS         | HSS data     | HSS signalling |
|-----------------------|-----------------------|-----------------|------|------------------|------------------|-----------------------|-----------------------|------------------|------------------|-------------------|-------------------|-----------------|---------------|----------------------|--------------|--------------|--------------|----------------|
| Ethernet (management) | $\checkmark$          |                 |      |                  |                  |                       |                       |                  |                  |                   |                   |                 |               |                      |              |              |              |                |
| Ethernet (user)       |                       | ✓               |      |                  |                  |                       |                       |                  |                  |                   |                   |                 |               |                      |              |              |              |                |
| QETH                  |                       |                 | ✓    |                  |                  |                       |                       |                  |                  |                   |                   |                 |               |                      |              |              |              |                |
| QJET E1 Unframed      |                       |                 |      | ✓                |                  |                       |                       |                  |                  |                   |                   |                 |               |                      |              |              |              |                |
| QJET T1 Unframed      |                       |                 |      |                  | ✓                |                       |                       |                  |                  |                   |                   |                 |               |                      |              |              |              |                |
| QJET E1 Framed PCM 31 |                       |                 |      |                  |                  | ✓                     | ✓                     |                  |                  |                   |                   | ✓               | ✓             | ✓                    | $\checkmark$ | >            | ~            | ~              |
| QJET E1 Framed PCM 30 |                       |                 |      |                  |                  | ~                     | ✓                     |                  |                  |                   |                   | ✓               | ✓             | ✓                    | $\checkmark$ | >            | ~            | ~              |
| QJET T1 SF - PTS      |                       |                 |      |                  |                  |                       |                       | $\checkmark$     |                  |                   |                   |                 |               |                      |              |              |              |                |
| QJET T1 SF - DMS      |                       |                 |      |                  |                  |                       |                       |                  | $\checkmark$     |                   | $\checkmark$      | ✓               | ✓             | ✓                    |              |              | $\checkmark$ | ✓              |
| QJET T1 ESF - PTS     |                       |                 |      |                  |                  |                       |                       |                  |                  | ✓                 |                   |                 |               |                      |              |              |              |                |
| QJET T1 ESF - DMS     |                       |                 |      |                  |                  |                       |                       |                  | ✓                |                   | ✓                 | ✓               | ✓             | ✓                    | ✓            | $\checkmark$ | $\checkmark$ | $\checkmark$   |
| Q4EM voice only       |                       |                 |      |                  |                  | ✓                     | ~                     |                  | ✓                |                   | $\checkmark$      | $\checkmark$    |               |                      |              |              |              |                |
| Q4EM with E&M         |                       |                 |      |                  |                  | $\checkmark$          | ✓                     |                  | $\checkmark$     |                   | $\checkmark$      |                 | ✓             |                      | $\checkmark$ | $\checkmark$ |              |                |
| QV24 with signalling  |                       |                 |      |                  |                  | $\checkmark$          | ✓                     |                  | $\checkmark$     |                   | $\checkmark$      |                 |               | ✓                    |              |              |              |                |
| DFXO                  |                       |                 |      |                  |                  | $\checkmark$          | ✓                     |                  |                  |                   | $\checkmark$      |                 | ✓             |                      |              | $\checkmark$ |              |                |
| DFXS                  |                       |                 |      |                  |                  | $\checkmark$          | ✓                     |                  |                  |                   | $\checkmark$      |                 | $\checkmark$  |                      | $\checkmark$ | $\checkmark$ |              |                |
| HSS data              |                       |                 |      |                  |                  | $\checkmark$          | $\checkmark$          |                  | $\checkmark$     |                   | ✓                 |                 |               |                      |              |              | $\checkmark$ |                |
| HSS signalling        |                       |                 |      |                  |                  | ~                     | ✓                     |                  | $\checkmark$     |                   | $\checkmark$      |                 |               |                      |              |              |              | $\checkmark$   |

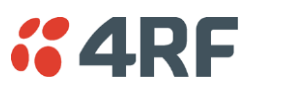

# QETH Cross Connections

1. Expand the QETH display by clicking the relevant  $\pm$  icon.

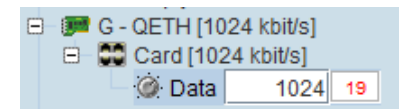

2. Set the QETH capacity by entering the data rate required in kbit/s. The data rate must be set in multiples of 8 kbit/s with a minimum of 8 kbit/s and a maximum up to the available radio capacity.

Note: The maximum data rate may vary depending of the other interface cards fitted and the capacities allocated.

3. Drag and drop from the mapping connection box to the required QETH interface to create the cross connection.

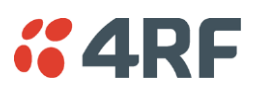

# **QJET Cross Connections**

Expand the E1 / T1 display by clicking on the relevant icons.

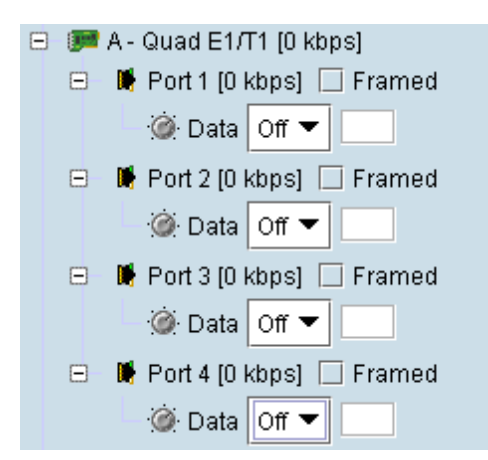

The QJET card can operate in several modes allowing you greater flexibility in tailoring or grooming traffic. The Data type selection are Off, E1, or T1 rates.

Note: An unframed E1 / T1 port requires 5 bits (or 40 kbit/s) of overhead traffic per port for synchronization.

An unframed E1 port with 2048 kbit/s of traffic requires 2088 kbit/s of link capacity.

An unframed T1 port with 1544 kbit/s of traffic requires 1584 kbit/s of link capacity.

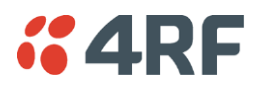

For each port that you want to put into service, choose the required mode (either Unframed or Framed):

### **Unframed Mode**

Leave the Framed checkbox unticked.

Select the required Data type from the drop-down list E1 or T1.

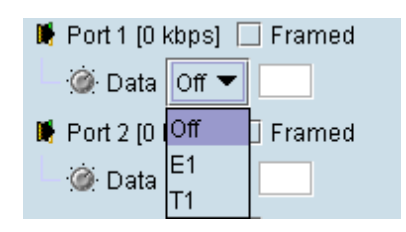

Local drop and insert connections are not possible between Unframed E1 / T1 ports.

### Framed Mode

Tick the Framed checkbox.

Select the required framed mode from the drop-down list:

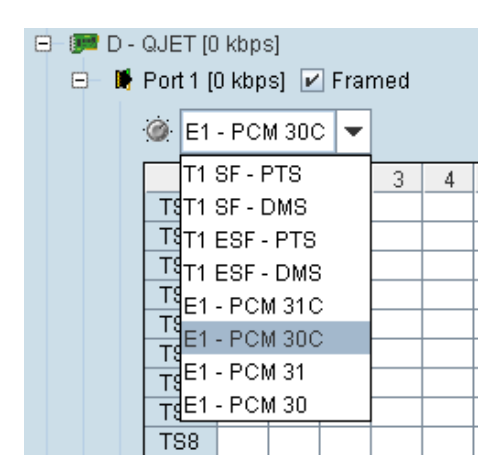

Local drop and insert connections are possible between framed E1 ports on the same interface card or E1 ports on different interface cards.

Local drop and insert connections are possible between framed T1 ports on the same interface card or T1 ports on different interface cards.

Local drop and insert connections are not possible between framed E1 ports and framed T1 ports.

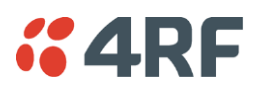

### E1 Framed Modes

| Framed Mode  | Description                                                                                                    |
|--------------|----------------------------------------------------------------------------------------------------|
| E1 - PCM 30  | Provides 30 timeslots to transport traffic. Timeslot 16 carries channel associated signalling data (CAS).                  |
| E1 - PCM 31  | Provides 31 timeslots to transport traffic. Timeslot 16 can be used for common channel signalling or to transport traffic. |
| E1 - PCM 30C | Same as E1 - PCM 30 mode but supports CRC-4.                                                                               |
| E1 - PCM 31C | Same as E1 - PCM 31 mode but supports CRC-4.                                                                               |

E1 CRC-4 (cyclic redundancy check) is used to ensure correct frame alignment and also used to gather E1 performance statistics e.g. Errored Seconds (ES), Severely Errored Seconds (SES).

The first three bits of timeslot 0 NFAS (bits 0,1 & 2) and all of timeslot 0 FAS are not transported across the link, but rather terminated and regenerated at each terminal.

The last five bits of timeslot 0 NFAS (bits 3 - 7) are the National Use Bits (NUBs) which can be cross connected locally or over the link.

#### E1 - PCM 30 mode

E1 - PCM 30 modes are used when access to the signalling bits (ABCD) is required, for example:

- Splitting a PCM 30 E1 into two separate PCM 30 E1s
- Cross connecting signalling from DFXS, DFXO or Q4EM interfaces into an PCM 30 E1
- Drop and Insert connections between PCM 30 E1s

In PCM 30 / PCM 30C mode, the timeslot table left column is used to map timeslot bits and the timeslot table right column is used to map CAS bits (ABCD) for signalling. Timeslot 16 is reserved to transport the CAS multi frame.

One use of this mode is to connect the 4 wire E&M interfaces to third-party multiplexer equipment over the E1 interface using CAS in TS16 to transport the E&M signalling.

To configure this mode correctly, you must have a detailed knowledge of the CAS signalling modes for the third-party equipment to ensure the signalling bits are compatible and configured to interoperate.

#### E1 - PCM 31 mode

E1 - PCM 31 modes are used to cross connect timeslots bits without the signalling bits (ABCD).

TS16 can be cross connected between E1 ports (to transport the entire CAS multi frame) or used for common channel signalling or to transport traffic.

The timeslot table left column is used to map timeslot bits but the timeslot table right column for CAS bits (ABCD) is not used.

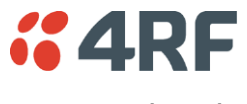

### T1 Framed Modes

| Framed Mode  | Description                                                                                                    |
|--------------|----------------------------------------------------------------------------------------------------|
| T1 SF - PTS  | Provides 24 timeslots to transport traffic using the G.704 12 frame Super<br>Frame with Pass Thru Signalling (PTS). There is no CRC capability with the<br>SF.             |
| T1 SF - DMS  | Provides 24 timeslots to transport traffic using the G.704 12 frame Super<br>Frame with DeMultiplexed Signalling (CAS AB bits). There is no CRC<br>capability with the SF. |
| T1 ESF - PTS | Provides 24 timeslots to transport traffic using the G.704 24 frame Extended Super Frame with Pass Thru Signalling (PTS) and CRC.                                          |
| T1 ESF - DMS | Provides 24 timeslots to transport traffic using the G.704 24 frame Extended<br>Super Frame with DeMultiplexed Signalling (CAS ABCD bits) and CRC.                         |

#### T1 SF - PTS mode

T1 SF - PTS mode provides 24 timeslots to transport traffic using the G.704 12 frame Super Frame without demultiplexing the signalling.

Pass Thru Signalling provides cross connection of the entire framed T1 timeslot between T1 ports (including the inherent robbed bit signalling). This is the most efficient method of transporting a framed T1 over the radio link as no additional radio link capacity is required to transport the signalling because the CAS is not demultiplexed.

To maintain multi frame alignment between two framed T1 ports, a FPS (Frame Pattern Sync) bit is required to be cross connected between the two framed T1 ports. This FPS bit requires an additional 8 kbit/s of radio link capacity.

The timeslot table left column is used to map timeslot bits but the timeslot table right column for CAS bits (ABCD) is not used.

T1 SF - PTS mode is used when access to the signalling bits is not required but are transported between T1s, for example:

• Drop and Insert connections between Super Frame T1s or data interfaces

#### T1 SF - DMS mode

T1 SF - DMS mode provides 24 timeslots to transport traffic using the G.704 12 frame Super Frame with four state demultiplexed signalling using the AB bits each with a bit rate of 333 bit/s.

DeMultiplexed Signalling allows the cross connection of framed T1 ports to other interface ports e.g. to a Q4EM or HSS. An additional 8 kbit/s of radio link capacity is required to transport each CAS bit over the radio link.

The mapping left column is used to map timeslot bits and the timeslot table right column is used to map the CAS A&B bits for signalling (C&D bits are not used).

T1 SF - DMS mode is used when access to the signalling bits is required, for example:

- Cross connecting signalling from a Q4EM interfaces into a 12 frame Super Framed T1.
- Drop and Insert connections between Super Framed T1s or data interfaces

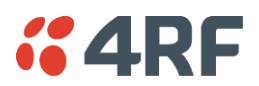

#### T1 ESF - PTS mode

T1 ESF - PTS mode provides 24 timeslots to transport traffic using the G.704 24 frame Extended Super Frame without demultiplexing the signalling.

Pass Thru Signalling provides cross connection of the entire framed T1 timeslot between T1 ports (including the inherent robbed bit signalling). This is the most efficient method of transporting a framed T1 over the radio link as no additional radio link capacity is required to transport the signalling because the CAS is not demultiplexed.

To maintain multi frame alignment between two framed T1 ports, a FPS (Frame Pattern Sync) bit is required to be cross connected between the two framed T1 ports. This FPS bit requires an additional 8 kbit/s of radio link capacity.

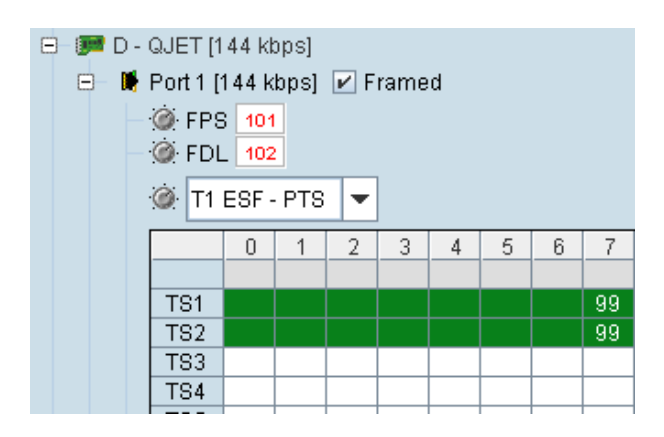

The FDL (Facility Data Link) can be cross connected between the two framed T1 ports if required. This FDL bit requires an additional 8 kbit/s of radio link capacity.

The timeslot table left column is used to map timeslot bits but the timeslot table right column for CAS bits (ABCD) is not used.

T1 ESF - PTS mode is used when access to the signalling bits is not required but are transported between T1s, for example:

• Drop and Insert connections between 24 frame Extended Super Framed T1s or data interfaces
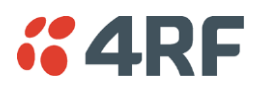

#### T1 ESF - DMS

T1 ESF - DMS mode provides 24 timeslots to transport traffic using the G.704 24 frame Extended Super Frame with sixteen state demultiplexed signalling using the ABCD bits each with a bit rate of 333 bit/s.

DeMultiplexed Signalling allows the cross connection of framed T1 ports to other interface ports e.g. to a Q4EM or HSS. An additional 8 kbit/s of radio link capacity is required to transport each CAS bit over the radio link.

The FDL (Facility Data Link) can be cross connected between the two framed T1 ports if required. This FDL bit requires an additional 8 kbit/s of radio link capacity.

The mapping left column is used to map timeslot bits and the timeslot table right column is used to map the CAS ABCD bits for signalling.

T1 ESF - DMS mode is used when access to the signalling bits is required, for example:

- Cross connecting signalling from DFXS, DFXO or Q4EM interfaces into a 24 frame Extended Super Framed T1 using 'non-multiplexed' signalling from the interface.
- Drop and Insert connections between 24 frame Extended Super Framed T1s or data interfaces

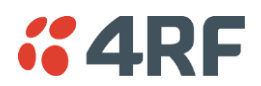

#### QJET Spare CAS Bit Control

The Aprisa XE can currently provide E1 CAS to DFXS circuits using the 1 bit '4 wire compatible' signalling mode (uses the CAS A bit) but to enable some exchange DTIs to operate, the state of the spare CAS bits sent to the exchange must be preset.

The available CAS bits can be preset to High (1) or Low (0) for the QJET framed modes of E1 - PCM30, E1 - PCM30C, T1 SF - DMS and T1 ESF - DMS for <u>all</u> timeslots of the port.

#### To preset the spare CAS bits:

Right click on the CAS bit required to be set.

Select 'Set High CAS Bit x' or 'Set Low CAS Bit x'.

| @ E1 | - PCI | 4 30 | - | ] |   |   |   |    |    |                                            |
|------|-------|------|---|---|---|---|---|----|----|--------------------------------------------|
|      | 0     | 1    | 2 | 3 | 4 | 5 | 6 | 7  | A  | BCD                                        |
| TSO  |       |      |   |   |   |   |   |    |    |                                            |
| TS1  |       |      |   |   |   |   |   | 54 | 55 |                                            |
| TS2  |       |      |   |   |   |   |   | 56 | 57 | Solution Delete Selected Connection Delete |
| TS3  |       |      |   |   |   |   |   |    |    | Select All Ctria                           |
| TS4  |       |      |   |   |   |   |   |    |    | Offect An                                  |
| TS5  |       |      |   |   |   |   |   |    |    | <u>S</u> elect Timeslot                    |
| TS6  |       |      |   |   |   |   |   |    |    | Timeslat Loonback                          |
| TS7  |       |      |   |   |   |   |   |    |    | + Integlet Foobpater                       |
| TS8  |       |      |   |   |   |   |   |    |    | 🖌 💥 Delete All Connections on this Port    |
| TS9  |       |      |   |   |   |   |   |    |    | Pot Link CAR Dit D                         |
| TS10 |       |      |   |   |   |   |   |    |    | Set Eight CAS BILD                         |
| TS11 |       |      |   |   |   |   |   |    |    | Set Low CAS Bit B                          |
| TS12 |       |      |   |   |   |   |   |    |    |                                            |

The screen shot shows the standard configuration where the DFXS signalling using 1 bit '4 wire compatible' signalling mode is mapped to the QJET CAS A bit and the 'spare' CAS bits are preset to the standard 1 bit protocol spare bit pattern of BCD = 101.

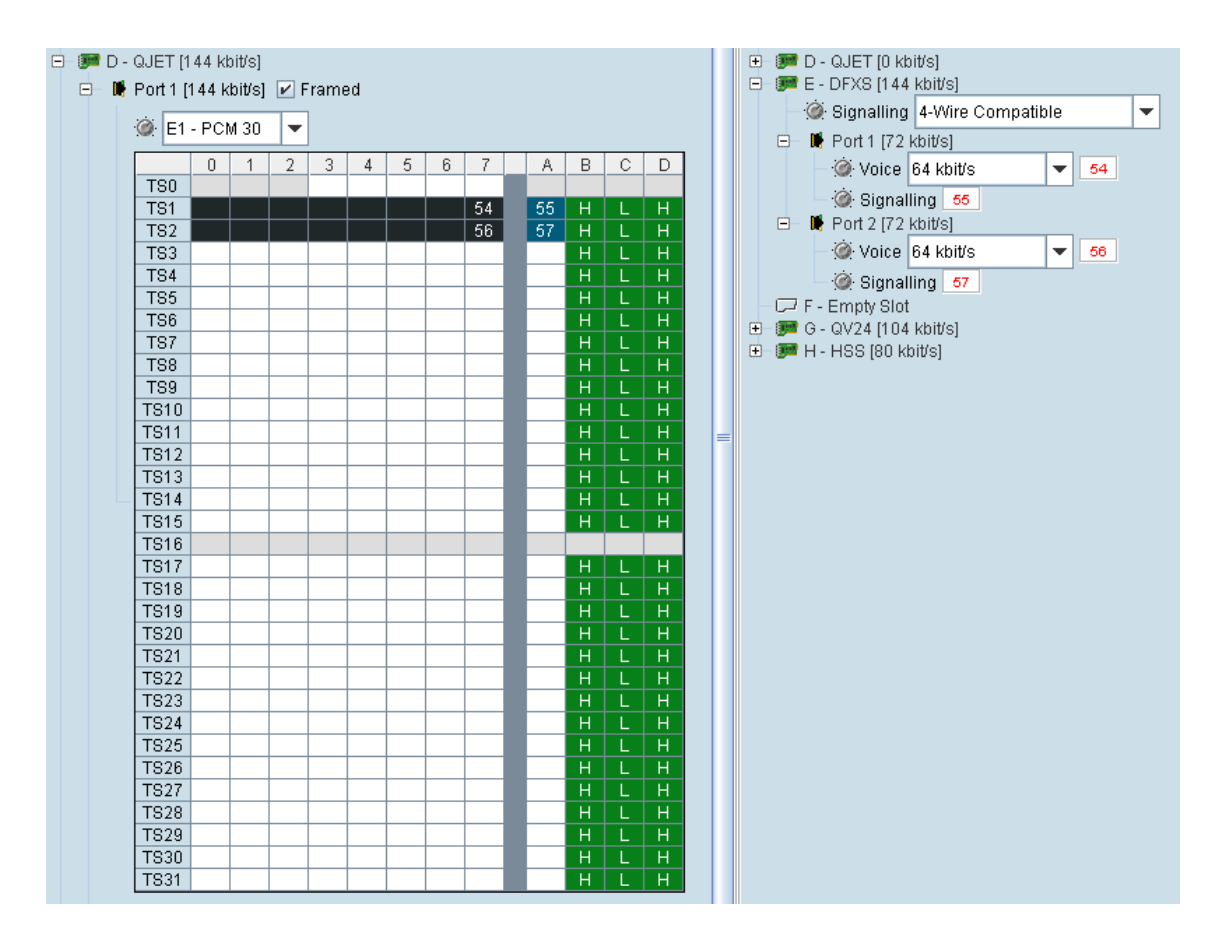

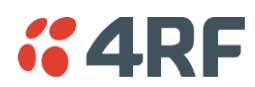

## Selecting and Mapping Bits and Timeslots

This section describes how to select and map:

- a single bit
- multiple bits
- a 64 kbit/s timeslot
- multiple timeslots

### Selecting a Single Bit

Each timeslot is represented by 8 rectangles (each representing a single bit). Each bit can carry 8 kbit/s. One or more consecutive bits can be selected in a timeslot if a rate of greater than 8 kbit/s is required.

1. Click on the rectangle that represents the bit you require. It will turn red.

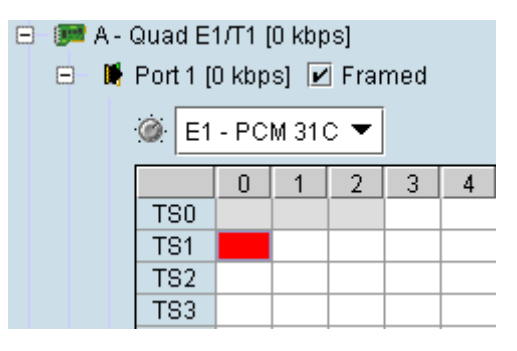

2. Click and drag this bit to the rectangle representing the bit on the interface you want it to be connected to, and release the mouse button.

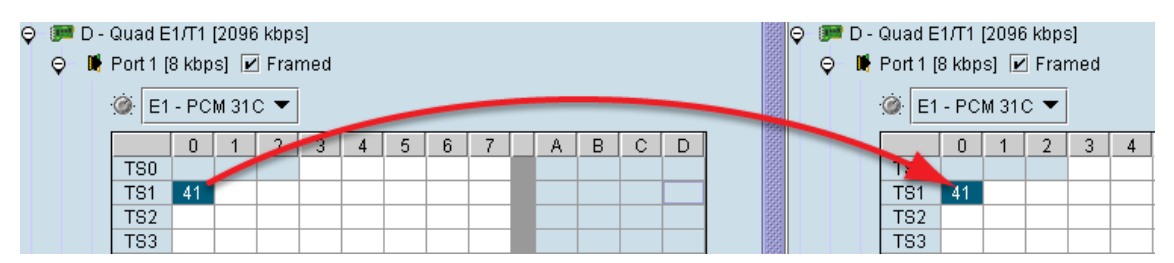

The red rectangle will be replaced by the allocated connection number at each interface.

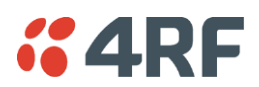

### Selecting Multiple Bits

It is possible to select multiple consecutive bits if circuit capacity of greater than 8 kbit/s is required.

1. Click the first bit, and then hold down the Ctrl key while selecting the remaining bits.

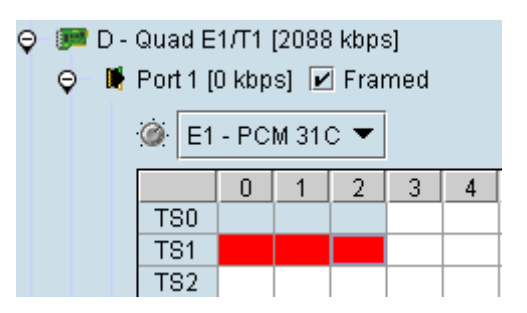

2. Click and drag the whole block by clicking the bit on the left hand side of your selection, and drag to the required interface. Release the mouse button.

**Tip:** It is also possible to select multiple bits by holding down the Shift key, and dragging across the required rectangles.

Differing numbers of bits display in different colors when the cross-connect is completed:

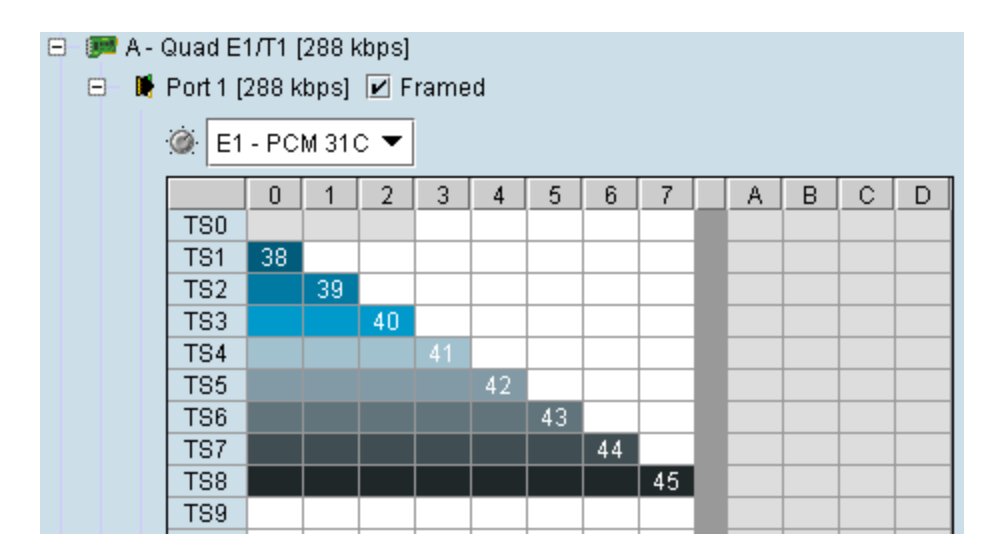

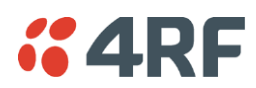

### Selecting a 64 kbit/s Timeslot

1. Click on the TSX timeslot number (where X is the desired timeslot from 1 to 31).

| ) 🗩 A - ( | Quad E<br>Port 1 (0<br>)<br>)<br>E1 | 1/Т1 (<br>D kbp<br>- PC | 0 kbp<br>s] 🗹<br>M 31 ( | os]<br>]Fran<br>C▼ | ned |   |   |   |   |   |
|-----------|-------------------------------------|-------------------------|-------------------------|--------------------|-----|---|---|---|---|---|
|           |                                     | 0                       | 1                       | 2                  | 3   | 4 | 5 | 6 | 7 | Ī |
|           | 180                                 |                         |                         |                    |     |   |   |   |   |   |
|           | TS1                                 |                         |                         |                    |     |   |   |   |   |   |
|           | TS2                                 |                         |                         |                    |     |   |   |   |   |   |
|           | TS3                                 |                         |                         |                    |     |   |   |   |   |   |

Alternatively, right-click over any of the bits in the timeslot, and click on Select Timeslot.

| TS1 |     |                                       |
|-----|-----|---------------------------------------|
| TS2 | 3   | Connection Delete                     |
| TS3 | - 8 | elect All                             |
| TS4 |     |                                       |
| 104 | - e | alact Timoslot – N                    |
| TS5 |     |                                       |
| TS6 |     | P Timeslot Loopback                   |
| TS7 |     | <u> </u>                              |
| 101 |     | 🕼 Delete All Oennestiene en this Deut |
| TS8 | - 1 | S Delete All Connections on this Port |
| TS9 |     |                                       |

2. Drag and drop in the normal way to complete the cross connection.

#### Selecting Multiple Non Consecutive Timeslots

- 1. Click on one TSn timeslot number (where n is the desired timeslot 1 to 31).
- 2. Hold down the Ctrl key while clicking on each of the required timeslot numbers.

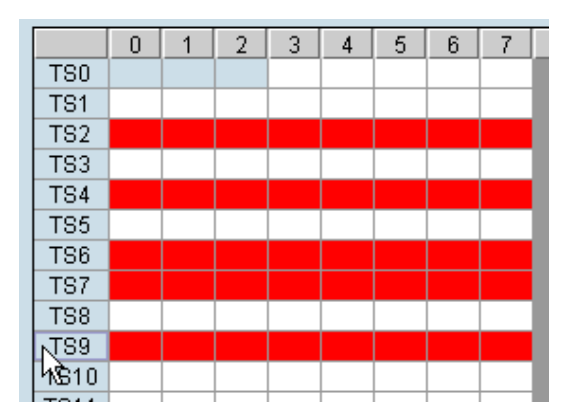

3. Drag and drop in the normal way to complete the cross connection.

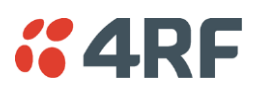

# Selecting Multiple Consecutive Timeslots

- 1. Click on the first TSn timeslot number (where n is the desired timeslot 1 to 31).
- 2. Hold down the Shift key while clicking on the last required timeslot number.

|      | 0 | 1 | 2 | 3 | 4 | 5 | 6 | 7 |
|------|---|---|---|---|---|---|---|---|
| TSO  |   |   |   |   |   |   |   |   |
| TS1  |   |   |   |   |   |   |   |   |
| TS2  |   |   |   |   |   |   |   |   |
| TS3  |   |   |   |   |   |   |   |   |
| TS4  |   |   |   |   |   |   |   |   |
| TS5  |   |   |   |   |   |   |   |   |
| TS6  |   |   |   |   |   |   |   |   |
| TS7  |   |   |   |   |   |   |   |   |
| TS8  |   |   |   |   |   |   |   |   |
| TS9  |   |   |   |   |   |   |   |   |
| TS10 |   |   |   |   |   |   |   |   |
| TS11 |   |   |   |   |   |   |   |   |
| TS12 |   |   |   |   |   |   |   |   |
| TS13 |   |   |   |   |   |   |   |   |
| TS14 |   |   |   |   |   |   |   |   |
| TS15 |   |   |   |   |   |   |   |   |
| TS16 |   |   |   |   |   |   |   |   |
| TS17 |   |   |   |   |   |   |   |   |

3. Drag and drop in the normal way to complete the cross connection.

#### Selecting All Timeslots in a Port

1. Right-click over any of the rectangles.

| TS2  |                                         |
|------|-----------------------------------------|
| TS3  | 🌋 Delete Selected Connection 👘 Delete 📄 |
| TS4  | Select All                              |
| TS5  | Delect VII                              |
| TS6  | <u>S</u> elect Timestot                 |
| TS7  | Timeslot Loopback                       |
| TS8  | + <u>-</u>                              |
| TS9  | 💥 Delete All Connections on this Port   |
| TS10 |                                         |

2. Click Select All.

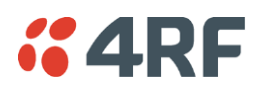

## **Q4EM Cross Connections**

1. Expand the Q4EM display by clicking the relevant 🗄 icon.

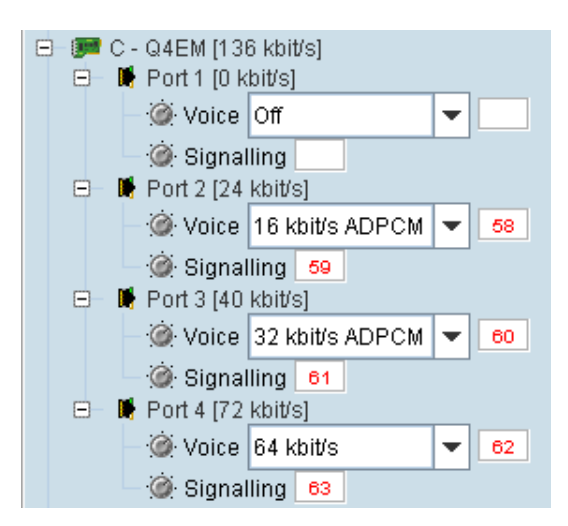

- 2. Set the Voice capacity by selecting 16, 24, 32, or 64 kbit/s rates.
- **3.** Drag and drop from the **Voice** mapping connection box to the required partner interface to create the voice cross connection.
- **4.** If E&M signalling is required, drag and drop from the **Signalling** mapping connection box to the required partner interface to create the E&M cross connection.

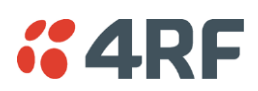

# DFXS and DFXO Cross Connections

1. On one side of the link, expand the DFXS display, as required, by clicking  $\pm$ .

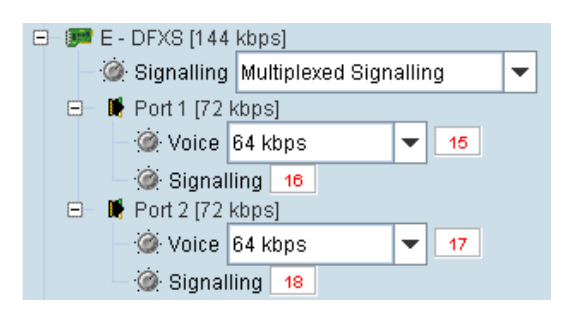

2. On the other side of the link, expand the corresponding DFXO display, as required, by clicking  $\pm$ .

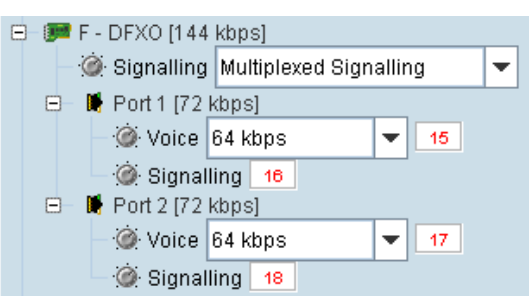

3. For the DFXS card and corresponding DFXO card, select the Signalling **type** as required, according to the table below. The CAS signalling between DFXO / DFXS interfaces uses 4RF proprietary allocation of control bits.

The **Signalling** type affects both ports of the DFXO / DFXS interface. If a mixture of signalling types is required, then multiple DFXO / DFXS cards are needed.

| Signalling        | Application                                                                                                    | Overhead  |
|-------------------|----------------------------------------------------------------------------------------------------|-----------|
| Multiplexed       | Multiplexers the four ABCD bits from the interface into a single 8 kbit /s channel                                                                                            | 8 kbit/s  |
| (default)         | Use when interworking DFXO to DFXS, between an XE and a SE radio or when limited bandwidth is available.                                                                      |           |
|                   | This signalling type cannot be used for interworking between framed E1 / T1 and voice interfaces.                                                                             |           |
| Non-multiplexed   | Transports each of the four ABCD bits in separate 8 kbit/s channels.                                                                                                    | 32 kbit/s |
|                   | Use when interworking DFXO to DFXS, or when signalling bits are mapped into an E1 / T1 timeslot.                                                                              |           |
| 4 wire compatible | 1 bit CAS using only the A bit in both directions of transmission.<br>Use when interworking the DFXS to Q4EM, DFXO to Q4EM, DFXS to<br>DFXS or DFXS to QJET for DTI circuits. | 8 kbit/s  |

- 4. Set the Voice capacity and create the Voice connection by dragging and dropping between the mapping connection boxes of the DFXO and DFXS corresponding ports.
- 5. Link the **Port** Signalling connection by dragging and dropping between the mapping connection boxes of the DFXO and DFXS corresponding ports. The DFXO / DFXS control signals (off hook, ring, etc) will not function without this connection.

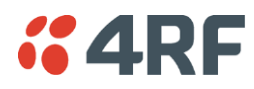

# QV24 Cross Connections

1. Expand the QV24 displays, as required, by clicking the relevant 🗄 icons.

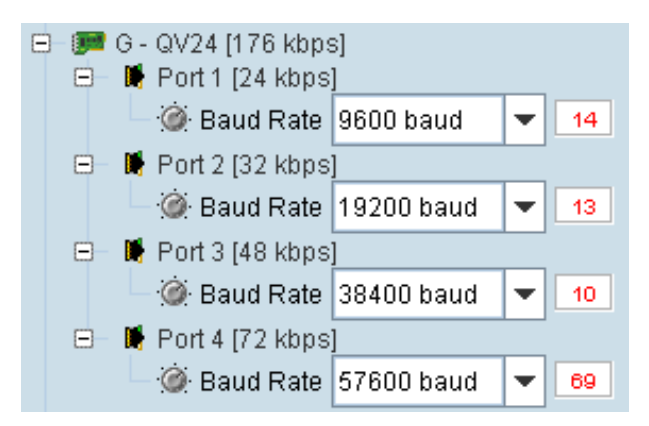

- 2. Select the Port Baud Rate as required (default is 9600).
- 3. Drag and drop to the required partner interface to create the V.24 Data connection.

If the partner interface is a QJET:

- If the V.24 Baud Rate selected is 38400 is less, drag from the QV24 mapping connection box to the QJET timeslot. The correct QJET capacity for the baud rate selected will automatically be assigned.
- If the V.24 Baud Rate selected is greater than 38400, select the QJET capacity required, as per the following table, and drag from the QJET to the QV24 mapping connection box.

| Baud Rate     | Bits Required | Bit Rate   |
|---------------|---------------|------------|
| 300 - 7200    | 2             | 16 kbit/s  |
| 9600 - 14400  | 3             | 24 kbit/s  |
| 19200 - 23040 | 4             | 32 kbit/s  |
| 28800         | 5             | 40 kbit/s  |
| 38400         | 6             | 48 kbit/s  |
| 57600         | 9             | 72 kbit/s  |
| 115200        | 16            | 128 kbit/s |

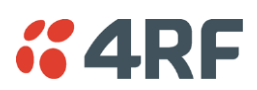

# QV24S Cross Connections

#### Synchronous Mode

1. Expand the QV24S displays, as required, by clicking the relevant 🗄 icons.

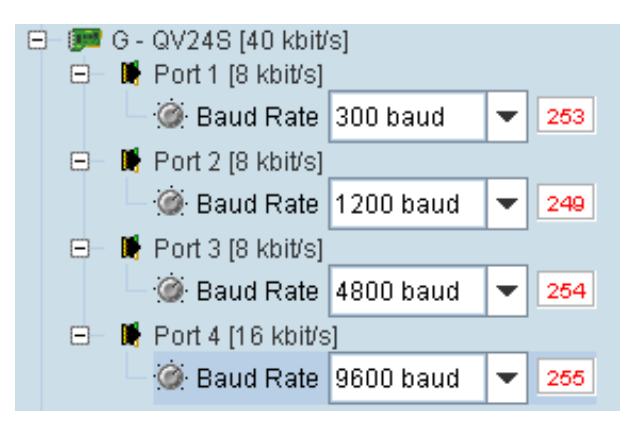

- 2. Select the Port Baud Rate as required (default is 9600).
- 3. Drag and drop to the required partner interface to create the V.24 Data connection.

If the partner interface is a QJET, drag from the QV24S mapping connection box to the QJET timeslot. The correct QJET capacity for the baud rate selected will automatically be assigned.

| Baud Rate  | Bits Required | Bit Rate  |
|------------|---------------|-----------|
| 300 - 4800 | 1             | 8 kbit/s  |
| 9600       | 2             | 16 kbit/s |
| 19200      | 4             | 32 kbit/s |

#### **Over Sampling Mode**

1. Expand the QV24S displays, as required, by clicking the relevant  $\pm$  icons.

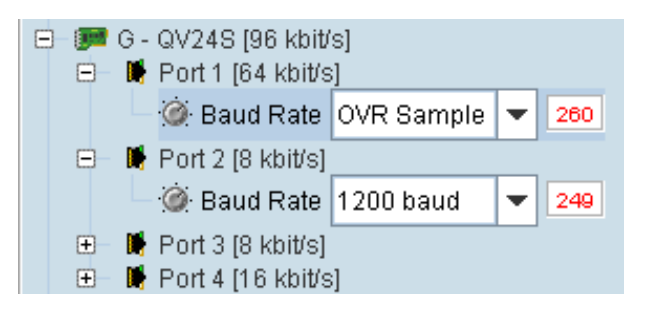

- 2. Set the Port Baud Rate to OVR Sample.
- 3. Drag and drop to the required E1 / T1 partner interface to create the data connection.

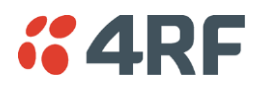

# HSS Cross Connections

1. Expand the HSS displays, as required, by clicking the relevant  $\boxdot$  icons.

| 🖻 飅 H - HSS [136 kbit/s]                 |                               |   |
|------------------------------------------|-------------------------------|---|
| 🖃 📕 Port 1 [136 kbit/s]                  | Internal Clocks - No overhead | - |
| — 🍥 Data (kbit/s)<br>— 🎯 Signalling 🏼 59 | 128 58                        |   |

 Select the Synchronous Clock Selection mode (see 'HSS Synchronous Clock Selection Modes' on page 152).

| Internal Clocks - No overhead 🛛 🔻 |
|-----------------------------------|
| Internal Clocks - No overhead     |
| RxC + XTxC - 40kbps overhead      |
| RxC + TxC - 56kbps overhead       |
| RxC (X.21) - 40kbps overhead      |
| RxC (X.21) - No overhead          |
| (X)TxC -> RxC - 40kbps overhead   |
| RxC -> RxC - No overhead          |

3. Set the Data rate to a value between 8 and 2048 (in multiples of 8 kbit/s).

The net data rate available to the user is defined by Data Rate - overhead

e.g. a date rate set to 2048 kbit/s with an overhead of 40 kbit/s provides a user data rate of 2008 kbit/s.

4. Drag and drop to the required partner interface to create the HSS Data connection.

If the partner interface is a QJET, select the capacity on the QJET and drag it to the HSS Data mapping connection box.

The QJET capacity selected must be the sum of the data rate required plus the overhead rate selected.

**5.** Drag and drop to the required partner interface to create the HSS Signalling cross connection. A minimum of 8 kbit/s of capacity is required and must be set symmetrically at both ends of the link.

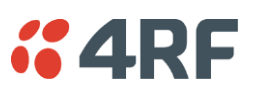

# **Cross Connection Example**

This is an example of cross connection mapping:

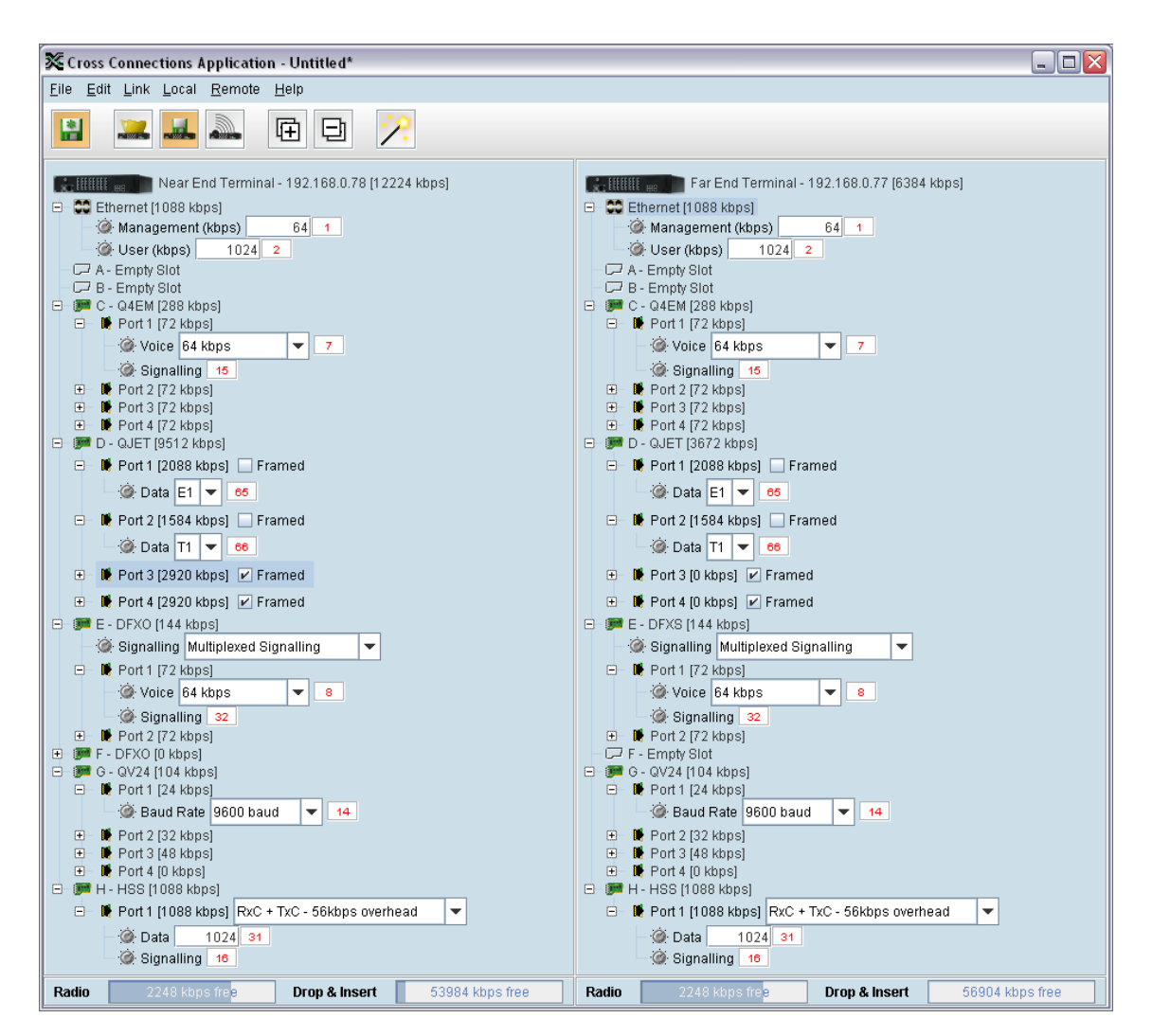

| Circuit                         | Local port              | Remote port             | Capacity<br>(kbit/s) | Connection<br>numbers |
|---------------------------------|-------------------------|-------------------------|----------------------|-----------------------|
| Radio management                |                         |                         | 64                   | 1                     |
| User Ethernet                   |                         |                         | 1024                 | 2                     |
| 4 wire E&M circuit              | Q4EM port 1<br>(slot C) | Q4EM port 1<br>(slot C) | 72                   | 7/15                  |
| Unframed E1 data                | QJET port 1<br>(slot D) | QJET port 1<br>(slot D) | 2088                 | 65                    |
| Unframed T1 data                | QJET port 2<br>(slot D) | QJET port 2<br>(slot D) | 1584                 | 66                    |
| 2 wire loop<br>Interface        | DFXO port 1<br>(slot E) | DFXS port 1<br>(slot E) | 72                   | 8/32                  |
| V.24 data circuit<br>9600       | QV24 port 1<br>(slot G) | QV24 port 1<br>(slot G) | 24                   | 14                    |
| HSS data circuit<br>1024 kbit/s | HSS port 1<br>(slot H)  | HSS port 1<br>(slot H)  | 1088                 | 31/16                 |

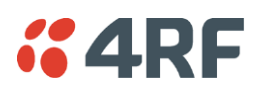

# Symmetrical Connection Wizard

The Cross Connections application has a Symmetrical Connection Wizard which simplifies the cross connection configuration when the terminals are fitted with symmetrical / matching interface types.

A symmetrical connection is a connection between the local and the remote terminal where the local slot, card type, port and connection details are identical to those of the remote terminal.

The only exception is DFXO / DFXS connections where DFXO cards are considered to match DFXS cards (as they normally interwork).

Framed E1 / T1 CAS connections, drop-and-insert connections, and connections that do not involve entire timeslots, are considered to be asymmetrical.

## Starting the Cross Connections Wizard

When starting the connection wizard with unsaved changes, the following popup dialog should appear

| Cross C | onnection Configuration 🛛 🛛 🔀                                                            |
|---------|------------------------------------------------------------------------------------------|
|         | The Setup Wizard might overwrite your changes.<br>Save changes to current configuration? |
|         | Save Continue Cancel                                                                     |

Click on 'Save' if you wish to save the current configuration to a file. Clicking on 'Continue' will continue with the wizard and overwrite any changes made when the wizard finishes.

The wizard can be cancelled at any time by clicking on the 'Cancel' button or by closing the window.

### **Cross Connections Wizard Navigation**

Click on the Next button to progress through the connection wizard. The current stage is indicated in the navigation bar on the left. You can jump directly to a stage by clicking on the stage required.

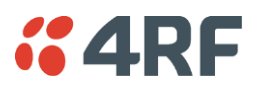

# Setting the Cross Connections IP Address

If the local or remote terminal IP addresses have been setup, they will be displayed in the Local and Remote fields. If the IP addresses are not displayed, enter the IP addresses of the local and remote terminals.

| Symmetrical Connection Wizard 🛛 💈    |                                                               |  |
|--------------------------------------|---------------------------------------------------------------|--|
|                                      | Addresses (Optional)                                          |  |
| Introduction                         | Enter the IP address of the local terminal                    |  |
| Addresses                            |                                                               |  |
| Bandwidth                            | Local 192.168.0.78                                            |  |
| Card Selection                       | If you are connected to the terminal, click Get Configuration |  |
| A - Empty                            |                                                               |  |
| B - Empty                            | Get Configuration                                             |  |
| C - Q4EM                             | Othermites and a the TD address of the sum do humined         |  |
| D - QJET                             | Otherwise, enter the IP address of the femole terminal        |  |
| E - DFXO                             | Remote 192.168.0.77                                           |  |
| F - Empty                            |                                                               |  |
| G - QV24                             |                                                               |  |
| H - HSS                              |                                                               |  |
| Ethernet                             |                                                               |  |
| Summary                              |                                                               |  |
|                                      |                                                               |  |
|                                      |                                                               |  |
| din 1472 khns free Sack Nexts Cancel |                                                               |  |

Click on 'Get Configuration' to upload the existing cross connections configuration from the local terminal. The Radio bandwidth bar will show the available bandwidth and will be updated as bandwidth is assigned to cards.

# Setting the Cross Connections Bandwidth

If the Cross Connections Application is opened from SuperVisor, the Total Capacity of the radio link will be shown in the Bandwidth field.

If the Cross Connections Application is opened as a stand alone application, the Total Capacity of the radio link will be need to be entered in the Bandwidth field.

| X | 🗱 Symmetrical Connection Wizard 🛛 🔀 |                                                                                      |  |  |  |
|---|-------------------------------------|--------------------------------------------------------------------------------------|--|--|--|
|   |                                     | Bandwidth (Optional)                                                                 |  |  |  |
|   | Introduction                        | Enter the available capacity of the radio link (up to 65,536 kbps)                   |  |  |  |
|   | Addresses<br>Bandwidth              | Bandwidth (kbps) 8632                                                                |  |  |  |
|   | Card Selection                      | If you want to remove all existing asymmetrical cross connections, press this button |  |  |  |
|   | A - Empty                           |                                                                                      |  |  |  |
|   | B - Empty                           |                                                                                      |  |  |  |
|   | C - Q4EM                            | Kemove asymmetrical connections                                                      |  |  |  |
|   | D - QJET                            |                                                                                      |  |  |  |
|   | E - DFXO                            |                                                                                      |  |  |  |
|   | F - Empty                           |                                                                                      |  |  |  |
|   | G - QV24                            |                                                                                      |  |  |  |
|   | H - HSS                             |                                                                                      |  |  |  |
|   | Ethernet                            |                                                                                      |  |  |  |
|   | Summary                             |                                                                                      |  |  |  |
|   |                                     |                                                                                      |  |  |  |
|   |                                     |                                                                                      |  |  |  |
| F | Radio 472 kbps free Cancel          |                                                                                      |  |  |  |

The 'Remove asymmetrical connections' button will be active if there are existing asymmetrical cross connections. If you want to remove existing asymmetrical cross connections, click on this button. The Radio bandwidth bar will update accordingly.

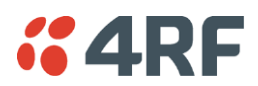

# Cross Connections Card Selection

If the Cross Connections Application is opened from SuperVisor, existing cards installed in the local terminal that match cards installed in the remote terminal will be displayed. Mismatched cards will be shown as 'Empty Slot'.

If the Cross Connections Application is opened as a stand alone application, select the card types that will be fitted in the terminal.

| 🛠 Symmetrical Connection Wizard 🛛 🛛 🔀 |                                                                              |  |  |  |
|---------------------------------------|------------------------------------------------------------------------------|--|--|--|
|                                       | Card Selection                                                               |  |  |  |
| Introduction                          | Review local terminal card types (remote terminal will have matching cards). |  |  |  |
| Addresses<br>Bandwidth                | Slot A Empty Slot 💌 🧊                                                        |  |  |  |
| Card Selection                        | Slot B Empty Slot                                                            |  |  |  |
| B - Empty                             | Slot C Q4EM 💌                                                                |  |  |  |
| C - Q4EM<br>D - QJET                  | Slot D QJET 💌                                                                |  |  |  |
| E - DFXO                              | Slot E DFX0 💌                                                                |  |  |  |
| F - Empty<br>G - QV24                 | Slot F Empty Slot 💌                                                          |  |  |  |
| H - HSS                               | Slot G QV24 -                                                                |  |  |  |
| Ethernet<br>Summary                   | Slot H HSS -                                                                 |  |  |  |
|                                       |                                                                              |  |  |  |
|                                       |                                                                              |  |  |  |

To copy the card type selected in Slot A to all the other slots (B - H), click on the Copy Card button. This assumes that the same interface card types are fitted in all the card slots.

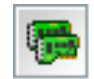

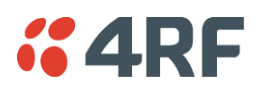

# **Cross Connections Interface Configurations**

Setup the interface configurations as per the wizard instructions. Existing asymmetrical connections will be replaced with symmetrical connections if an interface parameter is changed.

| Symmetrical Connec                                                                             | tion Wizard 🛛 🕹                                                                                                    | 🔀 Symmetrical Connection Wizard                                                                                                    |
|------------------------------------------------------------------------------------------------|----------------------------------------------------------------------------------------------------|----------------------------------------------------------------------------------------------------|
| Introduction<br>Addresses<br>Bandwidth<br>Card Selection<br>A - Empty<br>B - Empty<br>C - Q4EM | C - Quad 4-Wire<br>Select the Voice capacity for each port<br>Tick the E&M checkbox to enable Ear and Mouth signalling<br>Port 1 Voice 64 kbps V<br>E&M V<br>Port 2 Voice 64 kbps V | Introduction     Addresses       Bandwidth     Select the required mode for each port. For framed modes, select timeslots.       Card Selection     0 1 2 3 4 5 6 7 8 9 101112131415161718192021222324252827282930       B - Empty     C - Q4EM |
| D - QJET<br>E - DFXO<br>F - Empty<br>G - QV24<br>H - HSS<br>Ethernet<br>Summary                | E&M V<br>Port 3 Voice 64 kbps V<br>E&M V<br>Port 4 Voice 64 kbps V<br>E&M V                                                                                                    | D - OJET<br>E - DFXS<br>F - Empty<br>G - QV24<br>H - HSS<br>Ethernet<br>Summary                                                                                                    |
| <b>idio</b> §472 kbp                                                                           | sfree Kack Next > Cancel                                                                                                    | Radio Capacity 1292 kbps free ABack Next > Ca                                                                                                    |

#### DFXO / DFXS

#### QV24

| 🔀 Symmetrical Conne                                                                                                    | ction Wizard 🛛 🔀                                                                    | 🔀 Symmetrical Connection Wizard 🛛 🔀                                                                                                    |  |  |
|----------------------------------------------------------------------------------------------------|-------------------------------------------------------------------------------------|----------------------------------------------------------------------------------------------------|--|--|
|                                                                                                    | E - Dual FXO                                                                        | G - Quad V.24                                                                                                    |  |  |
| Introduction<br>Addresses<br>Bandwidth<br>Card Selection<br>A - Empty<br>C - Q4EM<br>D - QJET<br>E - DFXO<br>F - Empty<br>G - QV24<br>H - HSS<br>Ethernet<br>Summary | Select the signalling and voice capacity Signalling  Port 1 64 kbps  Port 2 64 kbps | Introduction<br>Addresses<br>Bandwith<br>Card Selection<br>A - Empty<br>B - Empty<br>C - 04EM<br>D - 0JET<br>E - DFXO<br>F - Empty<br>G - 07/24<br>H - HSS<br>Ethernet<br>Summary |  |  |
| Radio 5080 kbj                                                                                                    | ss free Sack Next Cancel                                                            | Radio Soci kops free Cancel                                                                                                    |  |  |

#### HSS

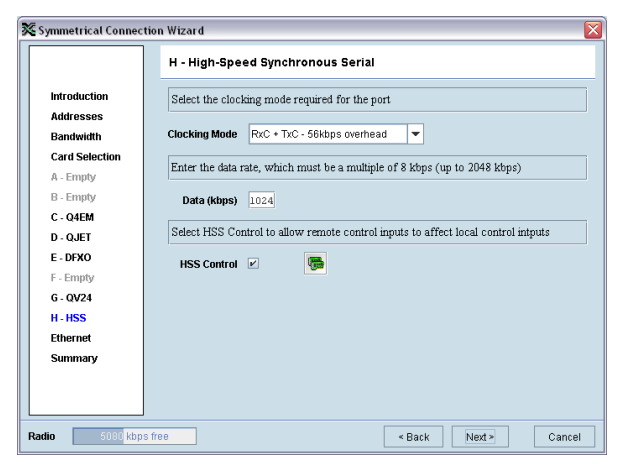

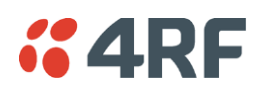

QETH

#### Ethernet

| X Symmetrical Connection  | n Wizard                                                  | Symmetrical Connection Wizard |                                                                                                    |  |
|---------------------------|-----------------------------------------------------------|-------------------------------|----------------------------------------------------------------------------------------------------|--|
|                           | G - QETH Quad ETH                                         |                               | Ethernet Configuration                                                                                                    |  |
| Introduction<br>Addresses | Enter the data rate, which must be a multiple of 8 kbit/s | Introduction<br>Addresses     | Select the required management bandwidth. Note that the total Ethernet (management plus user) must be no more than 49152 kbps. |  |
| Card Selection            |                                                           | Card Selection                | Management Bandwidth 64 köps 💌                                                                                                 |  |
| A - Empty                 |                                                           | A - Empty                     | Enter the user bandwidth (must be a multiple of 8 kbps, up to 49144) or press the                                              |  |
| B - Empty                 |                                                           | B - Empty                     | button to assign all available bandwidth.                                                                                      |  |
| C - Empty                 |                                                           | C - Q4EM                      |                                                                                                    |  |
| D - QJET                  |                                                           | D - QJET                      | User Bandwidth 256 Assign all available bandwidth                                                                              |  |
| E - Empty                 |                                                           | E - DFXO                      |                                                                                                    |  |
| F - Empty                 |                                                           | F - Empty                     |                                                                                                    |  |
| G - QETH                  |                                                           | G - QV24                      |                                                                                                    |  |
| H - Empty                 |                                                           | H - HSS                       |                                                                                                    |  |
| Ethernet                  |                                                           | Ethernet                      |                                                                                                    |  |
| summary                   |                                                           | Summary                       |                                                                                                    |  |
|                           |                                                           |                               |                                                                                                    |  |
|                           |                                                           |                               |                                                                                                    |  |
| Radio Capacity            | 2336 kbit/s free Cancel Cancel                            | Radio 5080 kbps               | s free Sack Next > Cancel                                                                                                    |  |

To copy the port configuration selected in Port 1 to all the other ports on the card, click on the Copy Port button.

To copy the card configuration to all other cards of the same type fitted in the terminal, click on the Copy Card button. This can save time when setting up multiple cards of the same type.

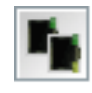

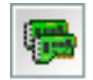

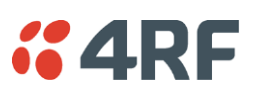

# Symmetrical Connection Summary

|                                                                           | Summary                                                                 |                                             |  |
|---------------------------------------------------------------------------|-------------------------------------------------------------------------|---------------------------------------------|--|
| Introduction                                                              |                                                                         |                                             |  |
| Addresses                                                                 | Local                                                                   | Remote                                      |  |
| Bandwidth                                                                 | Terminal IP Address 192.168.0.78                                        | Terminal IP Address 192.168.0.77            |  |
| Card Selection                                                            | Management Bandwidth 64 kbps                                            | Management Bandwidth 64 kbps                |  |
| A - Empty                                                                 | User Bandwidth 256 kbps                                                 | User Bandwidth 256 kbps                     |  |
| B - Empty                                                                 | A - Empty Slot                                                          | A - Empty Slot                              |  |
| C - Q4EM                                                                  | B - Empty Slot                                                          | B - Empty Slot                              |  |
| D - Q.IET                                                                 | C - Q4EM [288 kbps]                                                     | C - Q4EM [288 kbps]                         |  |
| E - DFXO                                                                  | D - QJET [1608 kbps]<br>E - DFXO [144 kbps]                             | D - QJET [1608 kbps]<br>E - DFXS [144 kbps] |  |
| F - Empty                                                                 | F - DFXO [0 kbps]                                                       | F - Empty Slot                              |  |
| G - QV24                                                                  | G - QV24 [104 kbps]                                                     | G - QV24 [104 kbps]                         |  |
| H - HSS                                                                   | H - HSS [1088 kbps]                                                     | H - HSS [1088 kbps]                         |  |
| Ethernet                                                                  |                                                                         |                                             |  |
| Summary Click Back to make changes or click Finish to complete the wizard |                                                                         |                                             |  |
|                                                                           | If you select Finish, you will be prompted to upload the configuration. |                                             |  |

Click Finish.

# Send Symmetrical Connection Configuration

Click OK to send the configuration to the terminals.

| 🔀 Send configuration 🛛 🛛 🕅 |                                          |                     |              |  |
|----------------------------|------------------------------------------|---------------------|--------------|--|
|                            | "Modify" or "Admin" group login required |                     |              |  |
| Send to local 🛛 🗹          | Send to remote 🔽                         |                     |              |  |
| Local                      |                                          | Remote              |              |  |
| Terminal IP Address        | 192.168.0.77                             | Terminal IP Address | 192.168.0.78 |  |
| Username                   | admin                                    | Username            | admin        |  |
| Password                   | *****                                    | Password            | *****        |  |
|                            |                                          |                     |              |  |
|                            |                                          |                     |              |  |
| OK Cancel                  |                                          |                     |              |  |

The process is completed.

Note: The wizard may change the connection numbers of existing connections.

# **4RF**

# **11. Protected Terminals**

# Monitored Hot Stand By (MHSB)

This section describes configuring the protected terminal in MHSB mode.

A protected terminal in MHSB mode comprises two radios interconnected using a MHSB switch. This MHSB switch comprises one RF switch and up to four tributary switches depending on the number of tributaries requiring switching:

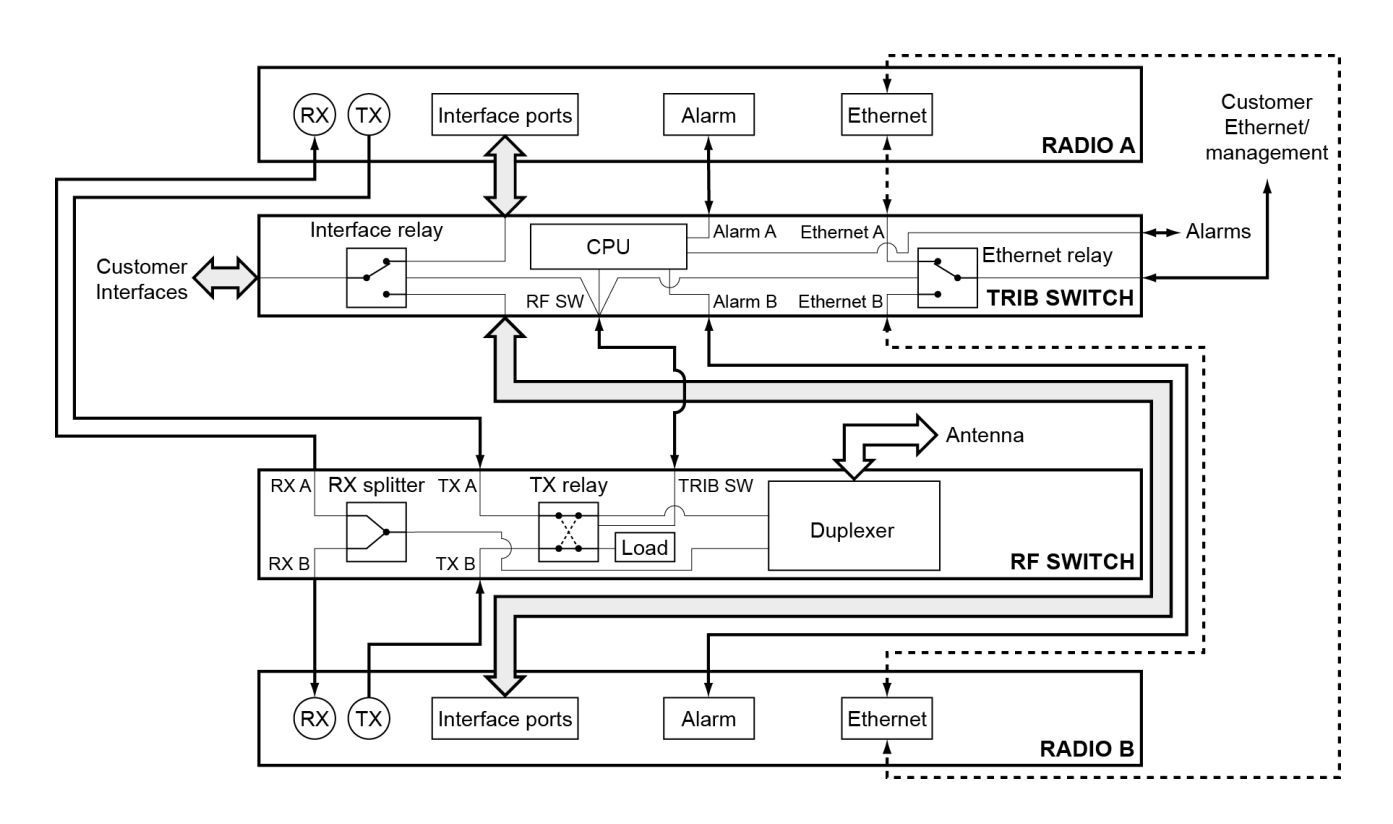

The MHSB switch protect terminals against any single failure in one radio. It also monitors the alarm output of each radio and switches between radios if major radio link alarms occur. The MHSB switch will not allow a switch to a faulty radio.

The MHSB switch uses a CPU to monitor the alarm status received from both the connected radios' alarm ports. When a relevant major radio link alarm is detected on the active radio (that is, transmitter, receiver, power supply or modem), the CPU switches a bank of relays that switches all the interfaces and the transmit port from the main radio to a functioning stand-by radio. The stand-by radio now becomes the active radio.

The MHSB switch has a hysteresis of 30 seconds to prevent switching on short alarm transients.

The tributary switch and the RF switch are both a 19-inch rack-mount 1U high chassis. The MHSB switch option is available for all Aprisa XE frequency bands.

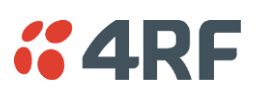

# Tributary Switch Front Panel

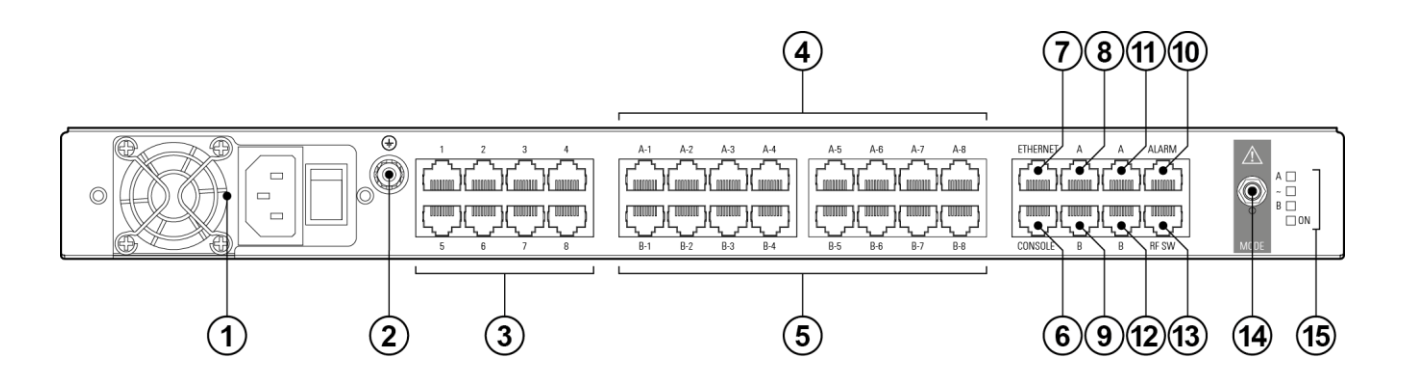

| No. | Description        | Explanation                                                                                                    |
|-----|--------------------|----------------------------------------------------------------------------------------------------|
| 1   | Power supply input | Input for DC power or AC power                                                                                                    |
| 2   | Protective earth   | M5 terminal intended for connection to an external protective conductor for protection against electric shock in case of a fault     |
| 3   | Interface ports    | Port for connecting to customer interface equipment                                                                                  |
| 4   | Radio A interfaces | These connect to the interface ports on radio A                                                                                      |
| 5   | Radio B interfaces | These connect to the interface ports on radio B                                                                                      |
| 6   | Console            | For factory use only                                                                                                    |
| 7   | Ethernet           | Port for connecting to customer Ethernet network. This port is also used to set up and manage the radios remotely over an IP network |
| 8   | Radio A Ethernet   | Connects to an Ethernet port on radio A                                                                                              |
| 9   | Radio B Ethernet   | Connects to an Ethernet port on radio B                                                                                              |
| 10  | Alarms             | Alarm input/output connections for customer equipment                                                                                |
| 11  | Radio A alarms     | Connects to the alarm port on radio A                                                                                                |
| 12  | Radio B alarms     | Connects to the alarm port on radio B                                                                                                |
| 13  | RF SW              | Provides power and signalling to the RF switch                                                                                       |
| 14  | Mode switch        | Three-position locking toggle switch to set the MHSB switch into automatic mode or radio A / radio B test mode                       |
| 15  | LEDs               | Mode and status LEDs                                                                                                    |

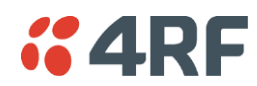

### Tributary Protection Switch LEDs

| LED | Colour          | Appearance | Explanation                                                                                            |
|-----|-----------------|------------|----------------------------------------------------------------------------------------------------|
| А   | Green           | Solid      | The radio is active and is OK                                                                          |
|     | Green           | Flashing   | The radio is in standby mode and is OK                                                                 |
|     | Red             | Solid      | The radio is active and there is a fault                                                               |
|     | No colour (off) | -          | The tributary switch is in 'slave' mode and the switching is controlled by the master tributary switch |
|     | Red             | Flashing   | The radio is in standby mode, and there is a fault                                                     |
| В   | Green           | Solid      | The radio is active and is OK                                                                          |
|     | Green           | Flashing   | The radio is in standby mode and is OK                                                                 |
|     | Red             | Solid      | The radio is active and there is a fault                                                               |
|     | No colour (off) | -          | The tributary switch is in 'slave' mode and the switching is controlled by the master tributary switch |
|     | Red             | Flashing   | The radio is in standby mode, and there is a fault                                                     |
| ~   | Green           | Solid      | The tributary protection switch is in 'auto' mode                                                      |
|     | Green           | Flashing   | The tributary protection switch is in 'slave' mode                                                     |
|     | Red             | Solid      | The tributary protection switch is in 'manual' mode (A or B)                                           |
| On  | Blue            | Solid      | Indicates that there is power to the tributary protection switch                                       |

# **RF Switch Front Panel**

| RX RADIO A RADIO TX<br>RX RADIO B TX | • | • • | 0 0 |       |
|--------------------------------------|---|-----|-----|-------|
| 1                                    | 2 | 3   |     | 4 5 6 |

| No. | Description                    | Explanation                                                                                                    |
|-----|--------------------------------|----------------------------------------------------------------------------------------------------|
| 1   | Radio QMA                      | QMA connectors for connecting the protected radios                                                                                                    |
| 2   | Protective earth               | M5 terminal intended for connection to an external protective conductor for protection against electric shock in case of a fault                                                                                  |
| 3   | Antenna port                   | N-type female connector for connection to the antenna feeder<br>cable. This view shows an internally mounted duplexer. If an<br>external duplexer is fitted, the antenna port will be on the<br>external duplexer |
| 4   | Slave tributary switch outputs | Connects to secondary tributary switch for control of additional interfaces                                                                                                    |
| 5   | Tributary switch               | Connects the RF switch to the tributary switch (the master if more than one tributary switch is required)                                                                                                    |
| 6   | LEDs                           | Status LEDs                                                                                                    |

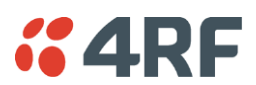

### **RF** Protection Switch LEDs

| LED  | Colour | Appearance | Explanation                                               |
|------|--------|------------|-----------------------------------------------------------|
| Tx A | Green  | Solid      | RF is being received from radio A                         |
| Tx B | Green  | Solid      | RF is being received from radio B                         |
| On   | Blue   | Solid      | Indicates that there is power to the RF protection switch |

#### Slave Tributary Switches

Each tributary switch protects up to eight ports. Up to three slave tributary switches may be added to a MHSB terminal to protect up to 32 ports. Each slave tributary switch is interconnected by means of the slave tributary switch ports on the RF switch, as shown below.

**Note:** A tributary switch that is operating as a slave (rather than a master) has a RJ45 V.24 loopback connector plugged into the console port. If the connector is missing, contact Customer Support. Alternatively, you can make this connector. Follow the standard pinouts for a V.24 RJ45 connection (see 'QV24 Interface connections' on page 293).

The number of Tributary Switch ports required is dependant on the interface card type. The number of ports for each interface card type is:

| Interface Card Type | Tributary Switch<br>Ports |
|---------------------|---------------------------|
| APXI-QETH           | 4                         |
| APXI-QJET           | 4                         |
| APXI-Q4EM           | 4                         |
| APXI-QV24           | 4                         |
| APXI-DFXO           | 2                         |
| APXI-DFXS           | 2                         |
| APXI-SHSS-232       | 3                         |
| APXI-SHSS-530       | 3                         |
| APXI-SHSS-V35       | 3                         |
| APXI-SHSS-X21       | 2                         |
| APXI-SHSS-449       | 3                         |

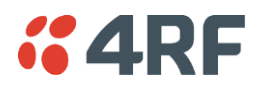

The following is the standard Radio / RF Switch / Trib Switch cabling before the interface cables have been plugged in.

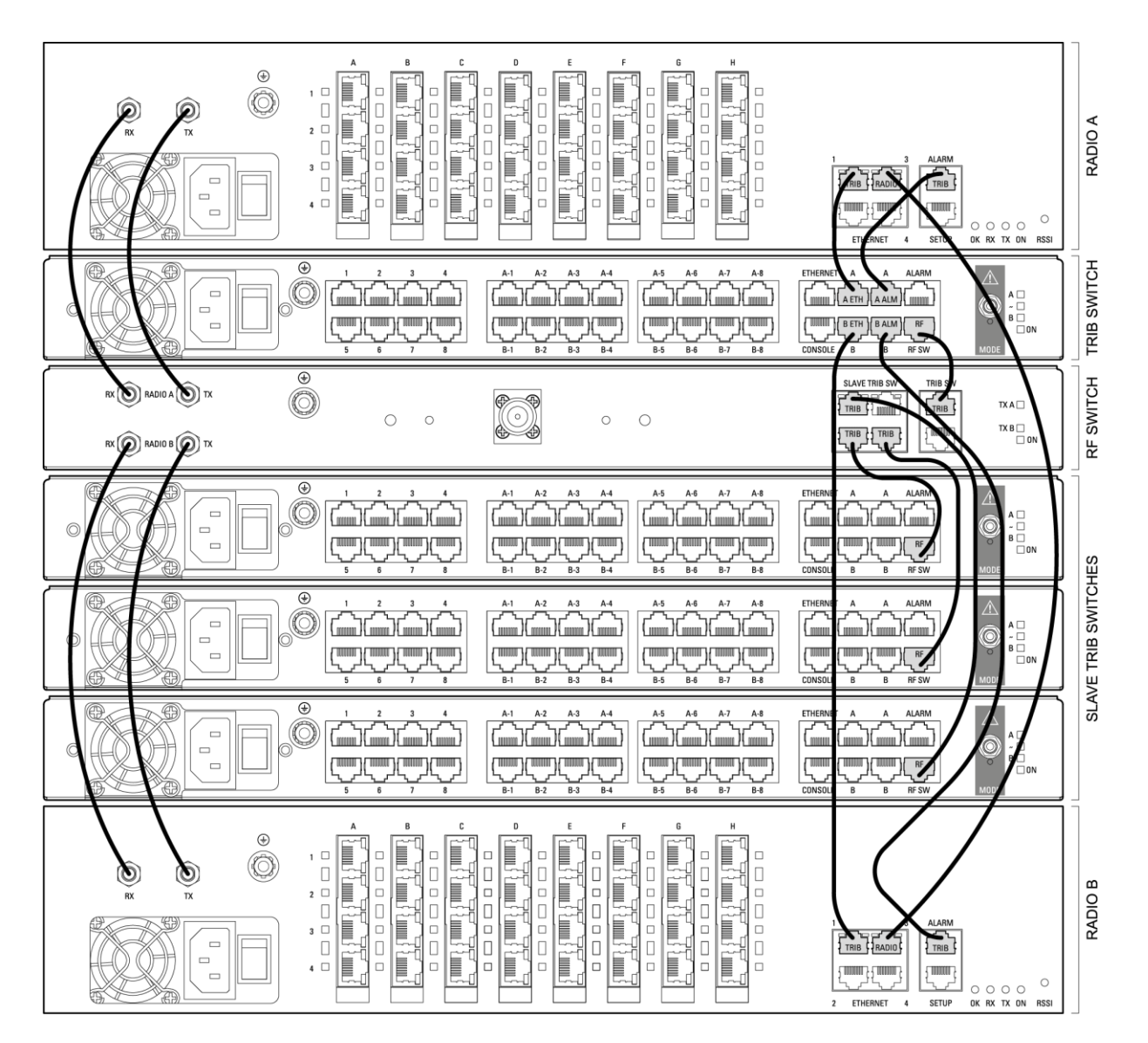

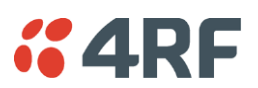

# **MHSB** Cabling

The two radios are interconnected as follows:

**CAUTION:** Do not connect Transmit to Receive or Receive to Transmit as this may damage the radio or the MHSB switch.

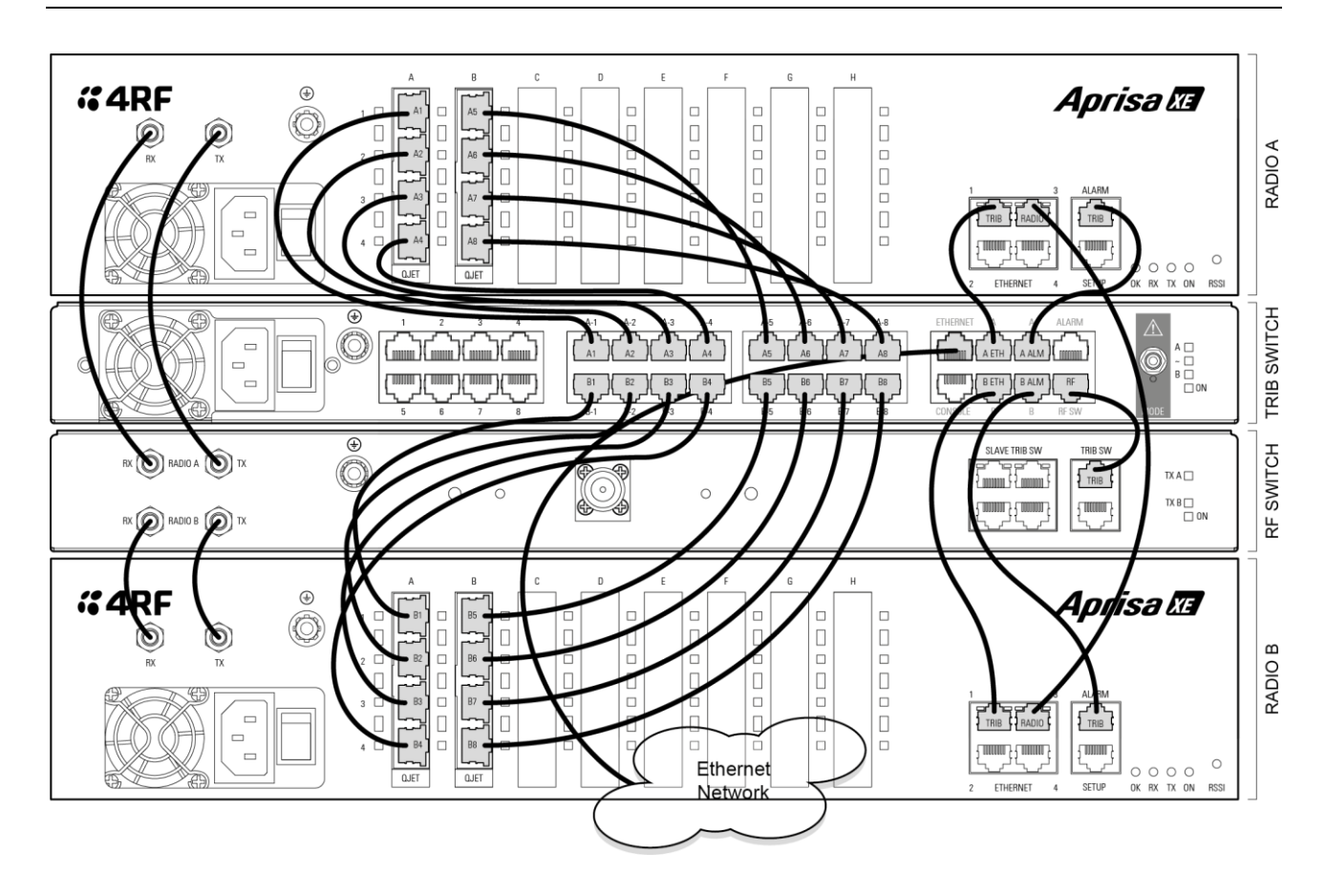

### Cables supplied with the MHSB 1+1

The following cables are supplied with a MHSB terminal:

- Ethernet interface: RJ45 ports standard TIA-568A patch cables .
- Alarm interface: RJ45 ports standard TIA-568A patch cables.
- RF ports: two QMA male patch cables are supplied.
- 22x 0.4m interconnect cables (RJ45 to RJ45)

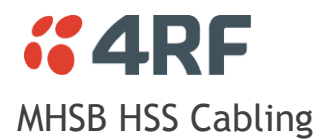

#### HSS Cabling for Aprisa XE 1+0

For an Aprisa XE 1+0 radio, an industry standard data cable is used to provide the Customer interface connector. The data cable has an LFH-60 connector on one end which plugs into the HSS card and the relevant data interface connector on the other end e.g. DB25 connector for RS-232.

#### HSS Cabling for Aprisa XE MHSB 1+1

For a Aprisa XE MHSB 1+1 terminal, the Customer interface is cabled to the customer side of the Tributary Switch and the radio A / radio B Tributary Switch connections are cabled to the radio A / radio B HSS cards. To achieve this, Y cabling is required. The Y cabling consists of three cables:

- Radio Side Two 0.4m LFH-60 to RJ45 connectors.
- Customer Side One 2.4m RJ45 to relevant data interface connector.

The number of RJ45 connectors is dependent on the data interface type e.g. for V.35, three RJ45 connectors are required to cable the interface but only two RJ45 connectors are required to cable the interface for X.21.

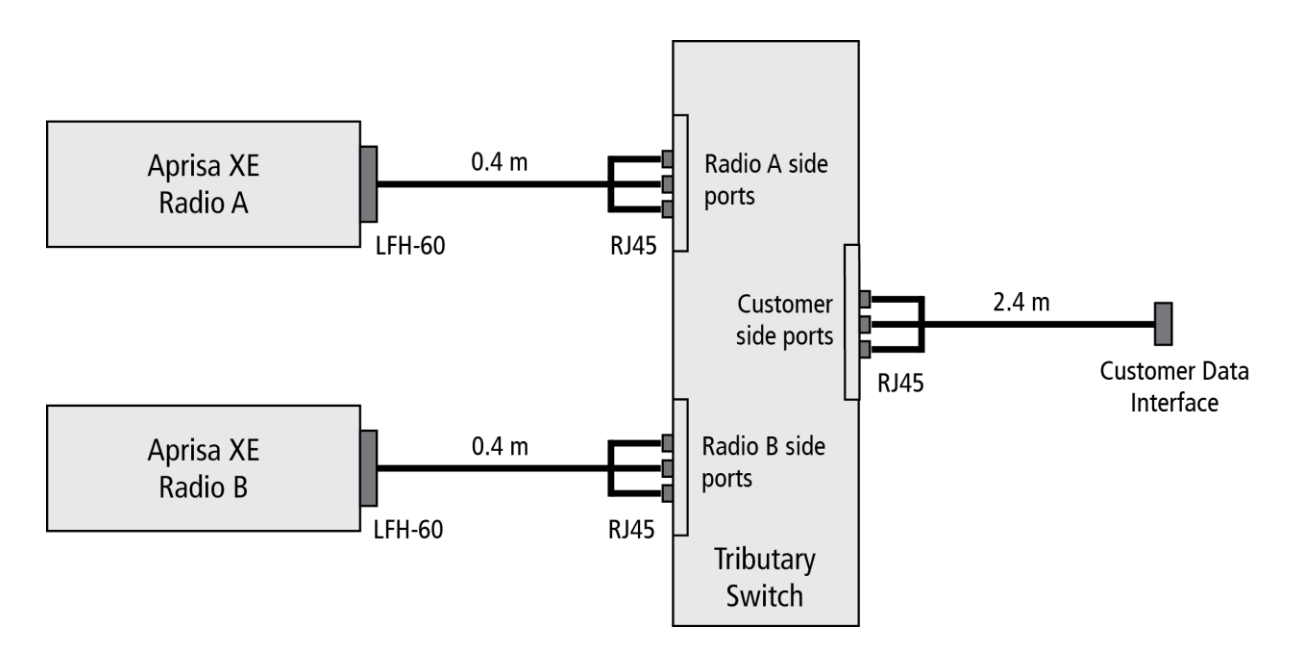

### **MHSB Power Supply**

See 'DC Power Supply' on page 39 and 'AC Power Supply' on page 42.

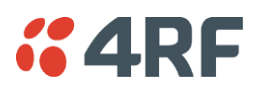

## Configuring the Radios for Protected Mode

The MHSB switch does not require any special software. However, the radios connected to the MHSB switch must be configured to work with the MHSB switch. This sets the alarm outputs and inputs to function in MHSB mode.

You must configure the interfaces of both radios connected to the MHSB switch identically. To perform this, you can either connect directly to the radio or use the test mode of the MHSB switch.

#### MHSB Terminal IP Addresses

Before configuring the link, you must ensure that the two independent links have correctly configured IP address details.

All four radios in the protected link must be on the same subnet.

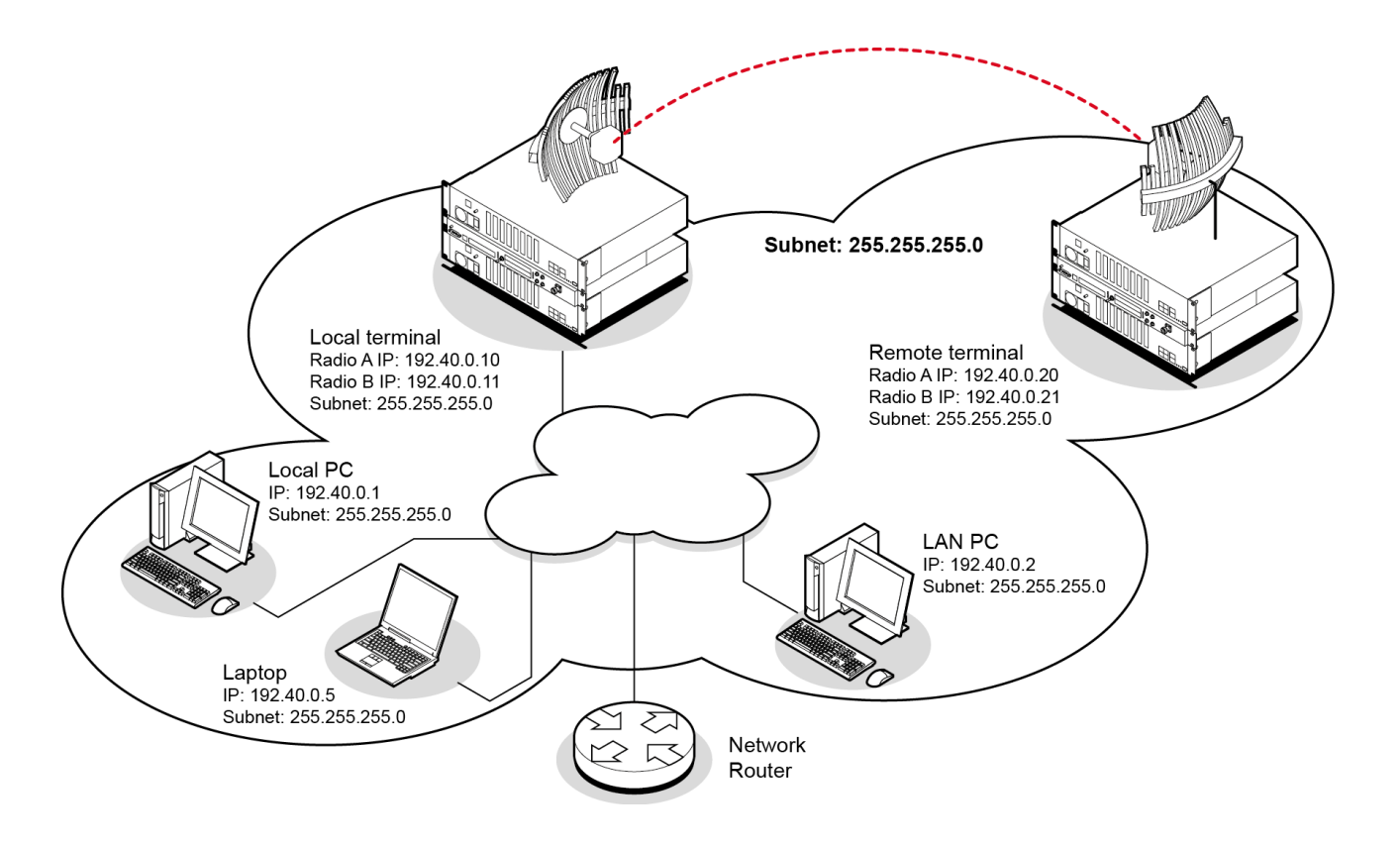

Example of MHSB IP addressing

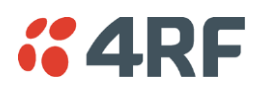

#### Mounting the MHSB Radios and Switches

Once the IP addresses are correctly configured, it is important to connect the A and B radios' Ethernet and Alarm ports correctly. In general, mount radio A above the MHSB switch and radio B below the MHSB switch:

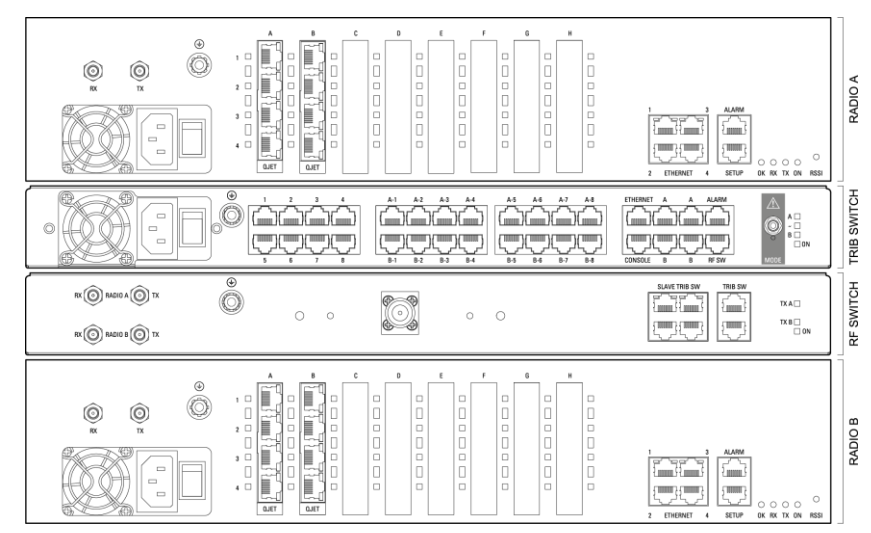

There is an Ethernet connection between any of the four Ethernet ports on each radio and the Ethernet port on the Tributary switch. There is also a connection between radio A and radio B, which ensures Ethernet traffic is maintained if a radio loses power.

The Ethernet port on the protection switch can be connected to an Ethernet hub or switch to allow multiple connections.

**Important:** The management Ethernet capacity on each of the four radios in the protected terminal must be identical for remote communications to work and there should only be one IP connection to the management network (via the tributary switch Ethernet port).

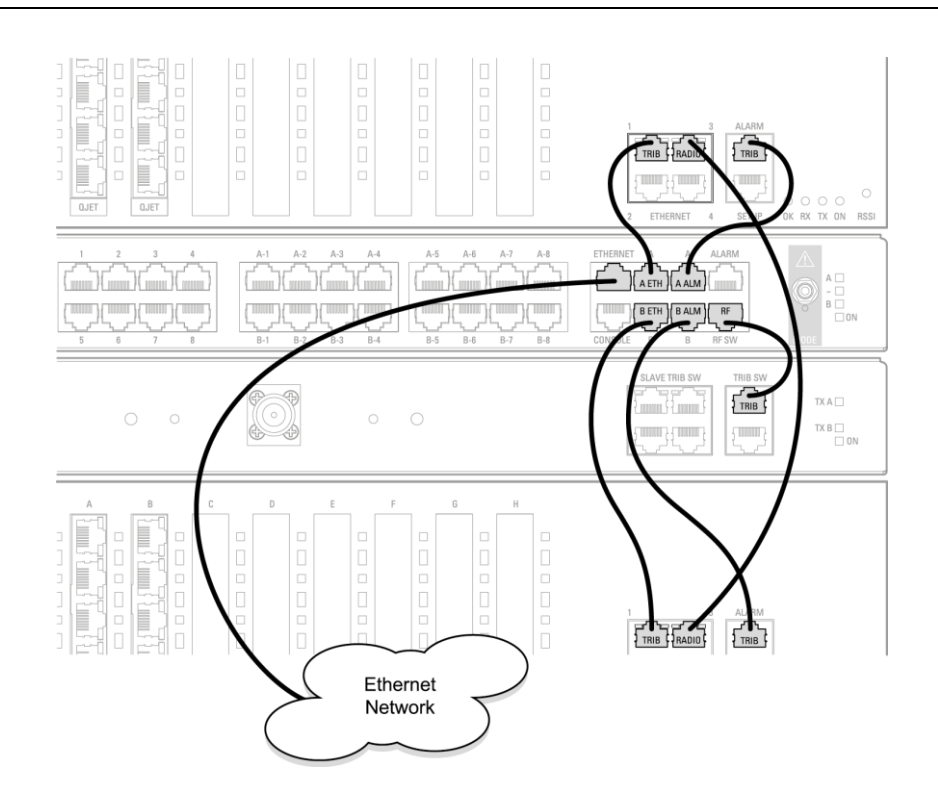

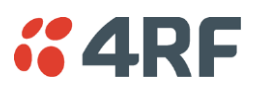

### Configuring the Terminals for MHSB

It is recommended that you configure the local and remote A side first, then the local and remote B side. Both the local A and B radios must be configured identically, and both the remote A and B radios must be configured identically.

**Tip:** As illustrated below, you may find it helpful to have two browser sessions running simultaneously. You can then easily see both the A and B sides of the protected link.

#### To configure MHSB operation:

1. Select Link > Maintenance > MHSB.

| EUT A LOCAL OK RX TX     | LINK   LOCAL   REMOTI      | E HELP            | EUT Remote OK                     | RX TX         |
|--------------------------|----------------------------|-------------------|-----------------------------------|---------------|
| MHSB CONTROL             |                            | MHSB CONTROL      |                                   |               |
| MHSB Mode O No 💿         | ) Yes                      | MHSB Mode         | ○ No ⊙ Yes                        |               |
| MHSB Radio Select O None | ● Radio A ○ Radio B        | MHSB Radio Select | 🔿 None 💿 Radio A 🔿 Radio B        |               |
| MHSB Status Active       |                            | MHSB Status       | Not Available                     |               |
| MHSB Command None        | ×                          | MHSB Command      | None                              |               |
| Reset Apply              | Radio Link                 | A                 | eset Apply                        |               |
|                          |                            |                   |                                   |               |
|                          |                            | L REMOTE HELP     | Unkr                              | Nown OK RX TX |
| MHSB CONTROL             |                            | MHSB CONTR        | OL                                |               |
| MHSB Mode                | O No 💿 Yes                 | MHSB Mode         | O No 💿 Yes                        |               |
| MHSB Radio Select        | 🔿 None 🔿 Radio A 💿 Radio B | MHSB Radio        | Select O None O Radio A 📀 Radio B |               |
| MHSB Status              | Standby                    | MHSB Status       | s Standby                         |               |
| MHSB Command             | None                       | MHSB Comn         | nand None M                       |               |
| Re                       | eset Apply Radio           | o Link B          | Reset Apply                       |               |
|                          |                            |                   |                                   |               |

- 2. Enable MHSB mode.
- **3.** Select whether the radio is A or B.

Ensure that the radio connected to the A side of the protection switch (normally above the MHSB switch) is set to Radio A and the radio connected to the B side of the protection switch (normally below the MHSB switch) is set to Radio B.

In the event of a power outage, the radios will switch over to the A side of the protection switch when the power is restored. The A side is also the default active side.

Note: Do not set both radio links to Radio A or Radio B as this will cause an Ethernet loopback.

- **4.** When you have made your changes, click Apply to apply changes or Reset to restore the previous configuration.
- 5. Repeat steps 2 to 4 for the other side of the protected link.

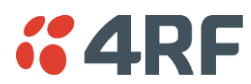

#### Software MHSB Switchover

The Mode switch on the Tributary Switch must be set to automatic mode for this software radio switchover to operate.

From this radio, the MHSB Force Switchover command will only switch the terminal from Active to Standby.

Login to the partner radio and use the MHSB Force Switchover command to make the partner radio Active.

#### To manually force a MHSB switchover from Active to Standby:

1. Select Force Switchover from the MHSB Command control.

| MHSB CONTROL      |                            |
|-------------------|----------------------------|
| MHSB Mode         | 🔿 No 💿 Yes                 |
| MHSB Radio Select | 🔿 None 🔿 Radio A 💿 Radio B |
| MHSB Status       | Active                     |
| MHSB Command      | None 💌                     |
|                   | None                       |
|                   | Rese Clear Switched Alarm  |
|                   | Force Switchover           |

2. Click Apply to apply changes or Reset to reset the page.

#### **Clearing MHSB Alarms**

If a switchover event occurs, the OK LED on the front panel and on the Terminal status and menu bar in SuperVisor changes to amber.

1. Select Clear Switched Alarm from the MHSB Command drop-down list.

| MHSB CONTROL                     |             |
|----------------------------------|-------------|
| MHSB Mode O No 📀 Yes             |             |
| MHSB Radio Select O None O Radio | A 💿 Radio B |
| MHSB Status Standby              |             |
| MHSB Command None                | ×           |
| None                             |             |
| Clear Switched Ala               | arm         |
| Force Switchover                 |             |

2. Click Apply to apply changes or Reset to reset the page.

**Note:** When MHSB mode is enabled, external alarm input 2 is used by the protection system to carry alarms from the protection switch to the radio. In MHSB mode, therefore, only external alarm input 1 is available for user alarms.

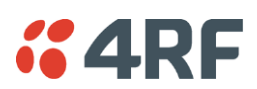

# Hitless Space Diversity (HSD)

HSD provides hitless RF receive path protection and hot standby transmitter redundancy. It is typically deployed for paths where high path availability is required.

An Aprisa XE hitless space diversity terminal comprises two radio terminals, radio A and radio B.

Radio A is the primary radio which is fitted with the interface cards and connects to antenna A.

Antenna A always carries the transmitted signal and the received signal for Radio A.

Radio B is the secondary radio the receiver of which connects to antenna B. The transmitter in this radio is the standby transmitter.

In the event of a radio A active transmitter failure, radio B transmitter becomes active.

Antenna B only carries the received signal for Radio B. This antenna is physically separated on the tower by a pre-determined distance from Antenna A.

As both radios have a receive path, traffic from the path with the best received bit error rate is routed to the customer interfaces in radio A.

In an HSD terminal, a HSD Protection Switch Card (PSC) is always fitted in slot H in Radio A and a HSD Protection Interface Card (PIC) is always fitted in slot H in Radio B. The PSC card has a card front switch which controls the hardware setting of the HSD system Active Radio (Auto Select, Radio A or Radio B).

Customer interfaces are provided on radio A only in interface slots A to G. Interface connections to Ethernet and the external alarm inputs and outputs are also provided on radio A only.

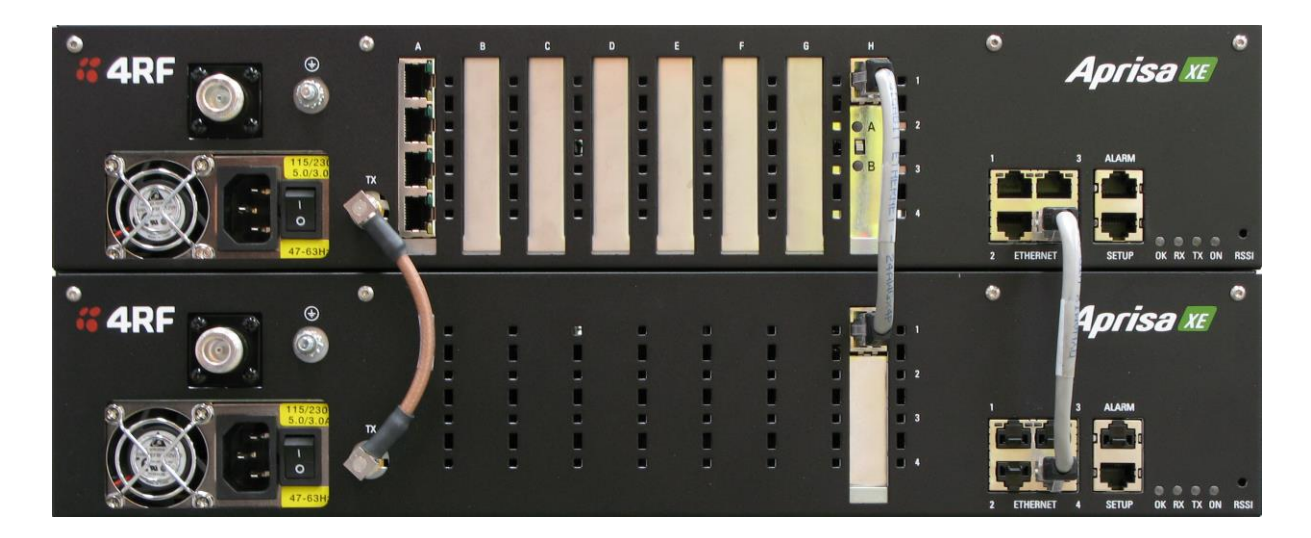

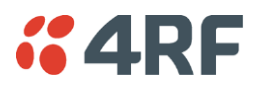

### HSD Terminal Cabling

The two HSD radios are interconnected as follows:

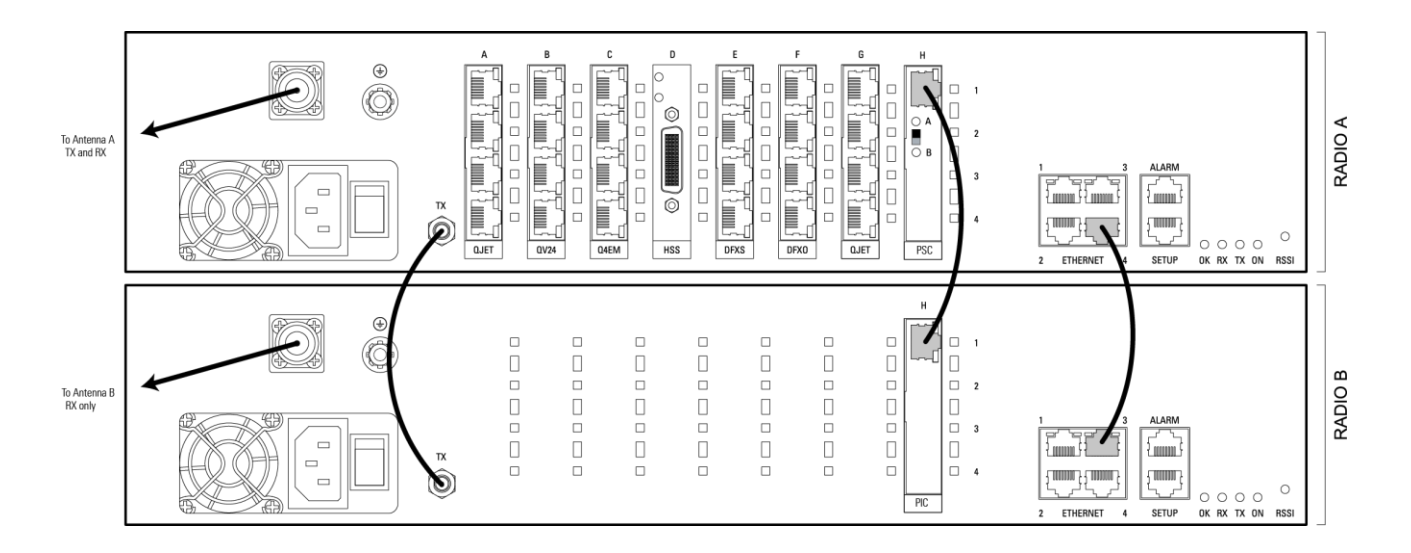

### Cables Supplied with HSD Terminal

The following cables are supplied with a HSD terminal:

#### RF cable

A 110 mm QMA female to QMA female low loss RF cable is required to interconnect between the TX ports of both radio A and radio B. This cable carries the radio B transmitter output to the radio A transmitter switch.

#### Ethernet Cable

A 200 mm RJ45 to RJ45 Ethernet cable between the Ethernet ports of radio A and radio B. This cable carries management IP traffic between radio A and radio B.

#### Traffic Cable

A 200 mm RJ45 to RJ45 Ethernet cable between the PSC and PIC. This cable carries all user traffic between Radio A and Radio B.

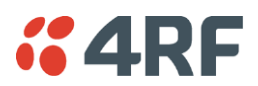

# HSD Terminal IP Addresses

Each radio in the HSD link is assigned a unique IP address. All four radios in the HSD link must be on the same subnet.

The IP address of the four terminals can only be changed by logging into the relevant radio A or radio B.

When the IP addresses have been setup, an ethernet connection to any of the four radios can access all four radios in the HSD link. The usual ethernet connection is to the near end Radio A (see 'IP Addressing of Terminals' on page 55).

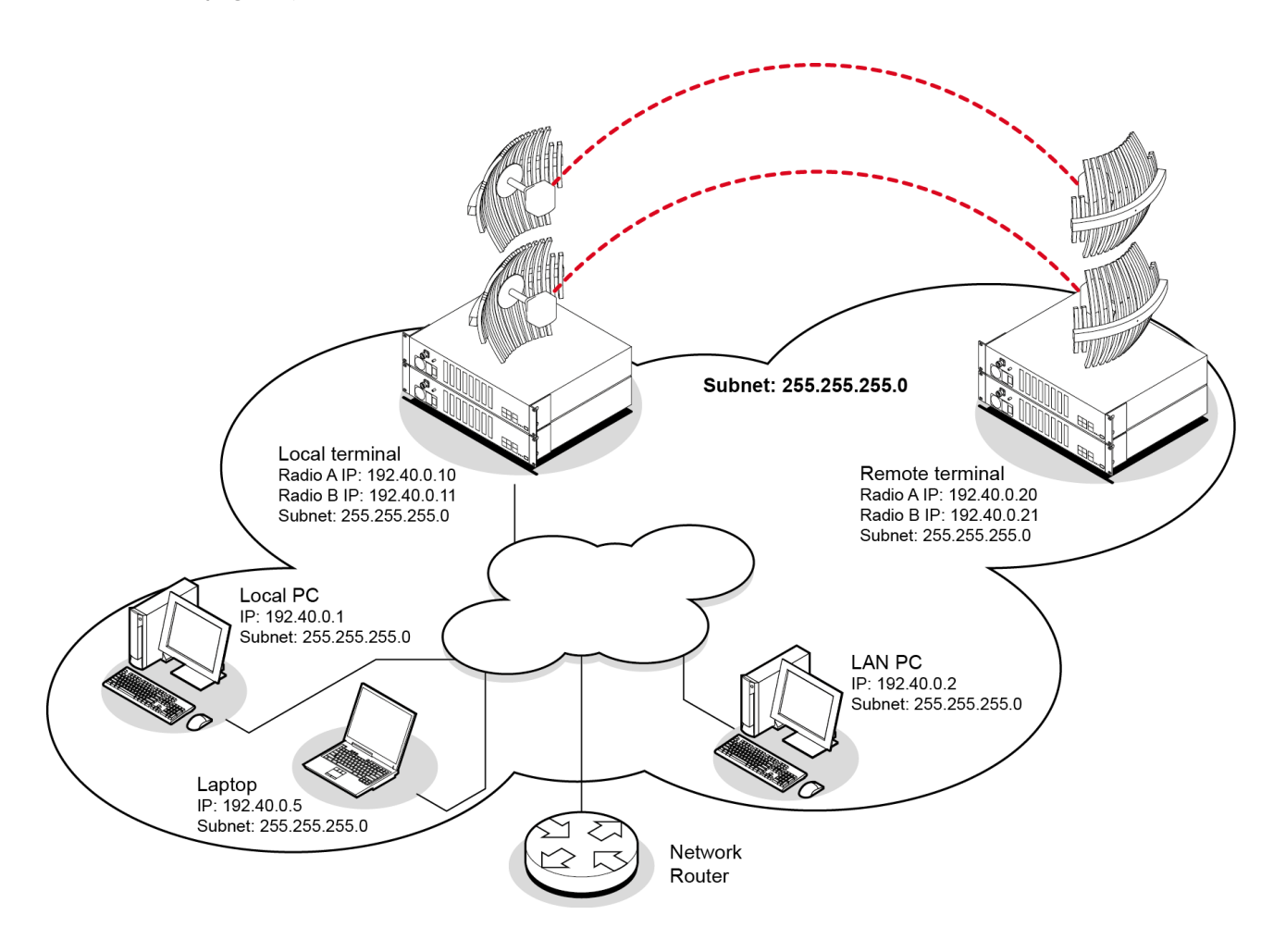

Example of IP addressing

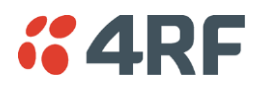

### Configuring HSD Terminals

To simplify the management and configuration of the HSD terminals, SuperVisor provides four windows which display the parameters for all four radios, the local and remote, radios A and B. The HSD System menu item displays the four windows.

When a parameter is changed in the four window mode, the relevant parameter is automatically changed to the same setting on the corresponding radio e.g. if a radio A modulation type is changed, the radio B modulation type is also changed to the same setting.

The Local and Remote menus continue to display the parameters for the local and remote radios for the near end terminal logged into.

| <b>GARF</b> SUPERVISOR™     Aprisa III                         |                           |                    |                     |                           |          |
|----------------------------------------------------------------|---------------------------|--------------------|---------------------|---------------------------|----------|
| Near End Terminal                                              | OK RX TX                  | HSD System LINK LO | CAL   REMOTE   HELP | Far End Terminal          | OK RX TX |
| SUMMARY                                                        |                           |                    | SUMMARY             |                           |          |
| Terminal ID                                                    | Radio A                   |                    | Terminal ID         | Radio A                   |          |
| Software Version                                               | 8_0_02_EA                 |                    | Software Version    | 8_0_02_EA                 |          |
| Software Status                                                | Standard Software Release |                    | Software Status     | Standard Software Release |          |
| Serial Number                                                  | 21805559                  |                    | Serial Number       | 21805560                  |          |
| IP Address                                                     | 172.16.10.110             |                    | IP Address          | 172.16.10.112             |          |
| RX Frequency (MHz)                                             | 2463                      |                    | RX Frequency (MHz)  | 2537                      |          |
| RSSI (dBm)                                                     | -59.6                     |                    | RSSI (dBm)          | -61.0                     |          |
| TX Frequency (MHz)                                             | 2537                      |                    | TX Frequency (MHz)  | 2463                      |          |
| SNR (dB)                                                       | 35.49                     |                    | SNR (dB)            | 35.05                     |          |
| Modulation                                                     | 64 QAM                    |                    | Modulation          | 64 QAM                    |          |
| SUMMARY                                                        |                           |                    | SUMMARY             |                           |          |
| Terminal ID                                                    | Radio B                   |                    | Terminal ID         | Radio B                   |          |
| Software Version                                               | 8_0_02_EA                 |                    | Software Version    | 8_0_02_EA                 |          |
| Software Status                                                | Standard Software Release |                    | Software Status     | Standard Software Release |          |
| Serial Number                                                  | 21805561                  |                    | Serial Number       | 21805562                  |          |
| IP Address                                                     | 172.16.10.111             |                    | IP Address          | 172.16.10.113             |          |
| RX Frequency (MHz)                                             | 2463                      |                    | RX Frequency (MHz)  | 2537                      |          |
| RSSI (dBm)                                                     | -60.3                     |                    | RSSI (dBm)          | -58.3                     |          |
| TX Frequency (MHz)                                             | 2537                      |                    | TX Frequency (MHz)  | 2463                      |          |
| SNR (dB)                                                       | 35.13                     |                    | SNR (dB)            | 35.42                     |          |
| Modulation                                                     | 64 QAM                    |                    | Modulation          | 64 QAM                    |          |
| liker Arfuser connected to 'Near End Terminal' (472.46.40.440) |                           |                    |                     |                           |          |

The majority of SuperVisor HSD System pages contain the same parameters and controls as the standard 1+0 XE terminal. The main exceptions are the HSD Control page and the HSD Performance Summary page.

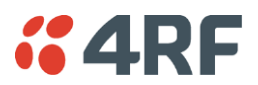

#### HSD Active Radio Control

The HSD system 'Active Radio' control determines if the selection of Radio A or Radio B is automatic or manual. This controls both the radio transmitters and receivers.

The Active Radio can be set with the hardware switch on the PSC card front or with the SuperVisor software control. The last change of hardware / software control determines the state of the HSD system.

The SuperVisor software control will always reflect the state of the HSD system.

After terminal startup or reboot, the state of the PSC mode switch determines the setting used by the system and the SuperVisor software control is set to reflect the state of the HSD system.

The PSC card has two card front LEDs which indicate the status of the HSD system:

| PSC Mode    | Hardware Co | ntrol Change | Software Control Change |                |
|-------------|-------------|--------------|-------------------------|----------------|
| Switch      | LED A       | LED B        | LED A                   | LED B          |
| Radio A     | Solid Amber | Off          | Flashing Amber          | Off            |
| Auto Select | Solid Green | Solid Green  | Flashing Amber          | Flashing Amber |
| Radio B     | Off         | Solid Amber  | Off                     | Flashing Amber |

#### To set the HSD controls:

1. Select HSD System > Maintenance > Control.

| HSD CONTROL                   |               |
|-------------------------------|---------------|
| Active Radio                  | Auto Select 💌 |
| Parameter Compare<br>Checking | On 💌          |
| Reset                         | Apply         |

2. Set the Active Radio parameter.

| Active Radio | Mode of Operation                                                                                        |
|--------------|----------------------------------------------------------------------------------------------------|
| Auto Select  | Automatic mode:                                                                                          |
| (default)    | The hitless receive will select traffic from the receive path of best performance                        |
|              | The HSD system will switch to the standby transmitter if the active transmitter fails (TX failure alarm) |
| Radio A Only | Manual selection of radio path A only for both the transmitter and receiver i.e. no automatic switching  |
| Radio B Only | Manual selection of radio path B only for both the transmitter and receiver i.e. no automatic switching  |

**Note:** There is no timeout for a manual selection of the Active Radio setting (Radio A only or Radio B only) but a 'Mode Switch Software Override' alarm will warn if the software has overwritten the PSC Mode Switch.

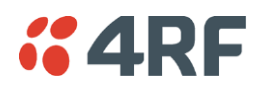

1. Set the Parameter Compare Checking.

| Parameter Compare Checking | Option                                                                                                    |
|----------------------------|----------------------------------------------------------------------------------------------------|
| On<br>(default)            | Any mismatch in parameters shown in Terminal Settings<br>between Radio A and Radio B will generate a Parameter<br>Mismatch alarm. |
| Off                        | No Parameter Mismatch alarm will be generated.                                                                                    |

#### To view the HSD System Performance Summary:

1. Select HSD System > Performance > Summary.

| HSD SYSTEM PERFORM             | ANCE SUMMARY    |
|--------------------------------|-----------------|
| Terminal UCEs                  | 0               |
| Terminal Errored<br>Seconds    | 0               |
| Terminal Error Free<br>Seconds | 20448           |
| Terminal BER                   | < 6.933 EXP -13 |
| Active Transmitter             | TxA             |
| Reset Cour                     | nters           |

| Field                       | Explanation                                                                                       |
|-----------------------------|---------------------------------------------------------------------------------------------------|
| Terminal UCEs               | The total number of HSD terminal uncorrectable blocks since the last reset                        |
| Terminal Errored seconds    | The total number of HSD terminal operational seconds with errored traffic since the last reset    |
| Terminal Error free seconds | The total number of HSD terminal error free operational seconds since the last reset              |
| Terminal BER                | The system will report an estimated HSD terminal Bit Error Rate up to a maximum of 1 in $10^{21}$ |
| Active Transmitter          | Dislays the current active transmitter (TxA or TxB)                                               |

Click Reset Counters to reset the error counters to zero.
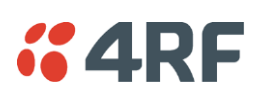

# 12. In-Service Commissioning

# Before You Start

When you have finished installing the hardware, RF and the traffic interface cabling, the system is ready to be commissioned. Commissioning the terminal is a simple process and consists of:

- 1. Powering up the terminals
- 2. Configuring both the local and remote terminals using SuperVisor
- **3.** Aligning the antennas
- 4. Synchronizing the terminals
- **5.** Testing the link is operating correctly. As a minimum, conduct the suggested tests to ensure correct operation. More extensive testing may be required to satisfy the end client or regulatory body requirements.
- 6. Connecting up the client or user interfaces

## What You Will Need

- Appropriately qualified commissioning staff at both ends of the link.
- Safety equipment appropriate for the antenna location at both ends of the link.
- Communication equipment, that is, mobile phones or two-way radios.
- SuperVisor software running on an appropriate laptop, computer, or workstation at one end of the link.
- Tools to facilitate loosening and re-tightening the antenna pan and tilt adjusters.
- Predicted receiver input levels and fade margin figures from the radio link budget (You can use Surveyor (see 'Path planning' on page 23) to calculate the RSSI, fade margin, and availability).

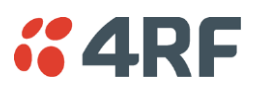

# Applying Power to the Terminals

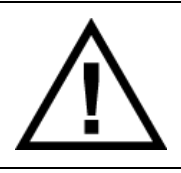

### WARNING:

Before applying power to a terminal, ensure you have connected the safety earth and antenna cable.

Apply power to the terminals at each end of the link.

When power is first applied, all the front panel LEDs will illuminate red for several seconds as the system initializes.

After the system is initialized, the OK LED on the front panel should illuminate green and if the terminals are correctly configured, the TX and RX LED should also be illuminated green.

#### If the RX LED is:

| Red   | the antennas are may be significantly mis-aligned with no signal being received               |
|-------|-----------------------------------------------------------------------------------------------|
| Amber | the antennas may be roughly aligned with some signal being received                           |
| Green | the antennas are well-aligned and adequate signal is being received to create a reliable path |

#### If the TX LED is:

| Red   | the transmitter is faulty                                  |
|-------|------------------------------------------------------------|
| Amber | there is a fault in the antenna connection or feeder cable |
| Green | the transmitter is working normally                        |

# Review the Link Configurations Using SuperVisor

- 1. Connect a PC, with SuperVisor installed, to both terminals in the link.
- 2. Log into the link.
- 3. Select Link > Summary and confirm the following basic information:
  - Terminal IP address(es)
  - Terminal TX and RX frequencies
  - RSSI (dBm)
  - TX power (dBm)
  - SNR (dBm)

**Note:** If the terminals have not already been configured, refer to 'Configuring the terminal' on page 71, 'Configuring the traffic interfaces' on page 97, and 'Configuring the traffic cross connections' on page 159.

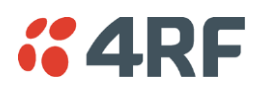

# Antenna Alignment

For any point-to-point link, it is important to correctly align the antennas to maximize the signal strength at both ends of the link. Each antenna must be pointing directly at the corresponding antenna at the remote site, and they must both be on the same polarization. The antennas are aligned visually, and then small adjustments are made while the link is operating to maximize the received signal.

Directional antennas have a radiation pattern that is most sensitive in front of the antenna, in line with the main lobe of the radiation pattern. There are several other lobes (side lobes) that are not as sensitive as the main lobe in front of the antenna.

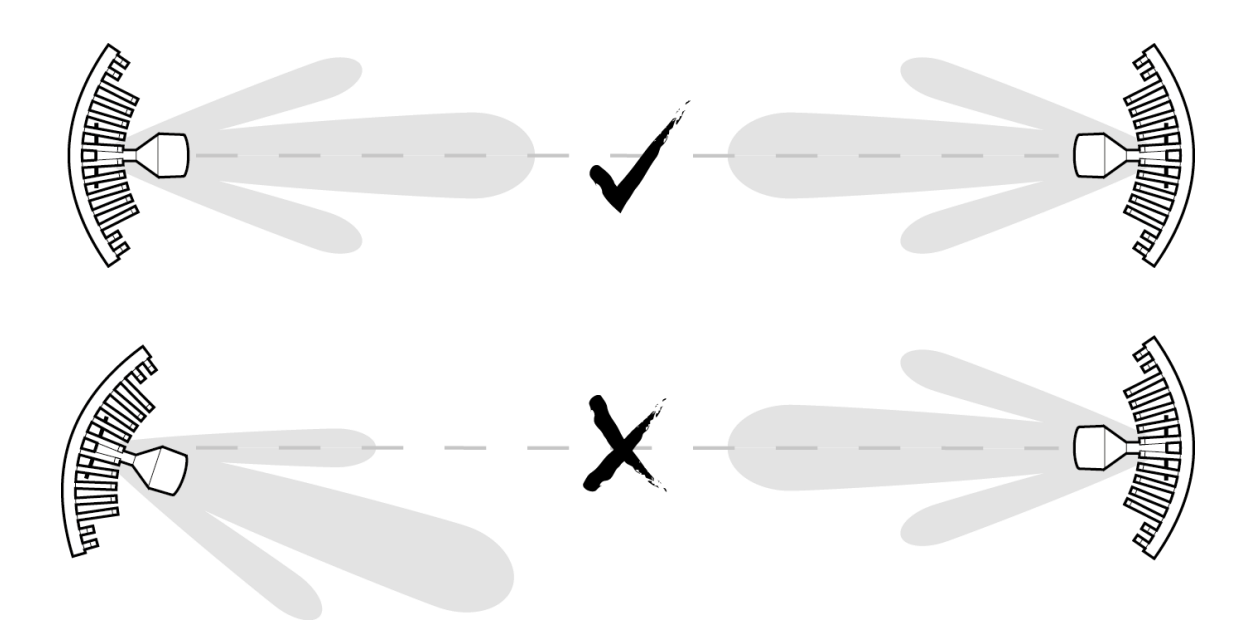

For the link to operate reliably, it is important that the main lobes of both antennas are aligned. If any of the side lobes are aligned to the opposite antenna, the received signal strength of both terminals will be lower, which could result in fading. If in doubt, check the radiation patterns of the antennas you are using.

# Checking the Antenna Polarization

Check that the polarization of the antennas at each end of the link is the same.

Antenna polarization of grid antennas are normally indicated by an arrow or with 'H' and 'V' markers (indicating horizontal and vertical).

On Yagi antennas, ensure the orientation of the elements are the same at each end of the link.

Transmit frequency and power, and antenna polarization would normally be defined by a regulatory body, and typically licensed to a particular user. Refer to your license details when setting the antenna polarization.

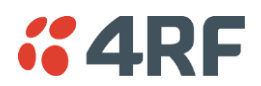

# Visually Aligning Antennas

1. Stand behind the antenna, and move it from side to side until it is pointing directly at the antenna at the remote site. The remote antenna may be made more visible by using a mirror, strobe light, or flag.

If the remote end of the link is not visible (due to smoke, haze, or local clutter, etc), align the antenna by using a magnetic compass. Calculate the bearing using a scale map of the link path.

When setting the antenna on the desired bearing ensure that you use the appropriate true-north to magnetic-north offset. Also ensure that the compass reading is not affected by standing too close to metallic objects.

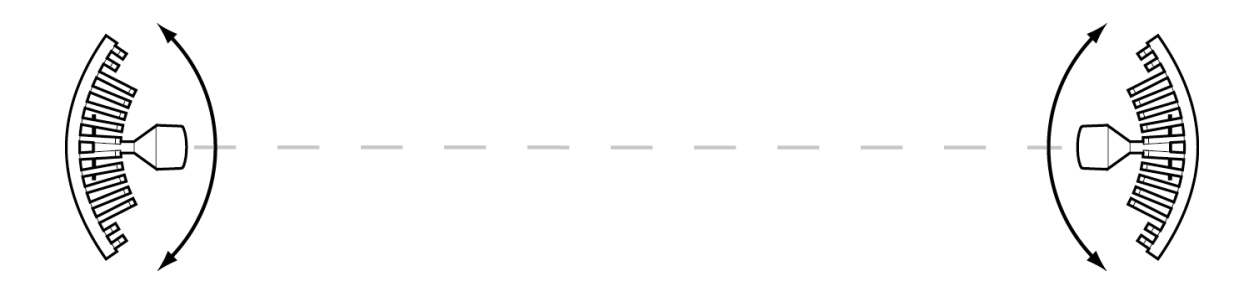

- 2. Once the antenna is pointing at the remote antenna, tighten the nuts on the U-bolt or antenna clamp just enough to hold it in position. Leave the nuts loose enough so that small adjustments can still be made. Check that the antenna is still pointing in the correct direction.
- 3. Move the antenna up or down until it is pointing directly at the remote site.
- 4. Tighten the elevation and azimuth adjustment clamps.
- 5. Mark the position of the antenna clamps so that the antenna can be returned to this rough aim point easily when accurately aligning the antennas.
- 6. Repeat steps 1-5 at the opposite site.

**Note:** Low gain antennas need less adjustment in elevation as they are simply aimed at the horizon. They should always be panned horizontally to find the peak signal.

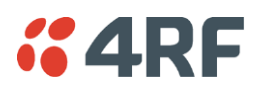

# Accurately Aligning the Antennas

Once the antennas are visually aligned, accurately align both antennas by carefully making small adjustments while monitoring the RSSI. This will give the best possible link performance.

**Note:** Remember that it is important to align the main radiation lobes of the two antennas to each other, not any side lobes. It may be easier to perform this procedure if you can communicate with someone at the remote site by telephone, mobile, or two-way radio.

- 1. Connect a laptop PC running SuperVisor software and power up the terminals at both ends of the link. Select Link > Performance > Summary so that you can see the RSSI indication for the local terminal. Alternatively, use the RSSI test point on the front panel together with a multimeter (see 'Measuring the RSSI' on page 220).
- 2. Move the antenna through a complete sweep horizontally (known as a 'pan') either side of the point established in the visual alignment process above. Note down the RSSI reading for all the peaks in RSSI that you discover in the pan.
- **3.** Move the antenna to the position corresponding to the maximum RSSI value obtained during the pan. Move the antenna horizontally slightly to each side of this maximum to find the two points where the RSSI drops slightly.
- 4. Move the antenna halfway between these two points and tighten the clamp.
- 5. If the antenna has an elevation adjustment, move the antenna through a complete sweep (known as a 'tilt') vertically either side of the point established in the visual alignment process above. Note down the RSSI reading for all the peaks in RSSI that you discover in the tilt.
- 6. Move the antenna to the position corresponding to the maximum RSSI value obtained during the tilt. Move the antenna slightly up and then down from the maximum to find the two points where the RSSI drops slightly.
- 7. Move the antenna halfway between these two points and tighten the clamp.
- 8. Recheck the pan (steps 2-4) and tighten all the clamps firmly.

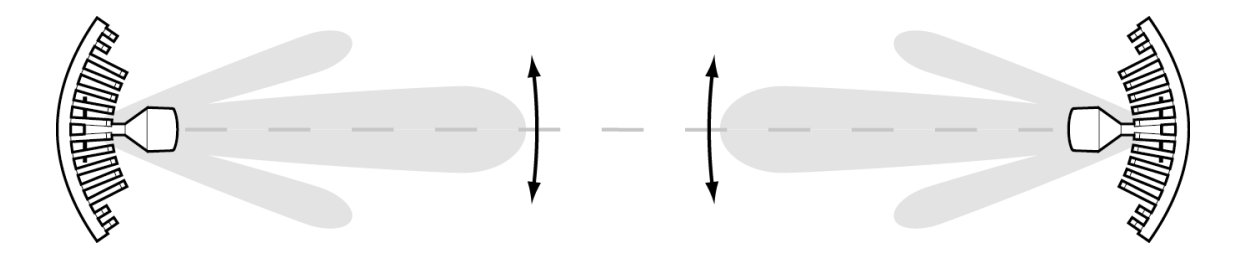

9. Perform steps 1-8 at the remote site.

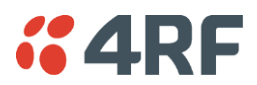

## Measuring the RSSI

Measure the RSSI value with a multimeter connected to the RSSI test port on the front of the terminal (see 'Front panel connections and indicators' on page 31).

- 1. Insert the positive probe of the multimeter into the RSSI test port, and clip the negative probe to the chassis of the terminal (earth).
- 2. Pan and tilt the antenna until you get the highest VDC reading. The values shown in the table below relate the measured VDC to the actual received signal level in dBm regardless of bandwidth and frequency.

| RSSI test<br>port value<br>(VDC) | RSSI<br>reading<br>(dBm) |  |
|----------------------------------|--------------------------|--|
| 0.000                            | - 100                    |  |
| 0.025                            | - 99                     |  |
| 0.050                            | - 98                     |  |
| 0.075                            | - 97                     |  |
| 0.100                            | - 96                     |  |
| 0.125                            | - 95                     |  |
| 0.150                            | - 94                     |  |
| 0.175                            | - 93                     |  |
| 0.200                            | - 92                     |  |
| 0.225                            | - 91                     |  |
| 0.250                            | - 90                     |  |
| 0.275                            | - 89                     |  |
| 0.300                            | - 88                     |  |
| 0.325                            | - 87                     |  |
| 0.350                            | - 86                     |  |
| 0.375                            | - 85                     |  |
| 0.400                            | - 84                     |  |
| 0.425                            | - 83                     |  |
| 0.450                            | - 82                     |  |
| 0.475                            | - 81                     |  |
| 0.500                            | - 80                     |  |
| 0.525                            | - 79                     |  |
| 0.550                            | - 78                     |  |
| 0.575                            | - 77                     |  |
| 0.600                            | - 76                     |  |
| 0.625                            | - 75                     |  |
| 0.650                            | - 74                     |  |

| RSSI test | RSSI<br>reading |
|-----------|-----------------|
| (VDC)     | (dBm)           |
| 0.675     | - 73            |
| 0.700     | - 72            |
| 0.725     | - 71            |
| 0.750     | - 70            |
| 0.775     | - 69            |
| 0.800     | - 68            |
| 0.825     | - 67            |
| 0.850     | - 66            |
| 0.875     | - 65            |
| 0.900     | - 64            |
| 0.925     | - 63            |
| 0.950     | - 62            |
| 0.975     | - 61            |
| 1.000     | - 60            |
| 1.025     | - 59            |
| 1.050     | - 58            |
| 1.075     | - 57            |
| 1.100     | - 56            |
| 1.125     | - 55            |
| 1.150     | - 54            |
| 1.175     | - 53            |
| 1.200     | - 52            |
| 1.225     | - 51            |
| 1.250     | - 50            |
| 1.275     | - 49            |
| 1.300     | - 48            |
| 1.325     | - 47            |

| RSSI test<br>port value<br>(VDC) | RSSI<br>reading<br>(dBm) |
|----------------------------------|--------------------------|
| 1.350                            | - 46                     |
| 1.375                            | - 45                     |
| 1.400                            | - 44                     |
| 1.425                            | - 43                     |
| 1.450                            | - 42                     |
| 1.475                            | - 41                     |
| 1.500                            | - 40                     |
| 1.525                            | - 39                     |
| 1.550                            | - 38                     |
| 1.575                            | - 37                     |
| 1.600                            | - 36                     |
| 1.625                            | - 35                     |
| 1.650                            | - 34                     |
| 1.675                            | - 33                     |
| 1.700                            | - 32                     |
| 1.725                            | - 31                     |
| 1.750                            | - 30                     |
| 1.775                            | - 29                     |
| 1.800                            | - 28                     |
| 1.825                            | - 27                     |
| 1.850                            | - 26                     |
| 1.875                            | - 25                     |
| 1.900                            | - 24                     |
| 1.925                            | - 23                     |
| 1.950                            | - 22                     |
| 1.975                            | - 21                     |
| 2.000                            | - 20                     |

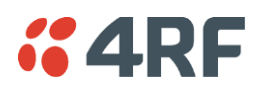

# **Checking Performance**

The amount of testing performed on the completed installation will depend on circumstances. Some customers may need to prove to a local licensing regulatory body that the link complies with the license provisions. This may require special telecommunications test equipment to complete these tests. Most customers simply want to confirm that their data traffic is successfully passing over the link, or that the customer interfaces comply with known quality standard.

However, the most important performance verification checks are:

- Receive input level
- Fade margin
- Long-term BER

## Checking the Receive Input Level

The received signal strength at the local terminal is affected by many components in the system and has a direct relationship with the resulting performance of the link. A link operating with a lower than expected signal strength is more likely to suffer from degraded performance during fading conditions. The receive input level of a link is normally symmetrical (that is, similar at both ends).

- 1. Compare the final RSSI figure obtained after antenna alignment with that calculated for the link.
- 2. If the RSSI figure is in excess of 3 dB down on the predicted level, recheck and correct problems using the table below and then recheck the RSSI. Alternatively, recheck the link budget calculations.

| Terminal(s)    |  |
|----------------|--|
| Local & remote |  |
| Remote         |  |
| Local & remote |  |
| Local & remote |  |
| Local & remote |  |
| Local & remote |  |
|                |  |
|                |  |

Note: If following the above steps does not resolve the situation, contact Customer Support for assistance.

- 3. Record the RSSI figure on the commissioning form.
- 4. Repeat steps 1 to 2 for the other end of the link.

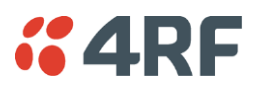

# Checking the Fade Margin

The fade margin is affected by many components in the system and is closely related to the received signal strength. A link operating with a lower than expected fade margin is more likely to suffer from degraded performance during fading conditions. A reduced fade margin can be due to operating the link too close to the noise floor, or the presence of external interference. The fade margin of a link can be asymmetrical (that is, different at each end).

Possible causes of low fade margin are as follows:

| Problem                                                                                                    | Terminal         |
|----------------------------------------------------------------------------------------------------|------------------|
| Low receive signal strength (see above table)                                                                 | Local and Remote |
| Interfering signals on the same, or very close to, the frequency of the local terminal receiver.              | Local            |
| Intermodulation products that land on the same or very close to the frequency of the local terminal receiver. | Local or Remote  |
| Operating near the local receiver noise floor                                                                 | Local            |

### To check the fade margin:

1. Confirm (and correct if necessary) the receive input level (see the previous test).

Note: If the receive input level is lower than expected, the fade margin may also be low.

- 2. Select Link > Performance > Summary and check the current BER of the link in its normal condition is better than 10<sup>-6</sup> (If necessary, clear out any extraneous errors by clicking Reset Counters).
- **3.** Check the signal to noise (S/N) indication on the Link > Performance > Summary page. This shows the quality of the signal as it is being processed in the modem. It should typically be better than 30 dB. If it is less than 25 dB, it means that either the RSSI is very low or in-band interference is degrading the S/N performance.
- 4. Temporarily reduce the remote site's transmit power using either an external attenuator or SuperVisor (Remote > Terminal > Basic).

**Note:** Ideally, the transmit power of the remote site should be reduced by up to 20 dB, which will require the use of an external 50 ohm coaxial attenuator capable of handling the transmit power involved. In the absence of an attenuator, reduce the transmit power using SuperVisor.

- **5.** Check and note the current BER of the link in its now faded condition (Again, if necessary, clear out any extraneous errors (introduced by the power reduction step above) by clicking Reset Counters).
- **6.** Compare the unfaded and faded BER performance of the link (steps 2 and 4). Continue to reduce the remote transmit power until either the BER drops to 10<sup>-6</sup> or the remote transmitter power has been reduced by 20 dB.

**Note:** The fade margin of the link is expressed as a number (of dB) that the link can be faded (transmitter power reduced) without reducing the BER below operating specifications ( $1 * 10^{-6}$  BER). A 20 dB fade margin is adequate for most links.

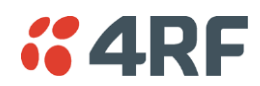

7. Record the fade margin and SNR results on the commissioning form.

**Note:** If the transmit power is reduced using SuperVisor rather than an external attenuator, the fade margin should be recorded as 'Greater than  $x \, dB$ ' (where x = the power reduction).

- 8. Restore the remote terminal transmit power to normal.
- 9. Repeat steps 1 to 7 for the other end of the link.

**Note:** If following all the guidelines above does not resolve the situation, contact Customer Support for assistance.

## Checking the Long-Term BER

The BER test is a measure of the stability of the complete link. The BER results of a link can be asymmetrical (that is, different at each end).

- 1. Select Link > Performance > Summary and check the current BER and error counters of the link. If necessary, clear out any extraneous errors by selecting Reset Counters.
- **2.** Wait 15 minutes, and check the BER display and error counters again. If there are a small number of errors and the BER is still better than  $1 \times 10^{.9}$ , continue the test for 24 hours. If there are a significant number of errors, rectify the cause before completing the 24 hour test.

**Note:** It is normal to conduct the BER test in both directions at the same time, and it is important that no further work be carried out on the equipment (including the antenna) during this period.

- **3.** The BER after the 24 hour test should typically be better than  $1 \times 10^{\circ}$ .
- **4.** Record the BER results on the commissioning form.

## Bit Error Rate Tests

A Bit Error Rate (BER) test can be conducted on the bench, (see 'Bench Setup' on page 45).

Attach the BER tester to the interface port(s) of one terminal, and either another BER tester or a loopback plug to the corresponding interface port of the other terminal.

This BER test can be carried out over the Ethernet, E1 / T1, V.24 or HSS interfaces. It will test the link quality with regard to user payload data.

**CAUTION:** Do not apply signals greater than -20 dBm to the antenna as they can damage the receiver. In a bench setup, there must be 60 - 80 dB at up to 2 GHz of 50 ohm coaxial attenuation (capable of handling the transmit power) between the terminals' antenna connectors.

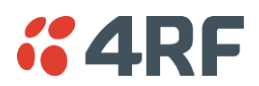

# Additional Tests

Depending on license requirements or your particular needs, you may need to carry out additional tests, such as those listed below.

Refer to the relevant test equipment manuals for test details.

| Test                                                      | Test equipment required                |
|-----------------------------------------------------------|----------------------------------------|
| TX power output measurements (at TX and duplexer outputs) | Power meter                            |
| TX spectrum bandwidth                                     | Spectrum analyzer                      |
| TX spectral purity or harmonic outputs                    | Spectrum analyzer                      |
| TX center frequency                                       | Frequency counter or spectrum analyzer |
| Bulk capacity BER test                                    | BER tester                             |
| LAN throughput or errors                                  | LAN tester                             |
| G.703 / HDB3 waveforms                                    | Digital oscilloscope                   |
| Serial interface BER                                      | BER tester                             |
| Audio quality                                             | PCM4 or SINAD test set                 |

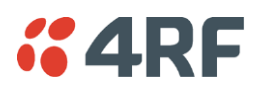

# Checking the Link Performance

For a graphical indication of the link performance, you can use the constellation analyzer.

The 'dots' are a graphical indication of the quality of the demodulated signal. Small dots that are close together indicate a good signal. If the dots become spaced further apart, this indicates that the signal quality is degrading. This signal quality degradation can be caused by low Rx signal level due to, for example:

- external interference
- failure of any of the following: modem, receiver, far end transmitter, an antenna (either end), a feeder or connector (for example, due to water damage)
- path issues such as multipath fading or obstructions

### To check the performance of the link using the constellation analyzer:

1. Select Link or Local or Remote > Performance > Constellation.

| CONSTELLATIO      | N    |      |   |   |       |   |   |     |   |   | _      |
|-------------------|------|------|---|---|-------|---|---|-----|---|---|--------|
| SNR: 39.60        |      |      |   |   |       |   |   |     |   |   | $\sim$ |
|                   |      |      |   |   |       |   |   |     |   |   |        |
|                   |      |      |   |   |       |   |   |     |   |   |        |
|                   | •    | ٠    | ٠ | • | ٠     | ٠ | • | ٠   |   |   |        |
|                   | ٠    | ٠    | ٠ | • | •     | ٠ | ٠ | ٠   |   |   |        |
|                   | *    |      |   |   | •     |   | ٠ | ٩   |   |   |        |
|                   | •    | •    | • | • | •     | • | • | •   |   |   |        |
|                   | ٠    |      |   |   | •     | ٠ |   | ٠   |   |   |        |
|                   |      | ٠    |   | • | •     |   | ٠ |     |   |   |        |
|                   | ٠    | ٠    | • |   | ٠     |   |   | ٠   |   |   |        |
|                   | ٠    | ٠    |   | ٠ | •     | • | ٠ | •   |   |   |        |
|                   |      |      |   |   |       |   |   |     |   |   |        |
|                   |      |      |   |   |       |   |   |     | J |   |        |
| Transactions: 221 | /221 |      |   |   |       |   |   |     |   |   |        |
|                   |      |      |   |   |       |   |   |     |   |   | $\sim$ |
| <                 |      |      |   |   |       |   |   |     |   | > |        |
|                   |      | Star | t | ( | Clear |   | S | top |   |   |        |

2. Click Start to start the constellation analyzer.

While the constellation analyzer is running, the terminal will temporarily stop collecting error performance statistics. If you want to run the constellation analyzer anyway, click OK when you see this warning message:

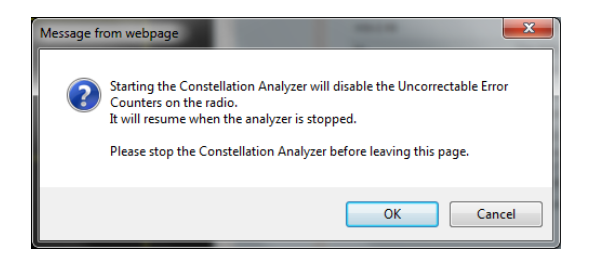

**3.** Click Stop to stop the constellation analyzer. The terminal automatically resumes collecting error performance statistics.

# Viewing a Summary of the Link Performance

To view the performance summary for a terminal:

Select Link or Local or Remote > Performance > Summary.

| PERFORMANCE SUMMARY           |                 |  |  |  |  |  |  |
|-------------------------------|-----------------|--|--|--|--|--|--|
| LINK PERFORMANCE              |                 |  |  |  |  |  |  |
| Correctable Errors            | 47              |  |  |  |  |  |  |
| Uncorrectable Errors          | 34              |  |  |  |  |  |  |
| SNR (dB)                      | 37.37           |  |  |  |  |  |  |
| RSSI (dBm)                    | -60.8           |  |  |  |  |  |  |
| Errored Seconds               | 72              |  |  |  |  |  |  |
| Error Free Seconds            | 429684          |  |  |  |  |  |  |
| BER                           | < 2.877 EXP -12 |  |  |  |  |  |  |
| Tx Temperature (°C)           | 50              |  |  |  |  |  |  |
| Rx Temperature (°C)           | 48              |  |  |  |  |  |  |
| ETHERNET PERFORMANCE          |                 |  |  |  |  |  |  |
| Transmitted Packets           | 540851          |  |  |  |  |  |  |
| <b>Received Packets</b>       | 3761134         |  |  |  |  |  |  |
| <b>Received Packet Errors</b> | 0               |  |  |  |  |  |  |
|                               |                 |  |  |  |  |  |  |
|                               |                 |  |  |  |  |  |  |

Reset Counters

| Field                  | Explanation                                                                          |
|------------------------|--------------------------------------------------------------------------------------|
| Link Performance       |                                                                                      |
| Correctable errors     | The total number of correctable blocks since the last reset                          |
| Uncorrectable errors   | The total number of uncorrectable blocks since the last reset                        |
| SNR (dB)               | The Signal to Noise Ratio of the link in dB                                          |
| RSSI (dBm)             | The Received Signal Strength Indication at the Rx input in dBm                       |
| Errored seconds        | The total number of operational seconds with errored traffic since the last reset    |
| Error free seconds     | The total number of error free operational seconds since the last reset              |
| BER                    | The system will report an estimated Bit Error Rate up to a maximum of 1 in $10^{21}$ |
| TX temperature         | The measured temperature in the transmitter module in $^\circ C$                     |
| RX temperature         | The measured temperature in the receiver module in $^\circ C$                        |
| Ethernet performance   |                                                                                      |
| Transmitted packets    | The total number of transmitted Ethernet packets                                     |
| Received packets       | The total number of received Ethernet packets                                        |
| Received packet errors | The total number of packets received with errors                                     |

Click Reset Counters to reset the error counters to zero.

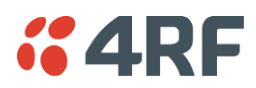

# Saving the History of the Link Performance

Link performance history data is stored in a rolling buffer which can be saved as a \*.cvs file (default filename is savedPerformanceHistory.csv). The maximum history data buffer is 1 week of 1 hour records and the last hour is displayed in minute records.

The parameters saved are:

- Date / Time
- SNR (minimum over period)
- SNR (average over period)
- SNR (maximum over period)
- RSSI (minimum over period)
- RSSI (average over period)
- RSSI (maximum over period)
- BER (value at end of period)
- UCEs count (value at end of period)
- Transmitter temperature (value at end of period)

#### To save the history of the link performance for a terminal:

Select Local > Performance > Save History.

Example of file (simulated fade data):

| PREVIOUS WEEK           |                 |                 |                 |                   |                   |                   |          |       |                    |
|-------------------------|-----------------|-----------------|-----------------|-------------------|-------------------|-------------------|----------|-------|--------------------|
| TIME                    | SNR min<br>(dB) | SNR avg<br>(dB) | SNR max<br>(dB) | RSSI min<br>(dBm) | RSSI avg<br>(dBm) | RSSI max<br>(dBm) | BER      | UCEs  | Tx Temp<br>(deg C) |
| Mon Apr 6 09:44:50 2009 | 35.14           | 35.26           | 35.39           | -54.00            | -54.00            | -54.00            | 3.40E-12 | 144   | 50                 |
| Mon Apr 6 10:44:50 2009 | 35.14           | 35.26           | 35.40           | -54.00            | -53.90            | -53.90            | 3.39E-12 | 144   | 50                 |
| Mon Apr 6 11:44:50 2009 | 35.14           | 35.26           | 35.40           | -54.00            | -53.90            | -53.90            | 3.38E-12 | 144   | 50                 |
| Mon Apr 6 12:44:51 2009 | 15.31           | 25.77           | 58.54           | -114.00           | -77.00            | -54.00            | 1.58E-05 | 1045  | 50                 |
| Mon Apr 6 13:44:51 2009 | 22.52           | 22.75           | 22.89           | -84.10            | -83.70            | -83.60            | 6.92E-06 | 9912  | 51                 |
| Mon Apr 6 14:44:51 2009 | 16.20           | 26.05           | 54.61           | -87.10            | -77.40            | -60.20            | 9.67E-05 | 72125 | 52                 |
|                         |                 |                 |                 |                   |                   |                   |          |       |                    |

#### PREVIOUS HOUR

|                         |         |         |         |          |          | 1        |          |       |         |
|-------------------------|---------|---------|---------|----------|----------|----------|----------|-------|---------|
| TIME                    | SNR min | SNR avg | SNR max | RSSI min | RSSI avg | RSSI max | BER      | UCEs  | Tx Temp |
|                         | (dB)    | (dB)    | (dB)    | (dBm)    | (dBm)    | (dBm)    |          |       | (deg C) |
| Mon Apr 6 14:11:51 2009 | 22.52   | 28.38   | 22.75   | -84.10   | -78.19   | -83.80   | 5.89E-06 | 22821 | 52      |
| Mon Apr 6 14:12:51 2009 | 22.55   | 25.67   | 22.75   | -84.10   | -80.89   | -83.80   | 5.86E-06 | 23369 | 52      |
| Mon Apr 6 14:13:51 2009 | 22.50   | 23.52   | 22.75   | -84.10   | -83.07   | -83.70   | 5.84E-06 | 23847 | 52      |
| Mon Apr 6 14:14:51 2009 | 22.50   | 24.35   | 22.78   | -84.10   | -82.23   | -83.70   | 5.81E-06 | 24338 | 52      |
| Mon Apr 6 14:15:51 2009 | 22.54   | 22.73   | 22.77   | -84.10   | -83.86   | -83.80   | 5.78E-06 | 24855 | 52      |
| Mon Apr 6 14:16:51 2009 | 22.52   | 26.67   | 22.75   | -84.10   | -79.90   | -83.80   | 5.75E-06 | 25374 | 52      |
| Mon Apr 6 14:17:51 2009 | 22.48   | 30.19   | 22.79   | -84.10   | -76.38   | -83.70   | 5.73E-06 | 25918 | 52      |
| Mon Apr 6 14:18:51 2009 | 22.49   | 28.87   | 22.74   | -84.10   | -77.68   | -83.80   | 5.71E-06 | 26473 | 52      |
| Mon Apr 6 14:19:51 2009 | 22.48   | 30.65   | 22.74   | -84.10   | -75.94   | -83.80   | 5.68E-06 | 27007 | 52      |
| Mon Apr 6 14:20:51 2009 | 22.50   | 29.99   | 22.75   | -84.00   | -76.59   | -83.80   | 5.66E-06 | 27561 | 52      |
| Mon Apr 6 14:21:51 2009 | 22.61   | 29.78   | 22.76   | -84.00   | -76.82   | -83.80   | 5.64E-06 | 28167 | 52      |
| Mon Apr 6 14:22:51 2009 | 22.46   | 25.70   | 22.74   | -84.10   | -80.86   | -83.90   | 5.62E-06 | 28717 | 52      |
| Mon Apr 6 14:23:51 2009 | 22.46   | 26.96   | 22.75   | -84.10   | -79.61   | -83.80   | 5.59E-06 | 29237 | 52      |
| Mon Apr 6 14:24:51 2009 | 22.47   | 24.71   | 22.75   | -84.10   | -81.86   | -83.80   | 5.57E-06 | 29776 | 52      |
| Mon Apr 6 14:25:51 2009 | 22.48   | 30.19   | 22.73   | -84.10   | -76.36   | -83.80   | 5.55E-06 | 30368 | 52      |
| Mon Apr 6 14:26:51 2009 | 22.49   | 25.97   | 22.75   | -84.20   | -80.61   | -83.80   | 5.53E-06 | 30942 | 52      |
| Mon Apr 6 14:27:51 2009 | 16.20   | 22.94   | 54.61   | -87.10   | -83.76   | -83.90   | 7.30E-06 | 71751 | 52      |
| Mon Apr 6 14:28:51 2009 | 16.23   | 26.84   | 49.90   | -87.00   | -73.31   | -60.30   | 6.67E-03 | 72125 | 52      |
| Mon Apr 6 14:29:51 2009 | 35.10   | 40.60   | 35.24   | -60.50   | -54.96   | -60.30   | 1.70E-03 | 72125 | 52      |
| Mon Apr 6 14:30:51 2009 | 35.08   | 39.17   | 35.28   | -60.50   | -56.40   | -60.30   | 9.13E-04 | 72125 | 52      |
| Mon Apr 6 14:31:51 2009 | 35.07   | 36.63   | 35.26   | -60.50   | -58.95   | -60.20   | 6.11E-04 | 72125 | 52      |
| Mon Apr 6 14:32:51 2009 | 35.06   | 36.68   | 35.24   | -60.60   | -58.90   | -60.30   | 4.52E-04 | 72125 | 52      |
| Mon Apr 6 14:33:51 2009 | 35.06   | 35.34   | 35.25   | -60.60   | -60.24   | -60.30   | 3.56E-04 | 72125 | 52      |
| Mon Apr 6 14:34:51 2009 | 35.09   | 36.28   | 35.24   | -60.50   | -59.28   | -60.30   | 2.92E-04 | 72125 | 52      |
| Mon Apr 6 14:35:51 2009 | 35.07   | 42.56   | 35.28   | -60.60   | -53.03   | -60.30   | 2.46E-04 | 72125 | 52      |

To save the alarm history from the Remote terminal, login to the Remote terminal and Select Local > Alarms > Save History.

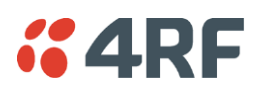

### To create an Excel chart of the link performance for a terminal:

- 1. Open the \*.csv file with Excel.
- 2. Select the 'Time' column and the column you wish to graph e.g. 'SNR avg (dB)' or 'RSSI avg (dBm)'
- 3. Select 'Insert Chart' from the Excel menu.

Graph of Date / Time vs the average SNR

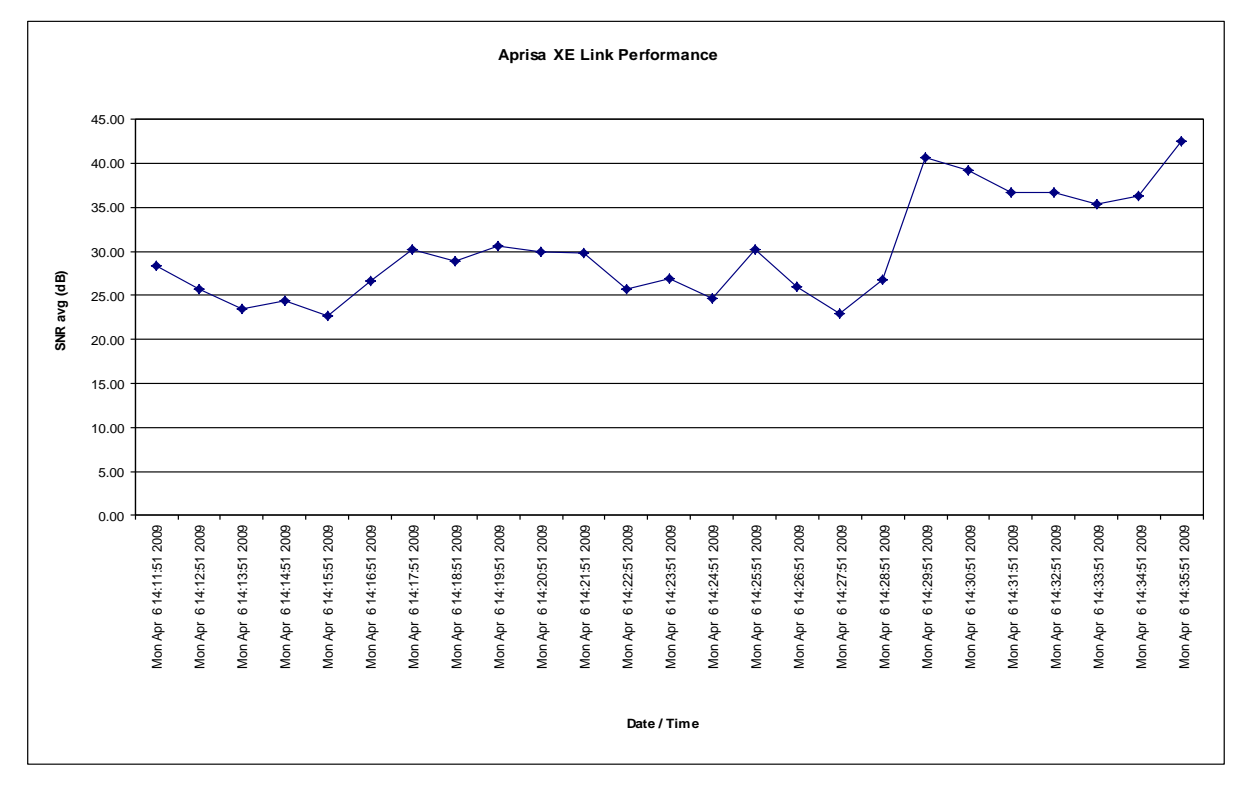

Graph of Date / Time vs the average RSSI

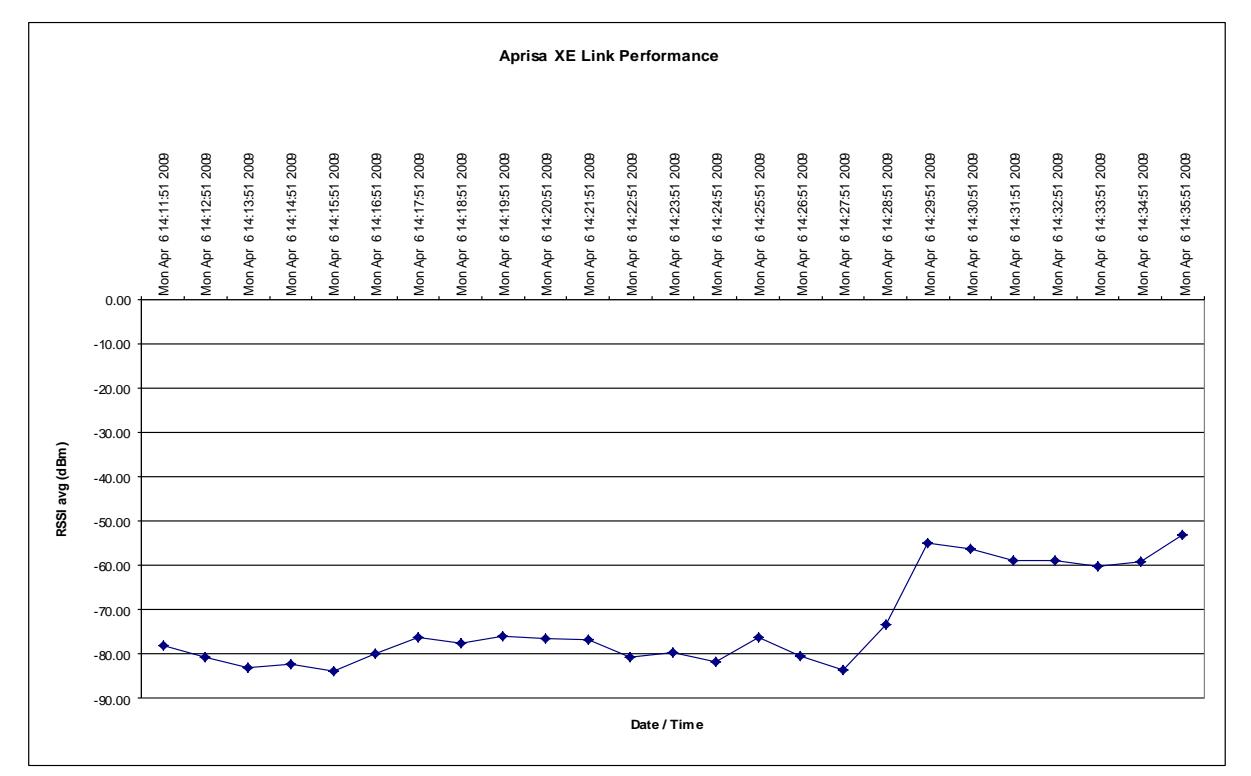

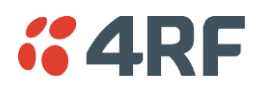

To clear the history of the link performance for a terminal:

Select Link or Local or Remote > Performance > Clear History.

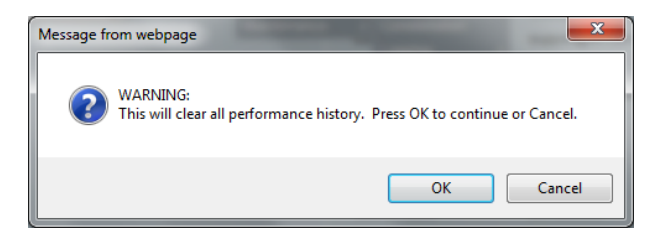

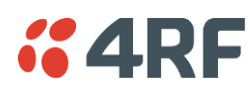

# 13. Maintenance

There are no user-serviceable components within the terminal.

All hardware maintenance must be completed by 4RF or an authorized service centre.

Do not attempt to carry out repairs to any boards or parts.

Return all faulty terminals to 4RF or an authorized service centre.

For more information on maintenance and training, please contact Customer Services.

**CAUTION:** Electro Static Discharge (ESD) can damage or destroy the sensitive electrical components in the terminal.

# Routine Maintenance

Every six or twelve months, for both ends of the link, you should record the RSSI and SNR levels as well as checking the following:

| ltem                              | What to check or look for                                               |
|-----------------------------------|-------------------------------------------------------------------------|
| Equipment shelter environment     | Water leaks<br>Room temperature<br>Excessive vibration<br>Vermin damage |
| Terminal mounting                 | Firmly mounted                                                          |
| Antenna cable connections         | Tight and dry                                                           |
| Antenna cable and its supports    | Not loose or suffering from ultra-violet degradation                    |
| Antenna and its mounting hardware | Not loose, rusty or damaged                                             |
| Safety earth                      | Connections tight<br>Cabling intact                                     |
| DC system                         | Connections tight<br>Voltage in normal limits                           |
| Batteries (if installed)          | Connections tight<br>Electrolyte levels normal                          |

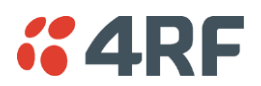

# Terminal Upgrades

You can upgrade all software for both terminals remotely (through a management network), which eliminates the need to physically visit either end of the link.

A terminal is upgraded by accessing a running TFTP server (see 'TFTP Upgrade Process' on page 239). All the required files are uploaded from the TFTP server into the terminal and then activated following a terminal reboot.

System files can be manually uploaded (see 'Uploading System Files' on page 244').

## Inventory File

Software release 8.2.10 and all future software releases, contains an inventory file (similar to a manifest file) which is used to validate the software files in the terminal.

#### To view the Software Status of the terminal:

Select Link, Local or Remote > Summary

| Software status              | Function                                                                                                    |  |  |
|------------------------------|----------------------------------------------------------------------------------------------------|--|--|
| Standard Software<br>Release | The software status indicates 'Standard Software Release' if the following system software files have not been changed since the last TFTP Upgrade. |  |  |
|                              | Kernel image file                                                                                                    |  |  |
|                              | Software image file                                                                                                    |  |  |
|                              | Firmware image files                                                                                                    |  |  |
|                              | Configuration files                                                                                                    |  |  |
| Modified Software<br>Release | The software status indicates 'Modified Software Release' if the system software files have been changed since the last TFTP Upgrade.               |  |  |
|                              | This could be caused by:                                                                                                    |  |  |
|                              | <ul> <li>an image file which has been uploaded to the terminal since the<br/>last TFTP upgrade which is not part of that upgrade.</li> </ul>        |  |  |
|                              | <ul> <li>an image file which was part of the last TFTP upgrade but was<br/>subsequently deleted.</li> </ul>                                         |  |  |

## Upgrade Prerequisites

To minimize disruption of link traffic and prevent your terminals from being rendered inoperative, please follow the procedures described in this section together with any additional information or instructions supplied with the upgrade package.

Before upgrading the terminal, ensure that you have saved the configuration file (see 'Saving the terminal's configuration' on page 95) as well as the cross connection configuration (see 'Saving cross connection configurations' on page 169).

The Remote terminal upgrade process will be faster if the bandwidth allocated to the management ethernet capacity is maximized.

The terminal software must be identical at both ends of the link.

At the end of the terminal upgrade process, the versions of image files (kernel software, and firmware) that were in use before the upgrade are still in the terminal. You can restore them, if required, by editing the image tables and reactivating the old files (see 'Changing the Status of an Image ' on page 250).

**IMPORTANT NOTE:** Ensure you are logged into the Near end terminal as Admin before you start an upgrade.

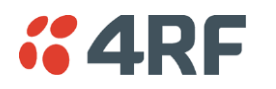

# Software Upgrade Process

Unzip and save the following folders to your hard drive:

- 8.8.55 Software
- tftpd32.exe

The following steps are required for the software upgrade process:

- 1. Identify the correct TFTP upgrade type (see 'Identifying the Correct TFTP Upgrade Type' on page 235).
- 2. If the terminals are operating software prior to 8.3.40:

Upload the Root File System (see 'Uploading the Root File System' on page 234) Upload the Motherboard Images (see 'Uploading the Motherboard Images' on page 234). Reboot the terminal.

- 3. Go through the steps of the TFTP upgrade process (see 'TFTP Upgrade Process' on page 239).
- 4. Upgrade for new FXO/FXS and modem images
- 5. Reboot the terminal.
- 6. Clear the Java and web browser caches (see 'Step 7: Clear the Java and web browser caches' on page 241).

If the TFTP upload process fails, an 'Upload Fail' alarm is raised. If the TFTP upload process fails due to a power failure, the alarm is raised upon power recovery.

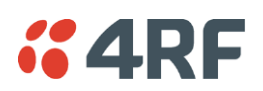

# Uploading the Root File System

Note: Uploading of image files can only be performed to the local terminal i.e. not via the link to the remote terminal.

- 1. Logon to the local terminal as admin.
- 2. Go to SuperVisor > Local > Maintenance > Upload > Software.
- 3. Browse to the 8.8.55 Software folder and select 'C-CC-R-8\_8\_55.img'.
- 4. Click Upload and wait for the upload status to display Succeeded.
- 5. Activate the 'C-CC-R-8\_8\_55.img' with SuperVisor Local > Maintenance > Image Table (see 'Changing the Status of an Image File' on page 250).

## Uploading the Motherboard Images

The E1 and E2 motherboard images do not update as part of the TFTP upgrade.

Check if the correct motherboard images are loaded with SuperVisor Local > Maintenance > Image Table.

Example: Radio on V8.4.60 with a Rev C motherboard.

| MAGE TAE | BLE      |          |            |                     |            |
|----------|----------|----------|------------|---------------------|------------|
| Index    | Туре     | Status   | Image Size | Version             | Select     |
| 0        | Kernel   | Active   | 569980     | C-CC-K-6_0_0.img    | ۲          |
| 2        | Software | Active   | 2697185    | C-CC-R-8_4_6.img    | $\circ$    |
| 3        | Software | Inactive | 2151772    | C-CC-R-8_4_5.img    | $\bigcirc$ |
| 4        | Firmware | Active   | 141878     | C-fpga_E1-0-7-0.img | 0          |
| 7        | Firmware | Active   | 141876     | C-fpga_E2-0-5-3.img | 0          |

The Motherboard Firmware images for this software version are:

| Motherboard Type | Image Files Required                                                     |                                   |
|------------------|--------------------------------------------------------------------------|-----------------------------------|
| Rev C            | C-fpga_E1-0-7-0.img<br>C-fpga_E2-0-5-3.img                               | (Motherboard 1<br>(Motherboard 2) |
| Rev D            | C-fpga_E1- <mark>1-7-3.</mark> img<br>C-fpga_E2- <mark>1-5-4.</mark> img | (Motherboard 1<br>(Motherboard 2) |

If the motherboard image files are not correct, upload the relevant image files.

Note: Uploading of image files can only be performed to the local terminal i.e. not via the link to the remote terminal.

- 1. Logon to the local terminal as admin
- 2. Go to SuperVisor > Local > Maintenance > Upload > Firmware.
- 3. Browse to the 8.8.55 Software folder and select 'C-fpga\_Ex-x-x-x.img'.
- 4. Click Upload and wait for the upload status to display Succeeded.
- 5. Activate the 'C-fpga\_Ex-x-x-x.img' with SuperVisor Local > Maintenance > Image Table (see 'Changing the Status of an Image File' on page 250).

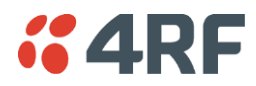

# Identifying the Correct TFTP Upgrade Type

The correct TFTP upgrade type will depend on both the Bootloader Version and the Software Version Type.

Aprisa XE terminals running the older bootloader software (bootloader version 0) have a limitation on the number of software images that can be loaded simultaneously into a terminal.

### Identifying the Bootloader Version

Determine which bootloader version your terminal is running by using the SuperVisor menu item Maintenance > Support Summary and look for the 'Bootloader Version' number:

- (1) If your terminal is running bootloader version 1 or greater, use the TFTP full upgrade process.
- (2) If your terminal is running bootloader version 0 and running a software version prior to 7.0.6, use the TFTP partial upgrade process.
- (3) If your terminal is running bootloader version 0 and running a software version 7.0.6 or later, use the TFTP standard upgrade process.
- (4) HSD terminals cannot run with bootloader version 0.

## Identifying the Software Version Type

There are six different software version types; ETSI type 1, ETSI type 1 HSD, ETSI type 2, ETSI type 2 HSD, FCC Part 101 and FCC Part 90.

To determine which Software Version Type is currently installed on the terminal, take note of the 'Software Version' on SuperVisor Summary page. The last three characters indicate the Software Version Type.

| Software Version | 8_4_20_E0                 |
|------------------|---------------------------|
| Software Status  | Standard Software Release |
| Serial Number    | 21801450                  |

### ETSI Compliance Body

| 8_8_55 <b>_E0</b>       | The E0 variant supports ETSI (Type 1) 1+0 and MHSB terminals with the same variants as Aprisa XE software version 8.4.40.                                                                                                    |
|-------------------------|----------------------------------------------------------------------------------------------------|
| 8_8_55_ <mark>E1</mark> | The E1 variant supports ETSI (Type 2) 1+0 and MHSB terminals with the same variants as Aprisa XE software version 8.4.40 except for the 400 MHz 25 kHz and 50 kHz which has been replaced with 900 MHz 25 kHz and 50 kHz.                  |
| 8_8_55 <b>_E0h</b>      | The E0h variant supports ETSI (Type 1) Hitless Space Diversity (HSD) terminals with the same variants as Aprisa XE software version 8.4.40.                                                                                                |
| 8_8_55 <b>_E1h</b>      | The E1 variant supports ETSI (Type 2) Hitless Space Diversity (HSD) terminals with the same variants as Aprisa XE software version 8.4.40 except for the 400 MHz 25 kHz and 50 kHz which has been replaced with 900 MHz 25 kHz and 50 kHz. |

### FCC Compliance Body

| 8_8_55_ <mark>F0</mark>  | The F0 variant supports FCC part 90 1+0 and MHSB terminals.                    |
|--------------------------|--------------------------------------------------------------------------------|
| 8_8_55_ <mark>F0h</mark> | The F0h variant supports FCC part 90 Hitless Space Diversity (HSD) terminals.  |
| 8_8_55_ <mark>F1</mark>  | The F1 variant supports FCC part 101 1+0 and MHSB terminals.                   |
| 8_8_55_ <mark>F1h</mark> | The F1h variant supports FCC part 101 Hitless Space Diversity (HSD) terminals. |

### IC Compliance Body

| 8_8_55_ <mark>C0</mark>  | The C0 variant supports IC 1+0 and MHSB terminals.                  |
|--------------------------|---------------------------------------------------------------------|
| 8_8_55_ <mark>C0h</mark> | The C0 variant supports IC Hitless Space Diversity (HSD) terminals. |

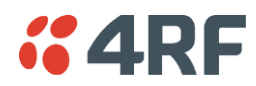

## Upgrade Version Files

| Upgrade Version File     | Upgrade Type          | Software Version Type |
|--------------------------|-----------------------|-----------------------|
| <mark>8_8_55</mark> _E0a | Full TFTP upgrade     | ETSI TYPE 1           |
| 8_8_55_E0                | Standard TFTP upgrade | ETSI TYPE 1           |
| 8_8_55_E0h               | Standard TFTP upgrade | ETSI TYPE 1 HSD       |
| <mark>8_8_55</mark> _E0p | Partial TFTP upgrade  | ETSI TYPE 1           |
| <mark>8_8_55</mark> _E1a | Full TFTP upgrade     | ETSI TYPE 2           |
| 8_8_55_E1                | Standard TFTP upgrade | ETSI TYPE 2           |
| 8_8_55_E1h               | Standard TFTP upgrade | ETSI TYPE 2 HSD       |
| <mark>8_8_55</mark> _E1p | Partial TFTP upgrade  | ETSI TYPE 2           |
| <mark>8_8_55</mark> _F0a | Full TFTP upgrade     | FCC Part 90           |
| 8_8_55_F0                | Standard TFTP upgrade | FCC Part 90           |
| <mark>8_8_55</mark> _F0p | Partial TFTP upgrade  | FCC Part 90           |
| <mark>8_8_55</mark> _F1a | Full TFTP upgrade     | FCC Part 101          |
| 8_8_55_F1                | Standard TFTP upgrade | FCC Part 101          |
| 8_8_55_F1p               | Partial TFTP upgrade  | FCC Part 101          |
| <mark>8_8_55</mark> _C0a | Full TFTP upgrade     | IC variants           |
| 8_8_55_C0                | Standard TFTP upgrade | IC variants           |
| 8_8_55_C0p               | Partial TFTP upgrade  | IC variants           |

The following table defines the purpose of the upgrade version files:

## Installing RF Synthesizer Configuration Files

If you are upgrading from a software version prior to  $7_1_x$ , you will need to install new RF synthesizer files, refer to 'Configuration Files' on page 244.

You can then upgrade the terminal using TFTP (see page 239).

| Frequency Band         | Synthesizer File(to be installed) | Comments                                |
|------------------------|-----------------------------------|-----------------------------------------|
| 300, 400 MHz           | XE_300_400_type_1_synth.cfg       | BB synthesizer                          |
| 300, 400 MHz           | XE_300_400_type_2_synth.cfg       | E3 synthesizer                          |
| 300, 400 MHz           | XE_300_400_type_3_synth.cfg       | 5 kHz sythesizer step                   |
| 600, 700, 800, 900 MHz | XE_600_700_800_900_synth.cfg      |                                         |
| 900 MHz                | XE_900TCVR_synth.cfg              | New transceiver                         |
| 1400 MHz               | XE_1400_synth.cfg                 |                                         |
| 1400 MHz               | XE_1400TCVR_synth.cfg             | New transceiver (introduced April 2012) |
| 1800 MHz               | XE_1800_synth.cfg                 |                                         |
| 2000, 2500 MHz         | XE_2000_2500_synth.cfg            |                                         |

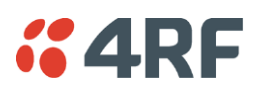

# TFTP Upgrade Process Types

## TFTP partial upgrade process

This TFTP partial upgrade process will delete unnecessary image files that might be taking up space in the Image Table (which could prevent a standard upgrade succeeding).

Run the TFTP upgrade process by typing 8\_8\_55\_E0p in the Upgrade Version field.

Reboot the terminal.

Run a TFTP standard upgrade process on the terminal.

Reboot the terminal again.

## TFTP standard upgrade process

This TFTP standard upgrade process excludes FPGA images for the newly introduced revisions of the Modem, DFXO and DFXS cards.

Run the TFTP upgrade process by typing '8\_8\_55\_E0' in the Upgrade Version field.

If the standard upgrade fails, it may be necessary to make space for the new images by manually deleting 'Inactive' firmware image files.

To delete a firmware image file, select the SuperVisor menu item Maintenance > Image Table, select the firmware image and click on Edit. Set the IMAGE DETAILS Command to 'Delete' and click 'Apply'.

Reboot the terminal.

Additional TFTP upgrade options have been provided to load the new images separately. Run the TFTP upgrade process using the file:

- **'F1\_8\_8\_55'** to load images for the newest DFXO and DFXS cards (rev D).
- **'F2\_8\_8\_55'** to load images for all revisions of DFXO and DFXS cards.
- **'F3\_8\_8\_55'** to load images for the newest Modem card (rev D).

Reboot the terminal again.

## TFTP full upgrade process

This TFTP full upgrade process will upgrade all firmware excluding the motherboard firmware files.

Run the TFTP upgrade process for 1+0 and MHSB terminals by typing '8\_8\_55\_E0a' in the Upgrade Version field.

Run the TFTP upgrade process for HSD terminals by typing '8\_8\_55\_E0h' in the Upgrade Version field.

Reboot the terminal.

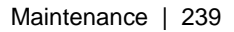

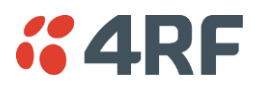

## **TFTP Upgrade Process**

### To upgrade a terminal using the TFTP:

- **1.** Run the TFTP server.
- 2. Login to the Near end terminal / local terminal (see 'IP Addressing of Terminals' on page 55).
- 3. Run the TFTP upgrade process on the Remote terminal.
- 4. Reboot the Remote terminal.
- 5. Run the TFTP upgrade process on the Local terminal.
- 6. Reboot the Local terminal.
- 7. Clear the Java and web browser caches.

### Step 1: Run the TFTP server

1. Double-click tftpd32.exe (located in the TFTPD directory) from the Aprisa CD supplied with the product. Leave the TFTPD32 application running until the end of the upgrade process.

| 🏘 Tftpd32 by Ph. Jounin                        |                  |
|------------------------------------------------|------------------|
| Current Directory D:\                          | Browse           |
| Server interfaces 192.168.0.156                | Show <u>D</u> ir |
| Tftp Server Tftp Client Syslog server          |                  |
|                                                |                  |
|                                                |                  |
|                                                |                  |
|                                                |                  |
|                                                |                  |
|                                                |                  |
|                                                |                  |
|                                                |                  |
|                                                |                  |
|                                                |                  |
|                                                |                  |
| Ciear Copy Current Action Listening on port 69 |                  |
| About Settings                                 | <u>H</u> elp     |

2. Click Settings and make sure that both SNTP server and DHCP server are not selected (no tick), and click OK.

| - Global Settings- |                 |
|--------------------|-----------------|
| ✓ TFTP Server      | 🔽 Syslog Server |
| 🔽 TFTP Client      | DHCP Server     |
| SNTP server        |                 |

**3.** Click Browse and navigate to the root directory on the Aprisa CD (for example, D:\) supplied with the product, then click OK.

| 🏘 Tftpd32 by Ph. Jounin               |   | _ 🗆 🛛    |
|---------------------------------------|---|----------|
| Current Directory D:\                 | _ | Browse   |
| Server interfaces 192.168.0.156       | • | Show Dir |
| Thtp Server Thtp Client Syslog server |   |          |

**4.** Note down the IP address of the TFTP server (shown in the Server Interfaces drop-down list in the TFTPD32 window) as you will need it later.

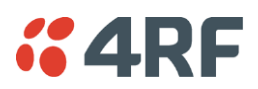

### Step 2: Log into the Local terminal

Use SuperVisor to log into the Near end terminal (now the Local terminal) (see 'IP Addressing of Terminals' on page 55) with either 'modify' or 'admin' privileges.

### Step 3: Run the TFTP upgrade process on the Remote terminal

1. Select Remote > Maintenance > Upload > TFTP Upgrade.

| TFTP UPGRADE DETAILS |               |
|----------------------|---------------|
| IP Address           | 172.16.0.77   |
| Subnet Mask          | 255.255.0.0   |
| TFTP Server          | 192.168.0.206 |
| Upgrade Version      | 8_6_53_E0     |
| Upgrade Result       | None          |
|                      |               |
| Reset                | Apply         |

- 2. Enter the IP address of the TFTP server.
- **3.** Enter the version number of the software that you are upgrading to as a three digit number separated by underscores, for example, 8\_8\_55\_E0 for ETSI variants.
- 4. Click Apply and check the TFTP server for download activity.

The Upgrade Result changes from 'Executing' to either 'Succeeded' or 'Failed'.

Note: This may take several minutes when upgrading the remote terminal.

If the upgrade has failed:

- The TFTP server IP address may be set incorrectly
- The 'Current Directory' on the TFTP server was not pointing to the location of the upload config file e.g. 'Rel\_8\_8\_55\_E0.cfg' .
- There may not be enough free space in the image table to write the file. Inactive images can be deleted (and the terminal rebooted) to free up space for the new image (see 'Changing the Status of an Image File' on page 250).

### Step 4: Reboot the Remote terminal

Reboot the remote terminal before proceeding with the next step of the upgrade process (see 'Rebooting the Terminal' on page 251).

1. Select Remote > Maintenance > Reboot and select [Hard Reboot]

Communications to SuperVisor remote page will fail until the remote terminal reboot has completed.

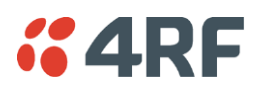

Step 5: Run the TFTP upgrade process on the Local terminal.

- 1. Select Local > Maintenance > Upload > TFTP Upgrade.
- 2. Enter the IP address of the TFTP server (that you noted earlier)
- 3. Enter the version number of the software (that you are upgrading to) for example, 8\_8\_55\_E0.
- 4. Click Apply and check the TFTP server for download activity.

The Upgrade Result changes from 'Executing' to either 'Succeeded' or 'Failed'.

Note: This may take several minutes when upgrading the remote terminal.

### Step 6: Reboot the Local terminal

Reboot the local terminal before proceeding with the next step of the upgrade process (see 'Rebooting the Terminal' on page 251).

- 1. Select Local > Maintenance > Reboot and select [Hard Reboot]
- 2. Log back into the Local terminal when the reboot has completed.

#### Step 7: Clear the Java and web browser caches

After upgrading the terminal you should clear the Java and web browser caches. The files stored in them may cause the SuperVisor and Cross Connections applications to display incorrectly.

To clear the Java cache (Windows XP, Java 1.6):

- 1. Select Start > Control Panel.
- 2. Select Java

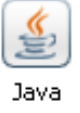

- 3. Click the General tab.
- 4. In the 'Temporary Internet Files', click Settings

| Temporary Files Settings                                  |
|-----------------------------------------------------------|
| Keep temporary files on my computer.                      |
|                                                           |
| Location                                                  |
| Select the location where temporary files are kept:       |
| s\Doug.connor\Application Data\Sun\Java\Deployment\cache  |
|                                                           |
| Disk Space                                                |
| Select the compression level for JAR files:               |
| Set the amount of disk space for storing temporary files: |
| 1000 🚔 МВ                                                 |
|                                                           |
| Delete Files Defaults                                     |
|                                                           |
| OK Cancel                                                 |
|                                                           |

5. Click on 'Delete Files' ('Applications and Applets' and 'Trace and Log Files' both ticked) and OK to confirm.

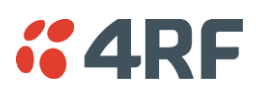

To clear your web browser cache (Mozilla Firefox 1.x and above):

- 1. Select Tools > Options.
- 2. Select Privacy and then click Cache.

| Options      |                                                                                                    |
|--------------|----------------------------------------------------------------------------------------------------|
| 1            | Privacy                                                                                                    |
| General      | As you browse the web, information about where you have been, what you have done, etc is kept in the following areas. |
| Privacy      | History                                                                                                    |
|              | Saved Form Information                                                                                                |
| Web Features | Saved Passwords                                                                                                    |
| Downloads    | Download Manager History                                                                                              |
| See See      | Cookies                                                                                                    |
| Advanced     | Clear                                                                                                    |
|              | Pages you view are stored in the cache for quicker viewing later on.                                                  |
|              | Use up to: 50000 KB of disk space for the cache.                                                                      |
|              |                                                                                                    |
|              | Clear all information stored while browsing: Clear All                                                                |
|              | OK Cancel                                                                                                    |

3. Click Clear to clear the cache, and then click OK to confirm.

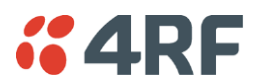

To clear your web browser cache (Internet Explorer 7.0 and above):

- 1. Select Tools > Internet Options.
- 2. On the General tab

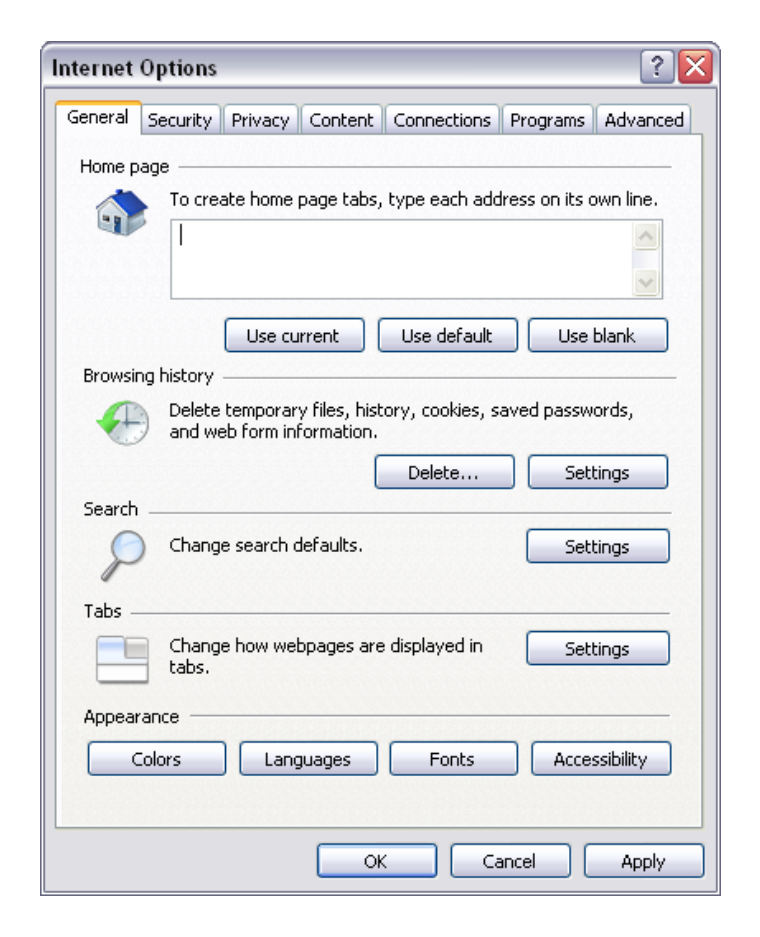

- 3. In Browsing history, click Delete
- 4. In the 'Temporary Internet Files', click Delete Files and Yes to confirm.

# Uploading System Files

System files e.g. configuration files, kernel image files, software image files and firmware image files can be uploaded manually.

**Note:** You should only upgrade components that need changing. It is not always necessary, for instance, to replace kernel or software files when upgrading a single firmware file. If interdependency exists between file types, this will be made clear in the documentation that accompanied the update package.

## **Configuration Files**

Configuration files (.cfg) are compressed archives containing a script to instruct the terminal on how to handle the other files in the archive.

Uploading of configuration files can only be performed to the Local Terminal (not via the link to the Remote Terminal).

### RF synthesizer configuration files

The RF synthesizer configuration archive contains files that provide values for the transmitter and receiver synthesizers to operate across the supported frequency bands.

Synthesizer configuration filenames have the following format:

XE\_(frequency bands)\_synth.cfg e.g. XE\_300\_400\_synth.cfg

### Modem configuration files

The Modem configuration archive contains files that provide values for the Modem to operate at the various supported channel sizes and modulation types.

Modem configuration filenames have the following format:

modem\_(version number).cfg e.g. modem\_8\_3\_1.cfg (ETSI variants)

### Cross-connect configuration files

The Cross-connect configuration archive contains the Cross Connections application program that can be launched from within SuperVisor.

Cross-connect configuration filenames have the following format:

C-crossconnect\_(version number).cfg e.g. C-crossconnect\_8\_8\_55.cfg

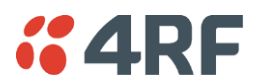

### To upload a configuration file:

- 1. Select Local > Maintenance > Config Files > Upload Configuration
- 2. Browse to the location of the file required to be uploaded into the terminal \*.cfg.
- 3. Click on Upload.

| UPLOAD CONFIGURATION |        |
|----------------------|--------|
| Select File          | Browse |
|                      | Upload |

The normal response is Succeeded if the file has been loaded correctly.

A response of 'Failed' could be caused by:

- Not enough temporary space in the filesystem to uncompress the archive and execute the script
- A file or directory expected by the script not being present on the filesystem
- 4. Reboot the terminal using a 'Hard Reboot' (see 'Rebooting the Terminal' on page 251).

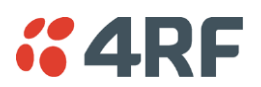

## Image Files

Image files (.img) are loaded into the terminal and either contains code that is executed by the system processor, or contain instructions to configure the various programmable logic elements. The image file types that can be uploaded are:

- Kernel image files
- Software image files
- Firmware image files

**Note:** The Bootloader image file C-CC-B-(version number).srec and Flash File System image file C-CC-F- (version number).img can only be changed in the factory.

Uploading of image files can only be performed to the local terminal (not via the link to the remote terminal).

### To upload and activate an image file:

1. Upload the required image file.

If the Upload Status page show 'executing', then 'writing to flash', then 'Succeeded', then the file has been written into the image table correctly.

| UPLOAD STATUS |                  |
|---------------|------------------|
| Upload Type   | Software         |
| File Name     | C-CC-R-8_6_5.img |
| Status        | Succeeded        |
|               |                  |

If the Upload Status is 'Failed', there may not be enough free space in the image table to write the file. Inactive images can be deleted (and the terminal rebooted) to free up space for the new image (see 'Changing the Status of an Image File' on page 250).

- Set the status of the image to 'activate' (see 'Changing the Status of an Image ' on page 250).
   This actually sets the status to 'Selected' until after a terminal reboot.
- **3.** Reboot the terminal using a 'Hard Reboot' (see 'Rebooting the Terminal' on page 251).

This activates the selected image. The image table status will now show 'Active'.

The previous image file status will now show as 'Inactive'.

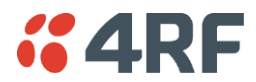

### Kernel image files

Kernel image files contain code that forms the basis of the microprocessor's operating system. There can only ever be two kernel image files in the image table, the active and the inactive. Kernel filenames have the following format:

C-CC-K-(version number).img e.g. C-CC-K-6\_0\_0.img

### To upload a kernel image file;

- 1. Select Local > Maintenance > Upload > Kernel
- 2. Browse to the location of the file required to be uploaded into the terminal \*.img.
- 3. Click on Upload.

| UPLOAD KERNEL |        |        |
|---------------|--------|--------|
| Select File   |        | Browse |
|               | Upload |        |

- 4. Activate the image (see 'Changing the Status of an Image File' on page 250).
- 5. Reboot the terminal using a 'Hard Reboot' (see 'Rebooting the Terminal' on page 251).

### Software image files

Software image files contain code that forms the basis of the terminal's application and management software (including the Web-based GUI). There can only ever be two software image files in the image table, the active and the inactive.

Software image filenames have the following format:

C-CC-R-(version number).img e.g. C-CC-R-8\_8\_55.img

#### To upload a software image file;

- 1. Select Local > Maintenance > Upload > Software
- 2. Browse to the location of the file required to be uploaded into the terminal \*.img.
- 3. Click on Upload.

| UPLOAD SOFTWARE |        |        |
|-----------------|--------|--------|
| Select File     |        | Browse |
|                 | Upload |        |

Software image files may take one or two minutes to upload as they can be quite large ( $\approx$  2 Mbytes). The size of this file has caused some Microsoft Internet Explorer proxy server setups to abort during the software update process. To avoid this problem, either set the proxy file size limit to 'unlimited' or avoid the use of the proxy altogether.

- 4. Activate the image (see 'Changing the Status of an Image File' on page 250).
- 5. Reboot the terminal using a 'Hard Reboot' (see 'Rebooting the Terminal' on page 251).

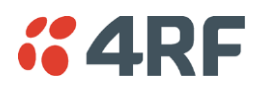

### Firmware image files

Firmware image files contain instructions to configure the various programmable logic elements in the terminal. There can only ever be two firmware image files for the same HSC version in the image table, the active and the inactive.

Firmware image filenames have the following format:

C-fpga\_ff-x-y-z.img e.g. C-fpga\_E5-0-7-3.img

where ff indicates the function (motherboard, interface card, etc).

| Function Number | Function                      |
|-----------------|-------------------------------|
| E1              | Motherboard 1                 |
| E2              | Motherboard 2                 |
| E5              | QJET Interface Card           |
| E7              | Q4EM Interface Card           |
| E8              | DFXO Interface Card           |
| E9              | DFXS Interface Card           |
| EA              | Modem                         |
| EB              | QV24 Interface Card           |
| EC              | HSS Interface Card            |
| ED              | PSC (component of HSD system) |
| EE              | PIC (component of HSD system) |
| FA              | HSD modem                     |
| FB              | QV24 Sync Interface Card      |
| FD              | QETH Interface Card           |

where x indicates the HSC (hardware software compatibility) version.

where y indicates the firmware major revision number

where z indicates the firmware minor revision number

#### To upload a firmware image file;

- 1. Select Local > Maintenance > Upload > Firmware
- 2. Browse to the location of the file required to be uploaded into the terminal \*.img.
- 3. Click on Upload.

| UPLOAD FIRMWARE |        |        |
|-----------------|--------|--------|
| Select File     |        | Browse |
|                 | Upload |        |

- 4. Activate the image (see 'Changing the Status of an Image File' on page 250).
- 5. Reboot the terminal using a 'Hard Reboot' (see 'Rebooting the Terminal' on page 251).

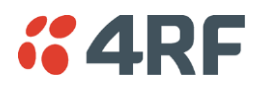

# Viewing the Image Table

### To view the image table:

1. Select Link or Local or Remote > Maintenance > Image Table.

| MAGE TABLE |          |          |            |                     |         |
|------------|----------|----------|------------|---------------------|---------|
| Index      | Туре     | Status   | Image Size | Version             | Select  |
| 0          | Kernel   | Active   | 569980     | C-CC-K-8_0_0.img    | ۲       |
| 2          | Software | Active   | 2168552    | C-CC-R-8_6_6.img    | 0       |
| 3          | Software | Inactive | 2188007    | C-CC-R-8_6_5.img    | $\circ$ |
| 4          | Firmware | Inactive | 20072      | C-fpga_E1-1-7-4.img | 0       |
| 5          | Firmware | Active   | 20046      | C-fpga_E1-1-7-3.img | $\circ$ |
| 6          | Firmware | Inactive | 64621      | C-fpgs_E2-1-5-4.img | 0       |
| 7          | Firmware | Active   | 63793      | C-fpga_E2-1-5-4.img | 0       |
| 8          | Firmware | Active   | 76875      | C-fpga_EA-0-5-2.img | 0       |
| 10         | Firmware | Active   | 54268      | C-fpga_EA-1-0-3.img | 0       |
| 12         | Firmware | Active   | 87534      | C-fpgs_E5-0-8-5.img | 0       |
| 13         | Firmware | Active   | 70744      | C-fpga_E7-1-3-3.img | 0       |
| 14         | Firmware | Active   | 70960      | C-fpga_E7-2-3-3.img | 0       |
| 15         | Firmware | Active   | 78820      | C-fpga_E8-1-4-0.img | 0       |
| 16         | Firmware | Active   | 78820      | C-fpga_E8-2-4-0.img | 0       |
| 17         | Firmware | Active   | 70519      | C-fpga_E9-0-4-1.img | 0       |
| 18         | Firmware | Active   | 70519      | C-fpga_E9-1-4-2.img | 0       |
| 19         | Firmware | Active   | 66969      | C-fpga_EB-0-1-1.img | 0       |
| 20         | Firmware | Active   | 45791      | C-fpga_EC-0-1-4.img | 0       |
| 21         | Firmware | Active   | 47191      | C-fpga_EC-1-1-7.img | 0       |
| 22         | Firmware | Active   | 65296      | C-fpga_E7-5-0-2.img | 0       |
| 23         | Firmware | Active   | 54443      | C-fpga_E8-3-5-3.img | 0       |
| 24         | Firmware | Active   | 54953      | C-fpga_E8-4-5-3.img | 0       |
| 25         | Firmware | Active   | 74992      | C-fpga_E9-2-4-1.img | 0       |
| 26         | Firmware | Active   | 75412      | C-fpga_E9-3-4-1.img | 0       |
| 27         | Firmware | Active   | 77806      | C-fpga_FB-0-1-3.img | 0       |
| 28         | Firmware | Active   | 18099      | C-fpga_FA-1-1-0.img | 0       |
| 29         | Firmware | Active   | 86373      | C-fpga_ED-0-1-0.img | 0       |
| 30         | Firmware | Active   | 19435      | C-fpga_EE-0-1-0.img | 0       |
|            |          |          |            |                     |         |

The image table shows the following information:

| Heading    | Function                                                                               |
|------------|----------------------------------------------------------------------------------------|
| Index      | A reference number for the image file                                                  |
| Туре       | The image type 'Kernel', 'Software' or 'Firmware'.                                     |
| Status     | The status of the image; 'Active', 'Inactive', 'Selected', 'Current (de-<br>selected)' |
| Image Size | The image file size in bytes                                                           |
| Version    | The image file name and version details                                                |

Note: Configuration file details do not appear in the image table.

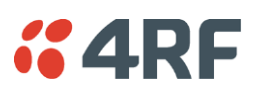

# Changing the Status of an Image File

### To change the status of an image:

- 1. Select Link or Local or Remote > Maintenance > Image Table.
- 2. Select the image you wish to change and click Edit.

| IMAGE DETAILS |                  |  |
|---------------|------------------|--|
| Index         | 2                |  |
| Туре          | Software         |  |
| Version       | C-CC-R-8_6_6.img |  |
| Status        | Active           |  |
| Command       | Activate 🗸       |  |
|               |                  |  |
| Rese          | t Apply          |  |

3. On the Image Details, select the status from the Command drop-down list and click Apply.

| Status               | Function                                                                                                    |
|----------------------|----------------------------------------------------------------------------------------------------|
| Active               | The image is currently being used by the system.                                                                                             |
| Inactive             | The image is not currently being used by the system and could be deleted.                                                                    |
| Selected             | The image is not currently being used by the system but has been activated and will become active following a terminal reboot.               |
| Current (deselected) | The image is currently being used by the system but as another image has been selected, it will become inactive following a terminal reboot. |
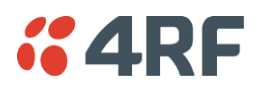

## Rebooting the Terminal

The local or remote terminals can be rebooted by SuperVisor.

You can specify a 'Soft Reboot' which reboots the terminal without affecting traffic or a 'Hard Reboot' which reboots the terminal (similar to power cycling the terminal).

You can specify an immediate reboot or setup a reboot to occur at a predetermined time.

#### To reboot the terminal:

1. Select Link or Local or Remote > Maintenance > Reboot.

| REBOOT         |                               |
|----------------|-------------------------------|
| Reboot Type    | Hard Reboot 💌                 |
| Reboot Time    | Tue, 15 Aug 2006 10:30:03 Now |
| Reboot Command | Reboot Now                    |
|                | Reset Apply                   |

2. Select the Reboot Type field:

| Reboot Type | Function                                                                                                    |
|-------------|----------------------------------------------------------------------------------------------------|
| None        | Does nothing.                                                                                                    |
| Soft Reboot | Reboots the software but does not affect customer traffic from the interface cards but does affect all Ethernet traffic including Ethernet customer traffic. |
| Hard Reboot | Reboots the entire terminal and affects customer traffic.<br>This reboot is similar cycling the power off and on.                                            |

3. Select the Reboot Command field:

| Reboot Command | Function                                                                                                    |
|----------------|----------------------------------------------------------------------------------------------------|
| None           | Does nothing                                                                                                    |
| Reboot Now     | Execute the selected reboot now                                                                                                    |
| Timed Reboot   | Set the <b>Reboot Time</b> field to execute the selected reboot at a later date<br>and time.<br>This feature can be used to schedule the resulting traffic outage for a<br>time that has least customer impact. |
| Cancel Reboot  | Cancel a timed reboot.                                                                                                    |

4. Click Apply to execute the reboot or Reset to restore the previous configuration.

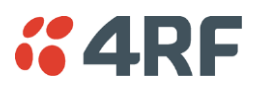

## Support Summary

The support summary page lists key information about the terminal, for example, serial numbers, software version, frequencies and so on.

#### To view the support summary:

Select Link or Local or Remote > Maintenance > Support Summary.

| sı | JPPORT : | SUMMAR    | Y                   |
|----|----------|-----------|---------------------|
|    | Serial N | umber     | 12345678            |
|    | Softwar  | re        | 8 6 61 E0           |
|    | Versior  | 1         | Standard            |
|    | Softwar  | re Status | Software Release    |
|    | IP Assig | gnment    | Static IP           |
|    | IP Addr  | ess       | 172.18.120.46       |
|    | Subnet   | Mask      | 255.255.0.0         |
|    | Remote   | Address   | s 172.18.120.92     |
|    | MAC Ac   | dress     | 00:50:C2:6B:3A:06   |
|    | Mother   | board     | 13036835            |
|    | Modem    | Config    | 28                  |
|    | Channe   | I Size    | 0.2                 |
|    | (MHz)    |           |                     |
|    | Index    | Status    | Version             |
| -  | index    | Status    | Version             |
|    | 0        | Active    | C-CC-K-6_0_0.img    |
|    | 2        | Active    | C-CC-R-8_6_6.img    |
|    | 0        | Active    | C-rpga_E1-1-7-3.img |
|    | •        | Active    | C-ipga_E2-1-0-4.img |
|    | 10       | Active    | C-ipga_EA-0-0-2.img |
|    | 12       | Active    | C-fogs_E5-0-8-5 imp |
|    | 13       | Active    | C-foga_E7-1-3-3 imp |
|    | 14       | Active    | C-foga E7-2-3-3 imo |
|    | 15       | Active    | C-foga E8-1-4-0 imo |
|    | 18       | Active    | C-fpga E8-2-4-0.imo |
|    | 17       | Active    | C-fpgs_E9-0-4-1.img |
|    | 18       | Active    | C-fpga_E9-1-4-2.img |
|    | 19       | Active    | C-fpga_EB-0-1-1.img |
|    | 20       | Active    | C-fpga_EC-0-1-4.img |
|    | 21       | Active    | C-fpga_EC-1-1-7.img |
|    | 22       | Active    | C-fpga_E7-5-0-2.img |
|    | 23       | Active    | C-fpga_E8-3-5-3.img |
|    | 24       | Active    | C-fpga_E8-4-5-3.img |
|    | 25       | Active    | C-fpga_E9-2-4-1.img |
|    | 26       | Active    | C-fpga_E9-3-4-1.img |
|    | 27       | Active    | C-fpga FB-0-1-3.img |

## Installing Interface Cards

#### CAUTION: You must power down the terminal before removing or installing interface cards.

Interface cards are initially installed in the factory to the customers' requirements however, during the life of the product, additional interface cards may need to be installed.

Unless the terminals are protected (see 'Protected terminals' on page 215), installing new interface cards involves a substantial interruption of traffic across the link. Staff performing this task must have the appropriate level of education and experience; it should not be attempted by inexperienced personnel.

#### To install an interface card:

- 1. Switch off the power to the terminal.
- 2. Prepare the terminal for new interface cards (see 'Preparing the Terminal for New Interface Cards' on page 254).
- **3.** Install the interface card (see 'Installing an Interface Card' on page 256).
- **4.** Power up the terminal.
- 5. Configure the slot (see 'Configuring a Slot' on page 258).

A slot can be configured before installing a new interface card, or after the interface card is installed and the terminal power cycled.

6. Configure the cross connections. (see 'Configuring the traffic cross connections' on page 172)

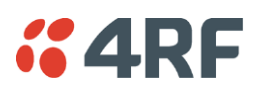

### Preparing the Terminal for New Interface Cards

### To prepare the terminal for a new interface card:

- 1. Remove the terminal from service by first switching off the terminal power. For an AC powered terminal, remove the AC power connector. For a DC powered terminal, switch off the DC circuit breaker or supply fuse.
- **2.** Remove all other cables from the terminal, marking their locations first, if necessary, to aid later restoration. The safety earth connection must be the last cable removed.
- **3.** Ensure you have unobstructed access to the top and front of the terminal. Remove the terminal from the equipment rack, if required.
- 4. Remove the top cover of the terminal by removing two socket screws from the rear.

Note: The top cover slides back towards the rear of the chassis.

5. Remove the front fascia by removing the four front panel socket screws.

**Note:** The front fascia first hinges out to clear the antenna connector and earth stud, and is then removed by unclipping from the chassis and sliding downwards. See illustration below.

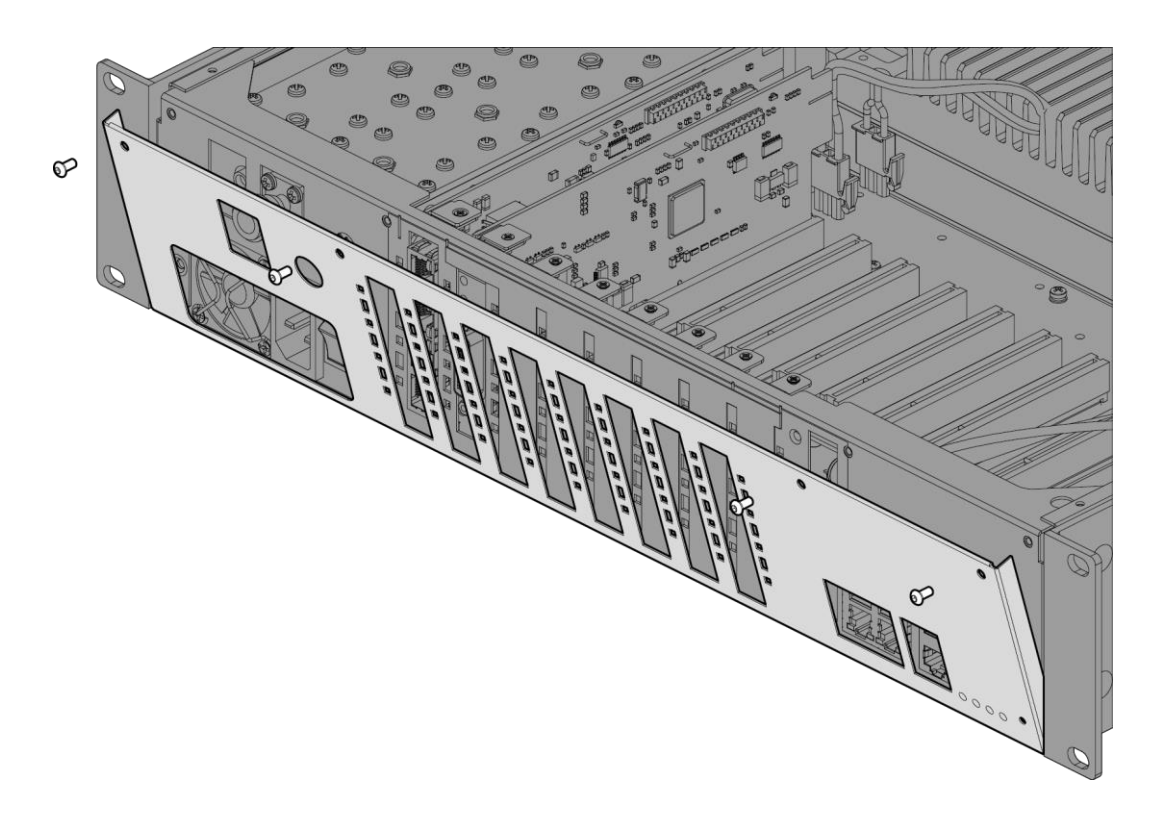

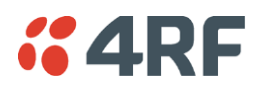

- 6. Remove the card securing screw from the required interface slot.
- 7. There are two types of interface slot blanking plates, the seven tab break off and the single slot type (newer type).

If the blanking plate is the seven tab break off, remove the slot blanking tab by folding the tab to and fro until it breaks off.

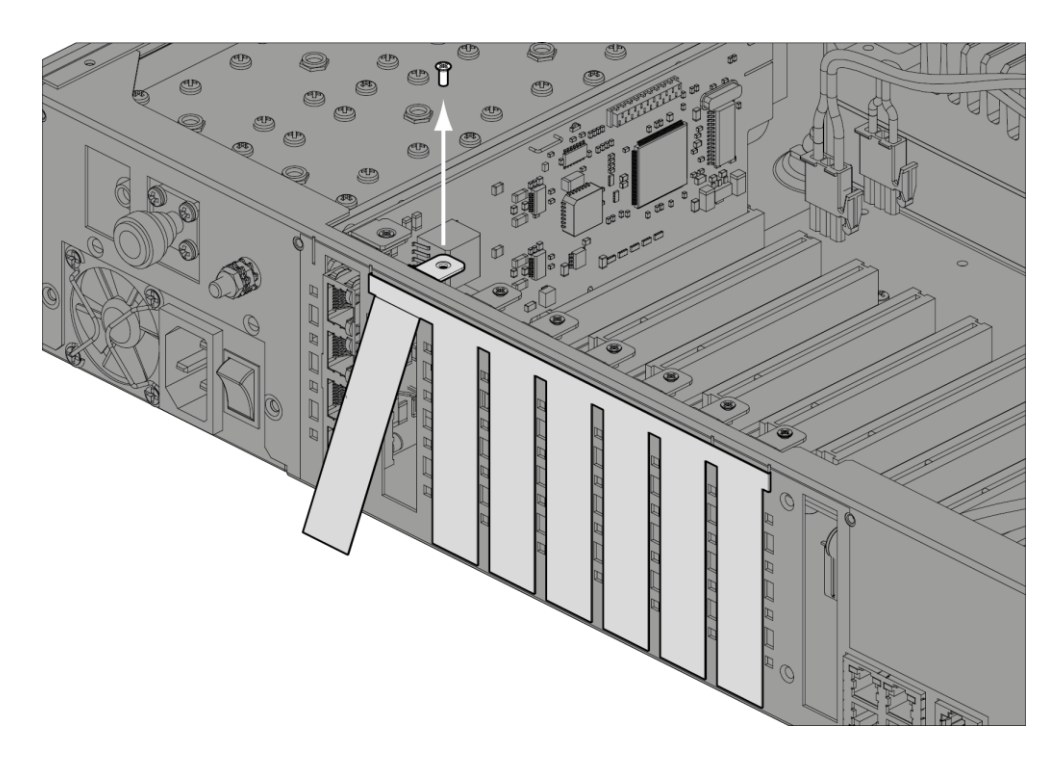

If the blanking plate is the single slot type, unclip the blanking plate from behind the slot (assuming that the card securing screw has already been removed).

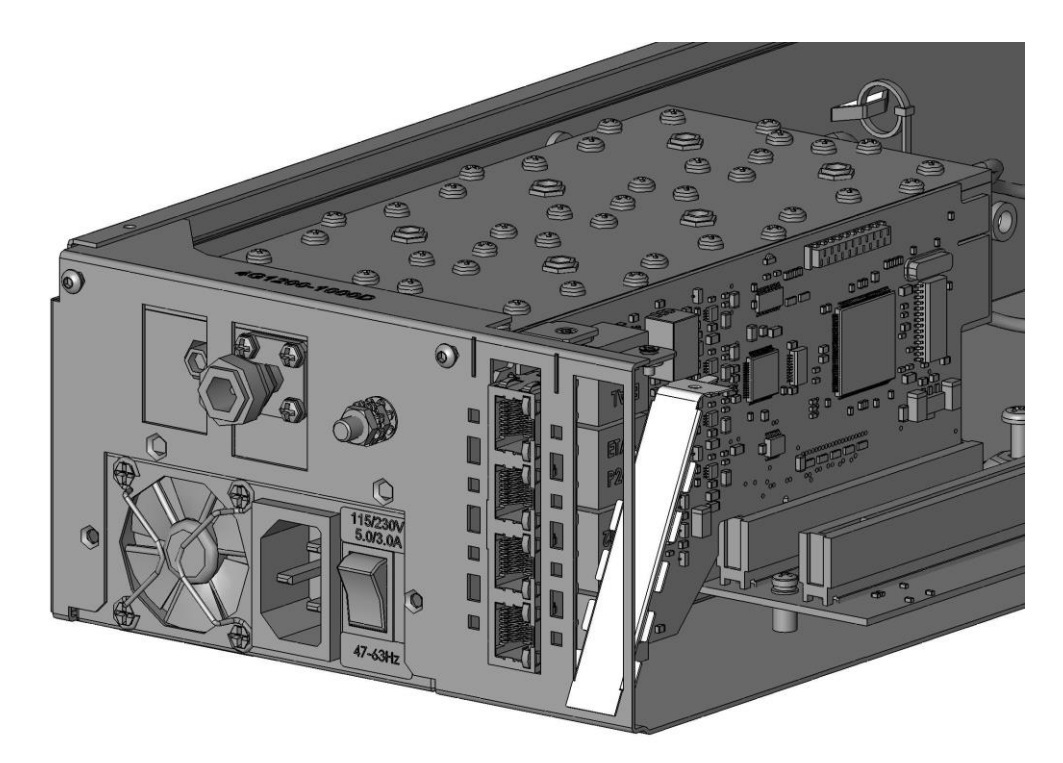

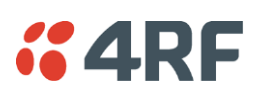

## Installing an Interface Card

### To install an interface card:

1. Remove the interface card from its packaging and static-safe bag.

**CAUTION:** To avoid static damage to the terminal or the interface card being installed, use a static discharge wristband or similar antistatic device.

2. Offer the interface card into the chassis at an angle until the front panel of the card engages in the chassis.

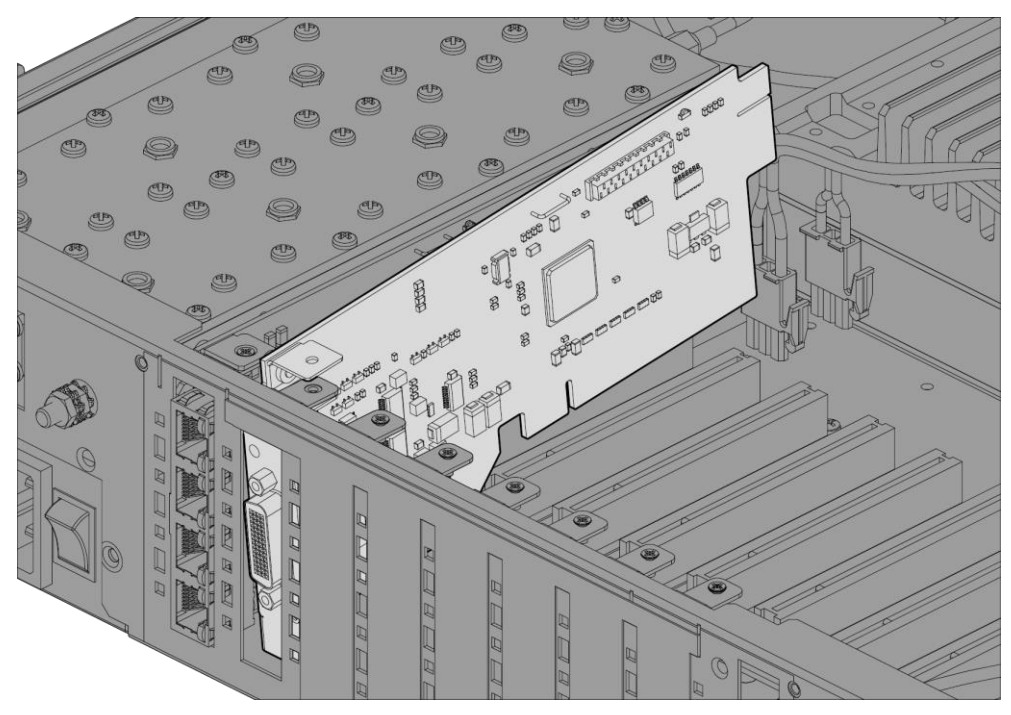

**3.** Rotate the card in the chassis until it is level, and both parts of the card interface bus connector engage with the socket. Push down evenly on the interface card to seat it into the socket.

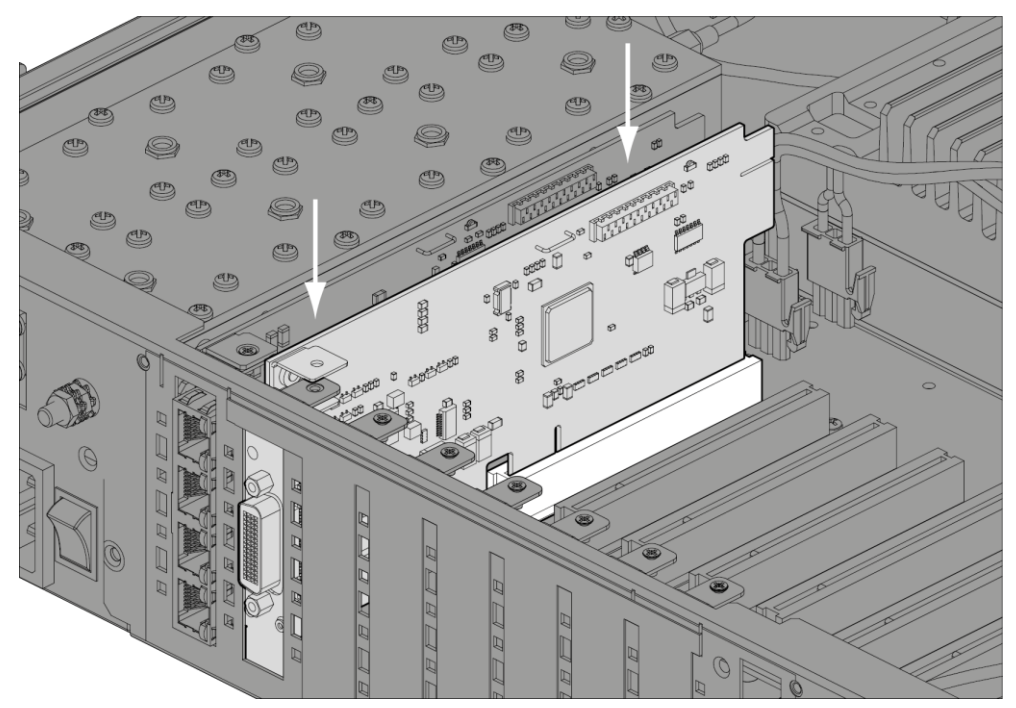

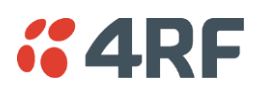

4. Replace the card securing screw.

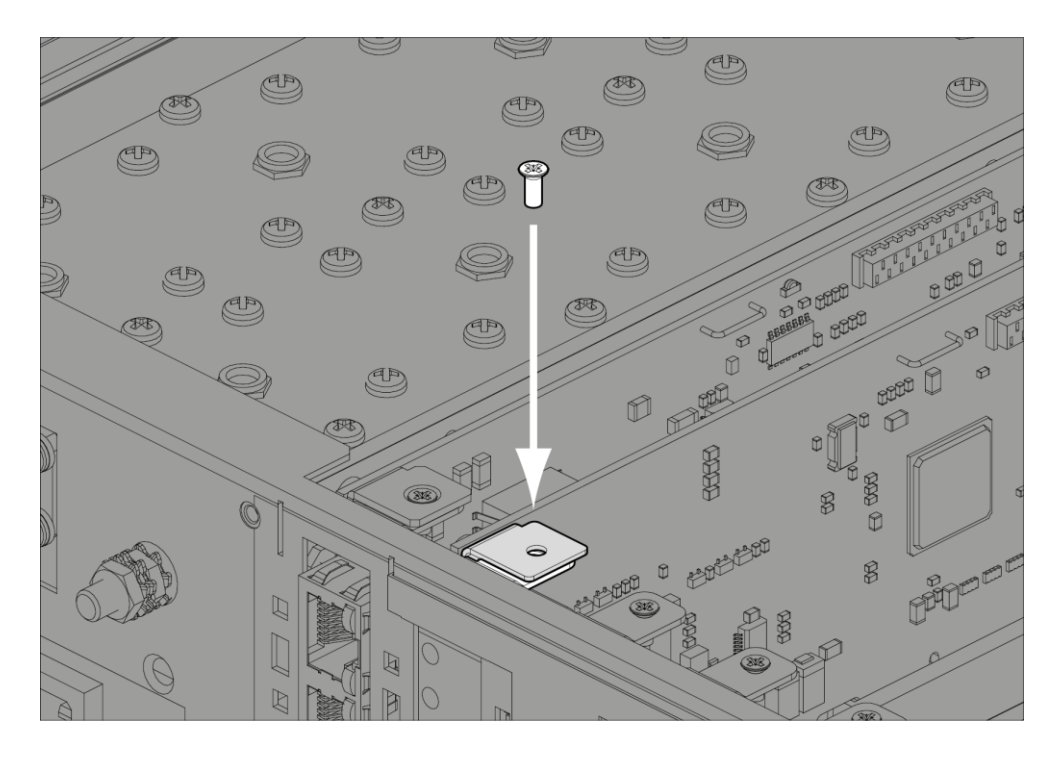

Note: Some interface cards may not have the bracket to accept the card securing screw.

5. Replace the fascia and top covers, restore all cables, and power up the terminal.

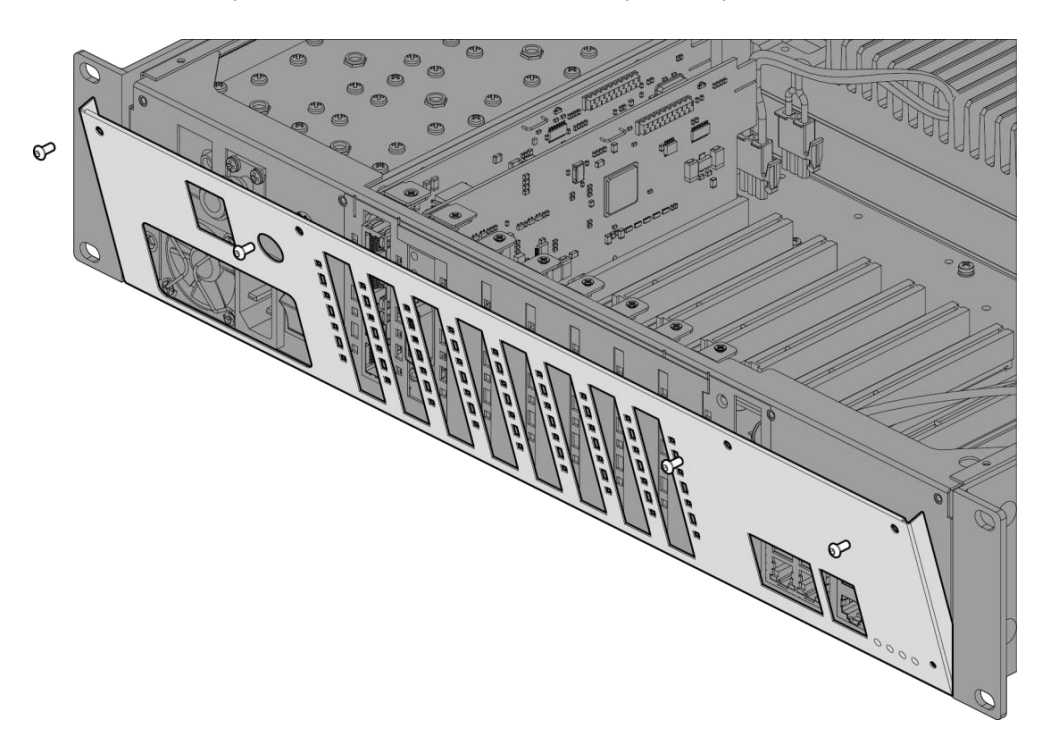

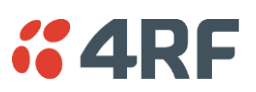

### Configuring a Slot

1. Select Link or Local or Remote > Interface > Slot Summary.

| SLOT SUMMARY    |           |          |     |         |               |            |  |
|-----------------|-----------|----------|-----|---------|---------------|------------|--|
| Slot            | Installed | Expected | HSC | H/W Rev | Serial Number | Select     |  |
| А               | None      | None     | 0   | 00      |               | ۲          |  |
| в               | None      | None     | 0   | 00      |               | 0          |  |
| с               | Q4EM      | Q4EM     | 1   | в       | 33102489      | $\circ$    |  |
| D               | QJET      | QJET     | 0   | с       | 33102450      | 0          |  |
| Е               | DFXO      | DFXO     | 1   | в       | 33103430      | $\circ$    |  |
| F               | QV24      | QV24     | 0   | А       | 33117353      | 0          |  |
| G               | QV24      | QV24     | 0   | А       | 33103461      | $\bigcirc$ |  |
| н               | HSS       | HSS      | 0   | А       | 33103755      | 0          |  |
| Aux             | Modem     | Modem    | 0   | А       | 33102566      | $\bigcirc$ |  |
| Con figure Slot |           |          |     |         |               |            |  |

2. Select the required slot and click Configure Slot.

| EDIT INTERFACE SLOT |        |
|---------------------|--------|
| Slot                | D      |
| HSC                 | 0      |
| H/W Rev             | С      |
| Installed           | QJET   |
| Expected            | QJET 💌 |
| Reset A             | pply   |

'Slot' shows the slot the interface card is plugged into in the terminal (A - H).

Details of the interface card currently installed in the slot are:

'HSC' (hardware software compatibility) A number used by the system software to determine which FPGA 'firmware image file' to use in the interface card installed.

'H/W Rev' (hardware revision).

'Installed' field shows the actual interface card installed in the slot. If there is no interface card installed in the slot, this field will show 'none'.

'Expected' shows interface card type that had been previously installed. Interface cards can be setup before they are installed in the terminal or after they are installed in the terminal.

**3.** To setup a new interface card in a slot, select the interface card type you want to fit (or has been fitted) from the 'Expected' drop-down menu.

**Note:** The transmitter, receiver and modem are configured in other sections (see 'Configuring the terminal' on page 71).

4. Click Apply to apply changes or Reset to restore the previous configuration.

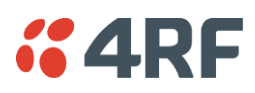

# 14. Troubleshooting

## Loopbacks

Loopbacks are used as a tool for testing or as part of the commissioning process and will affect customer traffic across the link.

The terminal supports three types of loopbacks:

- RF radio loopback
- Interface loopbacks, set at the interface ports
- Timeslot loopbacks

### **RF** Radio Loopback

The RF radio loopback provides a loopback connection between the radio TX and radio RX. Each terminal is looped back independently.

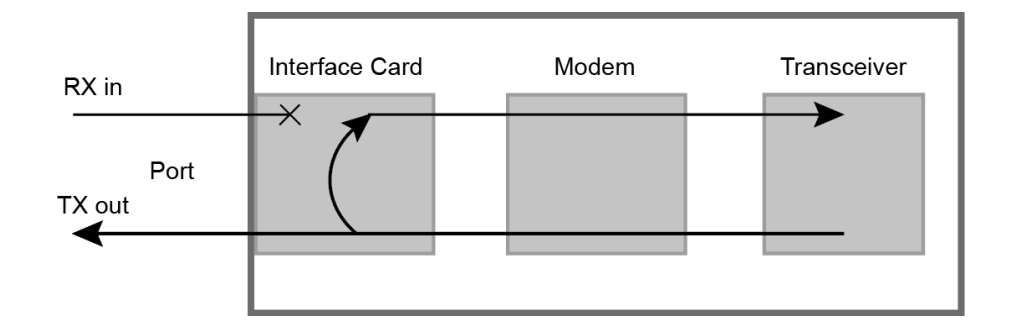

All traffic entering the transmit stage of the transceiver is transmitted on the RF link but is also looped back to the receiver section of the transceiver. This loopback will affect all traffic through the terminal.

When the RF loopback is activated, both the radio RX and TX LEDs will flash.

An RF loopback will automatically deactivate after the period set (in seconds) in the RF Loopback Timeout field. The default entry is 3600 seconds (60 minutes).

When an RF loopback is activated, the ethernet path is disabled to prevent ethernet loopbacks.

An RF loopback is deactivated if the terminal is rebooted.

### To activate or deactivate the RF loopback:

Select Link or Local or Remote > Maintenance > Loopbacks.

| LOOPBACKS                     |       |
|-------------------------------|-------|
| RF Loopback Timeout<br>(secs) | 3600  |
| RF Loopback                   |       |
| Reset                         | Apply |

To activate the RF loopback, tick the RF Loopback checkbox. Untick the checkbox to deactivate it. Click Apply to apply changes or Reset to restore the previous configuration.

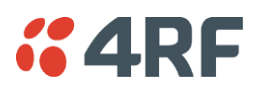

### Interface Loopbacks

The interface loopback provides a loopback connection for the customer-connected equipment.

These loopbacks are applied on a port-by-port basis and can only be enabled on active ports i.e. the port has to be activated by assigning traffic to it by the Cross Connections application.

These are two types of interface loopbacks:

Line Facing - port traffic from the customer is transmitted over the RF link but is also looped back to the customer

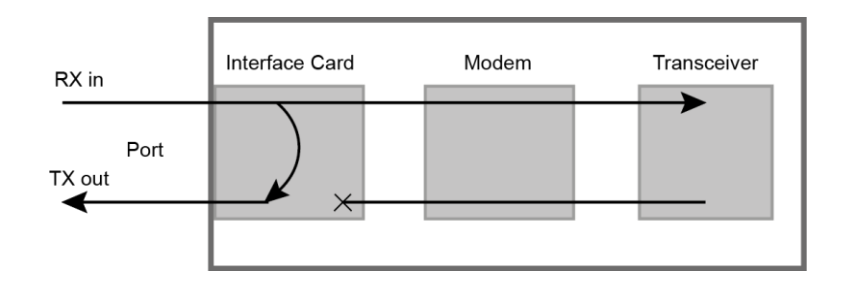

Radio Facing - traffic received from the RF link is passed to the customer port but is also looped back to be transmitted over the RF link.

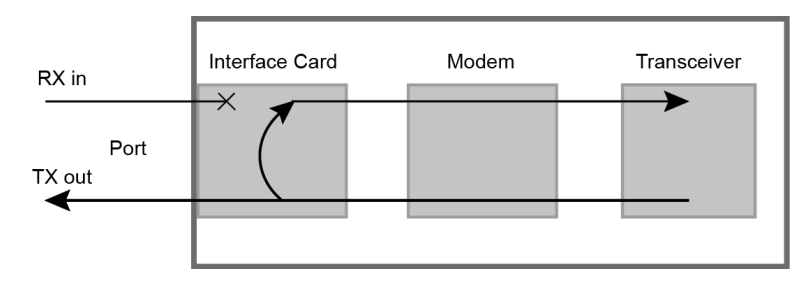

| Loopback type                 | Description                                                                                                    |
|-------------------------------|----------------------------------------------------------------------------------------------------|
| QJET<br>(whole tributary)     | The QJET interface port has both Line Facing and Radio Facing loopbacks (see'QJET Port Settings' on page 115).                                                                                                    |
|                               | The interface card green LED flashes while the loopback is active.                                                                                                    |
| QJET<br>(individual timeslot) | The Cross Connections application can loopback framed E1 / T1 timeslots (see 'Timeslot Loopbacks' on page 261).                                                                                                    |
| Q4EM port                     | The Q4EM interface port has both Line Facing and Radio Facing loopbacks (see 'Q4EM Port Settings' on page 117).                                                                                                    |
|                               | The interface card yellow LED flashes while the loopback is active.                                                                                                    |
| DFXO port                     | The DFXO interface Line Facing loopback loops back the port data to the customer. This loopback is performed on the digital path of the codec.                                                                     |
|                               |                                                                                                    |
| DFXS port                     | The DFXS interface Line Facing loopback loops back the port data to the customer. This loopback is performed on the digital path of the codec. The interface card yellow LED flashes while the loopback is active. |
| HSS port                      | The HSS interface Line Facing loopback loops back the port data to the customer.                                                                                                    |
|                               | The interface card top green LED flashes while the loopback is active.                                                                                                    |
| QV24 port                     | The QV24 interface Line Facing loopback will loop back the port data to the customer.                                                                                                    |
| Ethernet                      | No loopback possible.                                                                                                    |

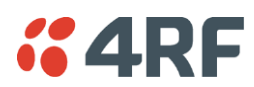

### **Timeslot Loopbacks**

You can loopback framed E1 / T1 timeslots in the Cross Connections application.

- 1. Open the Cross Connections application.
- 2. Right-click the timeslot you want to loop back.

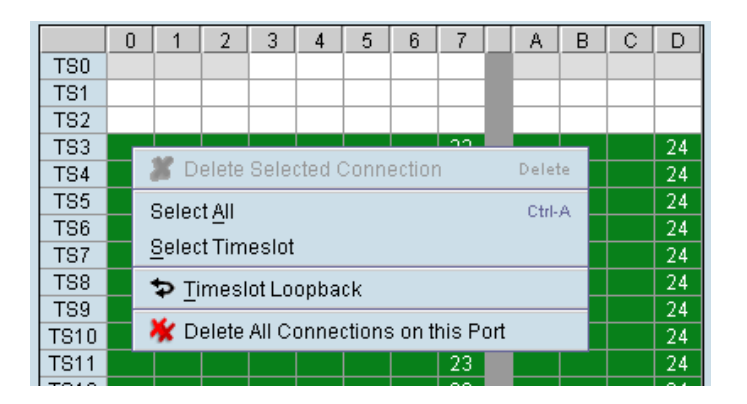

3. Select Timeslot Loopback - the looped timeslot will display in black:

|     | 0  | 1 | 2 | 3         | 4 | 5 | 6 | - 7 - |   |
|-----|----|---|---|-----------|---|---|---|-------|---|
| TS0 |    |   |   | <b>\$</b> |   |   |   | 35    |   |
| TS1 |    |   |   |           |   |   |   |       | 1 |
| TS2 |    |   |   |           |   |   |   |       |   |
| TS3 |    |   |   |           |   |   |   |       |   |
| TS4 | \$ |   |   |           |   |   |   | 34    |   |
| TS5 |    |   |   |           |   |   |   |       |   |

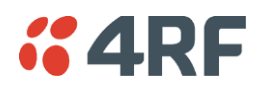

## Alarms

The LEDs (OK, RX, and TX) on the front panel illuminate either amber or red when there is a fault condition:

- Amber indicates a minor alarm that should not affect traffic across the link.
- Red indicates a major alarm condition that could affect traffic across the link.

A major or minor alarm can be mapped to the external alarm outputs (see 'Configuring the External Alarm Outputs' on page 88).

### **Diagnosing Alarms**

To view the Alarm Summary and their current states:

Select Link or Local or Remote > Alarms > Summary.

| LARM SUMMARY         |   |    |        |          |        |
|----------------------|---|----|--------|----------|--------|
| DIO ALARMS           |   |    |        |          |        |
|                      | • | IN | TERFAC | CE ALARM | IS     |
| Inthesizer Status    | 0 |    | Slot   | Туре     | Status |
| lodem Lock           | 0 |    | Δ      | None     | 0      |
| X Temp Shutdown      | 0 |    | 2      | None     | ¥      |
| X Temp Warning       | 0 |    |        | NOTE     | 2      |
| X AGC Voltage        | 0 |    | 5      |          |        |
| Reverse Power        | 0 |    | -      | QUET     |        |
| V Deturn Lose Statue | ě |    | E .    | None     |        |
| A Return Loss Status | ~ |    | F      | None     |        |
| XRSSI                | • |    | G      | QV24S    |        |
| an 1                 | 0 |    | н      | HSS      | 0      |
| an 2                 | 0 |    | Aux    | Modem    | 0      |
| RNAL ALARM INPUTS    |   |    |        |          |        |
| ternal Input 1       | 0 |    |        |          |        |
| ternal Input 2       | 0 |    |        |          |        |
| ERNAL ALARM OUTPUT   | s |    |        |          |        |
| larm Output 1        | 0 |    |        |          | G      |
| larm Output 2        | 0 |    |        |          | Alarr  |
| larm Output 3        | 0 |    |        |          | Alarr  |
|                      | - |    |        |          | Clear  |
| SBALARMS             |   |    |        |          | inter  |
| witch to Standby     | 0 |    |        |          |        |

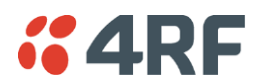

| Alarm                    | Explanation                                                                                                    |
|--------------------------|----------------------------------------------------------------------------------------------------|
| Synthesizer Status       | The selected transmit frequency is outside the tuning range of the transmitter synthesizer                                                                                                    |
| Modem Lock               | The terminal modem is not synchronized with the modem at the other end of the link                                                                                                    |
| TX Temp Shutdown         | The transmitter power amplifier temperature is greater than 75°C. The transmitter has shut down to prevent damage.                                                                                                    |
| TX Temp Warning          | The transmitter power amplifier temperature is greater than 70°C. The transmitter will continue to operate in this condition, but if the power amplifier temperature increases above 75°C, a major alarm condition is set and the transmitter will shut down to prevent further damage. |
| TX AGC Voltage           | The transmitter power amplifier automatic gain control is out of limits for normal operation                                                                                                    |
| TX Reverse Power         | There is excessive reflected power at the transmitter port of the terminal, indicating a low return loss in the path between transmitter port and the antenna.                                                                                                    |
| TX Return Loss<br>Status | Indicates the difference between the transmitted power and the amount<br>of power being reflected back into the terminal. The alarm will trigger<br>when there is too much reflected power from the antenna that will<br>degrade link performance.                                      |
| RX RSSI                  | The RX RSSI alarm threshold is determined by the RSSI Thresholds for each of the modulation types (see 'Setting the RSSI Alarm Threshold' on page 85)                                                                                                    |
| Fan 1                    | The internal cooling fan 1 is not operating                                                                                                    |
| Fan 2                    | The internal cooling fan 2 is not operating                                                                                                    |
| External Input 1 -2      | Indicates an active alarm state on the the external alarm input                                                                                                    |
| Alarm Output 1 - 4       | Indicates an active alarm state on the the external alarm output                                                                                                    |
| MHSB Switch              | Indicates that the MHSB has switched over. The MHSB alarm is only shown if MHSB mode is enabled (see 'Configuring the Terminals for MHSB' on page 206).                                                                                                    |

### To view detailed alarm information:

Select Link or Local or Remote > Alarms > Alarm Table

| 15 2006     |
|-------------|
| 15 2006     |
| 15 2006     |
| 4 2006      |
| 7 2006      |
| 4 2006      |
| 1<br>1<br>1 |

The Alarm Table shows the source of the alarm and the type, the slot (and port, if applicable) where the alarm originated, the severity and the date and time the alarm occurred.

To further diagnose the cause of the alarm (see 'Identifying Causes of Alarms' on page 269, and 'Alarm Types' on page 295).

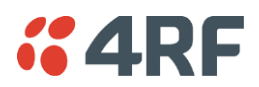

### Viewing the Alarm History

The alarm history page shows the historical alarm activity for up to 50 alarms. This page refreshes every 30 seconds.

The alarm history for up to 100 alarms can be seen using SNMP (see 'Configuring SNMP' on page 91).

### To view the alarm history:

Select Link or Local or Remote > Alarms > Alarm History.

| AI | ALARM HISTORY         |                      |                                |   |        |         |                          |
|----|-----------------------|----------------------|--------------------------------|---|--------|---------|--------------------------|
|    | Source Type           |                      | Source Type Slot Port Severity |   | Status | Time    |                          |
|    | System mbCardMismatch |                      | А                              |   | Major  | Cleared | Thu Jun 16 01:31:17 2005 |
|    | System                | mbCardMismatch       | А                              |   | Major  | Active  | Tue Jun 14 23:38:02 2005 |
|    | System                | mdClkSyncFail        |                                |   | Major  | Cleared | Wed Jun 8 04:32:45 2005  |
|    | Modem                 | mdDemodAlignmentLost | Aux                            |   | Major  | Cleared | Wed Jun 8 04:32:42 2005  |
|    | HSS                   | hssLoss              | н                              | 1 | Minor  | Cleared | Wed Jun 8 04:32:42 2005  |
|    | Modem                 | mdTdmAlignmentLost   | Aux                            |   | Major  | Cleared | Wed Jun 8 04:32:42 2005  |
|    | V24                   | v24CtrlLineLoss      | G                              | 4 | Major  | Cleared | Wed Jun 8 04:32:42 2005  |
|    | V24                   | v24CtrlLineLoss      | G                              | з | Major  | Cleared | Wed Jun 8 04:32:42 2005  |
|    | V24                   | v24CtrlLineLoss      | G                              | 2 | Major  | Cleared | Wed Jun 8 04:32:42 2005  |
|    | V24                   | v24CtrlLineLoss      | G                              | 1 | Major  | Cleared | Wed Jun 8 04:32:42 2005  |
|    | Modem                 | mdLOS                | Aux                            |   | Major  | Cleared | Wed Jun 8 04:32:42 2005  |
|    | HSS                   | hssLoss              | н                              | 1 | Minor  | Active  | Wed Jun 8 04:32:37 2005  |
|    | System                | mdClkSyncFail        |                                |   | Major  | Active  | Wed Jun 8 04:32:36 2005  |
|    | V24                   | v24CtrlLineLoss      | G                              | 4 | Major  | Active  | Wed Jun 8 04:32:36 2005  |
|    | V24                   | v24CtrlLineLoss      | G                              | з | Major  | Active  | Wed Jun 8 04:32:36 2005  |
|    | V24                   | v24CtrlLineLoss      | G                              | 2 | Major  | Active  | Wed Jun 8 04:32:36 2005  |
|    | V24                   | v24CtrlLineLoss      | G                              | 1 | Major  | Active  | Wed Jun 8 04:32:36 2005  |
|    | Modem                 | mdDemodAlignmentLost | Aux                            |   | Major  | Active  | Wed Jun 8 04:32:35 2005  |
|    | Modem                 | mdTdmAlignmentLost   | Aux                            |   | Major  | Active  | Wed Jun 8 04:32:35 2005  |
|    | Modem                 | mdLOS                | Aux                            |   | Major  | Active  | Wed Jun 8 04:32:35 2005  |
|    |                       |                      |                                |   |        |         |                          |

| Field                                                              | Explanation                                                |
|--------------------------------------------------------------------|------------------------------------------------------------|
| Source                                                             | The component within the terminal that generated the alarm |
| Type The type of alarm (see 'Alarm types and sources' on page 295) |                                                            |
| Slot                                                               | The slot where the alarm originated, if applicable         |
| Port                                                               | The port where the alarm originated, if applicable         |
| Severity                                                           | Whether the alarm was a major or minor alarm               |
| Status                                                             | Whether the alarm is active or cleared                     |
| Time                                                               | The date and time when the alarm occurred                  |

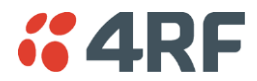

### To clear the alarm history:

Select Local or Remote > Alarms > Clear History

This function clears all the alarm history including the 1500 alarm rolling buffer (see 'Saving the Alarm History' on page 266).

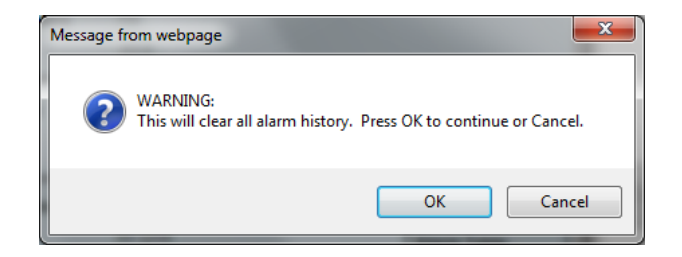

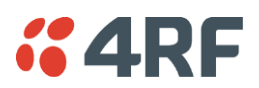

### Saving the Alarm History

The last 1500 alarms are stored in a rolling buffer which can be saved as a \*.csv file.

### To save the alarm history:

Select Local > Alarms > Save History

A File Download dialog box opens.

Click on Save to save the \*.csv file to a folder or click on Open to open the file in the SuperVisor page.

Example of file:

| Source      | Туре                 | Slot        | Port | Severity | Status  | Time                     | SNR   | RSSI  |
|-------------|----------------------|-------------|------|----------|---------|--------------------------|-------|-------|
|             |                      |             |      |          |         |                          | (dB)  | (dBm) |
|             |                      |             |      |          |         |                          |       |       |
| Modem       | mdLOS                | Aux         | -    | Major    | Active  | Tue Jan 22 12:45:54 2008 | 0     | 0     |
| Modem       | mdTdmAlignmentLost   | Aux         | -    | Major    | Active  | Tue Jan 22 12:45:54 2008 | 0     | 0     |
| Modem       | mdDemodAlignmentLost | Aux         | -    | Major    | Active  | Tue Jan 22 12:45:54 2008 | 0     | 0     |
| QV24        | v24CtrlLineLoss      | G           | 1    | Major    | Active  | Tue Jan 22 12:45:55 2008 | 0     | 0     |
| QV24        | v24CtrlLineLoss      | G           | 2    | Major    | Active  | Tue Jan 22 12:45:55 2008 | 0     | 0     |
| QV24        | v24CtrlLineLoss      | G           | 3    | Major    | Active  | Tue Jan 22 12:45:55 2008 | 0     | 0     |
| System      | mdClkSyncFail        |             |      | Major    | Active  | Tue Jan 22 12:45:57 2008 | 0     | 0     |
| Modem       | mdLOS                | Aux         | -    | Major    | Cleared | Tue Jan 22 12:45:57 2008 | 0     | 0     |
| Modem       | mdTdmAlignmentLost   | Aux         | -    | Major    | Cleared | Tue Jan 22 12:45:57 2008 | 0     | 0     |
| Modem       | mdDemodAlignmentLost | Aux         |      | Major    | Cleared | Tue Jan 22 12:45:57 2008 | 0     | 0     |
| Transmitter | txADCChZeroLo        | Transmitter | -    | Minor    | Active  | Tue Jan 22 12:45:57 2008 | 0     | 0     |
| Transmitter | txADCChZeroLo        | Transmitter | -    | Minor    | Cleared | Tue Jan 22 12:45:58 2008 | 0     | 0     |
| System      | mdClkSyncFail        |             |      | Major    | Cleared | Tue Jan 22 12:45:58 2008 | 0     | 0     |
| QV24        | v24CtrlLineLoss      | G           | 1    | Major    | Cleared | Tue Jan 22 12:45:59 2008 | 35.28 | 0     |
| QV24        | v24CtrlLineLoss      | G           | 2    | Major    | Cleared | Tue Jan 22 12:45:59 2008 | 35.29 | 0     |
| QV24        | v24CtrlLineLoss      | G           | 3    | Major    | Cleared | Tue Jan 22 12:45:59 2008 | 35.26 | 0     |
| HSS         | hssLoss              | Н           | 1    | Minor    | Active  | Tue Jan 22 13:51:17 2008 | 35.28 | -52.8 |
| HSS         | hssLoss              | Н           | 1    | Minor    | Cleared | Tue Jan 22 13:51:17 2008 | 35.27 | -52.8 |
| QJET        | LOS                  | D           | 1    | Minor    | Active  | Tue Jan 22 13:51:35 2008 | 35.29 | -52.8 |

**Note:** Windows security settings can prevent the download of files. In this case, click on the windows security message and select the SuperVisor menu option again (Alarms > Save History).

To save the alarm history from the Remote terminal, login to the Remote terminal and Select Local > Alarms > Save History.

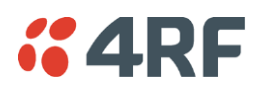

### Viewing Interface Alarms

To view the alarms for a particular interface:

- 1. Select Link or Local or Remote > Interface > Interface Summary.
- 2. Select the desired interface card slot from the Interface Summary and click Alarms.

This opens a page as shown below with a summary of the alarms on the interface card:

| NTERFACE ALARM SUMMARY |                                                |                                                                    |                                                                                             |                                                                             |  |
|------------------------|------------------------------------------------|--------------------------------------------------------------------|---------------------------------------------------------------------------------------------|-----------------------------------------------------------------------------|--|
| Source                 | Туре                                           | Slot                                                               | Port                                                                                        | Severity                                                                    |  |
| QJET                   | LOS                                            | D                                                                  | 4                                                                                           | Minor                                                                       |  |
| QJET                   | LOS                                            | D                                                                  | з                                                                                           | Minor                                                                       |  |
| QJET                   | LOS                                            | D                                                                  | 2                                                                                           | Minor                                                                       |  |
| QJET                   | LOS                                            | D                                                                  | 1                                                                                           | Minor                                                                       |  |
|                        | Source<br>QJET<br>QJET<br>QJET<br>QJET<br>QJET | Cource Type   QJET LOS   QJET LOS   QJET LOS   QJET LOS   QJET LOS | TERFACE ALARM SUMMAR   Source Type Slot   QJET LOS D   QJET LOS D   QJET LOS D   QJET LOS D | TERFACE ALARM SUMMARYSourceTypeSlotPortQJETLOSD4QJETLOSD3QJETLOSD2QJETLOSD1 |  |

The following fields are displayed:

- Source: The type of interface card that generated the alarm
- Type: The type of interface alarm
- Slot: The slot of the interface card that generated the interface alarm
- Port: The port that generated the interface alarm
- Severity: Whether the interface alarm was major or minor
- **3.** Return to the Interface Summary page by either selecting Options > Interface Summary or clicking Back in the browser window.

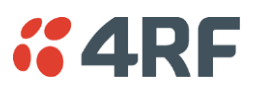

### **Clearing Alarms**

Select Link or Local or Remote > Alarms > Clear Alarms

| CLEAR ALARMS |                                            |  |  |  |  |  |
|--------------|--------------------------------------------|--|--|--|--|--|
| CLEAR ALARMS |                                            |  |  |  |  |  |
| MHSB Command | Clear Switched Alarm                       |  |  |  |  |  |
| image Table  | Clear the Default Image Table used alarm 💌 |  |  |  |  |  |
| Upload Alarm | Clear the Upload Failure Alarm 💌           |  |  |  |  |  |
| (            | Reset Apply                                |  |  |  |  |  |

### **MHSB** Command

If a MHSB switchover event occurs, the OK LED on the front panel changes to amber.

#### To clear the MHSB switchover alarm:

Select 'Clear Switched Alarm' from the MHSB Command drop-down list and click on Apply.

### Image Table Alarm

An image table alarm occurs if a problem occurred during the boot process which may have left the image table in an inconsistent state.

#### To clear the image table alarm:

The default image table alarm: this indicates that the image table has been rebuilt from defaults. This can indicate that an incorrect build of software is running on the terminal.

Select 'Clear the Default Image Table used alarm' from the Image Table drop-down list and click on Apply.

In addition to clearing the image table alarm, you should verify that the active images in the image table are correct for the software release.

### Upload Alarm

An Upload Alarm occurs if the TFTP Upgrade process fails. This can indicate that the upgrade process cannot find the TFTP server or cannot find the software version number entered.

### To clear the upload alarm alarm:

Select 'Clear the Upload Failure Alarm' from the Upload Alarm drop-down list and click on Apply.

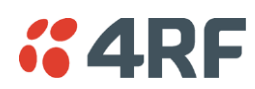

# Identifying Causes of Alarms

The following are possible causes of an alarm.

| LED | Colour | Possible causes                                                                        |
|-----|--------|----------------------------------------------------------------------------------------|
| OK  | Amber  | A minor system alarm is set                                                            |
|     | Red    | A major system alarm is set                                                            |
| RX  | Amber  | Low RSSI or AGC limits have been exceeded                                              |
|     | Red    | Receiver power supply or synthesizer failure                                           |
| ТХ  | Amber  | AGC, transmitter temperature, forward power or reverse power limits have been exceeded |
|     | Red    | Transmit power supply or synthesizer failure                                           |

| OK LED                                                                                                    |                            |                                                                                                    |  |  |  |
|----------------------------------------------------------------------------------------------------|----------------------------|----------------------------------------------------------------------------------------------------|--|--|--|
| Colour                                                                                                    | Alarm condition            | Suggested action                                                                                                    |  |  |  |
| Amber                                                                                                    | Fan failure                | Check that the fans are not blocked and can spin freely.                                                                                                    |  |  |  |
| Amber                                                                                                    | Interface card<br>mismatch | Using SuperVisor, check that the expected interface card and the fitted interface card are the same.                                                        |  |  |  |
| Red     Modem lock     A modem lock alarm is generally seen when other co<br>as low RSSI are present. If there are no other alarms<br>check the following: |                            | A modem lock alarm is generally seen when other conditions such<br>as low RSSI are present. If there are no other alarms indicated,<br>check the following: |  |  |  |
|                                                                                                    |                            | The terminal clocking is set up correctly.                                                                                                    |  |  |  |
|                                                                                                    |                            | Both terminals are using the same modulation.                                                                                                    |  |  |  |
|                                                                                                    |                            | Both terminals are using the same version of software.                                                                                                    |  |  |  |
|                                                                                                    |                            | External RF Interference from equipment operating in adjacent channels.                                                                                     |  |  |  |
|                                                                                                    |                            | Check the constellation pattern for evidence of disturbances in the RF path.                                                                                |  |  |  |
|                                                                                                    |                            | Compare RSSI with the expected values from the original path engineering calculation. Investigate any large differences.                                    |  |  |  |
|                                                                                                    |                            | If the fault persists, contact your local representative.                                                                                                   |  |  |  |
| Red                                                                                                    | Interface alarms           | Check that the E1 or Ethernet interface cables are fitted correctly and the equipment they are connected to is functioning correctly.                       |  |  |  |

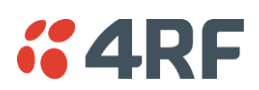

| RX LED |                       |                                                                                                    |
|--------|-----------------------|----------------------------------------------------------------------------------------------------|
| Colour | Alarm condition       | Suggested action                                                                                                    |
| Amber  | Low RSSI              | Check that all antenna and feeder cables are firmly connected<br>and not damaged or kinked<br>Check there is no damage to the antenna |
|        |                       | Check the TX power and alarm status of the remote terminal                                                                            |
| Amber  | Receiver AGC          | Contact your local 4RF representative                                                                                                 |
| Red    | Receiver power supply | Contact your local 4RF representative                                                                                                 |

| TX LED |                 |                                                                                                    |
|--------|-----------------|----------------------------------------------------------------------------------------------------|
| Colour | Alarm condition | Suggested action                                                                                                |
| Amber  | Reverse power   | Check that all antenna and feeder cables are firmly connected and not damaged or kinked                         |
|        |                 | Check there is no damage to the antenna                                                                         |
|        |                 | Check that the Receiver and Transmitter ports are correctly connected to the High and Low ports of the duplexer |
| Red    | Transmitter     | Check operation of cooling fan or fans                                                                          |
|        | temperature     | Ensure the air grills on the sides of the terminal are clear                                                    |
|        |                 | Ensure the ambient air temperature around the equipment is less than $50^\circ\mathrm{C}$                       |

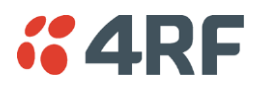

### E1 / T1 Alarm Conditions

### The QJET interface yellow LED indicates:

• Loss of signal (LOS)

A loss of signal alarm occurs when there is no valid G.703 signal at the E1 / T1 interface RX input from the downstream system.

This alarm masks the LOF and AIS received alarms.

### • Loss Of Frame alignment (LOF)

A loss of frame alignment alarm occurs when the E1 / T1 interface RX input receives a valid G.703 signal (code and frequency) but does not receive a valid G.704 signal i.e. no frame alignment word, from the downstream system (in framed E1 / T1 modes only) (red alarm in framed T1 modes).

This alarm masks the AIS received alarm.

### • Alarm Indication Signal (AIS)

An AIS received alarm occurs when AIS is received from the downstream system.

An E1 / T1 interface will output AIS to the downstream system if the normal upstream traffic signal is not available e.g. loss of modem synchronization, loss of RF signal across the link (blue alarm in framed T1 modes).

### • Remote Alarm Indicator (RAI)

A remote alarm indicator occurs when RAI is received from the downstream system when it has an active LOS or LOF alarm (TS0 NFAS bit 3 in framed E1 modes and yellow alarm in framed T1 modes).

### • TS16 Loss of signal (TS16LOS)

A TS16 loss of signal alarm occurs when there is no valid TS16 signal at the E1 interface RX input from the downstream system (in E1 PCM 30 modes only).

### • TS16 Remote Multi-frame Alarm Indicator (RMAI)

A remote multiframe alarm indicator occurs when RMAI is received from the downstream system when it has an active TS16LOS alarm (TS16 F0 bit 6 in E1 PCM 30 modes only).

### • TS16 Alarm Indication Signal (TS16AIS)

A TS16 Alarm Indication Signal alarm occurs when AIS is received from the downstream system in TS16.

An E1 interface will output the TS16 AIS signal to the downstream system if the normal TS16 multi-frame signal is not available (in E1 PCM 30 modes only).

### The QJET interface green LED indicates:

The QJET interface green LED flashes when the E1 / T1 port loopback is active.

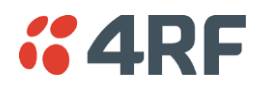

# System Log

SuperVisor automatically keeps a log, known as 'syslog', which captures all alarms, errors and events for each terminal.

You can specify that the 'syslog' is saved to a particular file (see 'Setting up for Remote Logging' on page 274). You can then email this file to customer service, if requested, to enable them to fault-find more accurately.

### Checking the Syslog

To view the Syslog:

1. Select Local > Performance > Logging > Syslog.

This opens a new window:

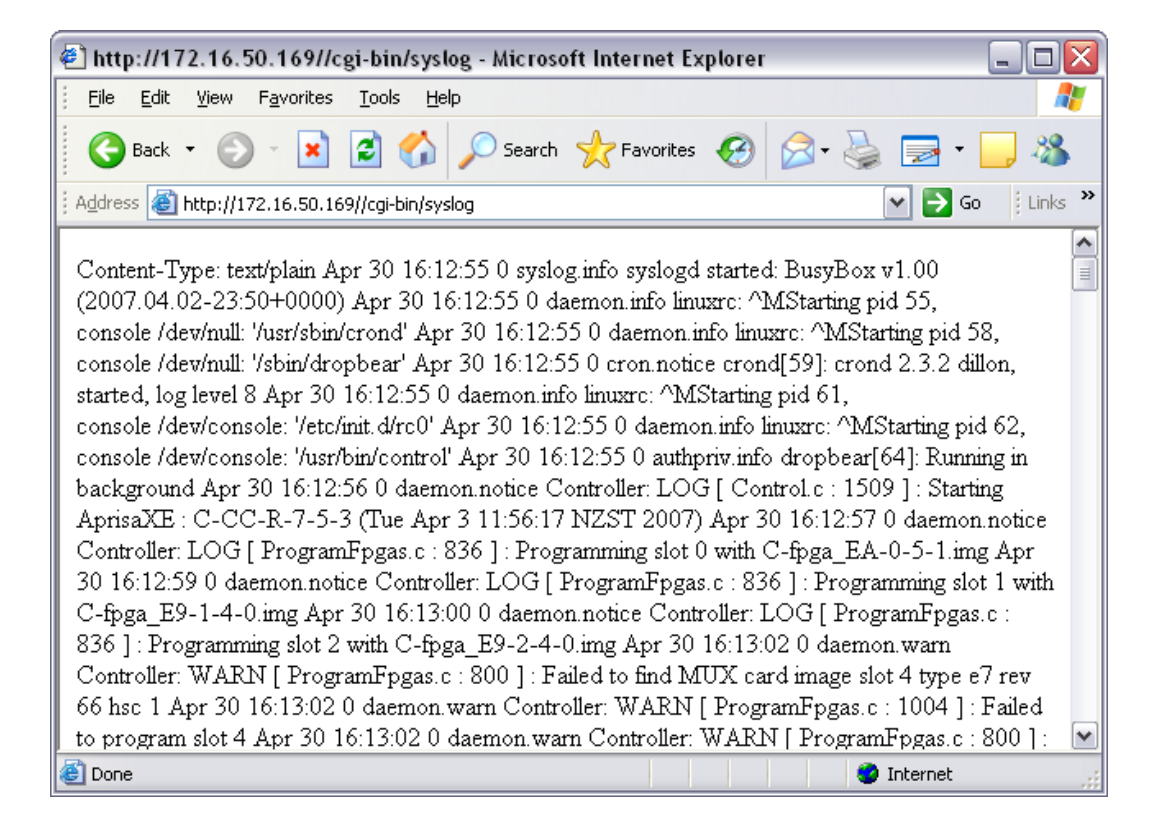

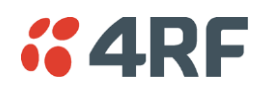

2. The system log is quite hard to decipher in Internet Explorer. If you're using Internet Explorer, select View > Source, which opens the file in a more legible layout in Notepad. Save or print this file, as required.

| 🔋 s                                     | ysloį        | g[1] - Notep                                                                                                    | ad                                      |                                                                                                    |
|-----------------------------------------|--------------|----------------------------------------------------------------------------------------------------|-----------------------------------------|----------------------------------------------------------------------------------------------------|
| Eile                                    | <u>E</u> dit | Format <u>V</u> ie                                                                                                    | W                                       | Help                                                                                                    |
| Apr Apr Apr Apr Apr Apr Apr Apr Apr Apr |              | Iginal     Je       16:12:59     16:13:02       16:13:02     16:13:02       16:13:02     16:13:02       16:13:02     16:13:03       16:13:03     16:13:03       16:13:03     16:13:03       16:13:03     16:13:03       16:13:03     16:13:03       16:13:04     16:13:04       16:13:04     16:13:04       16:13:05     16:13:05       16:13:04     16:13:05       16:13:05     16:13:05       16:13:04     16:13:05       16:13:05     16:13:05       16:13:04     16:13:05       16:13:05     16:13:07       16:13:07     16:13:08       16:13:10     16:13:10       16:13:11     16:13:14       16:13:14     16:13:14       16:13:14     16:13:14       16:13:15     16:13:20 | 000000000000000000000000000000000000000 | <pre>daemon.notice Controller: LOG [ ProgramFpgas.c : 836 ] : Program<br/>daemon.notice Controller: LOG [ ProgramFpgas.c : 800 ] : Failed<br/>daemon.warn Controller: WARN [ ProgramFpgas.c : 800 ] : Failed<br/>daemon.warn Controller: WARN [ ProgramFpgas.c : 1004 ] : Failed<br/>daemon.warn Controller: WARN [ ProgramFpgas.c : 800 ] : Failed<br/>daemon.warn Controller: WARN [ ProgramFpgas.c : 806 ] : Failed<br/>daemon.notice Controller: WARN [ ProgramFpgas.c : 806 ] : Failed<br/>daemon.notice Controller: WARN [ Control.c : 798 ] : Unsupported<br/>daemon.notice Controller: LOG [ Control.c : 355 ] : Creating<br/>daemon.notice Controller: LOG [ Control.c : 355 ] : Creating<br/>daemon.notice Consconnect: LOG [ Control.c : 355 ] : Creating<br/>daemon.notice CrossConnect: LOG [ AggregateMib.c : 408 ] : Lo.<br/>daemon.notice CrossConnect: LOG [ AggregateMib.c : 408 ] : Lo.<br/>daemon.notice AlarmHandler: LOG [ Alarmtable.c : 2218 ] : The<br/>daemon.notice AlarmHandler: LOG [ alarmtable.c : 2218 ] : The<br/>daemon.notice AlarmHandler: LOG [ alarmtable.c : 2235 ] :</pre> |
| <                                       |              |                                                                                                    |                                         |                                                                                                    |

**3.** If you want to save the system log, you can save it from within Notepad (or Internet Explorer). Select File > Save As. Navigate to where you want to save the file. Enter a meaningful filename and select 'Text File' from the Save As Type drop-down list. Click Save.

You can specify that this file is automatically saved to a computer (see 'Setting up for Remote Logging' on page 274).

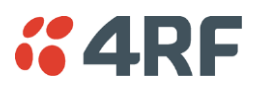

### Setting up for Remote Logging

Note: When setting up to save the system log to a specific computer, be aware that the file is constantly updated and may get quite large quite quickly.

#### To set up a terminal for remote logging:

- 1. Copy the TFTP server application (tftpd32.exe, which is located in the TFTPD directory) from the terminal product CD into a suitable directory on the PC (for example, C:\Program Files\TFTP Server).
- 2. Create another directory where you want the system logs to be saved for example;

C:\Aprisa XE Syslog

3. Double-click tftpd32.exe.

| Tftpd32 by Ph. Jounin          | 🗞 Tftpd32 by Ph. Jounin 📃 🗖 🔀            |  |      |  |  |  |  |  |  |
|--------------------------------|------------------------------------------|--|------|--|--|--|--|--|--|
| Current Directory C:\Aprisa XE | Current Directory C:\Aprisa XE Syslogs   |  |      |  |  |  |  |  |  |
| Server interfaces 192.168.0.15 | Server interfaces 192.168.0.156 Show Dir |  |      |  |  |  |  |  |  |
| Tftp Server Tftp Client Syslo  | g server                                 |  | (    |  |  |  |  |  |  |
|                                |                                          |  |      |  |  |  |  |  |  |
|                                |                                          |  |      |  |  |  |  |  |  |
|                                |                                          |  |      |  |  |  |  |  |  |
|                                |                                          |  |      |  |  |  |  |  |  |
|                                |                                          |  |      |  |  |  |  |  |  |
|                                |                                          |  |      |  |  |  |  |  |  |
|                                |                                          |  |      |  |  |  |  |  |  |
|                                |                                          |  |      |  |  |  |  |  |  |
|                                |                                          |  |      |  |  |  |  |  |  |
|                                |                                          |  |      |  |  |  |  |  |  |
| <u></u> lear                   | Сору                                     |  |      |  |  |  |  |  |  |
| About                          | <u>S</u> ettings                         |  | Help |  |  |  |  |  |  |

4. Click Settings and make sure that both 'Syslog Server' and 'Save syslog message' boxes are ticked.

| Base Directory                                             |                                                         |  |  |  |  |
|------------------------------------------------------------|---------------------------------------------------------|--|--|--|--|
| C:\Aprisa XE Syslogs                                       | <u>B</u> rowse                                          |  |  |  |  |
| Global Settings<br>FTP Server<br>FTP Client<br>SNTP server | Syslog server<br>Save syslog message<br>File syslog txt |  |  |  |  |

- 5. Click Browse and select a directory where you want the Syslog file to be saved (created in step 2).
- 6. Click OK to close the Settings dialog box.

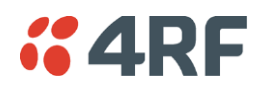

7. In SuperVisor, select Link or Link or Local or Remote > Terminal > Advanced.

| ADVANCED TERMINAL SET | TINGS          |            |                 |     |          |
|-----------------------|----------------|------------|-----------------|-----|----------|
| IP Address            | 192.168.1.10   |            |                 |     |          |
| Subnet Mask           | 255.255.0.0    |            |                 |     |          |
| Default Gateway       | 192.168.1.4    |            |                 |     |          |
| Remote Address        | 192.168.1.20   |            |                 |     |          |
| Remote Syslog Address | 0.0.0.0        |            | ]               |     |          |
| Remote Syslog Port    | 514            |            |                 |     |          |
| Web Server Port       | 80             |            |                 |     |          |
|                       |                |            |                 |     |          |
| GMT                   | (GMT+12.00) -  | Auckland,  | Wellington,Fiji |     | <b>v</b> |
| Time                  | Mon, 17 Sep 20 | 12 16:50:3 | 9               | Now |          |
|                       | Reset          | Apply      |                 |     |          |

- **8.** In the Remote Syslog Address field, enter the IP address of the PC on which the Syslog server is running.
- 9. In the Remote Syslog Port field, enter 514.
- 10. Reboot the terminal (Link or Local or Remote > Maintenance > Reboot).
- **11.** Open the directory where the system logs are being saved to. You should see a file called syslog.txt.

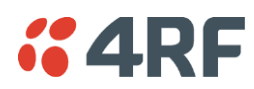

# **15. Interface Connections**

## **RJ45 Connector Pin Assignments**

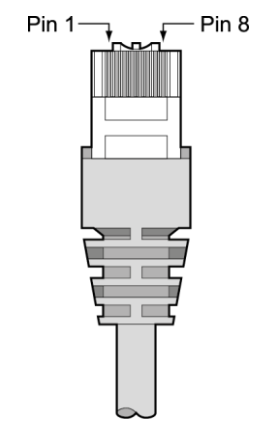

RJ45 pin numbering

## Interface Traffic Direction

All interface traffic directions and labels used in this manual refer to the direction relative to the terminal. Refer to the diagram below.

The traffic direction describes the transmit / receive paths and the direction of handshaking and clocking signals, depending on the interface.

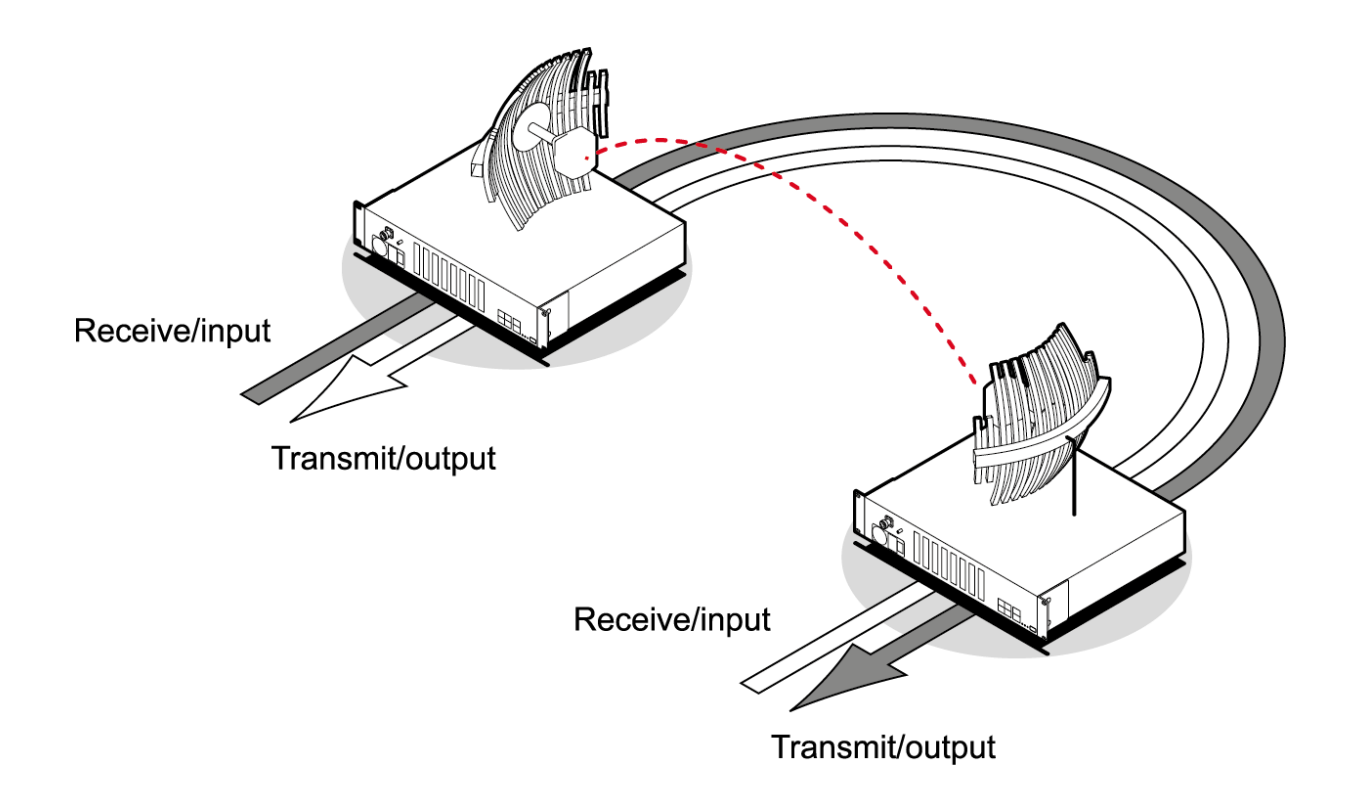

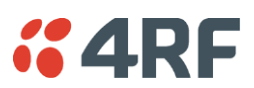

## **QJET Interface Connections**

|      | Pin<br>number | Pin function | Direction | TIA-568A wire colour |
|------|---------------|--------------|-----------|----------------------|
|      | 1             | Transmit     | Output    | Green/white          |
|      | 2             | Transmit     | Output    | Green                |
|      | 3             | Not used     |           | Orange/white         |
|      | 4             | Receive      | Input     | Blue                 |
| 3    | 5             | Receive      | Input     | Blue/white           |
|      | 6             | Not used     |           | Orange               |
| 4    | 7             | Not used     |           | Brown/white          |
| QJET | 8             | Not used     |           | Brown                |

| RJ45 connector LED indicators |          |                                                                                                    |  |  |
|-------------------------------|----------|----------------------------------------------------------------------------------------------------|--|--|
| LED                           | Status   | Explanation                                                                                                    |  |  |
| Green                         | On       | Normal operation                                                                                                |  |  |
| Yellow                        | On       | Loss of signal (LOS) or<br>Alarm Indication Signal (AIS) or<br>Loss Of Frame alignment (LOF) in Framed<br>modes |  |  |
| Green                         | Flashing | Port in loopback                                                                                                |  |  |

The standard QJET interface is 120 ohm balanced.

External Balun transformers can be used to provide a 75 ohm unbalanced interface.

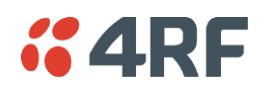

# Ethernet Interface Connections

|                         | Pin<br>number | Pin function | Direction | TIA-568A wire<br>colour |
|-------------------------|---------------|--------------|-----------|-------------------------|
| 2_000000_5_2_000000_5_  | 1             | Transmit     | Output    | Green/white             |
| 2 nananaa 5 2 nananaa 5 | 2             | Transmit     | Output    | Green                   |
|                         | 3             | Receive      | Input     | Orange/white            |
| 2 ETHERNET 4            | 4             | Not used     |           | Blue                    |
|                         | 5             | Not used     |           | Blue/white              |
|                         | 6             | Receive      | Input     | Orange                  |
|                         | 7             | Not used     |           | Brown/white             |
|                         | 8             | Not used     |           | Brown                   |

# **QETH** Interface Connections

|      | Pin number | Pin function | Direction | TIA-568A wire colour |
|------|------------|--------------|-----------|----------------------|
|      | 1          | Transmit     | Output    | Green/white          |
|      | 2          | Transmit     | Output    | Green                |
| 2    | 3          | Receive      | Input     | Orange/white         |
|      | 4          | Not used     |           | Blue                 |
|      | 5          | Not used     |           | Blue/white           |
|      | 6          | Receive      | Input     | Orange               |
|      | 7          | Not used     |           | Brown/white          |
|      | 8          | Not used     |           | Brown                |
| QETH |            |              |           |                      |

| RJ45 connector LED indicators |          |                                                 |  |
|-------------------------------|----------|-------------------------------------------------|--|
| LED                           | Status   | Explanation                                     |  |
| Green                         | On       | Ethernet signal received                        |  |
| Green                         | Flashing | Indicates data traffic present on the interface |  |

Note: Do not connect Power over Ethernet (PoE) connections to the Aprisa XE Ethernet ports as this will damage the port.

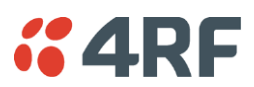

# Q4EM Interface Connections

|      | Pin<br>number | Pin function     | Direction | TIA-568A wire<br>colour |
|------|---------------|------------------|-----------|-------------------------|
|      | 1             | Μ                | Input     | Green/white             |
|      | 2             | M <sub>1</sub>   | Input     | Green                   |
|      | 3             | Receive (Ra/R)   | Input     | Orange/white            |
|      | 4             | Transmit (Tb/R1) | Output    | Blue                    |
| 3    | 5             | Transmit (Ta/T1) | Output    | Blue/white              |
|      | 6             | Receive (Rb/T)   | Input     | Orange                  |
| 4    | 7             | E                | Output    | Brown/white             |
| Q4EM | 8             | E1               | Output    | Brown                   |

| RJ45 connector LED indicators |          |                                                                  |  |
|-------------------------------|----------|------------------------------------------------------------------|--|
| LED                           | Status   | Explanation                                                      |  |
| Green                         | Off      | No external source applied to M wire (no M wire current flowing) |  |
| Green                         | On       | External source applied to M wire (M wire current flowing)       |  |
| Green                         | Flashing | The interface loopback is active                                 |  |
| Yellow                        | Off      | E wire relay contact open (no current in external device)        |  |
| Yellow                        | On       | E wire relay contact closed (current flowing in external device) |  |

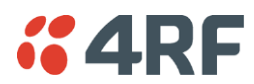

### E&M Signalling Types

The Q4EM E&M signalling leads are optically isolated, bi-directional lines which can be externally referenced to meet any of the EIA-464 connection types I, II, IV or V (as shown below).

The M1 lead associated with the M wire detector can be externally referenced to earth or battery as required.

The E1 lead associated with the E wire output can be externally referenced to earth or battery as required.

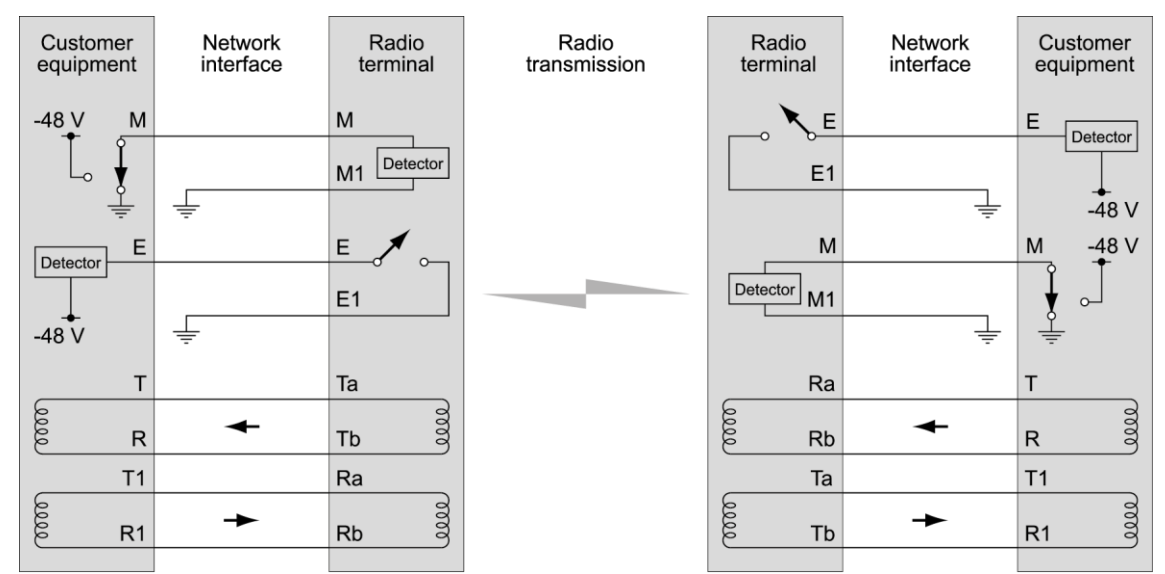

4-Wire E&M Type I

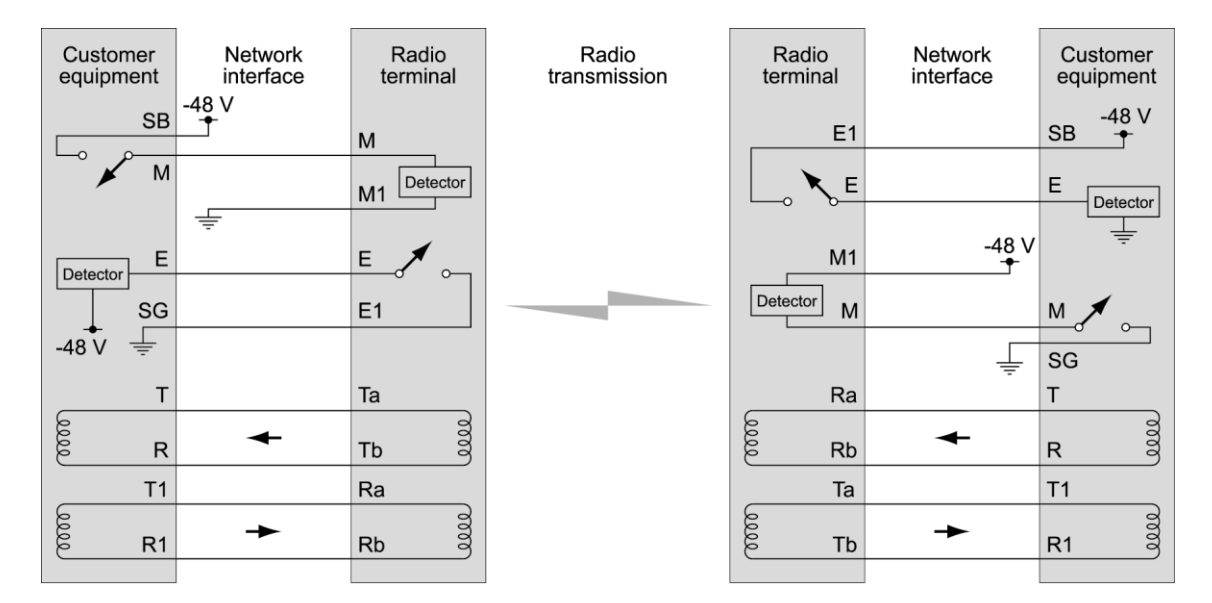

4-Wire E&M Type II

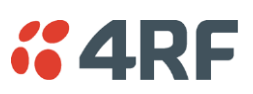

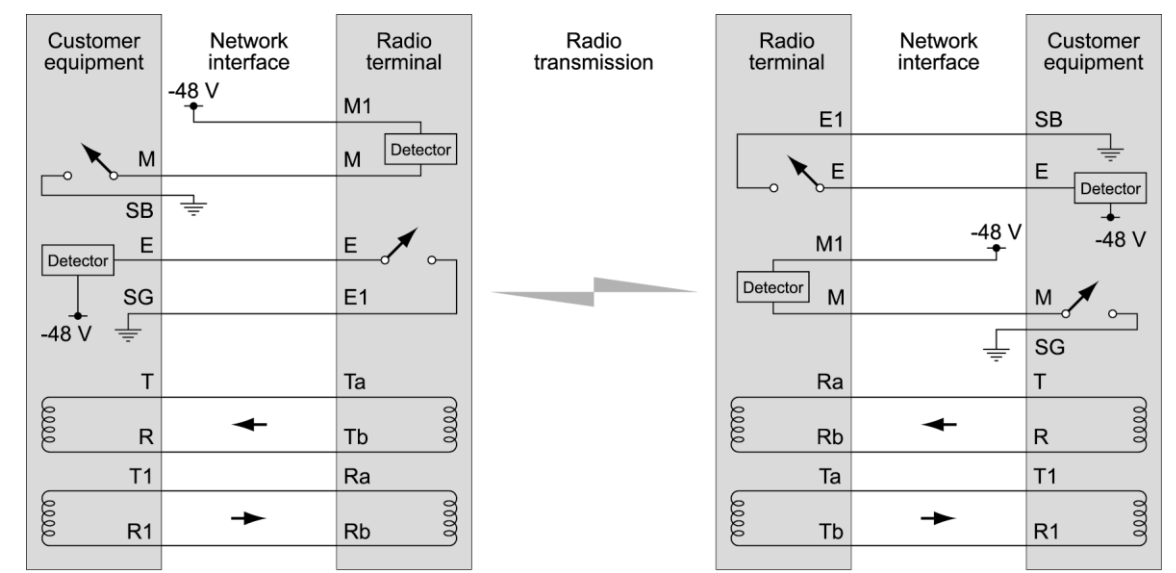

4-Wire E&M Type IV

| Customer<br>equipment | Network<br>interface | Radio<br>terminal | Radio<br>transmission | Radio<br>terminal | Network interface | Customer<br>equipment |
|-----------------------|----------------------|-------------------|-----------------------|-------------------|-------------------|-----------------------|
| <b>、</b>              | -48 V                | M1                |                       | E1                |                   |                       |
| <u>₩</u>              |                      | M                 |                       | <b>K</b> E        |                   | E Detector            |
| Detector              |                      | E A on            |                       | M1                | -48 V             | -48 V                 |
| -48 V                 | ÷                    | E1                |                       | M                 |                   | M A or                |
| т                     |                      | Та                |                       | Ra                |                   | T                     |
| uu R                  | +                    | Tb iiii           |                       | Rb                | +                 | R                     |
| T1                    |                      | Ra                |                       | Та                |                   | T1                    |
| R1                    | +                    | Rb iii            |                       | the Tb            | +                 | R1                    |

4-Wire E&M Type V

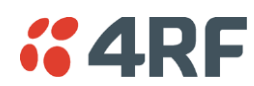

# **DFXS Interface Connections**

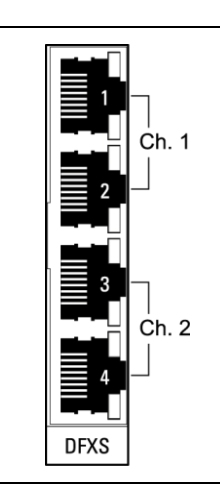

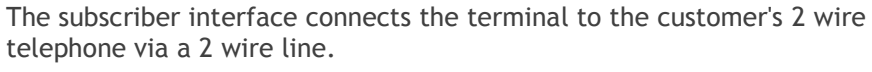

Each 2 wire channel has two access points: one connects to a customer; the other is a local test port.

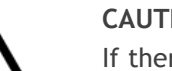

### CAUTION:

If there is a power failure at either terminal, any telephone connected at the DFXS will not operate.

Please ensure that a separate telephone that is not dependent on local power is available for use in an emergency.

| RJ45    | Pin number | Pin function | Direction      | TIA-568A wire<br>colour |
|---------|------------|--------------|----------------|-------------------------|
| 8—————— | 1          | Not used     |                | Green/white             |
|         | 2          | Not used     |                | Green                   |
|         | 3          | Not used     |                | Orange/white            |
|         | 4          | Ring         | Bi-directional | Blue                    |
|         | 5          | Tip          | Bi-directional | Blue/white              |
|         | 6          | Not used     |                | Orange                  |
|         | 7          | Not used     |                | Brown/white             |
|         | 8          | Not used     |                | Brown                   |

| RJ45 connector LED indicators |          |                                          |  |  |
|-------------------------------|----------|------------------------------------------|--|--|
| LED                           | Status   | Explanation                              |  |  |
| Green                         | Off      | Interface operational but not in service |  |  |
| Green                         | On       | Normal operation                         |  |  |
| Green                         | Flashing | Cadenced ringing on line                 |  |  |
| Yellow                        | Off      | No interface alarm                       |  |  |
| Yellow                        | On       | Interface alarm                          |  |  |
| Yellow                        | Flashing | The interface loopback is active         |  |  |
| Both LEDs                     | Flashing | Loss of CAS signals                      |  |  |

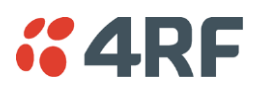

# **DFXO Interface Connections**

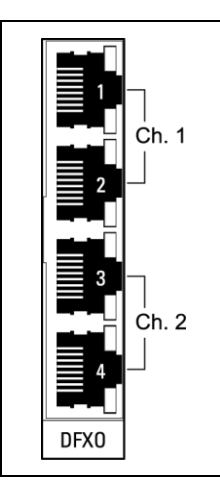

The DFXO interface connects the terminal to the telephone network via a 2 wire line.

Each DFXO channel has two access points: one connects to a customer; the other is a local test port.

| RJ45  | Pin number | Pin function | Direction      | TIA-568A wire<br>colour |
|-------|------------|--------------|----------------|-------------------------|
| 8-6-1 | 1          | Not used     |                | Green/white             |
|       | 2          | Not used     |                | Green                   |
|       | 3          | Not used     |                | Orange/white            |
|       | 4          | Ring         | Bi-directional | Blue                    |
|       | 5          | Tip          | Bi-directional | Blue/white              |
|       | 6          | Not used     |                | Orange                  |
|       | 7          | Not used     |                | Brown/white             |
|       | 8          | Not used     |                | Brown                   |

| RJ45 connector LED indicators |          |                                          |  |  |
|-------------------------------|----------|------------------------------------------|--|--|
| LED                           | Status   | Explanation                              |  |  |
| Green                         | Off      | Interface operational but not in service |  |  |
| Green                         | On       | Normal operation                         |  |  |
| Green                         | Flashing | Cadenced ringing on line                 |  |  |
| Yellow                        | Off      | No interface alarm                       |  |  |
| Yellow                        | On       | Interface alarm                          |  |  |
| Yellow                        | Flashing | The interface loopback is active         |  |  |
| Both LEDs                     | Flashing | Loss of CAS signals                      |  |  |

## **HSS Interface Connections**

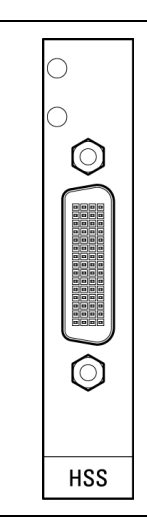

The connector on the high-speed synchronous serial interface is a high density LFH-60 (as used on standard Cisco WAN port serial interface cables and equivalents).

The interface specification (X.21 / V.35 etc) is automatically changed by simply changing the type of interface cable connected to the HSS.

| LED indicators |          |                                          |  |  |
|----------------|----------|------------------------------------------|--|--|
| LED            | Status   | Explanation                              |  |  |
| Top LED        | On       | Normal operation                         |  |  |
| Top LED        | Orange   | HSS loss of signal from the remote radio |  |  |
| Top LED        | Flashing | Loopback in place                        |  |  |
| Bottom LED     | On       | Normal operation                         |  |  |
| Bottom LED     | Orange   | HSS loss of signal from the remote radio |  |  |

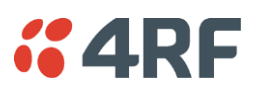

## Synchronous cable assemblies

### RS-449 Serial Cable Assembly for DCE (Part number: Cab Sync 449FC)

| Pin number | Pin function  | Direction |
|------------|---------------|-----------|
| 1          | Shield Ground | -         |
| 4          | SD+           | Input     |
| 22         | SD-           | Input     |
| 5          | ST+           | Output    |
| 23         | ST-           | Output    |
| 6          | RD+           | Output    |
| 24         | RD-           | Output    |
| 7          | RS+           | Input     |
| 25         | RS-           | Input     |
| 8          | RT+           | Output    |
| 26         | RT-           | Output    |
| 9          | CS+           | Output    |
| 27         | CS-           | Output    |
| 10         | LL            | Input     |
| 37         | SC            | –         |
| 11         | DM+           | Output    |
| 29         | DM-           | Output    |
| 12         | TR+           | Input     |
| 30         | TR-           | Input     |
| 13         | RR+           | Output    |
| 31         | RR-           | Output    |
| 17         | TT+           | Input     |
| 35         | TT-           | Input     |
| 19<br>20   | SG<br>RC      | -         |
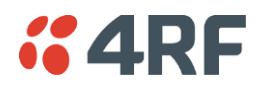

### RS-449 Serial Cable Assembly for DTE (Part number: Cab Sync 449MT)

| Pin number | Pin function  | Direction |
|------------|---------------|-----------|
| 1          | Shield Ground | _         |
| 4          | SD+           | Output    |
| 22         | SD-           | Output    |
| 5          | ST+           | Input     |
| 23         | ST-           | Input     |
| 6          | RD+           | Input     |
| 24         | RD-           | Input     |
| 7          | RS+           | Output    |
| 25         | RS-           | Output    |
| 8          | RT+           | Input     |
| 26         | RT-           | Input     |
| 9          | CS+           | Input     |
| 27         | CS-           | Input     |
| 10         | LL            | Output    |
| 37         | SC            | –         |
| 11         | DM+           | Input     |
| 29         | DM-           | Input     |
| 12         | TR+           | Output    |
| 30         | TR-           | Output    |
| 13         | RR+           | Input     |
| 31         | RR-           | Input     |
| 17         | TT+           | Output    |
| 35         | TT-           | Output    |
| 19<br>20   | SG<br>RC      | -         |

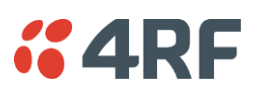

| Pin number | Pin function   | Direction        |
|------------|----------------|------------------|
| А          | Frame Ground   |                  |
| В          | Circuit Ground |                  |
| С          | RTS            | Input            |
| D          | CTS            | Output           |
| E          | DSR            | Output           |
| F          | RLSD           | Output           |
| Н          | DTR            | Input            |
| К          | LT             | Input            |
| P<br>S     | SD+<br>SD-     | Input<br>Input   |
| R<br>T     | RD+<br>RD-     | Output<br>Output |
| U<br>W     | SCTE+<br>SCTE- | Input<br>Input   |
| V<br>X     | SCR+<br>SCR-   | Output<br>Output |
| Y<br>AA    | SCT+<br>SCT-   | Output<br>Output |

### V.35 Serial Cable Assembly for DCE (Part number: Cab Sync V35FC)

### V.35 Serial Cable Assembly for DTE (Part number: Cab Sync V35MT)

| Pin number | Pin function Direction |                  |
|------------|------------------------|------------------|
| А          | Frame Ground           |                  |
| В          | Circuit Ground         |                  |
| С          | RTS                    | Output           |
| D          | CTS                    | Input            |
| E          | DSR                    | Input            |
| F          | RLSD                   | Input            |
| Н          | DTR                    | Output           |
| К          | LT                     | Output           |
| P<br>S     | SD+<br>SD-             | Output<br>Output |
| R<br>T     | RD+<br>RD-             | Input<br>Input   |
| U<br>W     | SCTE+<br>SCTE-         | Output<br>Output |
| V<br>X     | SCR+<br>SCR-           | Input<br>Input   |
| Y<br>AA    | SCT+<br>SCT-           | Input<br>Input   |

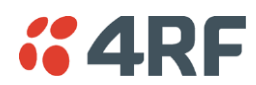

### X.21 Serial Cable Assembly for DCE (Part number: Cab Sync X21FC)

| Pin number | Pin function   | Direction |
|------------|----------------|-----------|
| 1          | Shield Ground  | -         |
| 2          | Transmit+      | Input     |
| 9          | Transmit-      | Input     |
| 3          | Control+       | Input     |
| 10         | Control-       | Input     |
| 4          | Receive+       | Output    |
| 11         | Receive-       | Output    |
| 5          | Indication+    | Output    |
| 12         | Indication-    | Output    |
| 6          | Timing+        | Output    |
| 13         | Timing-        | Output    |
| 8          | Circuit Ground |           |

### X.21 Serial Cable Assembly for DTE (Part number: Cab Sync X21MT)

| Pin number | Pin function   | Direction |
|------------|----------------|-----------|
| 1          | Shield Ground  | -         |
| 2          | Transmit+      | Output    |
| 9          | Transmit-      | Output    |
| 3          | Control+       | Output    |
| 10         | Control-       | Output    |
| 4          | Receive+       | Input     |
| 11         | Receive-       | Input     |
| 5          | Indication+    | Input     |
| 12         | Indication-    | Input     |
| 6          | Timing+        | Input     |
| 13         | Timing-        | Input     |
| 8          | Circuit Ground |           |

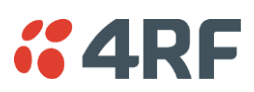

### RS-530 Serial Cable Assembly for DCE (Part number: Cab Sync 530FC)

| Pin number | Pin function   | Direction |
|------------|----------------|-----------|
| 2          | BA(A), TXD+    | Input     |
| 14         | BA(B), TXD-    | Input     |
| 3          | BB(A), RXD+    | Output    |
| 16         | BB(B), RXD-    | Output    |
| 4          | CA(A), RTS+    | Input     |
| 19         | CA(B), RTS-    | Input     |
| 5          | CB(A), CTS+    | Output    |
| 13         | CB(B), CTS-    | Output    |
| 6          | CC(A), DSR+    | Output    |
| 22         | CC(B), DSR-    | Output    |
| 1<br>-     | Shield<br>-    |           |
| 8          | CF(A), DCD+    | Output    |
| 10         | CF(B), DCD-    | Output    |
| 15         | DB(A), TXC+    | Output    |
| 12         | DB(B), TXC-    | Output    |
| 17         | DD(A), RXC+    | Output    |
| 9          | DD(B), RXC-    | Output    |
| 18         | LL             | Input     |
| 7          | Circuit Ground | -         |
| 20         | CD(A), DTR+    | Input     |
| 23         | CD(B), DTR-    | Input     |
| 24         | DA(A), TXCE+   | Input     |
| 11         | DA(B), TXCE-   | Input     |
| 25         | TM, not used   | Output    |

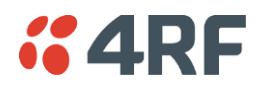

### RS-530 Serial Cable Assembly for DTE (Part number: Cab Sync 530MT)

| Pin number | Pin function   | Direction |
|------------|----------------|-----------|
| 2          | BA(A), TXD+    | Output    |
| 14         | BA(B), TXD-    | Output    |
| 3          | BB(A), RXD+    | Input     |
| 16         | BB(B), RXD-    | Input     |
| 4          | CA(A), RTS+    | Output    |
| 19         | CA(B), RTS-    | Output    |
| 5          | CB(A), CTS+    | Input     |
| 13         | CB(B), CTS-    | Input     |
| 6          | CC(A), DSR+    | Input     |
| 22         | CC(B), DSR-    | Input     |
| 1<br>-     | Shield<br>-    |           |
| 8          | CF(A), DCD+    | Input     |
| 10         | CF(B), DCD-    | Input     |
| 15         | DB(A), TXC+    | Input     |
| 12         | DB(B), TXC-    | Input     |
| 17         | DD(A), RXC+    | Input     |
| 9          | DD(B), RXC-    | Input     |
| 18         | LL             | Output    |
| 7          | Circuit Ground | -         |
| 20         | CD(A), DTR+    | Output    |
| 23         | CD(B), DTR-    | Output    |
| 24         | DA(A), TXCE+   | Output    |
| 11         | DA(B), TXCE-   | Output    |
| 25         | TM, not used   | Output    |

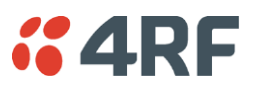

# Cable WAN Connectors

| Cisco LFH-60<br>cable name | WAN connector | Connector gender | Label on WAN end |
|----------------------------|---------------|------------------|------------------|
| 449FC                      | DB-37         | female           | 'to DTE'         |
| 449MT                      | DB-37         | male             | 'to DCE'         |
| V35FC                      | M34           | female           | 'to DTE'         |
| V35MT                      | M34           | male             | 'to DCE'         |
| X21FC                      | DB-15         | female           | 'to DTE'         |
| X21MT                      | DB-15         | male             | 'to DCE'         |
| 530FC                      | DB-25         | female           | 'to DTE'         |
| 530MT                      | DB-25         | male             | 'to DCE'         |

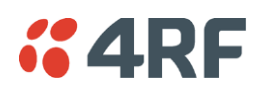

# QV24 Interface connections

The QV24 is always configured as a DCE:

|      | RJ45<br>Pin number | Pin function | Direction | TIA-568A wire<br>colour |
|------|--------------------|--------------|-----------|-------------------------|
|      | 1                  | RTS          | Input     | Green / white           |
| 2    | 2                  | DTR          | Input     | Green                   |
|      | 3                  | TXD          | Input     | Orange / white          |
| 3    | 4                  | Ground       |           | Blue                    |
|      | 5                  | Ground       |           | Blue / white            |
| 4    | 6                  | RXD          | Output    | Orange                  |
|      | 7                  | DSR          | Output    | Brown / white           |
| QV24 | 8                  | CTS          | Output    | Brown                   |

| RJ45 connector LED indicators |               |               |
|-------------------------------|---------------|---------------|
| LED                           | Status        | Explanation   |
| Green                         | On / flashing | Transmit data |
| Yellow                        | On / flashing | Receive data  |

# QV24S Interface connections

The QV24S is always configured as a DCE:

|      | RJ45<br>Pin number | Pin function | Direction | TIA-568A wire<br>colour |
|------|--------------------|--------------|-----------|-------------------------|
|      | 1                  | RTS          | Input     | Green / white           |
| 2    | 2                  | XTXC         | Input     | Green                   |
|      | 3                  | TXD          | Input     | Orange / white          |
| 3    | 4                  | Ground       |           | Blue                    |
|      | 5                  | Ground       |           | Blue / white            |
| 4    | 6                  | RXD          | Output    | Orange                  |
|      | 7                  | RXC          | Output    | Brown / white           |
| UV24 | 8                  | CTS          | Output    | Brown                   |

| RJ45 connector LED indicators |               |               |
|-------------------------------|---------------|---------------|
| LED                           | Status        | Explanation   |
| Green                         | On / flashing | Transmit data |
| Yellow                        | On / flashing | Receive data  |

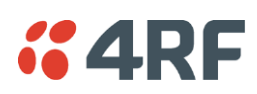

# 16. Alarm Types and Sources

# Alarm Types

### Transmitter Alarms

### Transmitter Alarms for all Frequency Bands

| Туре               | Explanation                                      |
|--------------------|--------------------------------------------------|
| tx11VFail          | The transmitter 11 VDC power supply has failed   |
| tx28VFail          | The transmitter 28 VDC power supply has failed   |
| tx5VFail           | The transmitter 5 VDC power supply has failed    |
| txAmplifierBalance | One side of the transmitter amplifier has failed |
| txEEFail           | The transmitter on-board memory has failed       |
| txMibFail          | The transmitter MIB is corrupt in EEPROM         |
| txReturnLoss       | The transmitter return loss is high              |
| txSynthLD          | The transmitter synthesizer frequency is not set |
| txTSensorFail      | The transmitter temperature sensor has failed    |

### Transmitter Alarms for 300, 400, 600, 700, 800, 900, 1400 MHz Frequency Bands

| txADCChZeroLo   | The transmitter AGC voltage is low                                                                |
|-----------------|---------------------------------------------------------------------------------------------------|
| txADCChZeroHi   | The transmitter AGC voltage is high                                                               |
| txADCChOneLo    | The transmitter Forward Power Monitor reading is low                                              |
| txADCChOneHi    | The transmitter Forward Power Monitor reading is high                                             |
| txADCChTwoLo    | The transmitter Reverse Power Monitor reading is low                                              |
| txADCChTwoHi    | The transmitter Reverse Power Monitor reading is high                                             |
| txADCChThreeHi  | The transmitter temperature is greater than 75 $^\circ\text{C}$ and the transmitter has shut down |
| txADCChFourLo   | The transmitter synthesizer tuning voltage is low                                                 |
| txADCChFourHi   | The transmitter synthesizer tuning voltage is high                                                |
| txADCChFiveLo   | The transmitter 28 VDC power supply voltage is low                                                |
| txADCChFiveHi   | The transmitter 28 VDC power supply voltage is high                                               |
| txADCChSixLo    | The transmitter 11 VDC power supply voltage is low                                                |
| txADCChSixHi    | The transmitter 11 VDC power supply voltage is high                                               |
| txADCChSevenLo  | The transmitter digital 5 VDC power supply voltage is low                                         |
| txADCChSevenHi  | The transmitter digital 5 VDC power supply voltage is high                                        |
| txADCChEightLo  | The transmitter reference 7 VDC power supply voltage is low                                       |
| txADCChEightHi  | The transmitter reference 7 VDC power supply voltage is high                                      |
| txADCChNineLo   | The transmitter VCO voltage is low                                                                |
| txADCChNineHi   | The transmitter VCO voltage is high                                                               |
| txADCChElevenHi | The transmitter temperature is greater than 70°C.                                                 |

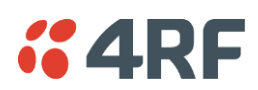

### Transmitter Alarms for 2000, 2500 MHz Frequency Bands

| txADCChZeroLo   | The transmitter AGC voltage is low                                                               |
|-----------------|--------------------------------------------------------------------------------------------------|
| txADCChZeroHi   | The transmitter AGC voltage is high                                                              |
| txADCChOneLo    | The transmitter Forward Power Monitor reading is low                                             |
| txADCChOneHi    | The transmitter Forward Power Monitor reading is high                                            |
| txADCChTwoLo    | The transmitter Reverse Power Monitor reading is low                                             |
| txADCChTwoHi    | The transmitter Reverse Power Monitor reading is high                                            |
| txADCChThreeHi  | The transmitter temperature is greater than $75^\circ\text{C}$ and the transmitter has shut down |
| txADCChFourLo   | The transmitter synthesizer tuning voltage is low                                                |
| txADCChFourHi   | The transmitter synthesizer tuning voltage is high                                               |
| txADCChFiveLo   | The transmitter 28 VDC power supply voltage is low                                               |
| txADCChFiveHi   | The transmitter 28 VDC power supply voltage is high                                              |
| txADCChSixLo    | The transmitter 9 VDC power supply voltage is low                                                |
| txADCChSixHi    | The transmitter 9 VDC power supply voltage is high                                               |
| txADCChSevenLo  | The transmitter digital 5 VDC power supply voltage is low                                        |
| txADCChSevenHi  | The transmitter digital 5 VDC power supply voltage is high                                       |
| txADCChEightLo  | The transmitter reference -5 VDC power supply voltage is low                                     |
| txADCChEightHi  | The transmitter reference -5 VDC power supply voltage is high                                    |
| txADCChNineLo   | The transmitter VCO voltage is low                                                               |
| txADCChNineHi   | The transmitter VCO voltage is high                                                              |
| txADCChElevenHi | The transmitter temperature is greater than 70°C.                                                |

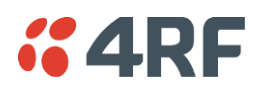

## **Receiver Alarms**

### Receiver Alarms for all Frequency Bands

| Туре      | Explanation                                                 |
|-----------|-------------------------------------------------------------|
| rx12VFail | The receiver 12 VDC power supply has failed                 |
| rxEEFail  | The on-board memory has failed                              |
| rxMibFail | The receiver MIB is corrupt in EEPROM                       |
| rxOff     | The receiver is off                                         |
| rxRSSIHi  | The receiver maximum input level has been exceeded          |
| rxRSSILo  | The RSSI is below the alarm threshold setting (see page 85) |
| rxSynthLD | The synthesizer frequency is not set                        |

### Receiver Alarms for 300, 400, 600, 700, 800, 900 MHz Frequency Bands

| rxADCChZeroLo  | The receiver 3.3 VDC power supply voltage is low                    |
|----------------|---------------------------------------------------------------------|
| rxADCChZeroHi  | The receiver 3.3 VDC power supply voltage is high                   |
| rxADCChOneLo   | The receiver synthesizer tuning voltage is low                      |
| rxADCChOneHi   | The receiver synthesizer tuning voltage is high                     |
| rxADCChTwoLo   | The receiver +12 VDC power supply is low                            |
| rxADCChTwoHi   | The receiver +12 VDC power supply is high                           |
| rxADCChThreeLo | The receiver +5 VDC power supply is low                             |
| rxADCChThreeHi | The receiver +5 VDC power supply is high                            |
| rxADCChFourLo  | The receiver +12 VDC power supply is low (same alarm as TwoLo)      |
| rxADCChFourHi  | The receiver +12 VDC power supply is high (same alarm as TwoHi)     |
| rxADCChFiveLo  | The receiver VCO voltage is low                                     |
| rxADCChFiveHi  | The receiver VCO voltage is high                                    |
| rxADCChSevenLo | The receiver RSSI is lower than the normal operating lower limit    |
| rxADCChSevenHi | The receiver RSSI is higher than the normal operating upper limit   |
| rxADCChEightLo | The receiver temperature is greater than $70\degree$ C (below spec) |
| rxADCChEightHi | The receiver temperature is less than $-10\degree$ C (below spec)   |

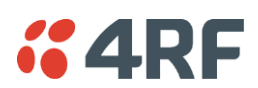

### Receiver Alarms for 1400 MHz Frequency Band

| rxADCChZeroLo  | The receiver 3.3 VDC power supply voltage is low                    |
|----------------|---------------------------------------------------------------------|
| rxADCChZeroHi  | The receiver 3.3 VDC power supply voltage is high                   |
| rxADCChOneLo   | The receiver synthesizer tuning voltage is low                      |
| rxADCChOneHi   | The receiver synthesizer tuning voltage is high                     |
| rxADCChTwoLo   | The receiver -1.5 VDC power supply is low                           |
| rxADCChTwoHi   | The receiver -1.5 VDC power supply is high                          |
| rxADCChThreeLo | The receiver +5 VDC power supply is low                             |
| rxADCChThreeHi | The receiver +5 VDC power supply is high                            |
| rxADCChFourLo  | The receiver +9 VDC power supply is low                             |
| rxADCChFourHi  | The receiver +9 VDC power supply is high                            |
| rxADCChFiveLo  | The receiver VCO voltage is low                                     |
| rxADCChFiveHi  | The receiver VCO voltage is high                                    |
| rxADCChSevenLo | The receiver RSSI is lower than the normal operating lower limit    |
| rxADCChSevenHi | The receiver RSSI is higher than the normal operating upper limit   |
| rxADCChEightLo | The receiver temperature is greater than $70\degree$ C (below spec) |
| rxADCChEightHi | The receiver temperature is less than -10°C (below spec)            |

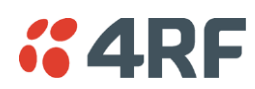

### Receiver Alarms for 2000, 2500 MHz Frequency Bands

| rxADCChZeroLo  | The receiver 3.3 VDC power supply voltage is low                           |
|----------------|----------------------------------------------------------------------------|
| rxADCChZeroHi  | The receiver 3.3 VDC power supply voltage is high                          |
| rxADCChOneLo   | The receiver synthesizer tuning voltage is low                             |
| rxADCChOneHi   | The receiver synthesizer tuning voltage is high                            |
| rxADCChTwoLo   | The receiver +12 VDC power supply is low                                   |
| rxADCChTwoHi   | The receiver +12 VDC power supply is high                                  |
| rxADCChThreeLo | The receiver +5 VDC power supply is low                                    |
| rxADCChThreeHi | The receiver +5 VDC power supply is high                                   |
| rxADCChFourLo  | The receiver +9 VDC power supply is low                                    |
| rxADCChFourHi  | The receiver +9 VDC power supply is high                                   |
| rxADCChFiveLo  | The receiver VCO voltage is low                                            |
| rxADCChFiveHi  | The receiver VCO voltage is high                                           |
| rxADCChSevenLo | The receiver RSSI is lower than the normal operating lower limit           |
| rxADCChSevenHi | The receiver RSSI is higher than the normal operating upper limit          |
| rxADCChEightLo | The receiver temperature is greater than $70^{\circ}\text{C}$ (below spec) |
| rxADCChEightHi | The receiver temperature is less than $-10^{\circ}$ C (below spec)         |

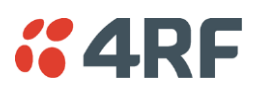

# **MUX Alarms**

| Туре          | Explanation                   |
|---------------|-------------------------------|
| muxInit       | A MUX card failed to program  |
| muxMibEEFail  | The MIB EEROM is corrupt      |
| muxCharEEFail | The character data is corrupt |

### Modem Alarms

| Туре                 | Explanation                                                 |
|----------------------|-------------------------------------------------------------|
| mdLOS                | The modem has loss of synchronization with the far end      |
| mdDemodAlignmentLost | The modem is unable to synchronize to the payload framing   |
| mdTdmAlignmentLost   | The modem is unable to synchronize to the system bus timing |
| mdRefAFail           | The modem reference clock A has failed                      |
| mdRefBFail           | The modem reference clock B has failed                      |
| mdClkSyncFail        | The modem is unable to synchronize to the system clock      |
| mdEEFail             | The modem EEPROM is corrupt                                 |
| mdUCEPresent         | The modem has uncorrectable errors                          |

# Motherboard Alarms

| Туре            | Explanation                                                                                                    |
|-----------------|----------------------------------------------------------------------------------------------------|
| mbFan1Fail      | Fan 1 failure                                                                                                    |
| mbFan2Fail      | Fan 2 failure                                                                                                    |
| mbCardMismatch  | The expected interface card is different to the card that is fitted                                                                       |
| mbHwHsc         | A MUX card has an unsupported HSC number                                                                                                  |
| mbSystemCheck   | Event to indicate that the software has done a system check on<br>the radio, found a software problem and possibly rebooted the<br>radio. |
| mbSystemStartup | Event to indicate that the radio software has started up.                                                                                 |

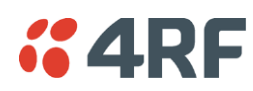

# QJET Alarms

| Туре      | Explanation                                                                                                    |
|-----------|----------------------------------------------------------------------------------------------------|
| e1AIS     | The E1 interface RX input has received an Alarm Indication Signal from the downstream equipment.                                                                                                    |
| e1RAI     | The E1 interface RX input has received a Remote Alarm Indication<br>alarm (RAI) from the downstream equipment.<br>A remote alarm indicator signal is sent from the downstream<br>equipment when it has an active LOS or LOF alarm. |
| e1LOS     | The E1 interface Loss Of Signal alarm (LOS)                                                                                                    |
| e1CRC4    | The E1 interface Cyclic Redundancy Check 4 alarm indicates a loss of or corrupted CRC data.                                                                                                    |
| e1LOF     | The E1 interface Loss Of Frame alignment (LOF)                                                                                                    |
| e1RMAI    | The E1 interface RX input has received an RMAI from the downstream equipment.                                                                                                    |
|           | equipment when it has an active TS16 LOS or LOF alarm.                                                                                                    |
| e1TS16AIS | The E1 interface RX input has received a TS16 Alarm Indication Signal from the downstream equipment.                                                                                                    |
| e1TS16LOS | The E1 timeslot 16 Loss Of Signal alarm                                                                                                    |
| t1AIS     | The T1 interface RX input has received an Alarm Indication Signal from the downstream equipment (AIS Received alarm)                                                                                                    |
| t1RAI     | The T1 interface RX input has received a Remote Alarm Indication alarm (RAI) from the downstream equipment.                                                                                                    |
| t1LOS     | The T1 interface Loss Of Signal alarm (LOS)                                                                                                    |
| t1LOF     | The T1 interface Loss Of Frame alignment (LOF)                                                                                                    |

## **DFXO** Alarms

| Туре            | Explanation                                                                                      |
|-----------------|--------------------------------------------------------------------------------------------------|
| fxoCodecOvld    | The DFXO detected a codec receive signal overload                                                |
| fxoBillToneOvld | The DFXO detected a billing tone input signal overload (greater than 0.8 Vrms into 200 $\Omega)$ |
| fxoUnplug       | The DFXO detected that the exchange line has been unplugged from interface                       |
| fxoCurrentOvld  | The DFXO Loop current overload detected (greater than 100 mA)                                    |

# DFXS Alarms

| Туре          | Explanation                                                                   |
|---------------|-------------------------------------------------------------------------------|
| fxsCalibError | The phone was off-hook during the DFXS initialization phase (during power up) |
| fxsDCDCError  | The DFXS DC-DC converter has a low battery voltage error                      |
| fxsCasLock    | The DFXS has a loss of CAS lock                                               |

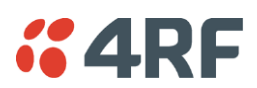

### HSS Alarms

| Туре              | Explanation                           |
|-------------------|---------------------------------------|
| hssLoss           | The HSS has a loss of control pattern |
| hssRxFifoFull     | The HSS RX FIFO has an overrun        |
| hssRxFifoEmpty    | The HSS RX FIFO has an underrun       |
| hssTxFifoFull     | The HSS TX FIFO has an overrun        |
| hssTxFifoEmpty    | The HSS TX FIFO has an underrun       |
| hssRxClockInvalid | The HSS RX clock is invalid           |
| hssTxClockInvalid | The HSS TX clock is invalid           |

# QV24 Alarms

| Туре            | Explanation                             |
|-----------------|-----------------------------------------|
| v24CtrlLineLoss | The V.24 control lines are not in sync. |

## External Alarm Inputs

| Туре           | Explanation                                        |
|----------------|----------------------------------------------------|
| externalAlarm1 | There has been an alarm on external alarm input 1. |
| externalAlarm2 | There has been an alarm on external alarm input 2. |

### **Remote Terminal Alarms**

| Туре             | Explanation                                          |
|------------------|------------------------------------------------------|
| remoteMajorAlarm | There has been a major alarm on the remote terminal. |
| remoteMinorAlarm | There has been a minor alarm on the remote terminal. |

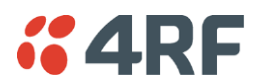

# Cross Connect Alarms

| Туре          | Explanation                                                                     |
|---------------|---------------------------------------------------------------------------------|
| ccNoBandwidth | There is insufficient bandwidth for the current cross connection configuration. |

### **MHSB** Alarms

| Туре                | Explanation                                       |
|---------------------|---------------------------------------------------|
| mhsbSwitchToStandby | The terminal has switched from active to standby. |

### HSD Alarms

| Туре                             | Explanation                                                                                                    |
|----------------------------------|----------------------------------------------------------------------------------------------------|
| Mode Switch Software<br>Override | This alarm provides a warning if the SuperVisor 'Active Radio' HSD Control has overwritten the PSC Mode Switch.                                                                                                  |
| Companion Tx Fail                | This alarm occurs on Radio A if the Radio B transmitter (HSD<br>Companion) has failed. This alarm could be caused by a missing<br>RF cable between Radio A and Radio B.                                          |
| hsdCompanionLost                 | This alarm occurs if there is no traffic from the HSD Companion radio. This alarm could be caused by a missing traffic cable between Radio A PSC card and Radio B PIC card.                                      |
| pscMuxAlignmentError             | This alarm occurs if the TDM mux loses alignment to the TDM bus.<br>This alarm could be caused by a Radio A PSC hardware failure.                                                                                |
| pscDemuxAlignmentLost            | This alarm occurs if there is a change in state of the PSC Demux alignment. This alarm could be caused by a HSD system receiver signal loss (both Radio A and Radio B).                                          |
| pscTDMAlignmentLost              | This alarm occurs if there is a change in state of the PSC TDM alignment. This alarm could be caused by a HSD system receiver signal loss (both Radio A and Radio B) or a Radio A PSC hardware failure.          |
| hsdParamMismatch                 | This alarm occurs if there is a parameter setting mismatch<br>between Radio A and Radio B.<br>The Parameter Mismatch alarms only occur if the HSD Control<br>'Parameter Compare Checking' option is set to 'On'. |
| hsdPMTxPower                     | This alarm occurs if there is a parameter mismatch between<br>Radio A and Radio B transmitter power setting.                                                                                                    |
| hsdPMTermRfChWidth               | This alarm occurs if there is a parameter mismatch between Radio A and Radio B channel size setting.                                                                                                    |
| hsdPMTxFreq                      | This alarm occurs if there is a parameter mismatch between<br>Radio A and Radio B transmitter frequency setting.                                                                                                 |
| hsdPMRxFreq                      | This alarm occurs if there is a parameter mismatch between<br>Radio A and Radio B receiver frequency setting.                                                                                                    |
| hsdPMTermModState                | This alarm occurs if there is a parameter mismatch between<br>Radio A and Radio B modulation setting.                                                                                                    |
| hsdPMModemIntlvEna               | This alarm occurs if there is a parameter mismatch between<br>Radio A and Radio B modem interleaver setting.                                                                                                    |

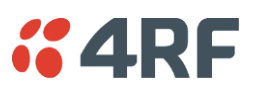

### Software Alarms

| Туре                  | Explanation                                                                                                    |
|-----------------------|----------------------------------------------------------------------------------------------------|
| Upload Fail           | An Upload Fail alarm occurs if the TFTP Upgrade process fails.<br>This can indicate that the upgrade process cannot find the TFTP<br>server or cannot find the software version number entered. |
| defaultImageTableUsed | A default image table alarm indicates that the image table has<br>been rebuilt from defaults. This can indicate that an incorrect<br>build of software is running on the terminal.              |

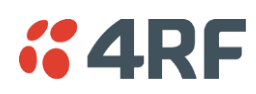

# 17. Country Specific

# **Country Specific Settings**

The following table shows the country-specific settings for the DFXO / DFXS interface cards. If the country you want is not listed, contact the local telephone company for assistance.

| Country        | DFXO / DFXS Termination / balance<br>impedance | DFXO<br>loop<br>current<br>limiter | DFXO<br>on-hook<br>speed | DFXO<br>ringing<br>impedance | DFXO<br>ringing<br>detection<br>threshold |
|----------------|------------------------------------------------|------------------------------------|--------------------------|------------------------------|-------------------------------------------|
| Argentina      | 600Ω                                           | On                                 | < 500 µs                 | > 1 MΩ                       | 16 Vrms                                   |
| Australia      | TN12 220Ω + (820Ω    120nF)                    | On                                 | 26 ms                    | > 1 MΩ                       | 16 Vrms                                   |
| Austria        | TBR21 270Ω + (750Ω    150nF)                   | On                                 | 3 ms                     | > 1 MΩ                       | 16 Vrms                                   |
| Bahrain        | TBR21 270Ω + (750Ω    150nF)                   | On                                 | 3 ms                     | > 1 MΩ                       | 16 Vrms                                   |
| Belgium        | TBR21 270Ω + (750Ω    150nF)                   | On                                 | 3 ms                     | > 1 MΩ                       | 16 Vrms                                   |
| Brazil         | 600Ω                                           | On                                 | < 500 µs                 | > 1 MΩ                       | 16 Vrms                                   |
| Bulgaria       | 220Ω + (820Ω    120nF)                         | On                                 | 3 ms                     | > 1 MΩ                       | 16 Vrms                                   |
| Canada         | 600Ω                                           | On                                 | < 500 µs                 | > 1 MΩ                       | 16 Vrms                                   |
| Chile          | 600Ω                                           | On                                 | < 500 µs                 | > 1 MΩ                       | 16 Vrms                                   |
| China          | 600Ω and<br>China 200Ω + (680Ω    100nF)       | On                                 | < 500 µs                 | > 1 MΩ                       | 16 Vrms                                   |
| Colombia       | 600Ω                                           | On                                 | < 500 µs                 | > 1 MΩ                       | 16 Vrms                                   |
| Croatia        | TBR21 270Ω + (750Ω    150nF)                   | On                                 | 3 ms                     | > 1 MΩ                       | 16 Vrms                                   |
| Cyprus         | TBR21 270Ω + (750Ω    150nF)                   | On                                 | 3 ms                     | > 1 MΩ                       | 16 Vrms                                   |
| Czech Republic | TBR21 270Ω + (750Ω    150nF)                   | On                                 | 3 ms                     | > 1 MΩ                       | 16 Vrms                                   |
| Denmark        | TBR21 270Ω + (750Ω    150nF)                   | On                                 | 3 ms                     | > 1 MΩ                       | 16 Vrms                                   |
| Ecuador        | 600Ω                                           | On                                 | < 500 µs                 | > 1 MΩ                       | 16 Vrms                                   |
| Egypt          | TBR21 270Ω + (750Ω    150nF)                   | On                                 | 3 ms                     | > 1 MΩ                       | 16 Vrms                                   |
| El Salvador    | 600Ω                                           | On                                 | < 500 µs                 | > 1 MΩ                       | 16 Vrms                                   |
| Finland        | TBR21 270Ω + (750Ω    150nF)                   | On                                 | 3 ms                     | > 1 MΩ                       | 16 Vrms                                   |
| France         | TBR21 270Ω + (750Ω    150nF)                   | On                                 | 3 ms                     | > 1 MΩ                       | 16 Vrms                                   |
| Germany        | TBR21 270Ω + (750Ω    150nF)                   | On                                 | 3 ms                     | > 1 MΩ                       | 16 Vrms                                   |
| Greece         | TBR21 270Ω + (750Ω    150nF)                   | On                                 | 3 ms                     | > 1 MΩ                       | 16 Vrms                                   |
| Guam           | 600Ω                                           | On                                 | < 500 µs                 | > 1 MΩ                       | 16 Vrms                                   |
| Hong Kong      | 600Ω                                           | On                                 | < 500 µs                 | > 1 MΩ                       | 16 Vrms                                   |
| Hungary        | TBR21 270Ω + (750Ω    150nF)                   | On                                 | 3 ms                     | > 1 MΩ                       | 16 Vrms                                   |
| Iceland        | TBR21 270Ω + (750Ω    150nF)                   | On                                 | 3 ms                     | > 1 MΩ                       | 16 Vrms                                   |
| India          | 600Ω                                           | On                                 | < 500 µs                 | > 1 MΩ                       | 16 Vrms                                   |
| Indonesia      | 600Ω                                           | On                                 | < 500 µs                 | > 1 MΩ                       | 16 Vrms                                   |
| Ireland        | TBR21 270Ω + (750Ω    150nF)                   | On                                 | 3 ms                     | > 1 MΩ                       | 16 Vrms                                   |
| Israel         | TBR21 270Ω + (750Ω    150nF)                   | On                                 | 3 ms                     | > 1 MΩ                       | 16 Vrms                                   |
| Italy          | TBR21 270Ω + (750Ω    150nF)                   | On                                 | 3 ms                     | > 1 MΩ                       | 16 Vrms                                   |
| Japan          | 600Ω                                           | On                                 | < 500 µs                 | > 1 MΩ                       | 16 Vrms                                   |
| Jordan         | 600Ω                                           | On                                 | < 500 µs                 | > 1 MΩ                       | 16 Vrms                                   |

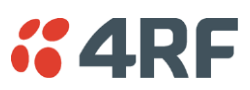

| Kazakhstan   | 600Ω                                                                   | On | < 500 µs | > 1 MΩ  | 16 Vrms |
|--------------|------------------------------------------------------------------------|----|----------|---------|---------|
| Kuwait       | 600Ω                                                                   | On | < 500 µs | > 1 MΩ  | 16 Vrms |
| Latvia       | TBR21 270Ω + (750Ω    150nF)                                           | On | 3 ms     | > 1 MΩ  | 16 Vrms |
| Lebanon      | TBR21 270Ω + (750Ω    150nF)                                           | On | 3 ms     | > 1 MΩ  | 16 Vrms |
| Luxembourg   | TBR21 270Ω + (750Ω    150nF)                                           | On | 3 ms     | > 1 MΩ  | 16 Vrms |
| Масао        | 600Ω                                                                   | On | < 500 µs | > 1 MΩ  | 16 Vrms |
| Malaysia     | 600Ω                                                                   | On | < 500 µs | > 1 MΩ  | 16 Vrms |
| Malta        | TBR21 270Ω + (750Ω    150nF)                                           | On | 3 ms     | > 1 MΩ  | 16 Vrms |
| Mexico       | 600Ω                                                                   | On | < 500 µs | > 1 MΩ  | 16 Vrms |
| Morocco      | TBR21 270Ω + (750Ω    150nF)                                           | On | 3 ms     | > 1 MΩ  | 16 Vrms |
| Netherlands  | TBR21 270Ω + (750Ω    150nF)                                           | On | 3 ms     | > 1 MΩ  | 16 Vrms |
| New Zealand  | BT3 (370Ω + (620Ω    310nF))                                           | On | < 500 µs | > 1 MΩ  | 16 Vrms |
| Nigeria      | TBR21 270Ω + (750Ω    150nF)                                           | On | 3 ms     | > 1 MΩ  | 16 Vrms |
| Norway       | TBR21 270Ω + (750Ω    150nF)                                           | On | 3 ms     | > 1 MΩ  | 16 Vrms |
| Oman         | 600Ω                                                                   | On | < 500 µs | > 1 MΩ  | 16 Vrms |
| Pakistan     | 600Ω                                                                   | On | < 500 µs | > 1 MΩ  | 16 Vrms |
| Peru         | 600Ω                                                                   | On | < 500 µs | > 1 MΩ  | 16 Vrms |
| Philippines  | 600Ω                                                                   | On | < 500 µs | > 1 MΩ  | 16 Vrms |
| Poland       | TBR21 270Ω + (750Ω    150nF)                                           | On | 3 ms     | > 1 MΩ  | 16 Vrms |
| Portugal     | TBR21 270Ω + (750Ω    150nF)                                           | On | 3 ms     | > 1 MΩ  | 16 Vrms |
| Romania      | TBR21 270Ω + (750Ω    150nF)                                           | On | 3 ms     | > 1 MΩ  | 16 Vrms |
| Russia       | 600Ω                                                                   | On | < 500 µs | > 1 MΩ  | 16 Vrms |
| Saudi Arabia | 600Ω                                                                   | On | < 500 µs | > 1 MΩ  | 16 Vrms |
| Singapore    | 600Ω                                                                   | On | < 500 µs | > 1 MΩ  | 16 Vrms |
| Slovakia     | TBR21 270Ω + (750Ω    150nF)                                           | On | 3 ms     | > 1 MΩ  | 16 Vrms |
| Slovenia     | TBR21 270Ω + (750Ω    150nF)                                           | On | 3 ms     | > 1 MΩ  | 16 Vrms |
| South Africa | TBR21 270Ω + (750Ω    150nF)                                           | On | < 500 µs | > 12 kΩ | 16 Vrms |
| South Korea  | 600Ω                                                                   | On | < 500 µs | > 12 kΩ | 16 Vrms |
| Spain        | TBR21 270Ω + (750Ω    150nF)                                           | On | 3 ms     | > 1 MΩ  | 16 Vrms |
| Sweden       | TBR21 270Ω + (750Ω    150nF)                                           | On | 3 ms     | > 1 MΩ  | 16 Vrms |
| Switzerland  | TBR21 270Ω + (750Ω    150nF)                                           | On | 3 ms     | > 1 MΩ  | 16 Vrms |
| Taiwan       | 600Ω                                                                   | On | < 500 µs | > 1 MΩ  | 16 Vrms |
| Thailand     | 600Ω                                                                   | On | < 500 µs | > 1 MΩ  | 16 Vrms |
| UAE          | 600Ω                                                                   | On | < 500 µs | > 1 MΩ  | 16 Vrms |
| UK           | BT Network 320Ω + (1050Ω    230nF)<br>and TBR21 270Ω + (750Ω    150nF) | On | 3 ms     | > 1 MΩ  | 16 Vrms |
| USA          | 600Ω                                                                   | On | < 500 µs | > 1 MΩ  | 16 Vrms |
| Yemen        | 600Ω                                                                   | On | < 500 µs | > 1 MΩ  | 16 Vrms |

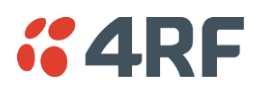

# **Country Specific Compliance**

The following defines specific country compliance requirements.

### Brazil

Aprisa XE 2 GHz Radios

This equipment will be used in Brazil only in the frequency bands and with the technical characteristics described in the Homologation Certificate issued by the National Agency of Communications - Anatel

"Este equipamento só pode ser utilizado no Brasil nas faixas de frequências e características técnicas descritas no Certificado de Homologação emitido pela Agência Nacional de Telecomunicações – Anatel".

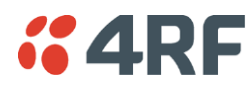

# 18. Specifications

# **RF** Specifications

### Radios ETSI

### Frequency Bands ETSI

| Frequency Bands | Frequency<br>Band | Frequency<br>Tuning Range | Synthesizer<br>Step Size |
|-----------------|-------------------|---------------------------|--------------------------|
|                 | 300 MHz           | 330 - 400 MHz             | 6.25 kHz                 |
|                 | 400 MHz           | 394 - 460 MHz             | 5.0 kHz                  |
|                 | 400 MHz           | 400 - 470 MHz             | 6.25 kHz                 |
|                 | 600 MHz           | 620 - 715 MHz             | 12.5 kHz                 |
|                 | 800 MHz           | 805 - 890 MHz             | 12.5 kHz                 |
|                 | 900 MHz           | 850 - 960 MHz             | 12.5 kHz                 |
|                 | 1400 MHz          | 1350 - 1550 MHz           | 12.5 kHz                 |
|                 | 1800 MHz          | 1700 - 2100 MHz           | 62.5 kHz                 |
|                 | 2000 MHz          | 1900 - 2300 MHz           | 62.5 kHz                 |
|                 | 2500 MHz          | 2300 - 2700 MHz           | 62.5 kHz                 |

| Modulation                       | 16 / 32 / 64 QAM and QPSK (software configurable) |
|----------------------------------|---------------------------------------------------|
| Frequency stability (short term) | < ±1 ppm                                          |
| Frequency stability (long term)  | < ±2 ppm                                          |
| Antenna connector                | N-type female 50 $\Omega$                         |

#### Notes

#### Frequency Ranges

Country specific frequency ranges within the above tuning ranges can be accommodated

#### Frequency stability

Short term frequency stability is defined as changes in frequency due to environmental effects and power supply variations

Long term frequency stability is defined as changes in frequency due to aging of crystal oscillators approx over 5 years

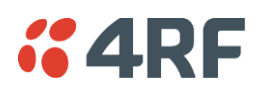

### Product Range ETSI

The Aprisa XE terminal provides the following ETSI frequency bands / channel sizes:

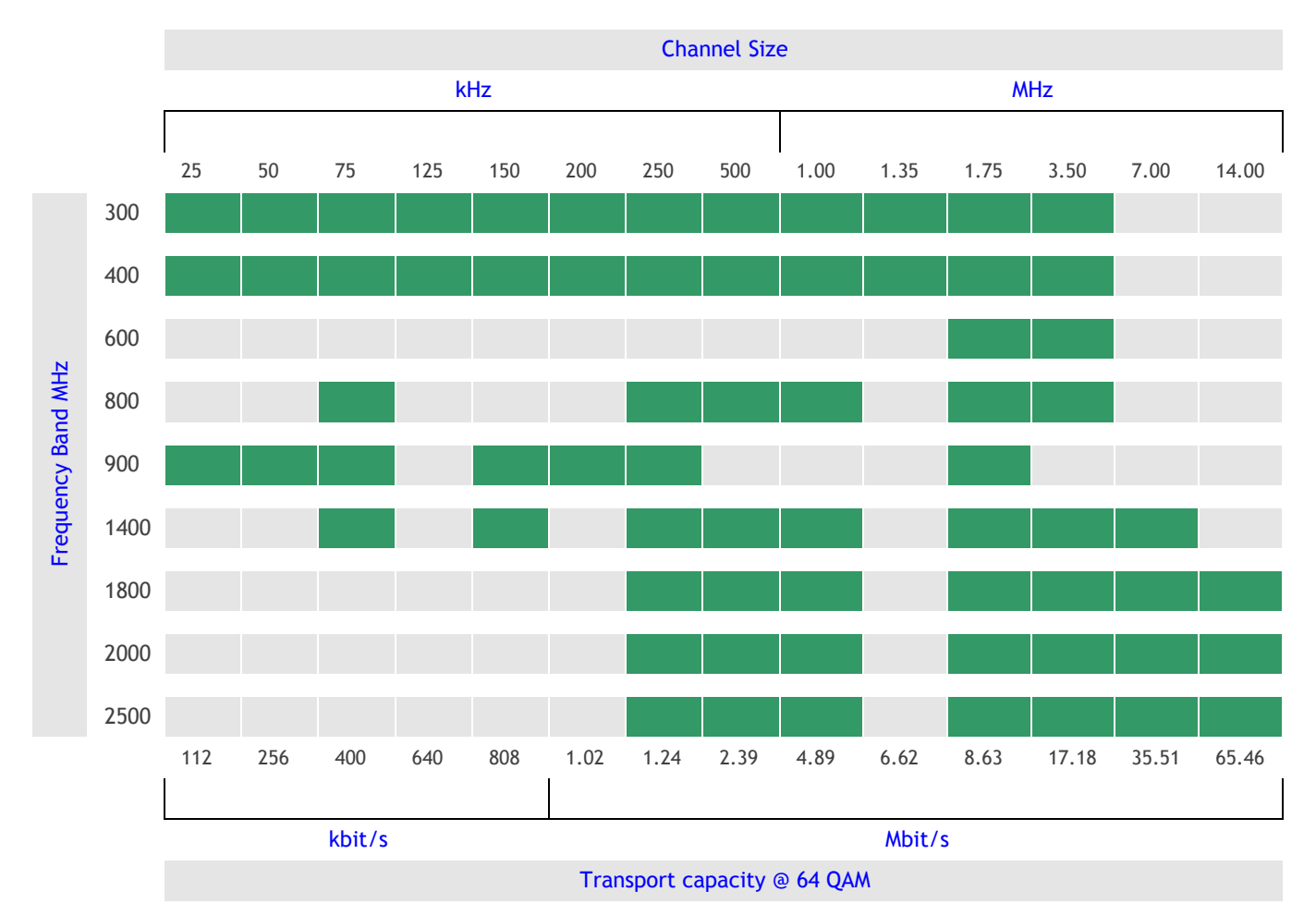

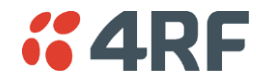

### Link Capacity ETSI

| Channel size  |         | QPSK         | 16 QAM       | 32 QAM       | 64 QAM       |
|---------------|---------|--------------|--------------|--------------|--------------|
| 25 kHz        | Gross   | NA           | 72 kbit/s    | 96 kbit/s    | 112 kbit/s   |
| E1<br>Wayside |         |              | 1 timeslot   | 1 timeslot   | 1 timeslot   |
|               | Wayside |              | 8 kbit/s     | 32 kbit/s    | 48 kbit/s    |
| 50 kHz        | Gross   | 80 kbit/s    | 168 kbit/s   | 208 kbit/s   | 256 kbit/s   |
|               | E1      | 1 timeslot   | 2 timeslots  | 3 timeslots  | 4 timeslots  |
|               | Wayside | 16 kbit/s    | 40 kbit/s    | 16 kbit/s    | 0 kbit/s     |
| 75 kHz        | Gross   | 128 kbit/s   | 264 kbit/s   | 312 kbit/s   | 400 kbit/s   |
|               | E1      | 2 timeslots  | 4 timeslots  | 4 timeslots  | 6 timeslots  |
|               | Wayside | 0 kbit/s     | 8 kbit/s     | 56 kbit/s    | 16 kbit/s    |
| 125 kHz       | Gross   | 208 kbit/s   | 424 kbit/s   | 536 kbit/s   | 640 kbit/s   |
|               | E1      | 3 timeslots  | 6 timeslots  | 8 timeslots  | 10 timeslots |
|               | Wayside | 16 kbit/s    | 40 kbit/s    | 24 kbit/s    | 0 kbit/s     |
| 150 kHz       | Gross   | 264 kbit/s   | 536 kbit/s   | 672 kbit/s   | 808 kbit/s   |
|               | E1      | 4 timeslots  | 8 timeslots  | 10 timeslots | 12 timeslots |
|               | Wayside | 8 kbit/s     | 24 kbit/s    | 32 kbit/s    | 40 kbit/s    |
| 200 kHz       | Gross   | 336 kbit/s   | 680 kbit/s   | 840 kbit/s   | 1024 kbit/s  |
|               | E1      | 5 timeslots  | 10 timeslots | 13 timeslots | 16 timeslots |
|               | Wayside | 16 kbit/s    | 40 kbit/s    | 8 kbit/s     | 0 kbit/s     |
| 250 kHz       | Gross   | 408 kbit/s   | 824 kbit/s   | 1032 kbit/s  | 1240 kbit/s  |
|               | E1      | 6 timeslots  | 12 timeslots | 16 timeslots | 19 timeslots |
|               | Wayside | 24 kbit/s    | 56 kbit/s    | 8 kbit/s     | 24 kbit/s    |
| 500 kHz       | Gross   | 792 kbit/s   | 1592 kbit/s  | 1992 kbit/s  | 2392 kbit/s  |
|               | E1      | 12 timeslots | 24 timeslots | 31 timeslots | 1 E1         |
|               | Wayside | 24 kbit/s    | 56 kbit/s    | 8 kbit/s     | 304 kbit/s   |
| 1.0 MHz       | Gross   | 1624 kbit/s  | 3256 kbit/s  | 4072 kbit/s  | 4888 kbit/s  |
|               | E1      | 25 timeslots | 1 E1         | 1 E1         | 2 E1s        |
|               | Wayside | 24 kbit/s    | 1168 kbit/s  | 1984 kbit/s  | 712 kbit/s   |
| 1.35 MHz      | Gross   | 2200 kbit/s  | 4408 kbit/s  | 5512 kbit/s  | 6616 kbit/s  |
|               | E1      | 1 E1         | 2 E1s        | 2 E1s        | 3 E1s        |
|               | Wayside | 112 kbit/s   | 232 kbit/s   | 1336 kbit/s  | 352 kbit/s   |
| 1.75 MHz      | Gross   | 2872 kbit/s  | 5752 kbit/s  | 7192 kbit/s  | 8632 kbit/s  |
|               | E1      | 1 E1         | 2 E1s        | 3 E1s        | 4 E1s        |
|               | Wayside | 784 kbit/s   | 1576 kbit/s  | 928 kbit/s   | 280 kbit/s   |
| 3.5 MHz       | Gross   | 5720 kbit/s  | 11448 kbit/s | 14312 kbit/s | 17176 kbit/s |
|               | E1      | 2 E1s        | 5 E1s        | 6 E1s        | 8 E1s        |
|               | Wayside | 1544 kbit/s  | 1008 kbit/s  | 1784 kbit/s  | 472 kbit/s   |
| 7.0 MHz       | Gross   | 11832 kbit/s | 23672 kbit/s | 29592 kbit/s | 35512 kbit/s |
|               | E1      | 5 E1s        | 11 E1s       | 14 E1s       | 17 E1s       |
|               | Wayside | 1392 kbit/s  | 704 kbit/s   | 360 kbit/s   | 16 kbit/s    |
| 14 MHz        | Gross   | 23992 kbit/s | 47992 kbit/s | 59992 kbit/s | 65464 kbit/s |
|               | E1      | 11 E1s       | 22 E1s       | 28 E1s       | 28 E1s       |
|               | Wayside | 1024 kbit/s  | 2056 kbit/s  | 1528 kbit/s  | 7000 kbit/s  |

Notes The capacities specified are for unframed E1 and so require 2088 kbit/s to transport via the radio. The management ethernet capacity must be subtracted from the gross capacity (default 64 kbit/s). See Product Range table for Channel Size / Frequency Band cross reference NA (Not Available)

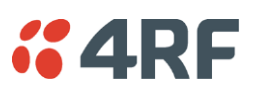

### Receiver Sensitivity ETSI

| Channel size | QPSK                     | 16 QAM   | 32 QAM   | 64 QAM  |
|--------------|--------------------------|----------|----------|---------|
| 25 kHz       | NA                       | -105 dBm | -102 dBm | -99 dBm |
| 50 kHz       | -109 dBm                 | -103 dBm | -100 dBm | -97 dBm |
| 75 kHz       | -107 dBm                 | -101 dBm | -98 dBm  | -95 dBm |
| 125 kHz      | -105 dBm                 | -99 dBm  | -96 dBm  | -93 dBm |
| 150 kHz      | -104 dBm                 | -98 dBm  | -95 dBm  | -92 dBm |
| 200 kHz      | -102 dBm                 | -96 dBm  | -93 dBm  | -90 dBm |
| 250 kHz      | 250 kHz -101 dBm -95 dBm |          | -92 dBm  | -89 dBm |
| 500 kHz      | 500 kHz -99 dBm          |          | -90 dBm  | -87 dBm |
| 1.0 MHz      | -96 dBm                  | -90 dBm  | -87 dBm  | -84 dBm |
| 1.35 MHz     | -95 dBm                  | -89 dBm  | -86 dBm  | -83 dBm |
| 1.75 MHz     | -94 dBm                  | -88 dBm  | -85 dBm  | -82 dBm |
| 3.5 MHz      | -90 dBm                  | -84 dBm  | -81 dBm  | -78 dBm |
| 7.0 MHz      | -87 dBm                  | -81 dBm  | -78 dBm  | -75 dBm |
| 14 MHz       | -84 dBm                  | -78 dBm  | -75 dBm  | -72 dBm |

Notes Typical performance specified at the antenna port for 10<sup>-6</sup> BER. The receiver is typically 1 dB more sensitive for a BER of 10<sup>-3</sup>. NA (Not Available)

### Transmitter Power ETSI

| Frequency Band | QPSK                       | 16 QAM       | 32 QAM       | 64 QAM       |
|----------------|----------------------------|--------------|--------------|--------------|
| 300 MHz        | 21 to 35 dBm               | 17 to 31 dBm | 16 to 30 dBm | 15 to 29 dBm |
| 400 MHz        | 21 to 35 dBm               | 17 to 31 dBm | 16 to 30 dBm | 15 to 29 dBm |
| 600 MHz        | 21 to 35 dBm               | 17 to 31 dBm | 16 to 30 dBm | 15 to 29 dBm |
| 700 MHz        | 700 MHz 21 to 35 dBm 17 to |              | 16 to 30 dBm | 15 to 29 dBm |
| 800 MHz        | Hz 21 to 35 dBm 17 to 3    |              | 16 to 30 dBm | 15 to 29 dBm |
| 900 MHz        | 21 to 35 dBm               | 17 to 31 dBm | 16 to 30 dBm | 15 to 29 dBm |
| 1400 MHz       | 21 to 35 dBm               | 17 to 31 dBm | 16 to 30 dBm | 15 to 29 dBm |
| 1800 MHz       | 21 to 35 dBm               | 17 to 31 dBm | 16 to 30 dBm | 15 to 29 dBm |
| 2000 MHz       | 20 to 34 dBm               | 17 to 31 dBm | 16 to 30 dBm | 15 to 29 dBm |
| 2500 MHz       | 20 to 34 dBm               | 17 to 31 dBm | 16 to 30 dBm | 15 to 29 dBm |

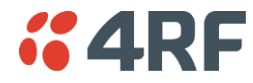

### System Gain ETSI

| Channel size | QPSK   | 16 QAM | 32 QAM | 64 QAM |
|--------------|--------|--------|--------|--------|
| 25 kHz       | NA     | 136 dB | 132 dB | 128 dB |
| 50 kHz       | 144 dB | 134 dB | 130 dB | 126 dB |
| 75 kHz       | 142 dB | 132 dB | 128 dB | 124 dB |
| 125 kHz      | 140 dB | 130 dB | 126 dB | 122 dB |
| 150 kHz      | 139 dB | 129 dB | 125 dB | 121 dB |
| 200 kHz      | 137 dB | 127 dB | 123 dB | 119 dB |
| 250 kHz      | 136 dB | 126 dB | 122 dB | 118 dB |
| 500 kHz      | 134 dB | 124 dB | 120 dB | 116 dB |
| 1.0 MHz      | 131 dB | 121 dB | 117 dB | 113 dB |
| 1.35 MHz     | 130 dB | 120 dB | 116 dB | 112 dB |
| 1.75 MHz     | 129 dB | 119 dB | 115 dB | 111 dB |
| 3.5 MHz      | 125 dB | 115 dB | 111 dB | 107 dB |
| 7.0 MHz      | 122 dB | 112 dB | 108 dB | 104 dB |
| 14 MHz       | 119 dB | 109 dB | 105 dB | 101 dB |

Notes Typical performance specified at the antenna port for 10<sup>-6</sup> BER. The system gain is typically 1 dB greater for a BER of 10<sup>-3</sup>. Figures decrease by 1 dB for the 2000 and 2500 MHz bands at QPSK. System Gain = maximum transmit power - receiver sensitivity NA (Not Available)

### Receiver Performance ETSI

| Maximum input level                          | -20 dBm                                                                             |  |  |
|----------------------------------------------|-------------------------------------------------------------------------------------|--|--|
| Dynamic range                                | 58 to 87 dB (at 10 <sup>-6</sup> BER) depending on modulation type and channel size |  |  |
| C/I ratio<br>(carrier to interference ratio) | $C/I ratio = C_{dB} - I_{dB}$                                                       |  |  |
| Co-channel                                   | better than 16 dB at QPSK                                                           |  |  |
|                                              | better than 20 dB at 16 QAM                                                         |  |  |
|                                              | better than 23 dB at 32 QAM                                                         |  |  |
|                                              | better than 27 dB at 64 QAM                                                         |  |  |
|                                              |                                                                                     |  |  |
| 1st adjacent channel                         | better than -5 dB                                                                   |  |  |
| 2nd adjacent channel                         | better than -30 dB                                                                  |  |  |

Notes Typical performance specified at the antenna port for  $10^{-6}$  BER. The dynamic range is typically 2 dB greater for a BER of  $10^{-3}$ 

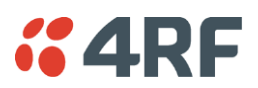

### Link Delays ETSI

**Note:** The default Modem Interleaver Mode setting is on for channel sizes of 250 kHz and greater and off for channel sizes of 200 kHz and less.

|  | Channel size | QPSK    | 16 QAM  | 32 QAM  | 64 QAM  |
|--|--------------|---------|---------|---------|---------|
|  | 25 kHz       | NA      | 51.8 ms | 40.6 ms | 35.7 ms |
|  | 50 kHz       | 46.2 ms | 24.3 ms | 20.2 ms | 16.9 ms |
|  | 75 kHz       | 30.4 ms | 16.2 ms | 14.0 ms | 11.4 ms |
|  | 125 kHz      | 22.3 ms | 12.1 ms | 10.0 ms | 8.6 ms  |
|  | 150 kHz      | 15.9 ms | 8.8 ms  | 7.3 ms  | 6.4 ms  |
|  | 200 kHz      | 12.8 ms | 7.2 ms  | 6.2 ms  | 5.3 ms  |
|  | 250 kHz      | 10.8 ms | 6.2 ms  | 5.3 ms  | 4.6 ms  |
|  | 500 kHz      | 6.3 ms  | 3.9 ms  | 3.4 ms  | 3.1 ms  |
|  | 1.0 MHz      | 3.8 ms  | 2.6 ms  | 2.3 ms  | 2.2 ms  |
|  | 1.35 MHz     | 3.1 ms  | 2.3 ms  | 2.1 ms  | 2.0 ms  |
|  | 1.75 MHz     | 3.1 ms  | 2.3 ms  | 2.1 ms  | 2.0 ms  |
|  | 3.5 MHz      | 2.0 ms  | 1.7 ms  | 1.6 ms  | 1.6 ms  |
|  | 7.0 MHz      | 1.7 ms  | 1.5 ms  | 1.5 ms  | 1.5 ms  |
|  | 14 MHz       | 1.5 ms  | 1.4 ms  | 1.4 ms  | 1.4 ms  |

Typical 1+0, MHSB end-to-end link delay - interleaver off

Typical 1+0, MHSB end-to-end link delay - interleaver on

| Channel size | QPSK     | 16 QAM   | 32 QAM   | 64 QAM   |
|--------------|----------|----------|----------|----------|
| 25 kHz       | NA       | 153.6 ms | 118.9 ms | 103.5 ms |
| 50 kHz       | 138.8 ms | 70.5 ms  | 57.9 ms  | 47.8 ms  |
| 75 kHz       | 90.3 ms  | 46.1 ms  | 39.5 ms  | 31.4 ms  |
| 125 kHz      | 65.6 ms  | 33.7 ms  | 27.3 ms  | 23.1 ms  |
| 150 kHz      | 45.8 ms  | 23.7 ms  | 19.3 ms  | 16.4 ms  |
| 200 kHz      | 36.5 ms  | 19.0 ms  | 15.8 ms  | 13.2 ms  |
| 250 kHz      | 30.4 ms  | 16.0 ms  | 13.1 ms  | 11.2 ms  |
| 500 kHz      | 16.5 ms  | 9.0 ms   | 7.5 ms   | 6.5 ms   |
| 1.0 MHz      | 8.8 ms   | 5.1 ms   | 4.3 ms   | 3.9 ms   |
| 1.35 MHz     | 6.8 ms   | 4.1 ms   | 3.6 ms   | 3.2 ms   |
| 1.75 MHz     | 5.6 ms   | 3.5 ms   | 3.1 ms   | 2.8 ms   |
| 3.5 MHz      | 3.5 ms   | 2.4 ms   | 2.2 ms   | 2.1 ms   |
| 7.0 MHz      | 2.4 ms   | 1.9 ms   | 1.8 ms   | 1.7 ms   |
| 14 MHz       | 1.9 ms   | 1.6 ms   | 1.6 ms   | 1.5 ms   |

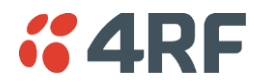

| Channel size | QPSK     | 16 QAM   | 32 QAM   | 64 QAM   |
|--------------|----------|----------|----------|----------|
| 25 kHz       | NA       | 305.4 ms | 223.2 ms | 202.2 ms |
| 50 kHz       | 247.1 ms | 142.0 ms | 122.1 ms | 95.2 ms  |
| 75 kHz       | 185.3 ms | 95.8 ms  | 82.8 ms  | 67.0 ms  |
| 125 kHz      | NA       | NA       | NA       | NA       |
| 150 kHz      | 93.3 ms  | 47.3 ms  | 39.5 ms  | 33.7 ms  |
| 200 kHz      | 75.6 ms  | 38.9 ms  | 32.7 ms  | 25.5 ms  |
| 250 kHz      | 63.6 ms  | 32.8 ms  | 25.2 ms  | 21.6 ms  |
| 500 kHz      | 34.0 ms  | 17.0 ms  | 14.8 ms  | 11.4 ms  |
| 1.0 MHz      | 16.9 ms  | 9.5 ms   | 8.0 ms   | 6.5 ms   |
| 1.35 MHz     | NA       | NA       | NA       | NA       |
| 1.75 MHz     | 9.9 ms   | 5.1 ms   | 4.9 ms   | 4.4 ms   |

### Typical HSD end-to-end link delay - interleaver on

Notes The end to end link delays are measured from E1 / T1 interface to E1 / T1 interface The delay figures are typical and can vary when the system re-synchronizes NA (Not Available)

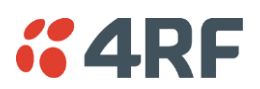

### Radios FCC

### Frequency Bands FCC

| Frequency Bands | equency Bands Frequency Band       |                 | Synthesizer<br>Step Size |
|-----------------|------------------------------------|-----------------|--------------------------|
|                 | 400 MHz                            | 421 - 512 MHz   | 6.25 kHz                 |
|                 | 700 MHz                            | 698 - 806 MHz   | 12.5 kHz                 |
|                 | 900 MHz                            | 928 - 960 MHz   | 12.5 kHz                 |
|                 | 1800 MHz                           | 1755 - 1850 MHz | 62.5 kHz                 |
|                 | 2000 MHz                           | 1900 - 2300 MHz | 62.5 kHz                 |
|                 | 2500 MHz 250 /<br>500 kHz channels | 2314 - 2350 MHz | 62.5 kHz                 |
|                 | 2500 MHz All other channels        | 2305 - 2360 MHz | 62.5 kHz                 |

| Modulation                       | 16 / 32 / 64 QAM and QPSK (software configurable) |
|----------------------------------|---------------------------------------------------|
| Frequency stability (short term) | < ±1 ppm                                          |
| Frequency stability (long term)  | < ±2 ppm                                          |
| Antenna connector                | N-type female 50 $\Omega$                         |

#### Notes

#### Frequency Ranges

Country specific frequency ranges within the above tuning ranges can be accommodated

#### Frequency stability

Short term frequency stability is defined as changes in frequency due to environmental effects and power supply variations

Long term frequency stability is defined as changes in frequency due to aging of crystal oscillators approx over 5 years

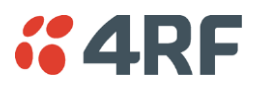

### Product Range FCC

The Aprisa XE terminal provides the following FCC frequency bands / channel sizes:

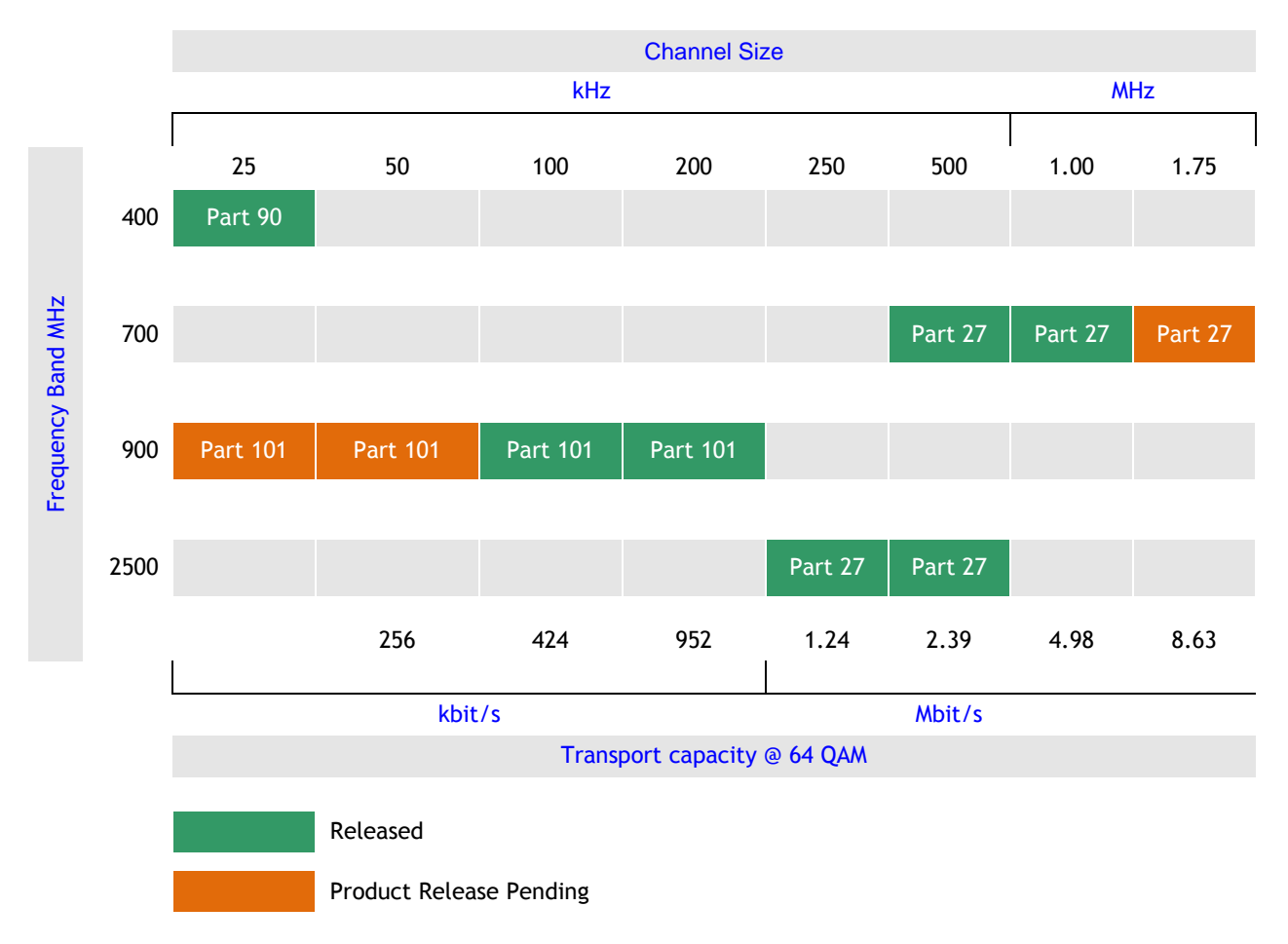

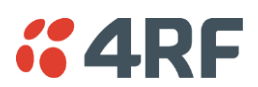

Link Capacity FCC

| Channel size |         | QPSK         | 16 QAM       | 32 QAM       | 64 QAM       | FCC Part |
|--------------|---------|--------------|--------------|--------------|--------------|----------|
| 25 kHz       | Gross   |              | 56 kbit/s    | 72 kbit/s    | 88 kbit/s    | Part 90  |
|              | T1      |              | 0 timeslots  | 1 timeslot   | 1 timeslot   |          |
|              | Wayside |              | 56 kbit/s    | 8 kbit/s     | 24 kbit/s    |          |
| 25 kHz       | Gross   |              | 72 kbit/s    | 96 kbit/s    | 112 kbit/s   | Part 101 |
|              | T1      |              | 1 timeslot   | 1 timeslot   | 1 timeslot   |          |
|              | Wayside |              | 8 kbit/s     | 32 kbit/s    | 48 kbit/s    |          |
| 50 kHz       | Gross   | 80 kbit/s    | 168 kbit/s   | 208 kbit/s   | 256 kbit/s   | Part 101 |
|              | T1      | 1 timeslot   | 2 timeslots  | 3 timeslots  | 4 timeslots  |          |
|              | Wayside | 16 kbit/s    | 40 kbit/s    | 16 kbit/s    | 0 kbit/s     |          |
| 100 kHz      | Gross   | 136 kbit/s   | 280 kbit/s   | 352 kbit/s   | 424 kbit/s   | Part 101 |
|              | T1      | 2 timeslots  | 4 timeslots  | 5 timeslots  | 6 timeslots  |          |
|              | Wayside | 8 kbit/s     | 24 kbit/s    | 32 kbit/s    | 40 kbit/s    |          |
| 200 kHz      | Gross   | 312 kbit/s   | 632 kbit/s   | 792 kbit/s   | 952 kbit/s   | Part 101 |
|              | T1      | 4 timeslots  | 9 timeslots  | 12 timeslots | 14 timeslots |          |
|              | Wayside | 56 kbit/s    | 56 kbit/s    | 24 kbit/s    | 56 kbit/s    |          |
| 250 kHz      | Gross   | 408 kbit/s   | 824 kbit/s   | 1032 kbit/s  | 1240 kbit/s  | Part 27  |
|              | T1      | 6 timeslots  | 12 timeslots | 16 timeslots | 19 timeslots |          |
|              | Wayside | 24 kbit/s    | 56 kbit/s    | 8 kbit/s     | 24 kbit/s    |          |
| 500 kHz      | Gross   | 792 kbit/s   | 1592 kbit/s  | 1992 kbit/s  | 2392 kbit/s  | Part 27  |
|              | T1      | 12 timeslots | 1 T1         | 1 T1         | 1 T1         |          |
|              | Wayside | 24 kbit/s    | 8 kbit/s     | 408 kbit/s   | 808 kbit/s   |          |
| 1.0 MHz      | Gross   | 1656 kbit/s  | 3320 kbit/s  | 4152 kbit/s  | 4984 kbit/s  | Part 27  |
|              | T1      | 1 T1         | 2 T1s        | 2 T1s        | 3 T1s        |          |
|              | Wayside | 72 kbit/s    | 152 kbit/s   | 984 kbit/s   | 232 kbit/s   |          |
| 1.75 MHz     | Gross   | 2872 kbit/s  | 5752 kbit/s  | 7192 kbit/s  | 8632 kbit/s  | Part 27  |
|              | T1      | 1 T1         | 3 T1s        | 4 T1s        | 5 T1s        |          |
|              | Wayside | 1288 kbit/s  | 1000 kbit/s  | 856 kbit/s   | 712 kbit/s   |          |

Notes The capacities specified are for unframed T1 and so require 1584 kbit/s to transport via the radio. The management ethernet capacity must be subtracted from the gross capacity (default 64 kbit/s). See Product Range table for Channel Size / Frequency Band cross reference NA (Not Available)

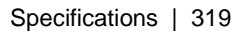

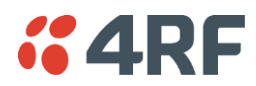

### **Receiver Sensitivity FCC**

| Channel size | QPSK     | 16 QAM   | 32 QAM   | 64 QAM  | FCC Part |
|--------------|----------|----------|----------|---------|----------|
| 25 kHz       | NA       | -105 dBm | -102 dBm | -99 dBm | Part 90  |
| 25 kHz       | NA       | -105 dBm | -102 dBm | -99 dBm | Part 101 |
| 50 kHz       | -109 dBm | -103 dBm | -100 dBm | -97 dBm | Part 101 |
| 100 kHz      | -106 dBm | -100 dBm | -97 dBm  | -94 dBm | Part 101 |
| 200 kHz      | -102 dBm | -96 dBm  | -93 dBm  | -90 dBm | Part 101 |
| 250 kHz      | -101 dBm | -95 dBm  | -92 dBm  | -89 dBm | Part 27  |
| 500 kHz      | -99 dBm  | -93 dBm  | -90 dBm  | -87 dBm | Part 27  |
| 1.0 MHz      | -96 dBm  | -90 dBm  | -87 dBm  | -84 dBm | Part 27  |
| 1.75 MHz     | -94 dBm  | -88 dBm  | -85 dBm  | -82 dBm | Part 27  |

Notes Typical performance specified at the antenna port for 10<sup>-6</sup> BER. The receiver is typically 1 dB more sensitive for a BER of 10<sup>-3</sup>. NA (Not Available)

### Transmitter Power FCC

| Frequency Band | QPSK         | 16 QAM       | 32 QAM       | 64 QAM       | FCC Part |
|----------------|--------------|--------------|--------------|--------------|----------|
| 400 MHz        | NA           | 17 to 31 dBm | 16 to 30 dBm | 15 to 29 dBm | Part 90  |
| 700 MHz        | 21 to 35 dBm | 17 to 31 dBm | 16 to 30 dBm | 15 to 29 dBm | Part 27  |
| 900 MHz        | 15 to 29 dBm | 15 to 29 dBm | 15 to 29 dBm | 15 to 29 dBm | Part 101 |
| 2500 MHz       | 15 to 29 dBm | 15 to 29 dBm | 15 to 29 dBm | 15 to 29 dBm | Part 27  |

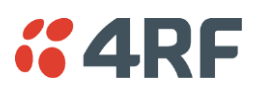

### System Gain FCC

| Frequency Band | Channel size | QPSK   | 16 QAM | 32 QAM | 64 QAM |
|----------------|--------------|--------|--------|--------|--------|
| 400 MHz        | 25 kHz       | NA     | 136 dB | 132 dB | 128 dB |
| 700 MHz        | 500 kHz      | 134 dB | 124 dB | 120 dB | 116 dB |
| 700 MHz        | 1.0 MHz      | 131 dB | 121 dB | 117 dB | 113 dB |
| 700 MHz        | 1.75 MHz     | 129 dB | 119 dB | 115 dB | 111 dB |
| 900 MHz        | 25 kHz       | NA     | 134 dB | 131 dB | 128 dB |
| 900 MHz        | 50 kHz       | 138 dB | 132 dB | 129 dB | 126 dB |
| 900 MHz        | 100 kHz      | 135 dB | 129 dB | 126 dB | 123 dB |
| 900 MHz        | 200 kHz      | 131 dB | 125 dB | 122 dB | 119 dB |
| 2500 MHz       | 250 kHz      | 130 dB | 124 dB | 121 dB | 118 dB |
| 2500 MHz       | 500 kHz      | 128 dB | 122 dB | 119 dB | 116 dB |

Notes Typical performance specified at the antenna port for 10<sup>-6</sup> BER. The system gain is typically 1 dB greater for a BER of 10<sup>-3</sup>. System Gain = maximum transmit power - receiver sensitivity NA (Not Available)

### Receiver Performance FCC

| Maximum input level                          | -20 dBm                                                                             |
|----------------------------------------------|-------------------------------------------------------------------------------------|
| Dynamic range                                | 58 to 87 dB (at 10 <sup>-6</sup> BER) depending on modulation type and channel size |
| C/I ratio<br>(carrier to interference ratio) | $C/I ratio = C_{dB} - I_{dB}$                                                       |
| Co-channel                                   | better than 16 dB at QPSK                                                           |
|                                              | better than 20 dB at 16 QAM                                                         |
|                                              | better than 23 dB at 32 QAM                                                         |
|                                              | better than 27 dB at 64 QAM                                                         |
|                                              |                                                                                     |
| 1st adjacent channel                         | better than -5 dB                                                                   |
| 2nd adjacent channel                         | better than -30 dB                                                                  |

Notes Typical performance specified at the antenna port for  $10^{-6}$  BER. The dynamic range is typically 2 dB greater for a BER of  $10^{-3}$ 

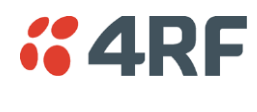

Link Delays FCC

# Note: The default Modem Interleaver Mode setting is on for channel sizes of 250 kHz and greater and off for channel sizes of 200 kHz and less.

| Channel size | QPSK    | 16 QAM  | 32 QAM  | 64 QAM  | FCC Part |
|--------------|---------|---------|---------|---------|----------|
| 25 kHz       | NA      | 64.4 ms | 52.3 ms | 44.2 ms | Part 90  |
| 25 kHz       | NA      | 51.8 ms | 40.6 ms | 35.7 ms | Part 101 |
| 50 kHz       | 46.2 ms | 24.3 ms | 20.2 ms | 16.9 ms | Part 101 |
| 100 kHz      | 28.8 ms | 15.3 ms | 12.7 ms | 10.9 ms | Part 101 |
| 200 kHz      | 15.9 ms | 8.8 ms  | 7.3 ms  | 6.4 ms  | Part 101 |
| 250 kHz      | 10.8 ms | 6.5 ms  | 5.5 ms  | 4.9 ms  | Part 27  |
| 500 kHz      | 6.3 ms  | 3.9 ms  | 3.4 ms  | 7.1 ms  | Part 27  |
| 1.0 MHz      | 3.8 ms  | 2.6 ms  | 2.3 ms  | 2.2 ms  | Part 27  |
| 1.75 MHz     | 3.1 ms  | 2.3 ms  | 2.1 ms  | 2.0 ms  | Part 27  |

#### Typical 1+0, MHSB end-to-end link delay - interleaver off

Typical 1+0, MHSB end-to-end link delay - interleaver on

| Channel size | QPSK     | 16 QAM   | 32 QAM   | 64 QAM   | FCC Part |
|--------------|----------|----------|----------|----------|----------|
| 25 kHz       | NA       | 191.6 ms | 154.1 ms | 129.1 ms | Part 90  |
| 25 kHz       | NA       | 153.6 ms | 118.9 ms | 103.5 ms | Part 101 |
| 50 kHz       | 138.8 ms | 70.5 ms  | 57.9 ms  | 47.8 ms  | Part 101 |
| 100 kHz      | 85.3 ms  | 43.6 ms  | 35.3 ms  | 29.7 ms  | Part 101 |
| 200 kHz      | 45.8 ms  | 23.7 ms  | 19.3 ms  | 16.4 ms  | Part 101 |
| 250 kHz      | 30.4 ms  | 17.7 ms  | 14.5 ms  | 12.4 ms  | Part 27  |
| 500 kHz      | 16.5 ms  | 9.5 ms   | 8.2 ms   | 3.2 ms   | Part 27  |
| 1.0 MHz      | 8.8 ms   | 5.1 ms   | 4.3 ms   | 3.9 ms   | Part 27  |
| 1.75 MHz     | 5.6 ms   | 3.5 ms   | 3.1 ms   | 2.8 ms   | Part 27  |

Notes The end to end link delays are measured from T1 interface to T1 interface The delay figures are typical and can vary when the system re-synchronizes NA (Not Available)

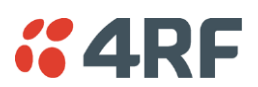

### Radios IC

### Frequency Bands IC

| Frequency Bands | Frequency<br>Band | Frequency<br>Tuning Range | Synthesizer<br>Step Size |
|-----------------|-------------------|---------------------------|--------------------------|
|                 | 400 MHz           | 400 - 470 MHz             | 6.25 kHz                 |
|                 | 900 MHz           | 928 - 960 MHz             | 12.5 kHz                 |
|                 | 2000 MHz          | 1900 - 2300 MHz           | 62.5 kHz                 |

| Modulation                       | 16 / 32 / 64 QAM and QPSK (software configurable) |
|----------------------------------|---------------------------------------------------|
| Frequency stability (short term) | < ±1 ppm                                          |
| Frequency stability (long term)  | < ±2 ppm                                          |
| Antenna connector                | N-type female 50 $\Omega$                         |

Notes

#### Frequency Ranges

Country specific frequency ranges within the above tuning ranges can be accommodated

#### Frequency stability

Short term frequency stability is defined as changes in frequency due to environmental effects and power supply variations

Long term frequency stability is defined as changes in frequency due to aging of crystal oscillators approx over 5 years
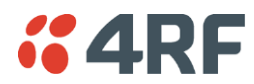

#### Product Range IC

The Aprisa XE terminal provides the following IC frequency bands / channel sizes:

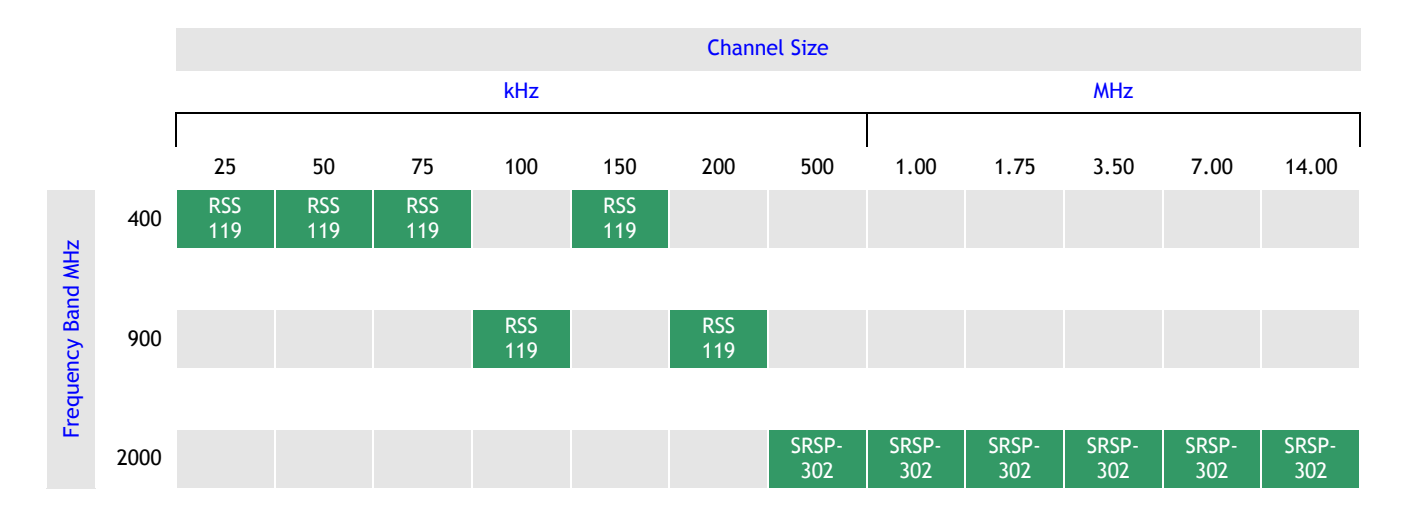

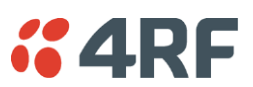

#### Link Capacity IC

| Channel size |         | QPSK         | 16 QAM       | 32 QAM       | 64 QAM       |
|--------------|---------|--------------|--------------|--------------|--------------|
| 25 kHz       | Gross   | NA           | 56 kbit/s    | 72 kbit/s    | 88 kbit/s    |
|              | T1      |              | 0 timeslots  | 1 timeslot   | 1 timeslot   |
|              | Wayside |              | 56 kbit/s    | 8 kbit/s     | 24 kbit/s    |
| 50 kHz       | Gross   | 72 kbit/s    | 152 kbit/s   | 192 kbit/s   | 232 kbit/s   |
|              | T1      | 1 timeslot   | 2 timeslots  | 3 timeslots  | 4 timeslots  |
|              | Wayside | 8 kbit/s     | 24 kbit/s    | 0 kbit/s     | 40 kbit/s    |
| 75 kHz       | Gross   | 128 kbit/s   | 264 kbit/s   | 312 kbit/s   | 400 kbit/s   |
|              | T1      | 2 timeslots  | 4 timeslots  | 4 timeslots  | 6 timeslots  |
|              | Wayside | 0 kbit/s     | 8 kbit/s     | 56 kbit/s    | 16 kbit/s    |
| 100 kHz      | Gross   | 136 kbit/s   | 280 kbit/s   | 352 kbit/s   | 424 kbit/s   |
|              | T1      | 2 timeslots  | 4 timeslots  | 5 timeslots  | 6 timeslots  |
|              | Wayside | 8 kbit/s     | 24 kbit/s    | 32 kbit/s    | 40 kbit/s    |
| 150 kHz      | Gross   | 264 kbit/s   | 536 kbit/s   | 672 kbit/s   | 808 kbit/s   |
|              | T1      | 4 timeslots  | 8 timeslots  | 10 timeslots | 12 timeslots |
|              | Wayside | 8 kbit/s     | 24 kbit/s    | 32 kbit/s    | 40 kbit/s    |
| 200 kHz      | Gross   | 312 kbit/s   | 632 kbit/s   | 792 kbit/s   | 952 kbit/s   |
|              | T1      | 4 timeslots  | 9 timeslots  | 12 timeslots | 14 timeslots |
|              | Wayside | 56 kbit/s    | 56 kbit/s    | 24 kbit/s    | 56 kbit/s    |
| 500 kHz      | Gross   | 792 kbit/s   | 1592 kbit/s  | 1992 kbit/s  | 2392 kbit/s  |
|              | T1      | 12 timeslots | 1 T1         | 1 T1         | 1 T1         |
|              | Wayside | 24 kbit/s    | 8 kbit/s     | 408 kbit/s   | 808 kbit/s   |
| 1.0 MHz      | Gross   | 1624 kbit/s  | 3256 kbit/s  | 4072 kbit/s  | 4888 kbit/s  |
|              | T1      | 1 T1         | 2 T1s        | 2 T1s        | 3 T1s        |
|              | Wayside | 40 kbit/s    | 88 kbit/s    | 904 kbit/s   | 136 kbit/s   |
| 1.75 MHz     | Gross   | 2872 kbit/s  | 5752 kbit/s  | 7192 kbit/s  | 8632 kbit/s  |
|              | T1      | 1 T1         | 3 T1s        | 4 T1s        | 5 T1s        |
|              | Wayside | 1288 kbit/s  | 1000 kbit/s  | 856 kbit/s   | 712 kbit/s   |
| 3.5 MHz      | Gross   | 5720 kbit/s  | 11448 kbit/s | 14312 kbit/s | 17176 kbit/s |
|              | T1      | 3 T1s        | 7 T1s        | 9 T1s        | 10 T1s       |
|              | Wayside | 968 kbit/s   | 360 kbit/s   | 56 kbit/s    | 1336 kbit/s  |
| 7.0 MHz      | Gross   | 11832 kbit/s | 23672 kbit/s | 29592 kbit/s | 35512 kbit/s |
|              | T1      | 7 T1s        | 14 T1s       | 18 T1s       | 22 T1s       |
|              | Wayside | 744 kbit/s   | 1496 kbit/s  | 1080 kbit/s  | 664 kbit/s   |
| 14 MHz       | Gross   | NA           | 47992 kbit/s | 59992 kbit/s | 65464 kbit/s |
|              | T1      |              | 30 T1s       | 32 T1s       | 32 T1s       |
|              | Wayside |              | 472 kbit/s   | 9304 kbit/s  | 14776 kbit/s |

Notes The capacities specified are for unframed T1 and so require 1584 kbit/s to transport via the radio. The management ethernet capacity must be subtracted from the gross capacity (default 64 kbit/s). See Product Range table for Channel Size / Frequency Band cross reference NA (Not Available)

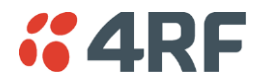

#### Receiver Sensitivity IC

| Channel size | QPSK     | 16 QAM   | 32 QAM   | 64 QAM  |
|--------------|----------|----------|----------|---------|
| 25 kHz       | NA       | -105 dBm | -102 dBm | -99 dBm |
| 50 kHz       | -109 dBm | -103 dBm | -100 dBm | -97 dBm |
| 75 kHz       | -107 dBm | -101 dBm | -98 dBm  | -95 dBm |
| 100 kHz      | -106 dBm | -100 dBm | -97 dBm  | -94 dBm |
| 150 kHz      | -104 dBm | -98 dBm  | -95 dBm  | -92 dBm |
| 200 kHz      | -102 dBm | -96 dBm  | -93 dBm  | -90 dBm |
| 500 kHz      | -99 dBm  | -93 dBm  | -90 dBm  | -87 dBm |
| 1.0 MHz      | -96 dBm  | -90 dBm  | -87 dBm  | -84 dBm |
| 1.75 MHz     | -94 dBm  | -88 dBm  | -85 dBm  | -82 dBm |
| 3.5 MHz      | -90 dBm  | -84 dBm  | -81 dBm  | -78 dBm |
| 7.0 MHz      | -87 dBm  | -81 dBm  | -78 dBm  | -75 dBm |
| 14 MHz       | NA       | -78 dBm  | -75 dBm  | -72 dBm |

Notes Typical performance specified at the antenna port for  $10^{-6}$  BER. The receiver is typically 1 dB more sensitive for a BER of  $10^{-3}$ . NA (Not Available)

#### Transmitter Power IC

| Frequency Band | QPSK         | 16 QAM       | 32 QAM       | 64 QAM       |
|----------------|--------------|--------------|--------------|--------------|
| 400 MHz        | 21 to 35 dBm | 17 to 31 dBm | 16 to 30 dBm | 15 to 29 dBm |
| 900 MHz        | 15 to 29 dBm | 15 to 29 dBm | 15 to 29 dBm | 15 to 29 dBm |
| 2000 MHz       | 20 to 34 dBm | 17 to 31 dBm | 16 to 30 dBm | 15 to 29 dBm |

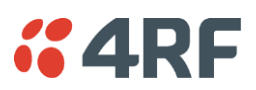

#### System Gain IC

| Channel size | QPSK   | 16 QAM | 32 QAM | 64 QAM |
|--------------|--------|--------|--------|--------|
| 25 kHz       | NA     | 136 dB | 132 dB | 128 dB |
| 50 kHz       | 144 dB | 134 dB | 130 dB | 126 dB |
| 75 kHz       | 142 dB | 132 dB | 128 dB | 124 dB |
| 100 kHz      | 135 dB | 129 dB | 126 dB | 123 dB |
| 150 kHz      | 139 dB | 129 dB | 125 dB | 121 dB |
| 200 kHz      | 131 dB | 125 dB | 122 dB | 119 dB |
| 500 kHz      | 133 dB | 124 dB | 120 dB | 116 dB |
| 1.0 MHz      | 130 dB | 121 dB | 117 dB | 113 dB |
| 1.75 MHz     | 128 dB | 119 dB | 115 dB | 111 dB |
| 3.5 MHz      | 124 dB | 115 dB | 111 dB | 107 dB |
| 7.0 MHz      | 121 dB | 112 dB | 108 dB | 104 dB |
| 14 MHz       | NA     | 109 dB | 105 dB | 101 dB |

Notes Typical performance specified at the antenna port for 10<sup>-6</sup> BER. The system gain is typically 1 dB greater for a BER of 10<sup>-3</sup>. System Gain = maximum transmit power - receiver sensitivity NA (Not Available)

#### Receiver Performance IC

| Maximum input level                          | -20 dBm                                                                             |
|----------------------------------------------|-------------------------------------------------------------------------------------|
| Dynamic range                                | 58 to 87 dB (at 10 <sup>-6</sup> BER) depending on modulation type and channel size |
| C/I ratio<br>(carrier to interference ratio) | $C/I ratio = C_{dB} - I_{dB}$                                                       |
| Co-channel                                   | better than 16 dB at QPSK                                                           |
|                                              | better than 20 dB at 16 QAM                                                         |
|                                              | better than 23 dB at 32 QAM                                                         |
|                                              | better than 27 dB at 64 QAM                                                         |
|                                              |                                                                                     |
| 1st adjacent channel                         | better than -5 dB                                                                   |
| 2nd adjacent channel                         | better than -30 dB                                                                  |

Notes Typical performance specified at the antenna port for  $10^{-6}$  BER. The dynamic range is typically 2 dB greater for a BER of  $10^{-3}$ 

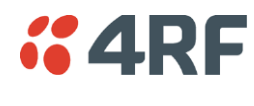

**Note:** The default Modem Interleaver Mode setting is on for channel sizes of 250 kHz and greater and off for channel sizes of 200 kHz and less.

| Channel size | QPSK    | 16 QAM  | 32 QAM  | 64 QAM  |
|--------------|---------|---------|---------|---------|
| 25 kHz       | NA      | 49.6 ms | 39.4 ms | 34.9 ms |
| 50 kHz       | 46.2 ms | 24.3 ms | 20.2 ms | 16.9 ms |
| 75 kHz       | 35.5 ms | 19.0 ms | 16.8 ms | 13.6 ms |
| 100 kHz      | 28.8 ms | 15.3 ms | 12.7 ms | 10.9 ms |
| 150 kHz      | 17.5 ms | 10.1 ms | 8.5 ms  | 7.1 ms  |
| 200 kHz      | 15.9 ms | 8.8 ms  | 7.3 ms  | 6.4 ms  |
| 500 kHz      | 6.3 ms  | 3.5 ms  | 3.4 ms  | 3.2 ms  |
| 1.0 MHz      | 3.8 ms  | 2.6 ms  | 2.3 ms  | 2.2 ms  |
| 1.75 MHz     | 3.1 ms  | 2.3 ms  | 2.1 ms  | 2.0 ms  |
| 3.5 MHz      | 2.6 ms  | 2.0 ms  | 1.8 ms  | 1.8 ms  |
| 7.0 MHz      | 2.0 ms  | 1.7 ms  | 1.6 ms  | 1.6 ms  |
| 14 MHz       | NA      | 1.6 ms  | 1.5 ms  | 1.5 ms  |

Typical 1+0, MHSB end-to-end link delay - interleaver off

Typical 1+0, MHSB end-to-end link delay - interleaver on

| Channel size | QPSK     | 16 QAM   | 32 QAM   | 64 QAM   |
|--------------|----------|----------|----------|----------|
| 25 kHz       | NA       | 164.7 ms | 127.7 ms | 111.8 ms |
| 50 kHz       | 138.8 ms | 70.5 ms  | 59.9 ms  | 47.8 ms  |
| 75 kHz       | 103.7 ms | 53.2 ms  | 45.8 ms  | 36.4 ms  |
| 100 kHz      | 85.3 ms  | 43.6 ms  | 35.3 ms  | 29.7 ms  |
| 150 kHz      | 51.4 ms  | 26.8 ms  | 21.9 ms  | 18.6 ms  |
| 200 kHz      | 45.8 ms  | 23.7 ms  | 19.3 ms  | 16.4 ms  |
| 500 kHz      | 16.5 ms  | 9.3 ms   | 8.0 ms   | 6.9 ms   |
| 1.0 MHz      | 8.8 ms   | 5.1 ms   | 4.3 ms   | 3.9 ms   |
| 1.75 MHz     | 6.8 ms   | 4.1 ms   | 3.6 ms   | 3.2 ms   |
| 3.5 MHz      | 5.1 ms   | 3.2 ms   | 2.8 ms   | 2.6 ms   |
| 7.0 MHz      | 3.5 ms   | 2.4 ms   | 2.2 ms   | 2.1 ms   |
| 14 MHz       | NA       | 2.1 ms   | 1.9 ms   | 1.8 ms   |

Notes The end to end link delays are measured from T1 interface to T1 interface The delay figures are typical and can vary when the system re-synchronizes NA (Not Available)

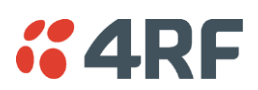

# Duplexers

| Code | Frequency<br>Band | Option   | TX / RX Split      | Passband | Lo Band         | Hi Band         | Mounting |
|------|-------------------|----------|--------------------|----------|-----------------|-----------------|----------|
| A0   | 300 MHz           | Standard | 9.45 MHz min split | 2 MHz    | 330 - 400 MHz   | 330 - 400 MHz   | External |
| A1   | 300 MHz           | Option 1 | 5 MHz min split    | 0.5 MHz  | 330 - 400 MHz   | 330 - 400 MHz   | External |
| A2   | 300 MHz           | Option 2 | 20 MHz min split   | 3.5 MHz  | 330 - 400 MHz   | 330 - 400 MHz   | External |
| B0   | 400 MHz           | Standard | 9.45 MHz min split | 2 MHz    | 400 - 470 MHz   | 400 - 470 MHz   | External |
| B1   | 400 MHz           | Option 1 | 5 MHz min split    | 0.5 MHz  | 400 - 470 MHz   | 400 - 470 MHz   | External |
| B2   | 400 MHz           | Option 2 | 20 MHz min split   | 3.5 MHz  | 400 - 470 MHz   | 400 - 470 MHz   | External |
| C0   | 400 MHz           | Standard | 3 MHz min split    | 0.5 MHz  | 470 - 492 MHz   | 473 - 495 MHz   | External |
| DO   | 600 MHz           | Standard | 45 MHz min split   | 7 MHz    | 620 - 715 MHz   | 620 - 715 MHz   | Internal |
| EO   | 700 MHz           | Standard | 30 MHz min split   | 7 MHz    | 698 - 806 MHz   | 698 - 806 MHz   | Internal |
| F0   | 800 MHz           | Standard | 40 MHz min split   | 7 MHz    | 805 - 890 MHz   | 805 - 890 MHz   | Internal |
| G0   | 900 MHz           | Standard | 40 MHz min split   | 7 MHz    | 850 - 960 MHz   | 850 - 960 MHz   | Internal |
| G2   | 900 MHz           | Option 2 | 9 MHz split        | 1 MHz    | 928 - 960 MHz   | 928 - 960 MHz   | Internal |
| G3   | 900 MHz           | Option 3 | 5.5 MHz min split  | 0.5 MHz  | 900 - 960 MHz   | 900 - 960 MHz   | External |
| G4   | 900 MHz           | Option 4 | 3.6 MHz split      | 0.5 MHz  | 900 - 960 MHz   | 900 - 960 MHz   | External |
| H0   | 1400 MHz          | Standard | 48 MHz min split   | 7 MHz    | 1350 - 1550 MHz | 1350 - 1550 MHz | Internal |
| H1   | 1400 MHz          | Option 1 | 23 MHz min split   | 7 MHz    | 1350 - 1550 MHz | 1350 - 1550 MHz | Internal |
| K0   | 1800 MHz          | Standard | 47.5 MHz min split | 14 MHz   | 1700 - 2100 MHz | 1700 - 2100 MHz | Internal |
| 10   | 2000 MHz          | Standard | 91 MHz min split   | 14 MHz   | 1900 - 2300 MHz | 1900 - 2300 MHz | Internal |
| JO   | 2500 MHz          | Standard | 74 MHz min split   | 14 MHz   | 2300 - 2700 MHz | 2300 - 2700 MHz | Internal |
| J1   | 2500 MHz          | Option 1 | 32 MHz min split   | 4 MHz    | 2314 - 2318 MHz | 2346 - 2350 MHz | Internal |

Notes All duplexers are bandpass

Contact 4RF for other duplexer options

# **4RF** Interface Specifications

# Ethernet Interface (including QETH interface card)

| General     | Interface            | RJ45 * 4 (Integrated 4-port switch)                                                                                                    |
|-------------|----------------------|----------------------------------------------------------------------------------------------------|
|             | Cabling              | CAT-5 UTP, supports auto MDIX (Standard Ethernet)                                                                                                    |
|             | Maximum line length  | 100 metres on cat-5 or better                                                                                                    |
|             | Bandwidth allocation | n x 8 kbit/s up to maximum available.<br>n x 64 kbit/s is recommended for terminals with higher<br>channel size (> 500 kHz, 32 QAM).                           |
|             | Ethernet capacity    | The ethernet capacity maximum is determined by the lesser of the available radio link capacity or 50 Mbit/s.                                                   |
|             | Maximum packet size  | 1536 bytes<br>This provides a maximum Ethernet payload of 1518 bytes<br>without VLAN tagging and a maximum Ethernet payload of<br>1514 bytes with VLAN tagging |
|             | Data buffer size     | Up to 256 frames                                                                                                    |
|             | Address table size   | 2048 IP addresses                                                                                                    |
|             | WAN protocol         | HDLC                                                                                                    |
|             | Ethernet mode        | 10Base-T or 100Base-TX<br>Full duplex or half duplex<br>(Auto-negotiating and auto-sensing)                                                                    |
|             | VLAN tagging         | IEEE 802.1Q VLAN tagging                                                                                                    |
|             | QoS                  | IEEE 802.1p<br>Ipv4 TOS DiffServ<br>Ipv6 traffic class                                                                                                    |
|             | Spanning Tree        | Forwards 802.1D Spanning Tree Protocol packets up to 1536 bytes.                                                                                               |
| Diagnostics | Green LED            | On: Ethernet signal received<br>Flashing: Indicates data traffic present on the interface                                                                      |

Note: Do not connect Power over Ethernet (PoE) connections to the Aprisa XE Ethernet ports as this will damage the port.

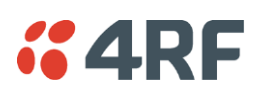

# QJET Quad E1 / T1 Interface

| General     | Standard                   | G.703 and G.704                                                                                                    |
|-------------|----------------------------|----------------------------------------------------------------------------------------------------|
|             | Interface                  | RJ45                                                                                                    |
|             | Line termination impedance | E1 120 Ω balanced                                                                                                    |
|             |                            | T1 100 Ω balanced                                                                                                    |
|             | Maximum line length        | E1 typically up to 1.7 km (43 dB of loss at 1024 kHz in standard 0.4 mm <sup>2</sup> cable).                                |
|             |                            | T1 typically up to 1.7 km (36 dB of loss at 772 kHz in standard 0.4 mm <sup>2</sup> cable).                                 |
|             | Bandwidth allocation       | Framed E1s require a link bandwidth of 2048 kbit/s.                                                                         |
|             |                            | Unframed E1s require a link bandwidth of 2088 kbit/s.                                                                       |
|             |                            | Framed T1s require a link bandwidth of 1544 kbit/s.                                                                         |
|             |                            | Unframed T1s require a link bandwidth of 1584 kbit/s.                                                                       |
|             | Line code                  | E1 HDB3 or AMI                                                                                                    |
|             |                            | T1 B8ZS or AMI                                                                                                    |
|             | Tx Waveform Shaper         | 0 ~ 133 ft<br>133 ~ 266 ft                                                                                                  |
|             | (Trong)                    | 266 ~ 399 ft                                                                                                    |
|             |                            | 399 ~ 533 ft                                                                                                    |
|             |                            | 533 ~ 655 ft                                                                                                    |
|             | Stability                  | ±50 ppm                                                                                                    |
|             | Jitter performance         | G.823 (sections 2 & 3)                                                                                                    |
| Diagnostics | Green LED                  | On: Interface is operational and in service<br>Off: No 2 Mbit/s input signal<br>Flashing: The interface loopback is active. |
|             | Yellow LED                 | On: Alarm<br>Off: No alarm                                                                                                  |

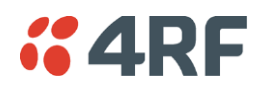

# Q4EM Quad 4 Wire E&M Interface

| General  | Audio                                    | 64 kbit/s (PCM A-Law as per ITU G.711)<br>32, 24 and 16 kbit/s (ADPCM as per ITU G.726 and ANSI<br>TI.303) |
|----------|------------------------------------------|----------------------------------------------------------------------------------------------------|
|          | E&M signalling                           | 8 kbit/s per port                                                                                          |
|          | Maximum line length                      | 400 metres                                                                                                 |
| Analogue | Transmission performance characteristics | ITU G.712 E4 for an operating level range of -14 dBr to +4 dBr for a G.711 64 kbit/s coded channel         |
|          | Input level range                        | -14.0 dBr to +4.0 dBr in 0.5 dB steps                                                                      |
|          | Output level range                       | -14.0 dBr to +4.0 dBr in 0.5 dB steps                                                                      |
|          | Default output level                     | 0 dBr                                                                                                    |
|          | Default input level                      | 0 dBr                                                                                                    |
|          | Maximum level                            | +3.14 dBm0                                                                                                 |
|          | Port impedance                           | 600 Ω                                                                                                    |
|          | Return loss                              | better than 25 dB over the frequency range 200 - 3600 Hz                                                   |
|          | Transformer isolation                    | 3.88 kV                                                                                                    |
|          | End to end gain<br>Frequency response    | 0 dB ± 0.1 dB (300-3000 Hz)<br>0 dB ± 0.5 dB (250-3400 Hz)                                                 |
|          | Audio line protection                    | Secondary protection                                                                                       |
|          | Signal to total distortion               | > 30 dB (0 dBm0 to -30 dBm0)<br>> 22 dB (-45 dBm0)                                                         |

| Signalling  | E&M                       | Mode independent (external power supply / ground reference required)                                                             |
|-------------|---------------------------|----------------------------------------------------------------------------------------------------|
|             | Pulse distortion          | 4:1 multiplexed < 2.250 ms Non-multiplexed $\leq$ 250 $\mu$ s                                                                    |
|             | M loop current            | 5.0 to 6.5 mA (constant current)                                                                                                 |
|             | M detection voltage       | 9 VDC                                                                                                    |
|             | M maximum voltage         | 60 VDC                                                                                                    |
|             | E circuit impedance       | 45 Ω closed > 100 kΩ open                                                                                                    |
|             | Maximum E circuit current | 100 mA                                                                                                    |
|             | E maximum voltage         | 60 V                                                                                                    |
|             | E&M circuit protection    | E: Current limited to 120 mA, overvoltage to 350 V M: Current limited to 6.5 mA, overvoltage to 100 V                            |
| Diagnostics | Green LED                 | Off: No external source applied to M wire<br>On: External source applied to M wire<br>Flashing: The interface loopback is active |
|             | Yellow LED                | Off: E wire relay contact open<br>On: E wire relay contact closed                                                                |

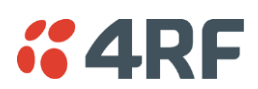

# DFXO Dual Foreign Exchange Office Interface

| General  | Audio                                                | 64 kbit/s (PCM as per ITU G.711)<br>32, 24 and 16 kbit/s (ADPCM as per ITU G.726 and ANSI<br>TI.303)                                                                                                    |  |  |
|----------|------------------------------------------------------|----------------------------------------------------------------------------------------------------|--|--|
|          | Signalling allocation                                | 8 or 32 kbit/s allocated for CAS (multiplexed / non multiplexed)                                                                                                    |  |  |
|          | Companding                                           | A-Law or µ-Law                                                                                                    |  |  |
|          | Maximum line length                                  | 600 metres (2000 feet) on 0.4 mm / 26 AWG copper pair                                                                                                    |  |  |
|          | Calling line ID (CLI)                                | Support provided for ETSI: EN 300 659-1 & 2 and BT: SIN 227 and 242                                                                                                    |  |  |
|          | Fax                                                  | Conforms to G3 standard for 64 kbit/s PCM and 32 kbit/s ADPCM compression                                                                                                    |  |  |
| Analogue | Transmission performance characteristics             | ITU G.712 E2 for an operating level range of -6 dBr to +1 dBr for a G.711 64 kbit/s coded channel                                                                                                    |  |  |
|          | Input level range                                    | -10 dBr to +1.0 dBr in 0.5 dB steps                                                                                                    |  |  |
|          | Output level range                                   | -10 dBr to +1.0 dBr in 0.5 dB steps                                                                                                    |  |  |
|          | Default Input level                                  | -4.0 dBr                                                                                                    |  |  |
|          | Default Output level                                 | -1.0 dBr                                                                                                    |  |  |
|          | Maximum level                                        | +3.14 dBm0                                                                                                    |  |  |
|          | Line impedance / Hybrid<br>balance impedance options | 600 Ω<br>900 Ω<br>600 Ω + 2.16 μF<br>900 Ω + 2.16 μF<br>270 Ω + 750 Ω    150 nF (TBR-21)<br>220 Ω + 820 Ω    120 nF (TN12)<br>370 Ω + 620 Ω    310 nF (BT3)<br>320 Ω + 1050 Ω    210 nF (BT Network)<br>200 Ω + 680 Ω    100 nF (China) |  |  |
|          | Return Loss                                          | better than 12 dB 300 Hz to 600 Hz<br>better than 15 dB 600 Hz to 3400 Hz                                                                                                    |  |  |
|          | Trans hybrid loss                                    | better than 13 dB 300 Hz to 3400 Hz<br>better than 17 dB 500 Hz to 2500 Hz<br>(with matched external line and hybrid balance impedance)                                                                                                 |  |  |
|          | Common mode rejection ratio                          | better than 40 dB 50 Hz to 3800 Hz<br>better than 46 dB 600 Hz to 3400 Hz                                                                                                    |  |  |
|          | Echo Canceller                                       | provides up to 64 ms of echo cancellation reduces the echo by more than 15 dB at an input signal level of $-10$ dBm0.                                                                                                    |  |  |

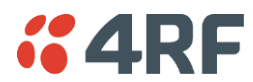

| Signalling  | DTMF dialing                      | Standard DTMF dialing over the voice channel                                                                                                    |  |  |
|-------------|-----------------------------------|----------------------------------------------------------------------------------------------------|--|--|
|             | Pulse dialing                     | Transparent decadic signalling at 7 - 14 PPS with break period limits of 60 - 73 $\%$                                                                                               |  |  |
|             | Pulse distortion                  | 4:1 multiplexed < 2.250 ms<br>Non-multiplexed $\leq$ 250 µs                                                                                                    |  |  |
|             | Reversals                         | Line polarity reversal detection                                                                                                    |  |  |
|             | Loop current limit                | maximum of 60 mA with Loop Current Limiter On<br>maximum of 160 mA with Loop Current Limiter Off                                                                                    |  |  |
|             | Metering level sensitivity        | 12 kHz / 16 kHz billing tone detection with a selectable<br>level sensitivity of -17dBm to -40 dBm in 1dB steps into 200<br>$\Omega$<br>(60 mV rms to 5 mV rms into 200 $\Omega$ ). |  |  |
|             | Metering level maximum            | The maximum level of metering signal the DFXO can tolerate without voice band interference is 0.8 Vrms into 200 $\Omega.$                                                           |  |  |
|             | Loop resistance on-hook           | >1 MΩ                                                                                                    |  |  |
|             | Ringing detection threshold       | Three selectable options of 16 Vrms, 26 Vrms and 49 Vrms $\pm$ 20 %.                                                                                                    |  |  |
|             | Ringing detection frequency       | 15 to 50 Hz sine wave                                                                                                    |  |  |
|             | Ringing input impedance           | Two selectable options of >1 M $\Omega$ and >12 k $\Omega$                                                                                                    |  |  |
|             | Ringing DC offset range tolerance | 0 to -75VDC                                                                                                    |  |  |
|             | Ringing input voltage<br>maximum  | up to 100 Vrms                                                                                                    |  |  |
|             | Ringing cadence limits            | minmaxRinging ON:270 ms10 secsRinging OFF:180 ms4 secs                                                                                                    |  |  |
|             | Ringing cadence distortion        | < 40 ms cadence error on both ring and silent periods                                                                                                    |  |  |
| Physical    | Physical interface                | Dual RJ45 per port (1 line port, 1 monitor port)                                                                                                    |  |  |
| Diagnostics | Green LED                         | Off: Interface operational but not in service<br>On: Interface in service<br>Flashing: Cadenced ringing on line                                                                     |  |  |
|             | Yellow LED                        | Off: No interface alarm<br>On: Interface alarm<br>Flashing: The interface loopback is active                                                                                        |  |  |

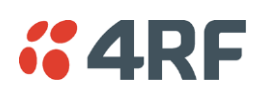

# DFXS Dual Foreign Exchange Subscriber Interface

| General  | Audio                                                | 64 kbit/s (PCM as per ITU G.711)<br>32, 24 and 16 kbit/s (ADPCM as per ITU G.726 and ANSI<br>TI.303)                                                             |
|----------|------------------------------------------------------|----------------------------------------------------------------------------------------------------|
|          | Signalling Allocation                                | 8 or 32 kbit/s allocated for CAS (multiplexed / non multiplexed)                                                                                                 |
|          | Compression coding                                   | A-Law or µ-Law                                                                                                    |
|          | Maximum line length                                  | 600 metres (2000 feet) on 0.4 mm / 26 AWG copper pair                                                                                                    |
|          | Calling line ID (CLI)                                | Support provided for ETSI: EN 300 659-1 & 2 and BT: SIN 227 and 242                                                                                              |
|          | Fax                                                  | Conforms to G3 standard for 64 kbit/s PCM and 32 kbit/s ADPCM compression                                                                                        |
| Analogue | Transmission performance characteristics             | ITU G.712 E2 for an operating level range of -6 dBr to +2.0 dBr for a G.711 64 kbit/s coded channel                                                              |
|          | Input level range                                    | -9.0 dBr to +2.0 dBr in 0.5 dB steps                                                                                                    |
|          | Output level range                                   | -9.5 dBr to +2.5 dBr in 0.5 dB steps                                                                                                    |
|          | Default Input level                                  | +1.0 dBr                                                                                                    |
|          | Default Output level                                 | -6.0 dBr                                                                                                    |
|          | Maximum level                                        | +3.14 dBm0                                                                                                    |
|          | Line impedance / Hybrid<br>balance impedance options | 600 Ω<br>900 Ω<br>600 Ω + 2.16 μF<br>900 Ω + 2.16 μF<br>220 Ω + (820 Ω    120 nF) (TN12)<br>270 Ω + (750 Ω    150 nF) (TBR21)<br>370 Ω + (620 Ω    310 nF) (BT3) |
|          | Return Loss                                          | better than 12 dB 300 Hz to 600 Hz<br>better than 15 dB 600 Hz to 3400 Hz                                                                                        |
|          | Trans hybrid loss                                    | better than 13 dB 300 Hz to 3400 Hz<br>better than 17 dB 500 Hz to 2500 Hz<br>(with matched external line and hybrid balance impedance)                          |
|          | Common mode rejection ratio                          | better than 40 dB 50 Hz to 3800 Hz<br>better than 46 dB 600 Hz to 3400 Hz                                                                                        |

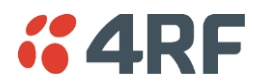

| Signalling  | Feed voltage output           | -48 V (160 + 160 $\Omega$ voltage source current limited)                                                                                                    |
|-------------|-------------------------------|----------------------------------------------------------------------------------------------------|
|             | Loop current limit            | 35 mA ± 10 %.                                                                                                    |
|             | Seize signal                  | Loop start only (no ground start)                                                                                                    |
|             | Loop detect threshold         | 9 to 12 mA (step function between on hook and off hook)                                                                                                    |
|             | Loop non-seizure current      | > 6 mA (step function between on hook and off hook)                                                                                                    |
|             | Loop release threshold        | > 4 mA                                                                                                    |
|             | DTMF dialing                  | Standard DTMF dialing over the voice channel                                                                                                    |
|             | Pulse dialing                 | Transparent decadic signalling at 7 - 14 PPS with break<br>period limits of 60 - 73 % (with loop current > 23 mA)                                                                                                    |
|             | Pulse distortion              | 4:1 multiplexed < 2.250 ms Non-multiplexed $\leq$ 250 $\mu s$                                                                                                    |
|             | Reversals output              | Line polarity reversal output (optional)                                                                                                    |
|             | Metering output frequency     | 12 kHz / 16 kHz ± 0.5 %.                                                                                                    |
|             | Metering output voltage       | Four selectable output voltages of 100 mV, 200 mV, 300 mV and 400 mV rms into 200 $\Omega$ $\pm$ 20 $\%$ sourced via the Line Impedance setting but limited to a maximum open circuit voltage of 1 Vrms.                                                                                                    |
|             | Metering output distortion    | Billing tone total distortion < 5 %.                                                                                                    |
|             | Ringer waveform               | Sinusoidal with a maximum total distortion of 10% (into 3 REN load)                                                                                                    |
|             | Ringer voltage (open circuit) | <ul> <li>Five selectable ringer output voltages sourced via an internal ringing resistance of 178 Ω per port.</li> <li>The ringing output is a composite balanced AC ringing voltage with a differential DC offset voltage.</li> <li>60 Vrms + 0 VDC</li> <li>55 Vrms + 10 VDC</li> <li>50 Vrms + 18 VDC</li> <li>45 Vrms + 22 VDC</li> <li>40 Vrms + 24 VDC</li> <li>Both the DC and AC components have a tolerance of ± 5%.</li> </ul> |
|             | Ringer output frequency       | Three selectable options of 17, 25 or 50 Hz $\pm$ 5%                                                                                                    |
|             | Ringer output power           | 60 Vrms source into a load of 2 REN<br>45 Vrms source into a load of 3 REN<br>(1 REN $\approx$ 6930 Ω <sup>–</sup> in series with 8 μF)                                                                                                    |
|             | Ring trip                     | Ring trip will ocurr in < 150 ms following DC loop of > 20 mA                                                                                                    |
|             | Ring trip immunity            | Ring trip will not ocurr if the DFXS outputs ringing into a load of 500 $\Omega$ in series with 4.4 $\mu F$ or less.                                                                                                    |
| Physical    | Physical interface            | Dual RJ45 per port (1 line port, 1 monitor port)                                                                                                    |
|             | Line protection               | Secondary protection (4RF recommends the use of external primary protection in lightning prone areas)                                                                                                    |
| Diagnostics | Green LED                     | Off: Interface operational but not in service<br>On: Interface in service<br>Flashing: Cadenced ringing on line                                                                                                    |
|             | Yellow LED                    | Off: No interface alarm<br>On: Interface alarm<br>Flashing: The interface loopback is active                                                                                                    |

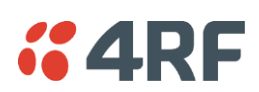

# QV24 Quad V.24 Serial Data Interface

| General             | Interface               | ITU-T V.24 / EIA/TIA RS-232E                                                                             |
|---------------------|-------------------------|----------------------------------------------------------------------------------------------------|
|                     | Interface direction     | DCE only                                                                                                 |
|                     | Bandwidth allocation    | 8 to 120 kbit/s in 8 kbit/s steps (dependent on rate selected)                                           |
|                     | Control line allocation | 8 kbit/s                                                                                                 |
|                     | Maximum line length     | 10 metres                                                                                                |
|                     | Data clamp              | Mark hold when out of sync.                                                                              |
|                     | Control line clamp      | Off when loss of sync.                                                                                   |
|                     | Clock                   | Internally generated from 2.048 MHz system clock (synchronized at both ends)                             |
| Async<br>parameters | Transparent mode        | Operation is completely transparent but limited to 0-600 bit/s                                           |
|                     | Standard mode data bits | 7 or 8 bits                                                                                              |
|                     | Standard mode parity    | Transparent (enable / disable)                                                                           |
|                     | Standard mode stop bits | 1 or 2 bits                                                                                              |
|                     | Asynchronous Data rates | 300, 600, 1200, 2400, 4800, 7200, 9600, 12800, 14400, 19200, 23040, 28800, 38400, 57600 and 115200 bit/s |
| Control signals     | End-to-end              | CTS to RTS, DSR to DTR                                                                                   |
| Diagnostics         | Green LED               | Indicates RX data traffic present                                                                        |
|                     | Yellow LED              | Indicates TX data traffic present                                                                        |

## QV24S Quad V.24 Serial Data Interface

| General         | Interface               | ITU-T V.24 / EIA/TIA RS-232E                                   |  |
|-----------------|-------------------------|----------------------------------------------------------------|--|
|                 | Interface direction     | DCE only                                                       |  |
|                 | Bandwidth allocation    | 8 to 120 kbit/s in 8 kbit/s steps (dependent on rate selected) |  |
|                 | Control line allocation | 8 kbit/s                                                       |  |
|                 | Maximum line length     | 10 metres                                                      |  |
|                 | Data clamp              | Mark hold when out of sync.                                    |  |
|                 | Control line clamp      | Off when loss of sync.                                         |  |
|                 | Synchronous Data rates  | 300, 600, 1200, 2400, 4800, 9600 and 19200 bit/s               |  |
| Control signals | End-to-end              | CTS to RTS                                                     |  |
| Diagnostics     | Green LED               | Indicates RX data traffic present                              |  |
|                 | Yellow LED              | Indicates TX data traffic present                              |  |

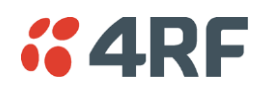

# HSS Single High Speed Synchronous Data Interface

| General     | Interfaces           | ITU-T V.35<br>ITU-T X.21                                                                                                    |
|-------------|----------------------|----------------------------------------------------------------------------------------------------|
|             |                      | EIA RS-449                                                                                                    |
|             |                      | EIA RS-030                                                                                                    |
|             | Bandwidth allocation | 8 to 2048 kbit/s in 8 kbit/s steps (dependent on rate<br>selected)<br>8 kbit/s for control lines                                                        |
|             | Maximum line length  | 3 metres                                                                                                    |
|             | Clock                | Internally generated from 2.048 MHz system clock<br>(synchronized at both ends) on DCE to DCE mode.<br>Clock provided by external DCE when in DTE mode. |
|             |                      | Remote DCE outputs clock-timed by incoming clock at DTE.                                                                                                |
| Diagnostics | Top Green LED        | On: Normal operation<br>Flashing: Loopback                                                                                                    |
|             | Lower Green LED      | On: Normal operation                                                                                                    |

# External Alarm Interfaces

| Alarm inputs  | Detector type     | Isolated current detectors                                                                                                    |  |
|---------------|-------------------|----------------------------------------------------------------------------------------------------|--|
|               | Detection current | 5.0 to 6.5 mA (constant current)                                                                                                    |  |
|               | Detection voltage | 9 to 60 VDC or 9 to 42 AC peak                                                                                                    |  |
| Alarm outputs | Contact type      | Isolated semiconductor relay type contacts                                                                                               |  |
|               | Maximum current   | 100 mA                                                                                                    |  |
|               | Maximum voltage   | 0 to 60 VDC or 0 to 42 AC peak                                                                                                    |  |
|               | Ouput impedance   | 45 Ω closed<br>> 100 kΩ open                                                                                                    |  |
| Overall       | Latency           | The latency for an alarm presented on an external alarm<br>input to the alarm being output on an external alarm output<br>is < 2 seconds |  |

## Auxiliary Interfaces

| Management  | Configuration and management | Embedded web server and / or SNMP accessed via Ethernet interface or across link |
|-------------|------------------------------|----------------------------------------------------------------------------------|
| Test points | RSSI                         | Front panel test point for measuring the RSSI voltage                            |

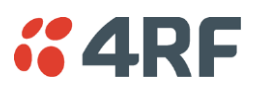

# **Power Specifications**

# AC Power Supply

| Nominal<br>voltage | Input voltage<br>range | Maximum Power<br>input | Max VA | Frequency  |
|--------------------|------------------------|------------------------|--------|------------|
| 115 VAC            | 103 - 127 Vrms         | 180 W                  | 400 VA | 47 - 63 Hz |
| 230 VAC            | 207 - 254 Vrms         | 180 W                  | 400 VA | 47 - 63 Hz |

# DC Power Supply

| Nominal voltage | Input voltage<br>range | Maximum Power<br>input | Maximum input<br>current | Recommended<br>DC breaker<br>rating |
|-----------------|------------------------|------------------------|--------------------------|-------------------------------------|
| +12 VDC LP      | 10.5 to 18 VDC         | 53 W                   | 5 A                      | 8 A                                 |
| ±12 VDC         | 10.5 to 18 VDC         | 180 W                  | 18 A                     | 25 A                                |
| ±24 VDC         | 20.5 to 30 VDC         | 180 W                  | 8 A                      | 10 A                                |
| ±48 VDC         | 40 to 60 VDC           | 180 W                  | 4 A                      | 5 A                                 |

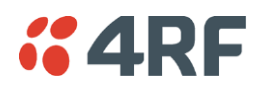

## Power Consumption

| Terminal Type                   | Power Consumption (min - max)                                                                                                    |
|---------------------------------|----------------------------------------------------------------------------------------------------|
| Standard Aprisa XE 1+0 terminal | 34 to 170 W Input power<br>(dependent on the transmitter output power, the interface cards<br>fitted and the power supply option)                              |
| Standard Aprisa XE 1+1 terminal | 74 to 375 W Input power<br>(dependent on the transmitter output power, the interface cards<br>fitted, the number of trib switches and the power supply option) |
| Standard Aprisa XE HSD terminal | 68 to 286 W Input power<br>(dependent on the transmitter output power, the interface cards<br>fitted and the power supply option)                              |

### Power Consumption Model

An Aprisa XE Power Consumption model program called XEpower is on the Aprisa XE CD. This program shows the typical power consumption for any product configuration. Java 1.6 is required to be installed on your PC to run this program.

#### Standard Aprisa XE 1+0 terminal - 48 VDC

These power consumption figures represent the typical power drawn by a single standard 1400 MHz 1+0 terminal measured at the input to a  $\pm$  48 VDC power supply.

| Power Consumption (min - max)   | 40 to 130 W Input power (dependent on interface cards fitted and transmitter output power level) |
|---------------------------------|--------------------------------------------------------------------------------------------------|
| Terminal only:                  |                                                                                                  |
| TX power of + 20 dBm            | 44 W                                                                                             |
| TX power of + 25 dBm            | 54 W                                                                                             |
| TX power of + 30 dBm            | 61 W                                                                                             |
| TX power of + 35 dBm            | 64 W                                                                                             |
| Interface cards:                |                                                                                                  |
| QJET four port E1 card          | 2.3 W (four ports operating)                                                                     |
| Q4EM four port 4W E&M card      | 0.6 W (all states)                                                                               |
| QV24 four port V.24 card        | 0.2 W (all states)                                                                               |
| DFXO two port 2W FXO card       | 0.7 W (all states)                                                                               |
| DFXS two port 2W FXS card       | One DFXS card installed with both ports idle (on hook): 2.5 W<br><u>Plus</u> :                   |
|                                 | telephone)                                                                                       |
|                                 | 1.0 W / line ringing (60 Vrms 25Hz source via 100 ohm copper<br>loop into a 1 REN load)          |
|                                 | 1.5 W / line ringing (45 Vrms 25Hz source via 100 ohm copper loop into a 3 REN load)             |
| HSS single port high speed data | 1.0 W (all states)                                                                               |
| MHSB:                           |                                                                                                  |
| Tributary and RF switch         | 13 W not switched                                                                                |
|                                 | 25 W switched                                                                                    |

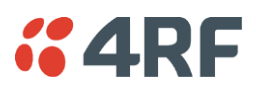

#### Low Power Aprisa XE 1+0 terminal - 12 VDC

These power consumption figures represent the typical power drawn by a single low power 1400 MHz 1+0 terminal measured at the input to a low power +12 VDC power supply.

| Power Consumption (min - max)   | 29 to 53 W Input power (dependent on interface cards fitted and transmitter output power level)                                                                                                    |
|---------------------------------|----------------------------------------------------------------------------------------------------|
| Terminal only:                  |                                                                                                    |
| TX power of + 20 dBm            | 34 W                                                                                                    |
| TX power of + 24 dBm            | 40 W                                                                                                    |
| Interface cards:                |                                                                                                    |
| QJET four port E1 card          | 1.9 W (four ports operating)                                                                                                    |
| Q4EM four port 4W E&M card      | 0.53 W (all states)                                                                                                    |
| QV24 four port V.24 card        | 0.15 W (all states)                                                                                                    |
| DFXO two port 2W FXO card       | 0.56 W (all states)                                                                                                    |
| DFXS two port 2W FXS card       | One DFXS card installed with both ports idle (on hook): 2.1 W<br><u>Plus</u> :<br>1.6 W / line off-hook (200 ohm copper loop plus 450 ohm<br>telephone)<br>0.8 W / line ringing (60 Vrms 25Hz source via 100 ohm copper<br>loop into a 1 REN load)<br>1.2 W / line ringing (45 Vrms 25Hz source via 100 ohm copper |
|                                 | loop into a 3 REN load)                                                                                                    |
| HSS single port high speed data | 0.85 W (all states)                                                                                                    |

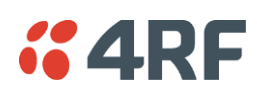

# Protection System Specifications

# **MHSB** Protection

| MHSB switches    | Switching time           | < 25 ms from detection of alarm condition                   |  |
|------------------|--------------------------|-------------------------------------------------------------|--|
|                  | Switch hysteresis        | 30 seconds (to prevent switching on short alarm transients) |  |
|                  | RF path restore time     | < 10 seconds                                                |  |
| RF switch        | TX relay / cable loss    | $\leq$ 1.0 dB                                               |  |
|                  | RX splitter / cable loss | $\leq$ 4.0 dB                                               |  |
|                  | Total system loss        | System gain reduced by a maximum of 5 dB                    |  |
| Tributary switch | Ports                    | 8                                                           |  |

## **HSD** Protection

| TX path         | TX relay / cable loss | ≤ 1.0 dB                                  |
|-----------------|-----------------------|-------------------------------------------|
| Switching times | Transmit path         | < 25 ms from detection of alarm condition |
|                 | Receive path          | Hitless                                   |

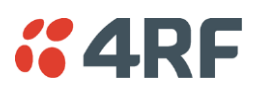

# **General Specifications**

## Environmental

| Operating range         | -10 to +50° C                         |
|-------------------------|---------------------------------------|
| Storage range           | -20 to +70° C                         |
| Humidity                | Maximum 95% non-condensing            |
| Acoustic noise emission | 59 dBA (A-weighted Sound Power Level) |

## Mechanical

| Height | Standard terminal                                  |
|--------|----------------------------------------------------|
|        | 2 U high (internal duplexer)                       |
|        | 3 - 4 U high (depending on external duplexer type) |
|        | MHSB terminal                                      |
|        | 6 U high (internal duplexer)                       |
|        | 7 - 8 U high (depending on external duplexer type) |
|        | HSD terminal                                       |
|        | 4 U high (internal duplexer)                       |
|        | 6 - 8 U high (depending on external duplexer type) |
| Width  | 19-inch rack mount                                 |
|        | 434 mm (without mounting brackets attached)        |
|        | 483 mm (with mounting brackets attached)           |
| Depth  | 372 mm                                             |
| Colour | Pure black                                         |
| Weight | Standard terminal                                  |
|        | 8 kg (internal duplexer)                           |
|        | 9 - 12 kg (depending on external duplexer type)    |
|        | MHSB terminal                                      |
|        | 25 kg (internal duplexer)                          |
|        | 26 - 29 kg (depending on external duplexer type)   |
|        | HSD terminal                                       |
|        | 17 kg (internal duplexer)                          |
|        | 19 - 24 kg (depending on external duplexer type)   |

# **ETSI Compliance**

| Radio         | EN 301 751, EN 300 630<br>EN 302 217 Parts 1, 2.1, and 2.2                      |
|---------------|---------------------------------------------------------------------------------|
| EMI/EMC       | EN 301 489 Parts 1 & 4                                                          |
| Safety        | EN 60950<br>CSA 253147 applicable for AC, 48 VDC and 24 VDC product<br>variants |
| Environmental | ETS 300 019 Class 3.2                                                           |

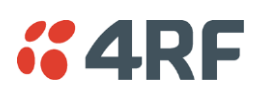

# **19. Product End Of Life**

# End-of-Life Recycling Programme (WEEE)

The WEEE Directive concerns the recovery, reuse, and recycling of electronic and electrical equipment. Under the Directive, used equipment must be marked, collected separately, and disposed of properly.

4RF Limited has implemented an end-of-life recycling programme to manage the reuse, recycling, and recovery of waste in an environmentally safe manner using processes that comply with the WEEE Directive (EU Waste Electrical and Electronic Equipment 2002/96/EC).

## The WEEE Symbol Explained

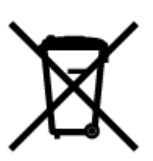

This symbol appears on Electrical and Electronic Equipment (EEE) as part of the WEEE (Waste EEE) directive. It means that the EEE may contain hazardous substances and must not be thrown away with municipal or other waste.

## WEEE Must Be Collected Separately

You must not dispose of electrical and electronic waste with municipal and other waste. You must separate it from other waste and recycling so that it can be easily collected by the proper regional WEEE collection system in your area.

## YOUR ROLE in the Recovery of WEEE

By separately collecting and properly disposing of WEEE, you are helping to reduce the amount of WEEE that enters the waste stream.

One of the aims of the WEEE directive is to divert EEE away from landfill and encourage recycling. Recycling EEE means that valuable resources such as metals and other materials (which require energy to source and manufacture) are not wasted. Also, the pollution associated with accessing new materials and manufacturing new products is reduced.

## EEE Waste Impacts the Environment and Health

Electrical and electronic equipment (EEE) contains hazardous substances which have potential effects on the environment and human health. If you want environmental information on the Aprisa XE terminal, contact us (on page 19).

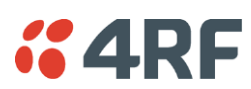

# 20. Abbreviations

| ADC   | Analogue to Digital Converter                         | H/W         | Hardware                       |
|-------|-------------------------------------------------------|-------------|--------------------------------|
| ADPCM | Adaptive Differential Pulse Code                      | IC          | Integrated Circuit             |
|       | Modulation                                            | IF          | Intermediate Frequency         |
| ADSL  | Asymmetrical Digital Subscriber                       | IP          | Internet Protocol              |
|       | Line                                                  | 1/0         | Input/Output                   |
| AGC   |                                                       | ISP         | Internet Service Provider      |
| AMP   | Amplifier                                             | kbit/s      | Kilobits per second            |
| BER   | Bit Error Rate                                        | kHz         | Kilohertz                      |
| CAS   | Channel Associated Signalling                         | LAN         | Local Area Network             |
| CPE   | Customer Premises Equipment                           | LED         | Light Emitting Diode           |
| CLI   | Calling Line Identification                           | LOS         | Loss of Signal                 |
| DAC   | Digital to Analogue Converter                         | mA          | Milliamps                      |
| dB    | Decibels                                              | MAC         | Media Access Control           |
| dBc   | Decibels relative to carrier power                    | Mbit/s      | Megabits per second            |
| dBm   | Decibels relative to 1 mW                             | MHSB        | Monitored Hot Standby          |
| dBr   | Decibels relative to the transmission reference point | MHz         | Megahertz                      |
| DCE   | Data Communications Equipment                         | MIB         | Management Information Base    |
| DTE   | Data Terminal Equipment                               | MTBF        | Mean Time Between Failures     |
| DTI   | Digital Trunk Interface                               | MTTR        | Mean Time To Repair            |
| E&M   | Ear and Mouth                                         | ms          | milliseconds                   |
| EMC   | Electro-Magnetic Compatibility                        | NFAS        | Not Frame Alignment Signal (E1 |
| EMI   | Electro-Magnetic Interference                         | NIMC        | Notwork Management System      |
| ESD   | Electro-Static Discharge                              |             |                                |
| ETSI  | European Telecommunications                           | οςι<br>Ραβχ | Private Automatic Branch       |
|       | Standards Institute                                   | T NDN       | Exchange                       |
| FAS   | Frame Alignment Signal (E1<br>frame)                  | PBX         | Private Branch Exchange        |
| FEC   | Forward Error Correction                              | PC          | Personal Computer              |
| FFE   | Feed Forward Equalizer                                | PCM         | Pulse Code Modulation          |
| F/W   | Firmware                                              | PCA         | Printed Circuit Assembly       |
| FXO   | Foreign Exchange Office                               | PLL         | Phase Locked Loop              |
| FXS   | Foreign Exchange Subscriber                           | POP         | Point of Presence              |
| GSM   | Global System for Mobile                              | POTS        | Plain Old Telephone Service    |
|       | communications                                        | ppm         | Parts Per Million              |
| HSC   | Hardware Software Compatibility                       | PSTN        | Public Switched Telephone      |
| HSS   | High-Speed Synchronous Serial                         | 2112        | Network                        |
|       |                                                       | PMR         | Public Mobile Radio            |

| QAM    | Quadrature Amplitude Modulation                    | ТСХО  | Temperature Compensated                   |
|--------|----------------------------------------------------|-------|-------------------------------------------|
| QPSK   | Quadrature Phase Shift Keying                      |       | Crystal Oscillator                        |
| RAI    | Remote Alarm Indicator                             | TETRA | Terrestrial Trunk Radio                   |
| RF     | Radio Frequency                                    | TFTP  | Trivial File Transfer Protocol            |
| RoHS   | Restriction of Hazardous                           | TMR   | Trunk Mobile Radio                        |
|        | Substances                                         | ТХ    | Transmitter                               |
| RSSI   | Received Signal Strength                           | UTP   | Unshielded Twisted Pair                   |
|        | Indication                                         | VAC   | Volts AC                                  |
| RX     | Receiver                                           | VCO   | Voltage Controlled Oscillator             |
| SNMP   | Simple Network Management<br>Protocol              | VDC   | Volts DC                                  |
| SNR    | Signal to Noise Ratio                              | VoIP  | Voice over Internet Protocol              |
| SWR    | Standing Wave Ratio                                | WEEE  | Waste Electrical and Electronic Equipment |
| TCP/IP | Transmission Control<br>Protocol/Internet Protocol |       |                                           |

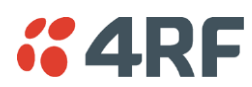

# 21. Acknowledgments and Licensing

The Aprisa XE product software runs the GNU Linux Operating System and incorporates several other packages in accordance with the free software philosophy.

The following list identifies the licensed software used:

#### **BusyBox**

Description: Tiny versions of common UNIX utilities

Reference: <u>http://busybox.net/</u>

License Type: GNU General Public License (GPL)

#### **DropBear SSH Server**

Description: Small and secure SSH Server Reference: <u>http://matt.ucc.asn.au/dropbear/</u> License Type: MIT Style License

### GoAhead WebServer 2.1

Description: Embedded Web Server Reference: <u>http://webserver.goahead.com/</u> License Type: Private License

#### Linux Kernel

Description: Linux Kernel version 2.4.26 Reference: <u>http://www.kernel.org/</u> License Type: GNU General Public License (GPL)

#### **Net-SNMP**

Description: Various tools relating to SNMP Reference: <u>http://www.net-snmp.org/</u> License Type: CMU/UCD and BSD License

#### uClibc

Description: C library for embedded Linux systems Reference: <u>http://uclibc.org/</u> License Type: GNU Lesser General Public License (LGPL)

#### **U-Boot**

Description: Bootloader Reference: <u>http://u-boot.sourceforge.net/</u> License Type: GNU General Public License (GPL)

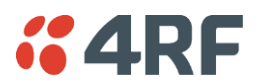

### Software Licensed Under the GPL

Some of the above packages licensed under the GPL have been modified by 4RF Limited. The copyright holders of these modified packages (including 4RF Limited) agree to them being distributed under the terms of the General Public License.

Copies of the GNU General Public License (GPL) and Lesser General Public License (LGPL) can be obtained from the Free Software Foundation Inc, 59 Temple Place - Suite 330, Boston, MA, 02111-1307, USA. Plain text copies of these licenses can also be found at:

http://www.gnu.org/licenses/gpl.txt

#### http://www.gnu.org/licenses/lgpl.txt

If you would like a copy of the GPL source code used in this product on a CD, please send US\$50.00 (to cover the preparation of the CD and transport costs) to 4RF Limited, PO Box 13-506, Wellington, New Zealand.

#### Software Licensed Under Other Licenses

The following copyright notices are included for packages not covered by the GPL:

#### Dropbear SSH Server (MIT License)

Dropbear-a SSH2 server

Copyright © 2002, 2003 Matt Johnston

All rights reserved

Permission is hereby granted, free of charge, to any person obtaining a copy of this software and associated documentation files (the 'Software'), to deal in the Software without restriction, including without limitation the rights to use, copy, modify, merge, publish, distribute, sublicense, and/or sell copies of the Software, and to permit persons to whom the Software is furnished to do so, subject to the following conditions:

The above copyright notice and this permission notice shall be included in all copies or substantial portions of the Software.

THE SOFTWARE IS PROVIDED 'AS IS', WITHOUT WARRANTY OF ANY KIND, EXPRESS OR IMPLIED, INCLUDING BUT NOT LIMITED TO THE WARRANTIES OF MERCHANTABILITY, FITNESS FOR A PARTICULAR PURPOSE AND NONINFRINGEMENT. IN NO EVENT SHALL THE AUTHORS OR COPYRIGHT HOLDERS BE LIABLE FOR ANY CLAIM, DAMAGES OR OTHER LIABILITY, WHETHER IN AN ACTION OF CONTRACT, TORT OR OTHERWISE, ARISING FROM, OUT OF OR IN CONNECTION WITH THE SOFTWARE OR THE USE OR OTHER DEALINGS IN THE SOFTWARE.

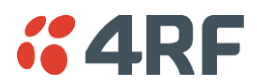

#### **Net-SNMP**

#### Part 1: CMU/UCD (BSD like)

Copyright © 2001-2003, Networks Associates Technology, Inc

All rights reserved.

Redistribution and use in source and binary forms, with or without modification, are permitted provided that the following conditions are met:

Redistributions of source code must retain the above copyright notice, this list of conditions and the following disclaimer.

Redistributions in binary form must reproduce the above copyright notice, this list of conditions and the following disclaimer in the documentation and/or other materials provided with the distribution.

Neither the name of the Networks Associates Technology, Inc nor the names of its contributors may be used to endorse or promote products derived from this software without specific prior written permission.

THIS SOFTWARE IS PROVIDED BY THE COPYRIGHT HOLDERS AND CONTRIBUTORS 'AS IS" AND ANY EXPRESS OR IMPLIED WARRANTIES, INCLUDING, BUT NOT LIMITED TO, THE IMPLIED WARRANTIES OF MERCHANTABILITY AND FITNESS FOR A PARTICULAR PURPOSE ARE DISCLAIMED. IN NO EVENT SHALL THE COPYRIGHT HOLDERS OR CONTRIBUTORS BE LIABLE FOR ANY DIRECT, INDIRECT, INCIDENTAL, SPECIAL, EXEMPLARY, OR CONSEQUENTIAL DAMAGES (INCLUDING, BUT NOT LIMITED TO, PROCUREMENT OF SUBSTITUTE GOODS OR SERVICES; LOSS OF USE, DATA, OR PROFITS; OR BUSINESS INTERRUPTION) HOWEVER CAUSED AND ON ANY THEORY OF LIABILITY, WHETHER IN CONTRACT, STRICT LIABILITY, OR TORT (INCLUDING NEGLIGENCE OR OTHERWISE) ARISING IN ANY WAY OUT OF THE USE OF THIS SOFTWARE, EVEN IF ADVISED OF THE POSSIBILITY OF SUCH DAMAGE.

#### Part 2: Networks Associates Technology, Inc. (BSD)

Copyright © 2001-2003, Networks Associates Technology, Inc

All rights reserved.

Redistribution and use in source and binary forms, with or without modification, are permitted provided that the following conditions are met:

Redistributions of source code must retain the above copyright notice, this list of conditions and the following disclaimer.

Redistributions in binary form must reproduce the above copyright notice, this list of conditions and the following disclaimer in the documentation and/or other materials provided with the distribution.

Neither the name of the Networks Associates Technology, Inc nor the names of its contributors may be used to endorse or promote products derived from this software without specific prior written permission.

THIS SOFTWARE IS PROVIDED BY THE COPYRIGHT HOLDERS AND CONTRIBUTORS 'AS IS" AND ANY EXPRESS OR IMPLIED WARRANTIES, INCLUDING, BUT NOT LIMITED TO, THE IMPLIED WARRANTIES OF MERCHANTABILITY AND FITNESS FOR A PARTICULAR PURPOSE ARE DISCLAIMED. IN NO EVENT SHALL THE COPYRIGHT HOLDERS OR CONTRIBUTORS BE LIABLE FOR ANY DIRECT, INDIRECT, INCIDENTAL, SPECIAL, EXEMPLARY, OR CONSEQUENTIAL DAMAGES (INCLUDING, BUT NOT LIMITED TO, PROCUREMENT OF SUBSTITUTE GOODS OR SERVICES; LOSS OF USE, DATA, OR PROFITS; OR BUSINESS INTERRUPTION) HOWEVER CAUSED AND ON ANY THEORY OF LIABILITY, WHETHER IN CONTRACT, STRICT LIABILITY, OR TORT (INCLUDING NEGLIGENCE OR OTHERWISE) ARISING IN ANY WAY OUT OF THE USE OF THIS SOFTWARE, EVEN IF ADVISED OF THE POSSIBILITY OF SUCH DAMAGE.

#### Part 3: Cambridge Broadband Ltd (BSD)

Portions of this code are copyright © 2001-2003, Cambridge Broadband Ltd.

All rights reserved.

Redistribution and use in source and binary forms, with or without modification, are permitted provided that the following conditions are met:

Redistributions of source code must retain the above copyright notice, this list of conditions and the following disclaimer.

Redistributions in binary form must reproduce the above copyright notice, this list of conditions and the following disclaimer in the documentation and/or other materials provided with the distribution.

The name of Cambridge Broadband Ltd. may not be used to endorse or promote products derived from this software without specific prior written permission.

THIS SOFTWARE IS PROVIDED BY THE COPYRIGHT HOLDER 'AS IS" AND ANY EXPRESS OR IMPLIED WARRANTIES, INCLUDING, BUT NOT LIMITED TO, THE IMPLIED WARRANTIES OF MERCHANTABILITY AND FITNESS FOR A PARTICULAR PURPOSE ARE DISCLAIMED. IN NO EVENT SHALL THE COPYRIGHT HOLDER BE LIABLE FOR ANY DIRECT, INDIRECT, INCIDENTAL, SPECIAL, EXEMPLARY, OR CONSEQUENTIAL DAMAGES (INCLUDING, BUT NOT LIMITED TO, PROCUREMENT OF SUBSTITUTE GOODS OR SERVICES; LOSS OF USE, DATA, OR PROFITS; OR BUSINESS INTERRUPTION) HOWEVER CAUSED AND ON ANY THEORY OF LIABILITY, WHETHER IN CONTRACT, STRICT LIABILITY, OR TORT (INCLUDING NEGLIGENCE OR OTHERWISE) ARISING IN ANY WAY OUT OF THE USE OF THIS SOFTWARE, EVEN IF ADVISED OF THE POSSIBILITY OF SUCH DAMAGE.

#### Part 4: Sun Microsystems, Inc. (BSD)

Copyright © 2003 Sun Microsystems, Inc., 4150 Network Circle, Santa Clara,

California 95054, U.S.A. All rights reserved.

Use is subject to license terms below.

This distribution may include materials developed by third parties.

Sun, Sun Microsystems, the Sun logo and Solaris are trademarks or registered trademarks of Sun Microsystems, Inc. in the U.S. and other countries.

Redistribution and use in source and binary forms, with or without modification, are permitted provided that the following conditions are met:

Redistributions of source code must retain the above copyright notice, this list of conditions and the following disclaimer.

Redistributions in binary form must reproduce the above copyright notice, this list of conditions and the following disclaimer in the documentation and/or other materials provided with the distribution.

Neither the name of the Sun Microsystems, Inc. nor the names of its contributors may be used to endorse or promote products derived from this software without specific prior written permission.

THIS SOFTWARE IS PROVIDED BY THE COPYRIGHT HOLDERS AND CONTRIBUTORS 'AS IS" AND ANY EXPRESS OR IMPLIED WARRANTIES, INCLUDING, BUT NOT LIMITED TO, THE IMPLIED WARRANTIES OF MERCHANTABILITY AND FITNESS FOR A PARTICULAR PURPOSE ARE DISCLAIMED. IN NO EVENT SHALL THE COPYRIGHT HOLDERS OR CONTRIBUTORS BE LIABLE FOR ANY DIRECT, INDIRECT, INCIDENTAL, SPECIAL, EXEMPLARY, OR CONSEQUENTIAL DAMAGES (INCLUDING, BUT NOT LIMITED TO, PROCUREMENT OF SUBSTITUTE GOODS OR SERVICES; LOSS OF USE, DATA, OR PROFITS; OR BUSINESS INTERRUPTION) HOWEVER CAUSED AND ON ANY THEORY OF LIABILITY, WHETHER IN CONTRACT, STRICT LIABILITY, OR TORT (INCLUDING NEGLIGENCE OR OTHERWISE) ARISING IN ANY WAY OUT OF THE USE OF THIS SOFTWARE, EVEN IF ADVISED OF THE POSSIBILITY OF SUCH DAMAGE.

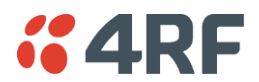

Part 5: Sparta, Inc. (BSD)

Copyright © 2003-2004, Sparta, Inc

All rights reserved.

Redistribution and use in source and binary forms, with or without modification, are permitted provided that the following conditions are met:

Redistributions of source code must retain the above copyright notice, this list of conditions and the following disclaimer.

Redistributions in binary form must reproduce the above copyright notice, this list of conditions and the following disclaimer in the documentation and/or other materials provided with the distribution.

Neither the name of the Networks Associates Technology, Inc nor the names of its contributors may be used to endorse or promote products derived from this software without specific prior written permission.

THIS SOFTWARE IS PROVIDED BY THE COPYRIGHT HOLDERS AND CONTRIBUTORS 'AS IS" AND ANY EXPRESS OR IMPLIED WARRANTIES, INCLUDING, BUT NOT LIMITED TO, THE IMPLIED WARRANTIES OF MERCHANTABILITY AND FITNESS FOR A PARTICULAR PURPOSE ARE DISCLAIMED. IN NO EVENT SHALL THE COPYRIGHT HOLDERS OR CONTRIBUTORS BE LIABLE FOR ANY DIRECT, INDIRECT, INCIDENTAL, SPECIAL, EXEMPLARY, OR CONSEQUENTIAL DAMAGES (INCLUDING, BUT NOT LIMITED TO, PROCUREMENT OF SUBSTITUTE GOODS OR SERVICES; LOSS OF USE, DATA, OR PROFITS; OR BUSINESS INTERRUPTION) HOWEVER CAUSED AND ON ANY THEORY OF LIABILITY, WHETHER IN CONTRACT, STRICT LIABILITY, OR TORT (INCLUDING NEGLIGENCE OR OTHERWISE) ARISING IN ANY WAY OUT OF THE USE OF THIS SOFTWARE, EVEN IF ADVISED OF THE POSSIBILITY OF SUCH DAMAGE.

#### GoAhead WebServer (Private License)

GoAhead WebServer

Copyright (c) 2000 GoAhead Software, Inc. All Rights Reserved

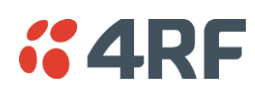

# 22. Commissioning Form

| APRISA XE COMMISSIONING FORM              | <b>%4</b> RF |
|-------------------------------------------|--------------|
| Site name                                 |              |
| Terminal name                             |              |
| IP address A:                             | В:           |
| Serial number A:                          | В:           |
| Installation date                         |              |
| Channel size                              |              |
| Remote site name                          |              |
| Remote terminal name                      |              |
| Remote IP address A:                      | В:           |
| RX frequency                              |              |
| TX frequency                              |              |
| TX power                                  |              |
| Modulation                                |              |
| RSSI                                      |              |
| Fade margin                               |              |
| SNR                                       |              |
| BER                                       | period       |
| Cross-connection configuration file saved |              |
| Notes                                     |              |
|                                           |              |
|                                           |              |
| Name                                      |              |
| Signature                                 |              |
| Date                                      |              |

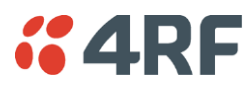

# 23. Index

#### 

| 2                        |        | С                                 |            |
|--------------------------|--------|-----------------------------------|------------|
| 2 wire                   | 120    | cabling                           |            |
|                          |        | accessory kit                     | 21         |
| 4                        |        | coaxial feeder 2                  | 6, 45      |
|                          | 447    | for HSD                           | 209        |
| 4 wire                   | 117    | for MHSB                          | 202        |
|                          |        | shielded                          | 284        |
| Α                        |        | cache, clearing 241               | , 242      |
| AC power supply          | 42     | CAS 126, 176, 177, 178            | ,<br>, 179 |
| access rights            | 67     | Castle Rock                       | 91         |
| accessory kit            | 21     | CD contents                       | 20         |
| AIS                      | 271    | clock source                      |            |
| alarms                   |        | setting for 109, 115              | , 147      |
| alarm summary            | 262    | compatibility of interfaces       | 172        |
| clearing alarms          | 268    | configuration files               | 244        |
| E1 / T1 alarm conditions | 271    | configuration, saving 95          | , 169      |
| external                 | 37     | constellation analyser            | 225        |
| history                  | 264    | corner reflector antenna          | 25         |
| identifying causes       | 269    | country specific settings 305     | , 307      |
| interface alarms         | 267    | cross connections                 |            |
| saving history           | 266    | creating                          | 166        |
| termination              | 37     | deleting                          |            |
| types                    | 295    | drop and insert                   |            |
| A-law                    | 126    | point to point                    |            |
| antennas                 |        | printing                          | 170        |
| aligning                 | 217    | saving configurations             | 169        |
| checking polarization    | 217    | selecting timeslots               |            |
| corner reflector         | 25     | sending configurations            |            |
| directional antennas     | 23, 24 | Symmetrical Connection Wizard 1   |            |
| installing               | 36     | cross connections application     |            |
| parabolic                | 23     | about 1                           |            |
| selection and siting     | 23     | ethernet capacity 1               |            |
| siting                   | 25     | getting configurations 10         |            |
| yagi                     | 24     | installing 1                      |            |
| attenuators              | 45     | required system configuration for | 159        |
|                          |        | toolbar                           | 163        |
| В                        |        | total assigned link capacity      | 161        |
| _                        | 270    | user capacity                     | 164        |
| balun transformer        | 278    |                                   |            |
| Dasic terminal settings  | /6     | D                                 |            |
| bench setup              | 45     |                                   | 20         |
|                          | ZZ3    | DCD mode                          | 37         |
| prownout recovery module | 43     | declaration of conformity         | 101        |
| prowser cache, clearing  | 242    | declaration of conformity iii     |            |

305, 307

DFXO interface card

country specific settings

cross connections for

| interface connections for | 284        |
|---------------------------|------------|
| port settings for         | 134        |
| signalling for            | 186        |
| DFXS interface card       | 126        |
| country specific settings | 305, 307   |
| cross connections for     | 186        |
| interface connections for | 283        |
| port settings for         | 126        |
| signalling for            | 186        |
| directional antennas      | 23, 24     |
| Drop & Insert capacity    | 162        |
| DSR DTR mode              | 150        |
| duplexer parameters       | 81, 82, 85 |

## Ε

| E&M interface              | 117        |
|----------------------------|------------|
| E1                         |            |
| alarm conditions           | 271        |
| framed                     | 175, 176   |
| unframed                   | 175        |
| earthing                   | 26, 28, 45 |
| environmental requirements | 27         |
| error counters             | 223        |
| Ethernet                   |            |
| capacity                   | 164        |
| port status                | 107        |
| Quality of Service         | 103, 112   |
| VLAN tagging               | 99         |
| exchange end               | 134        |
| external alarms            |            |
| configuring                | 86         |
| inputs                     | 86         |
| mapping                    | 88         |
| outputs                    | 88         |

## F

| fade margin          | 222           |
|----------------------|---------------|
| fault finding        | 221, 259, 272 |
| feeder cables        | 26            |
| framed mode          | 175           |
| framed modes         |               |
| PCM30C mode          | 176           |
| PCM31C mode          | 176           |
| T1 ESF modes         | 178, 179      |
| T1 SF modes          | 177           |
| frequency bands      | 29            |
| frequency bands ETSI | 309           |
| frequency bands FCC  | 316           |
| front panel          |               |
| connections          | 31            |

# **64RF**

| indicators       | 31  |
|------------------|-----|
| tributary switch | 198 |

### G

| gateway         |    |
|-----------------|----|
| factory default | 66 |

### Η

| handshaking                       |        |
|-----------------------------------|--------|
| DCD mode                          | 151    |
| DSR DTR mode                      | 150    |
| RTS CTS mode                      | 149    |
| hardware                          |        |
| accessory kit                     | 21     |
| installing                        | 35, 36 |
| hitless                           | 208    |
| HSD                               | 208    |
| cabling                           | 209    |
| configuring terminals             | 211    |
| IP addresses                      | 210    |
| HSS clocking                      |        |
| clocking types                    | 153    |
| cloud mode                        | 157    |
| internal clocking                 | 153    |
| pass-through clocking             | 153    |
| pipe mode                         | 154    |
| primary/secondary master clocking | 153    |
| synchronous clock selection modes | 152    |
| HSS interface card                | 147    |
| cross connections for             | 189    |
| handshaking                       | 149    |
| interface connections for         | 285    |
| port settings for                 | 147    |
| humidity                          | 27     |

## I

| image files              | 246    |
|--------------------------|--------|
| updating table of        | 250    |
| in-service commissioning | 215    |
| installation             | 35, 37 |
| interface cabling        | 38     |
| interface cards          |        |
| before installing        | 254    |
| configuring              | 98     |
| installing               | 256    |
| port settings            | 98     |
| summary                  | 97     |
| types                    | 32     |
| interface connections    | 277    |
|                          |        |

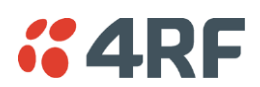

| DFXO                        | 284 |
|-----------------------------|-----|
| DFXS                        | 283 |
| Ethernet                    | 279 |
| HSS                         | 285 |
| Q4EM                        | 280 |
| QJET                        | 278 |
| QV24                        | 293 |
| QV24S                       | 293 |
| interface pinouts           |     |
| HSS                         | 285 |
| interface traffic direction | 277 |
| interfaces, compatibility   | 172 |
| IP address                  |     |
| factory defaults            | 66  |
| network                     | 56  |
| terminal                    | 77  |
| understanding               | 55  |

## J

| Java            |             |
|-----------------|-------------|
| clearing cache  | 241         |
| requirement for | 20, 51, 159 |

## L

| LEDs                            |          |
|---------------------------------|----------|
| identifying colours             | 269      |
| interface 278, 279, 280, 283, 2 | 284, 285 |
| RF protection switch            | 200      |
| tributary protection switch     | 199      |
| lightning protection            | 28       |
| link budget                     | 26       |
| link capacity, assigned         | 162      |
| link performance 2              | 221, 225 |
| LOF                             | 271      |
| logging in                      |          |
| SuperVisor                      | 62       |
| Loop interface circuits         | 120      |
| loopbacks                       |          |
| about                           | 259      |
| interface lookbacks             | 260      |
| timeslot loopbacks              | 261      |
| LOS                             | 271      |
|                                 |          |

### Μ

| maintenance           | 231 |
|-----------------------|-----|
| major alarms, mapping | 88  |
| management            |     |
| ethernet capacity     | 164 |
| MHSB                  | 197 |

| Index | 357 |
|-------|-----|
|       |     |

| cabling                   | 202 |
|---------------------------|-----|
| clearing alarms for       | 207 |
| configuring radios for    | 204 |
| configuring the terminals | 206 |
| front panel               |     |
| RF protection switch      | 199 |
| hot stand-by              | 197 |
| IP addressing             | 204 |
| monitored hot stand-by    | 197 |
| mounting                  | 205 |
| power supply              | 203 |
| slave tributary switch    | 200 |
| standby mode              | 199 |
| tributary switch          |     |
| front panel               | 198 |
| MIB                       |     |
| saving                    | 95  |
| minor alarms, mapping     | 88  |
| modify user group         | 67  |
| mounting kit              | 21  |
|                           |     |

### 0

| operating | temperature | 27 |
|-----------|-------------|----|
|-----------|-------------|----|

### Ρ

| passwords             |                         |
|-----------------------|-------------------------|
| changing              | 69                      |
| path planning         | 23                      |
| path propagation calc | ulator 23               |
| PCM modes             | 175, 176, 177, 178, 179 |
| performance, of link  | 221, 225, 226           |
| performance, save his | tory 227                |
| pinouts               | 284                     |
| DFXS                  | 283                     |
| Ethernet              | 279                     |
| Q4EM                  | 280                     |
| QJET                  | 278                     |
| QV24                  | 293                     |
| QV24S                 | 293                     |
| Synchronous cable     | assemblies 286          |
| POTS                  | 120, 126, 134           |
| power                 |                         |
| AC power              | 42                      |
| DC cabling            | 40                      |
| DC power              | 39                      |
| power supply          | 27, 39                  |
| powering up           | 216                     |
| protected terminals   |                         |
| HSD                   | 208                     |
| MHSB                  | 197                     |
|                       |                         |

### Q

| Q4EM interface card     |                |          |  |
|-------------------------|----------------|----------|--|
| cross connections for   | or             | 185      |  |
| E&M signalling type     | S              | 281      |  |
| interface connection    | ons for        | 280      |  |
| port settings for       |                | 117      |  |
| QJET interface card     |                |          |  |
| cross connections for   | or             | 174      |  |
| interface connection    | ons for        | 278      |  |
| modes                   | 175, 176, 177, | 178, 179 |  |
| port settings for       |                | 109, 115 |  |
| Quality of Service (Qos | 5)             | 103, 112 |  |
| QV24 interface card     |                | 142, 143 |  |
| baud rate               |                | 187      |  |
| cross connections for   | or             | 187      |  |
| interface connection    | ons for        | 293      |  |
| port settings for       |                | 142, 143 |  |
| QV24S interface card    |                | 144      |  |
| interface connection    | ons for        | 293      |  |
| port settings for       |                | 144      |  |

## R

| rack space              | 35  |
|-------------------------|-----|
| RAI                     | 271 |
| rebooting the terminal  | 251 |
| receiver                | 30  |
| RF protection switch    |     |
| front panel             | 199 |
| LEDs                    | 200 |
| RF settings             | 71  |
| modem performance       | 74  |
| RS-449 synchronous data | 147 |
| RS-530 synchronous data | 147 |
| RSSI                    |     |
| alarm threshold         | 85  |
| aligning the antennas   | 219 |
| RTS CTS mode            | 149 |

## S

| safety earth         | 44  |
|----------------------|-----|
| setup menu           |     |
| COM port settings    | 48  |
| Hyperterminal        | 48  |
| setup basic settings | 59  |
| signalling mode      | 186 |
| slots                |     |
| configuring          | 258 |
| terminal             | 32  |
| SNMP                 | 91  |

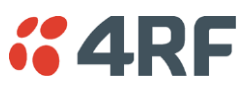

| MIB details                       | 94       |
|-----------------------------------|----------|
| setting access controls           | 92       |
| setting trap destinations         | 93       |
| viewing traps                     | 94       |
| Space Diversity                   | 208      |
| specifications                    | 309, 316 |
| auxiliary interfaces              | 337      |
| DFXO interface                    | 332      |
| DFXS interface                    | 334      |
| environmental                     | 342      |
| ethernet interface                | 329      |
| ETSI                              | 342      |
| external alarms interface         | 337      |
| general                           | 342      |
| HSS interface                     | 337      |
| MHSB                              | 341      |
| Q4EM interface                    | 331      |
| QJET interface                    | 330      |
| QV24 interface                    | 336      |
| QV24s interface                   | 336      |
| static damage, avoiding           | 256      |
| storage temperature               | 27       |
| subnet mask                       |          |
| factory default                   | 66       |
| subscriber end                    | 126      |
| SuperVisor                        | 61       |
| logging into                      | 62       |
| logging out                       | 63       |
| opening page                      | 64       |
| PC requirements for               | 51       |
| PC settings for                   | 52       |
| Surveyor                          | 23       |
| syslog                            | 272      |
| error logging                     | 272      |
| remote logging                    | 274      |
| system performance specifications |          |
| ETSI                              | 309      |
| FCC                               | 316      |

### Т

| T1               |                    |
|------------------|--------------------|
| alarm conditions | 271                |
| framed           | 175, 177, 178, 179 |
| unframed         | 175                |
| temperature      | 27                 |
| terminal         |                    |
| alarm summary    | 262                |
| applying power   | 216                |
| clocking         | 78                 |
| earthing         | 28, 44, 45         |
|                  |                    |
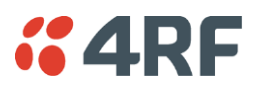

| installing                      | 35  |
|---------------------------------|-----|
| logging into                    | 62  |
| logging out                     | 63  |
| modules                         | 30  |
| near and far, explained         | 55  |
| operating conditions            | 27  |
| power supplies                  | 39  |
| rebooting                       | 251 |
| upgrading                       | 244 |
| terminal emulator               | 95  |
| test equipment                  | 224 |
| TFTP server                     | 239 |
| timed reboot                    | 251 |
| timeslots                       |     |
| PCM modes                       | 176 |
| selecting                       | 181 |
| tools                           | 35  |
| traffic direction of interfaces | 277 |
| tranformer, Balun               | 278 |
| transmitter                     | 30  |
| tributary switch                |     |
| LEDs                            | 199 |
| troubleshooting                 | 259 |
|                                 |     |

## U

| unframed mode           | 175 |
|-------------------------|-----|
| upgrading the terminal  |     |
| uploading system files  | 244 |
| user ethernet capacity  | 164 |
| users                   |     |
| access rights           | 67  |
| adding                  | 67  |
| changing passwords      | 69  |
| deleting                | 68  |
| disabling               | 68  |
| saving user information | 68  |
| session details         | 70  |
| user groups             | 67  |
| view user group         | 67  |
|                         |     |

## V

| V.24                  |               |
|-----------------------|---------------|
| serial data           | 142, 143, 144 |
| V.35 synchronous data | 147           |

## W

| web browser cache, clearing | 242 |
|-----------------------------|-----|
| WEEE                        | 343 |

## Χ

X.21 synchronous data

147